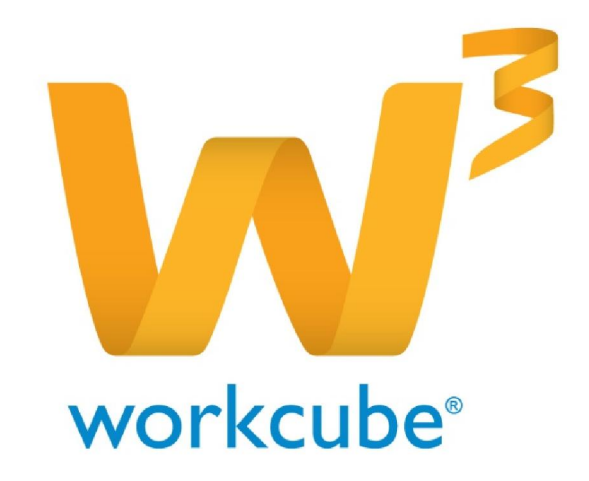

# Muhasebe Yönetimi Kullanıcı Kitabı

| BÖLÜM I – Muhasebe modülü İle İlgili Genel Bilgiler | 4  |
|-----------------------------------------------------|----|
| BÖLÜM II– Muhasebe Sistem Tanımları                 | 5  |
| Muhasebe Dõnemleri                                  | 5  |
| Muhasebe Dönemi Tanımlama                           | 6  |
| Muhasebe Dõnemi Güncelleme                          | 9  |
| Sistem Para Birimlerini Tanımlama                   | 10 |
| BÖLÜM III – Muhasebe Yönetimi Modül Tanımları       | 12 |
| Hesap Plani                                         | 12 |
| Hesap Kodu Oluşturma                                | 13 |
| Hesap Kaydını Güncelleme                            | 14 |
| Hesap Kodu Listesinde Arama Yapma                   | 15 |
| Hesap Hareketlerini Görüntüleme                     | 16 |
| Alt Hesap Kodu Ekleme                               | 18 |
| Alt Hesap Kodunu Güncelleme                         | 19 |
| Aylık Hareketleri Görüntüleme                       | 20 |
| Gelir Tablosu Form Tanımları                        | 21 |
| Bilanço Tablosu Form Tanımları                      | 23 |
| Nakit Akım Tablosu Form Tanımları                   | 25 |
| Fon Akım Tablosu Form Tanımları                     | 27 |
| Satışların Maliyeti Tablosu Tanımları               | 29 |
| Enflasyon Tanımı Kaydı                              | 31 |
| Muhasebe Fiş Numaraları                             | 33 |
| Muhasebe Fiş Numaralarını Düzenleme - Değiştirme    | 33 |
| Fiş Birleştirme Grupları                            | 36 |

| Muhasebe Fişlerini Görüntüleme          | 39 |
|-----------------------------------------|----|
| Tahsil Fişleri                          | 43 |
| Tahsil Fişi Kaydı                       | 43 |
| Tahsil Fişi Kaydını Güncelleme -Ekleme  | 46 |
| Tediye Fişleri                          | 49 |
| Tediye Fişi Güncelleme - Ekleme         | 52 |
| Mahsup Fişleri                          | 55 |
| Mahsup Fişi Kaydını Güncelleme          | 58 |
| Açılış Fişleri                          | 61 |
| Açılış Fişi Kaydını Güncelleme          | 63 |
| Virman İşlemi                           | 66 |
| Virman İşlemi Kaydı                     | 67 |
| Virman İşlemi Kaydını Güncelleme        | 68 |
| Kur Değerleme İşlemi                    | 70 |
| Hesap Aktarımı                          | 73 |
| Hareket Birleştirme İşlemi - Kaydı      | 74 |
| Birleştirilmiş Hareket Kaydını Güncelle | 77 |
| Muhasebe Fişi Import İşlemi             | 79 |
| BÖLÜM V – Muhasebe Defterleri           | 82 |
| Yevmiye Defteri ( Günlük Defter)        | 82 |
| Yevmiye Raporu Dosyası Oluşturma        | 85 |
| Muavin (Yardımcı) Defter                | 88 |
| Defter-i Kebir                          | 93 |

| the bar bar to the the state of the state of | BÖLÜN | 1V1- | Mali | Table | olar |
|----------------------------------------------------------------------------------------------------|-------|------|------|-------|------|
|----------------------------------------------------------------------------------------------------|-------|------|------|-------|------|

| Mali Tabloları Görüntüleme ve Kaydetme            | 101 |
|---------------------------------------------------|-----|
| Mizan Görüntüleme                                 | 101 |
| Kayıtlı Mizan Tabloları                           | 105 |
| Gelir Tablosu                                     | 107 |
| Gelir Tablosunu Kaydetme                          | 109 |
| Kayıtlı Gelir Tabloları                           | 109 |
| Satılan Malın Maliyet Tablosu                     | 111 |
| Satışların Maliyet Tablosunun Kaydetme            | 113 |
| Kayıtlı Satış Maliyet Tabloları                   | 114 |
| Bilanço                                           | 115 |
| Bilançoyu Kaydetme                                | 117 |
| Kayıtlı Bilançolar Arasında Arama Yapma           | 117 |
| Nakit Akım Tablosu                                | 119 |
| Nakit Akım Tablosunu Kaydetme                     | 121 |
| Kayıtlı Nakit Akım Tabloları Arasında Arama Yapma | 121 |
| Nakit Akım Tablosunu Gärüntüleme                  | 123 |
| Fon Akım Tabloları                                | 123 |
| Fon Akım Tablosunu Kaydetme                       | 124 |
| Kayıtlı Fon Akım Tablaları Arasında Arama Yapma   | 125 |
| BÖLÜM VII – Sabit Kıymetler                       | 127 |
| Maliyet Muhasebesi                                | 128 |
| Reeskont İşlemleri                                | 139 |

## BÖLÜM I - Muhasebe Modülü İle İlgili Genel Bilgiler

• Workcube Muhasebe modülü yasal yükümlülüklere göre muhasebe yönetimi için tüm imkanları sunmaktadır.

- Muhasebe modülünde tüm muhasebe fişleri kayıt altına alınabilmekte ve eş zamanlı olarak takip edilebilmektedir.
- Tüm yasal defterler sistem üzerinde görüntülenebilir ve kağıda dökülebilir.

 Tüm mali tablolar yapılan tanımlara göre otomatik oluşmakta, eş zamanlı olarak izlenebilmekte ve kağıda dökülebilmekte hatta sistem içerisinde kaydedilebilmektedir.

- Tüm muhasebe kodları ve hareketleri detaylı olarak ve döviz karşılıkları ile birlikte izlenebilmektedir.
- Sistem ikinci dövizi ve işlem dövizi fonksiyonları sayesinde kur farklarından kaynaklanan gelir veya giderler takip edilebilmektedir.
- Muhasebe modülü diğer bazı modüller ile (fatura, finans vs) entegre çalışmaktadır.
- Muhasebe modülü içerisinde uçtan uca bir sabit kıymet yönetim fonksiyonu bulunmaktadır.

## BÖLÜM II – Muhasebe Sistem Tanımları

• Muhasebe modülü kullanılmaya başlanmadan önce sistem üzerinde gerekli bazı tanımların öncelikle yapılması gerekmektedir.

- Sistem tanımları sistem yöneticileri tarafından yapılır.
- "Ayarlar" modülünde yetkisi olmayan kişiler sistem tanımı yapamazlar.

### Muhasebe Dönemleri

Sistem üzerinde tanımlı her bir şirket ve her mali yıl için bir muhasebe dönemi tanımlanmalıdır.

Tüm kurumsal üyeler (müşteri ve tedarikçiler), çalışanlar ve ürünler muhasebe dönemleri ile ilişkilendirilirler.

Muhasebe dönemi aynı zamanda sistem üzerindeki kullanıcıların da sisteme erişimlerinde belirleyici bir rol oynar.

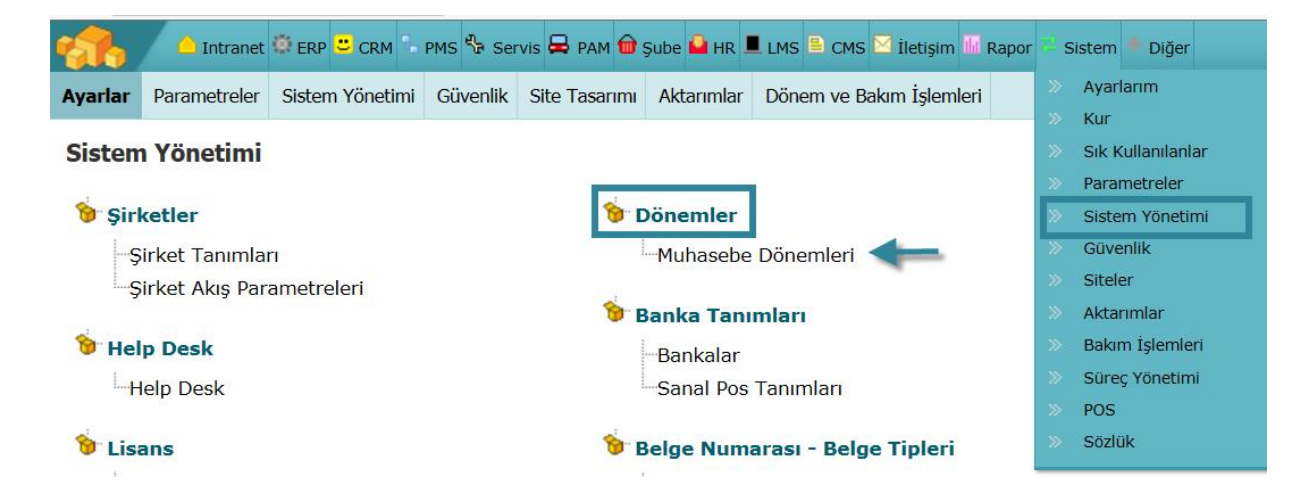

Kullanıcı kullandığı modüllerde sadece dâhil olduğu muhasebe dönemine ilişkin bilgileri görebilir. Çalışanların bulundukları pozisyon detay sayfasından o pozisyonun yetkili olduğu muhasebe dönemi seçilir.

Bazı kullanıcılar birden fazla muhasebe döneminde yetkili olabilirler. Diğer muhasebe dönemine ait bilgilere ulaşmak istendiğinde kullanıcının Kişisel Ayarlarım butonunu kullanarak muhasebe dönemini değiştirmesi gerekir.

| Gündem O         | naylarım Uyarılarım                    | Üyelerim Ben Ayarla | nm     |          |                   |                   |            |       |
|------------------|----------------------------------------|---------------------|--------|----------|-------------------|-------------------|------------|-------|
| Kibar Da         | ivulcu                                 |                     |        |          |                   |                   |            |       |
| Gündem           | Tasarım ve Dil                         | Çalışma Dönemi      | Ajanda | Belge No | İletişim Grupları | Sık Kullanılanlar | Raporlarım | Şifre |
| TICARET          | AS 2014-TİCARET A                      | Ş.                  | -      |          |                   |                   |            |       |
| HIZMET           | AŞ 2014-HİZMET AŞ<br>AŞ 2013-HİZMET AŞ |                     |        |          |                   |                   |            |       |
| ÜRETİM<br>ÜRETİM | AŞ 2014-ÜRETİM AŞ<br>AŞ 2013-ÜRETİM AŞ |                     |        |          |                   |                   |            |       |

Aynı zamanda kullanıcı ekranının alt kısmında görüntülenen muhasebe dönemi linkine tıklanarak aynı ekrana ulaşılabilir ve görüntülenmek istenilen muhasebe dönemi seçilebilir.

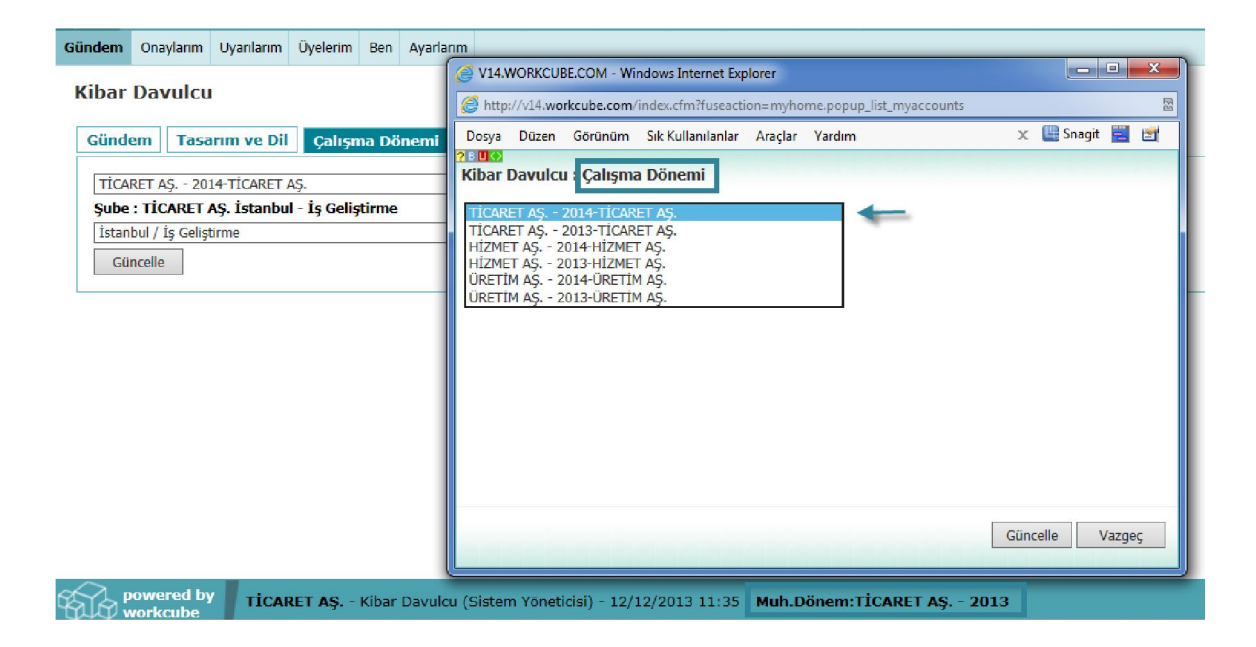

Muhasebe dönemleri WorkCube teknik ekibi tarafından sistemde tanımlanır.

### Muhasebe Dönemi Tanımlama

Muhasebe dönemleri Sistem modülünde bulunan "Sistem Yönetimi" ekranlarından tanımlanır Sistem Yönetimi ekranından "Muhasebe Dönemleri" linkine tıklayın.

Bu linke tıkladığınızda tanımlanan muhasebe

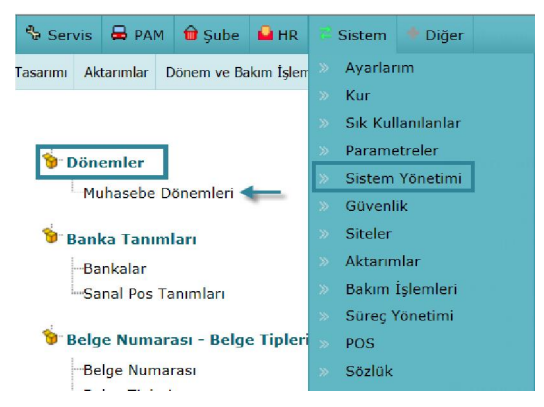

dönemlerini görüntüleyebileceğiniz ve yeni bir muhasebe dönemi ekleyebileceğiniz ekran gelecektir.

| Image: Strain of the strain of the strai |               | Sirket *                               | 🕅 HİZMET AS. 👉 Tanımlanan Sirketler |
|----------------------------------------------------------------------------------------------------|---------------|----------------------------------------|-------------------------------------|
| Image: Second state state st |               | Surver                                 |                                     |
| ♥ ÜRETİM AŞ.       Dönem Yılı       201 3∨         Entegre *       Evet 4         Hesap Planı Önceki       ⊡ Evet 5         Döneme Göre Al *       1         Tarih       6                                                                                                    | 2             | Dönem Adı *                            | 🞯 TİCARET AŞ.                       |
| Entegre * Evet 4<br>Hesap Plani Önceki<br>Döneme Göre Al * Evet 5<br>Tarih 6 23                                                                                                    | 201 3~        | Dönem Yılı                             | 😡 ÜRETİM AŞ.                        |
| Hesap Planı Önceki<br>Döneme Göre Al * Evet 5<br>Tarih 6                                                                                                    | Evet 4        | Entegre *                              |                                     |
| Tarih 6 23                                                                                                    | ✓ Evet 5      | Hesap Planı Önceki<br>Döneme Göre Al * |                                     |
|                                                                                                    | 6 23          | Tarih                                  |                                     |
| Tarih Aralığı 23 7 23                                                                                                    | 23 7 23       | Tarih Aralığı                          |                                     |
| 2. Döviz Birimi <sup>∗</sup> P.Birimi <b>8</b> ✓                                                                                                    | P.Birimi 8 V  | 2. Döviz Birimi *                      |                                     |
| Standart İşlem<br>Dövizi                                                                                                    | TL 9 🗸        | Standart İşlem<br>Dövizi               |                                     |
| Database Bilgileri                                                                                                    |               | Database Bilgileri                     |                                     |
| DB Kullanıcı Adı* 10                                                                                                    | 10            | DB Kullanıcı Adı*                      |                                     |
| DB Şifresi* 11                                                                                                    | 11            | DB Şifresi*                            |                                     |
| CF Şifresi* 12                                                                                                    | 12            | CF Şifresi*                            |                                     |
| Kaydet Vazgeç                                                                                                    | Kaydet Vazgeç |                                        |                                     |

#### Muhasebe Dönemi Ekle

- Şirket alanından muhasebe döneminin kaydedileceği şirket adını seçin. Ayrıntılı bilgi için bkz. Şirket Tanımlama
- 2. Dönem Adı alanına tanımladığınız muhasebe döneminin adını yazın. (Örnek : Hizmet A.Ş.
   2013
- 3. Dönem Yılı alanından ilgili yılı seçin.
- 4. Entegre Kutucuğu o döneme ait fatura ve finans işlemlerinin muhasebe modülü ile direkt entegre olmasını sağlar. Entegrasyon durumunda örneğin finans modülünde yapılan bir işlem paralel olarak muhasebe modülünde de ilgili işlemlerin otomatik olarak gerçekleşmesini sağlar. Entegre olmaması halinde finans veya fatura modülünde gerçekleşen işlemler muhasebe modülüne yansımaz. Kaydettiğiniz muhasebe döneminin entegre olmasını istiyorsanız bu kutucuğu işaretleyin.
- 5. "Hesap Planı Önceki döneme göre al" kutucuk işaretlenirse eski dönemdeki muhasebe hesap planı,aynen yeni döneme taşınır. Kutucuk işaretlenmezse yeni dönem standart tek düzen hesap planı ile açılmış olur.
- Yeni dönem açılışında tarih boş bırakılmalıdır. (Daha sonra tarih kısıtı gerektiğinde seçilebilir.)
- Tarih aralığı olarak belirttiğiniz yılın (mali yıl olarak) ilk gününü ve son gününü belirtebilirsiniz. Tarih bilgisini belirtmek için bu alanların yanında bulunan ikonunu kullanabilirsiniz.

- 8. İkinci Döviz Birimi alanından 2. döviz birimi seçilmesi zorunludur. TL ile yapılan işlemlerin yanı sıra Workcube burada seçilen para birimi ile de kayıt tutar. Örneğin USD seçildiğinde Workcube TL ile yapılan işlemleri bir de USD ile görmemizi sağlar, özellikle raporlama işlemlerinde farklı para birimi ile de görmemizi sağlar. Para birimi için Sistem> Sistem Yönetimi > Parametreler > Ödeme ve Verginin altında yer alan para birimlerine girilir ve kullanacağınız döviz para birimlerini tanımlarız. Burada girdiğimiz kur bilgileri sadece tanımlama amaçlıdır ve muhasebe dönemi kaydederken 2. Döviz Birimi alanına gelmesini sağlar.
- Standart İşlem Dövizi alanından muhasebe döneminde tanımlı olarak görüntülenecek olan para birimi seçilir.
- W Kullanıcı adı ve şifre girilerek databasede dönem açılması sağlanılmaktadır. Bu sayede herkesin muhasebe dönemi açması engellenir.

Bunun için;

- 10. Database Kullanıcı Adı alanına dönem bilgileri ekleyecek/güncelleyecek kullanıcı adı bilgisini belirtin.
- 11. Kullanıcının gireceği şifreyi bu alanda belirtin.
- 12. CF Şifresi alanında yine muhasebe dönemi ekleme/güncelleme için gerekli olan şifreyi belirtin.

Database bilgileri alanında belirtilen bilgiler sadece Muhasebe Dönemi ekleyen/güncelleyen kullanıcılar tarafından bilinir ve DB ile CF şifreleri birbirini doğrular nitelikte çalışır.

Gerekli bilgileri belirttikten sonra "Kaydet" butonuna tıklayın.

Kaydettiğiniz muhasebe dönemi adı ekranın sol tarafında görüntülenecektir. Muhasebe dönemine tıklayarak açılan ekrandan güncelleme yapılabilir.

### Muhasebe Dönemi Güncelleme

. . .

. . .

Güncelleme yapmak istediğiniz muhasebe dönemine ait linke tıklayın. Bu döneme ait muhasebe dönem bilgileri görüntülenecektir.

| Şirket                   | LUIDINET AG                                                                                                    |
|--------------------------|----------------------------------------------------------------------------------------------------|
|                          | HIZMET AŞ.                                                                                                    |
| Dönem Adı *              | HİZMET AŞ 2013                                                                                                    |
| Dönem Yılı               | 2013                                                                                                    |
| Entegre *                | ✓ Evet                                                                                                    |
| Tarih                    | 01/08/2013                                                                                                    |
| Tarih Aralığı            | 01/01/2013 23 31/12/2013 23                                                                                                    |
| 2. Döviz Birimi *        | USD V                                                                                                    |
| Standart İşlem<br>Dövizi | TL V                                                                                                    |
|                          | Sil Güncelle Vazgeç                                                                                                    |
| Kayıt : Admin Adm        | in - 20/09/2013                                                                                                    |
|                          | Dönem Yılı<br>Entegre *<br>Tarih<br>Tarih Aralığı<br>2. Döviz Birimi *<br>Standart İşlem<br>Dövizi<br>Kayıt : Admin Admi<br>Güncelleme : Sevda |

Bu ekranda istediğiniz bilgileri değiştirerek/güncelleyerek "Güncelle" butonuna tıklayabilir, bu döneme ait bilgileri silmek için "Sil" butonuna tıklayabilir veya bu ekrandan çıkmak için "Vazgeç" butonuna tıklayabilirsiniz.

Sistem 2. Dövizini Kilitle kutucuğu işaretlenirse 2. Döviz birimi yazılı alanda seçilen para birimi sabit kalır ve kutucuktaki işaret kaldırılmadan bu alanda değişikliğe izin vermez.

Ekranın sağ üst köşesinde bulunan 📑 ikonuna tıklayarak bulunduğunuz muhasebe dönemi güncelleme ekranından yeni bir muhasebe dönemi ekleme ekranına geçebilirsiniz.

Muhasebe dönemi tanımlanması ve silinmesi sistemin işleyişi açısından temel ve kritik bir işlemdir. Bu yüzden WorkCube teknik ekibinin desteği olmadan kesinlikle muhasebe dönemi tanımlama veya silme işlemi yapılmaması gerekir.

### Sistem Para Birimlerini Tanımlama

WorkCube sınırsız sayıda para birimini destekler.

Sistemde kullanılacak tüm para birimlerinin ve bu para birimlerinin yerel para birimi ile olan kur oranlarının sisteme kaydedilmesi gerekir.

Para birimi tanımlamak için Sistem Modülü parametreler sayfasında bulunan "Ödeme ve Vergi" bölümündeki Para Birimleri linkine tıklayın.

Karşınıza "Para Birimi Ekleme" ekranı gelecektir.

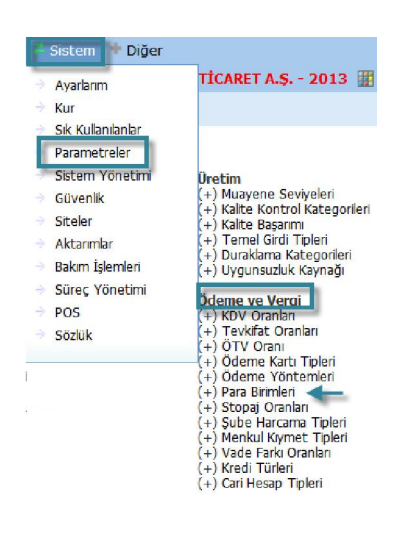

.

| Para Birimi Ekle |                  | TİCARET AŞ 2013 🔅 🕨                                                                                              |
|------------------|------------------|----------------------------------------------------------------------------------------------------|
| Para Birimleri   | 1/1 oranındaki p | ara sistem yerel para birimi olarak çalışır. 1 USD Tutar için yerel para birimi değeri satış : 1,6500 Alış : 1 . |
| O TL             | Tutar *          | 1 1                                                                                                    |
| 9 EUR            |                  | Satış Alış                                                                                                    |
|                  |                  |                                                                                                    |
|                  | Partner          | 3 1 1                                                                                                    |
|                  | Public           | 4 1 1                                                                                                    |
|                  | Para Birimi      | Seçiniz 5 🗸                                                                                                    |
|                  | Sembol           | 6                                                                                                    |
|                  |                  | Kaydet Vazgeç                                                                                                    |

- 1. Bu alanda tanımladığınız para değerinin 1 biriminin diğer birimlerdeki karşılığını ekleyeceğinizden default olarak 1 değeri görüntülenir.
- Bu alanda eklemiş olduğunuz para biriminin, yerel para birimine göre satış ve alış kur bilgilerini belirtin.
- 3. Bu alanda eklemiş olduğunuz para biriminin, partner portalde geçerli olan satış ve alış kur bilgilerini belirtin.
- 4. Bu alanda eklemiş olduğunuz para biriminin, public portalde geçerli olan satış ve alış kur bilgilerini belirtin.
- 5. Bu alandan eklemek istediğiniz para birimini seçin.
- 6. Bu alanda eklemiş olduğunuz para biriminin sembolünü belirtin. Gerekli bilgileri belirttikten sonra "Kaydet" butonuna tıklayın. Kaydettiğiniz para birimi Para Birimi Ekleme ekranının sol tarafında görüntülenecektir.

### Para Birimi Güncelleme

Para birimi güncellemek için sol tarafta görüntülenen birimlerinden ilgili birimin linkine tıklayın. Karşınıza kaydetmiş olduğunuz para biriminin bilgilerinin bulunduğu ekran gelecektir.

| Para Birimi Güncell                            | le                        |                                      | 4 |
|------------------------------------------------|---------------------------|--------------------------------------|---|
| Para Birimleri<br>(a) TL<br>(a) USD<br>(a) EUR | Para Birimi<br>Tutar *    | TL 1<br>Satış Alış                   |   |
|                                                | Partner<br>Public         | 1,00000 1,00000 1,00000 1,00000      |   |
|                                                | Sembol<br>Kayıt : Admin A | Güncelle Vazgeç<br>dmin - 20/09/2013 |   |

Bu ekranda istediğiniz bilgileri değiştirerek/güncelleyerek "Güncelle" butonuna tıklayabilir veya bu ekrandan çıkmak için "Vazgeç" butonuna tıklayabilirsiniz.

Ekranın sağ üst köşesinde bulunan 📧 ikonuna tıklayarak bulunduğunuz para birimi güncelleme ekranından yeni bir para birimi ekleme ekranına geçebilirsiniz.

## BÖLÜM III – Muhasebe Yönetimi Modül Tanımları

Muhasebe modülü kullanılmaya başlanmadan önce belli tanımların yapılması gerekir. Bunlar genel olarak gelir, bilanço, nakit akış, fon akım gibi tabloların tanımlanması, hesaplar ve fişler ile ilgili tanımlardır. Muhasebe ile ilgili tanımlar Muhasebe ekranları Tanımlar alt modülünden tanımlanır.

Muhasebe İşlemler Maii Tabiolar Sabit Kıymetler Maliyet Mahasebesi Reeskont İşlemleri Tanımlar

### **Hesap Planı**

Hesap Planı, işletmenizin bütün muhasebe hesaplarının sistematik bir şekilde sınıflandırılmasını sağlayan bir listedir. Ayrıca hesap planı tanımlarını UFRS\* (Uluslar arası Finansal Raporlama Standartları) ile uyumlu bir şekilde gerçekleştirebilirsiniz.

Hesap planında yeni bir hesap tanımlamak veya hesap planını görüntülemek için Muhasebe ekranından Tanımlar alt modülünde bulunan Hesaplar linkine tıklayın. \*UFRS ile ilgili alanlar görüntülenmiyorsa Şirket Akış Parametrelerini kontrol ediniz.

| Muhasebe                                                         | İşlemler                      | Mali Tablolar    | Sabit Kıymetler | Maliyet Muhasebesi | Reeskont İşlemleri | Tanımlar |
|------------------------------------------------------------------|-------------------------------|------------------|-----------------|--------------------|--------------------|----------|
| Signature<br>Tanımlar<br>Hesapl<br>Gelir Ta<br>Tanıml<br>Bilanca | r<br>ar<br>ablosu Forn<br>arı | <b>&lt;</b><br>m |                 |                    |                    |          |
| - Nakit A<br>Form T                                              | kım Tablos<br>Tanımları       | SU               |                 |                    |                    |          |
| Fon Ak<br>Tanıml                                                 | um Tablosu<br>arı             | I                |                 |                    |                    |          |
| Satışlar<br>Tablos                                               | rın Maliyeti<br>u Tanımlar    |                  |                 |                    |                    |          |
| Enflasy                                                          | on Tanımla                    | arı              |                 |                    |                    |          |
| Fiş Nur<br>Düzenl                                                | maralarını<br>e               |                  |                 |                    |                    |          |
| Fiş Nur                                                          | maraları                      |                  |                 |                    |                    |          |
| Fiş Birl<br>Grupla                                               | eştime Işle<br>rı             | m                |                 |                    |                    |          |

Bu linke tıkladığınızda karşınıza hesap ekleyebileceğiniz ve kayıtlı hesapları görüntüleyebileceğiniz ekran gelecektir.

### Hesap Kodu Oluşturma

Yeni bir hesap kodu tanımlamak için, bu ekranda koyu renkli satırda bulunan 🕇 ikonuna tıklayın.

| Muhasebe İşlemler Mali Tabl                                    | lolar Sabit Kıymetler Maliy            | et Muhasebesi Reeskon | t İşlemleri Tanımlar |               |                                  |
|----------------------------------------------------------------|----------------------------------------|-----------------------|----------------------|---------------|----------------------------------|
| 🔊 Tanımlar <                                                   | Hesaplar                               | 7 8 9 +               | 3                    | Filt          | re 🚺 1 🏓 Þ                       |
| Tanımları                                                      | Hesap Kodu                             | Hesap Adı             | UFRS Kod             | UFRS Açıklama | Bakiye İşlem                     |
| Bilanço Form Tanımları<br>Nakit Akım Tablosu<br>Form Tanımları | 100                                    | Kasa Hesabi           |                      |               | 49.165.145,21 ( A ) 🔁 🕂 🗄        |
| Fon Akım Tablosu<br>Tanımları                                  | <<>>>>>>>>>>>>>>>>>>>>>>>>>>>>>>>>>>>> |                       |                      |               | Toplam Kayıt :237 - Sayfa :1/237 |
| Satışların Maliyeti<br>Tablosu Tanımları                       |                                        |                       |                      |               |                                  |
| Enflasyon Tanımları                                            |                                        |                       |                      |               |                                  |
| Fiş Numaralarını<br>Düzenle                                    |                                        |                       |                      |               |                                  |
| Fiş Numaraları                                                 |                                        |                       |                      |               |                                  |
| Fiş Birleştime İşlem<br>Grupları                               |                                        |                       |                      |               |                                  |

Bu ikona tıkladığınızda karşınıza "Hesap Kodu Ekleme" ekranı gelecektir.

| Hesap Kodu Ekle      |               |
|----------------------|---------------|
| Hesap Kodu *         | 1             |
| Hesap Adı *          | 2             |
| UFRS Kod             | 3             |
| UFRS                 | 4             |
| Özel Kod             | 5             |
| Özel Kod<br>Açıklama | 6             |
|                      |               |
|                      | Kaydet Vazgeç |

- 1. Hesap planınızda yer almasını istediğiniz hesap kodunu belirtin. Örn: 100
- Bu alanda belirtmiş olduğunuz hesap kodu için hesap adını belirtin. Örn: Kasa Hesabı
- 3. Bu alanda hesap kodunuzun UFRS için karşılığını belirtebilirsiniz.
- 4. Bu alanda belirttiğiniz UFRS kodu için açıklama/detay bilgi belirtebilirsiniz.

- 5. Bu alanda eklemiş olduğunuz hesap kodu için özel bir kod belirtebilirsiniz.
- 6. Bu alanda belirtmiş olduğunuz özel kod için açıklama/detay bilgi belirtebilirsiniz. Gerekli bilgileri belirttikten sonra "Kaydet" butonuna tıklayın. Kaydetmiş olduğunuz hesap kodu hesaplar ekranında görüntülenecektir.

### Hesap Kaydını Güncelleme

Eklemiş olduğunuz hesap kodu kaydını güncellemek için Hesaplar ekranında, ilgili kaydın satırında bulunan 🖻 ikonuna tıklayın.

| Hesaplar Filtre       |             |          |               |                     |       |  |  |  |  |  |  |  |
|-----------------------|-------------|----------|---------------|---------------------|-------|--|--|--|--|--|--|--|
| 0 1 2 3 4 5 6 7 8 9 + |             |          |               |                     |       |  |  |  |  |  |  |  |
| Hesap Kodu            | Hesap Adı   | UFRS Kod | UFRS Açıklama | Bakiye              | İşlem |  |  |  |  |  |  |  |
| 100                   | Kasa Hesabi |          |               | 49.165.145,21 ( A ) | 0+I   |  |  |  |  |  |  |  |

Bu ikona tıkladığınızda karşınıza eklediğiniz hesap kodunun güncelleme ekranı gelecektir.

| ? B 🔲 🗘              |                          |        |
|----------------------|--------------------------|--------|
| Hesap Kodu           | Güncelle                 | +      |
| -                    |                          |        |
| Hesap Kodu           | 100                      | +      |
| Hesap Adı            | Kasa Hesabi              |        |
| UFRS Kod             |                          |        |
| UFRS<br>Açıklama     |                          |        |
| Özel Kod             |                          |        |
| Özel Kod<br>Açıklama |                          |        |
| Güncelleme : Riya    | d Nehmi 30/01/2014 08:19 | Vazgeç |

Bu ekranda istediğiniz bilgileri güncelledikten/değiştirdikten sonra "Güncelle" butonuna tıklayabilir veya bu ekrandan çıkmak için "Vazgeç" butonuna tıklayabilirsiniz.

Ayrıca yeni bir hesap kodu eklemek için bu ekranın sağ üst köşesinde bulunan ikonuna tıklayabilirsiniz. Bu ikona tıkladığınızda karşınıza "Hesap Kodu Ekle" ekranı gelecektir.

| <u>? B UO</u><br>Hesap Kodu I | Ekle |  |        |        |
|-------------------------------|------|--|--------|--------|
| Hesap Kodu *                  |      |  |        |        |
| Hesap Adı *                   |      |  |        |        |
| UFRS Kod                      |      |  |        |        |
| UFRS<br>Açıklama              |      |  |        |        |
| Özel Kod                      |      |  |        |        |
| Özel Kod<br>Açıklama          |      |  |        |        |
|                               |      |  | Kaydet | Vazgeç |

Bu ekranda gerekli bilgileri belirttikten sonra "Kaydet" butonunu tıklayın. Ayrıntılı bilgi için bkz. Hesap Kodu Oluşturma

### Hesap Kodu Listesinde Arama Yapma

Kayıtlı hesap kodları arasında arama yapmak için Hesaplar ekranında bulunan filtreleme alanlarını kullanabilir veya bu ekranın sol üst köşesinde bulunan rakamları kullanarak belirli bir numara ile başlayan hesapları listeleyebilirsiniz.

| ł | les | ap | ola | r | 0 |   | 1 |   | 2 | 3 | 4 | 5 | 6 | 7 | 8 | 9 | Filtre 10 🛃 🍺 |
|---|-----|----|-----|---|---|---|---|---|---|---|---|---|---|---|---|---|---------------|
| 0 | 1   | 2  | 3   | 4 | 5 | 6 | 7 | 8 | 9 | + |   |   |   |   |   |   |               |

Bu alanlardaki bilgileri şu şekilde belirtebilirsiniz.

| Filtre | Bu alanda hesap koduna göre | Görüntülemek istediğiniz hesap |
|--------|-----------------------------|--------------------------------|
|        | arama yapabilirsiniz        | kodunu belirtin.               |
|        |                             |                                |
| Kayıt  | Ekran başına görüntülemek   | Bu alanda sayfa başına         |
| Sayısı | istediğiniz kayıt sayısını  | görüntülemek istediğiniz kayıt |
|        | belirtmenizi sağlar.        | sayısını yazın.                |
|        |                             |                                |

Gerekli bilgileri belirttikten sonra 🖻 ikonuna tıklayın.

Birden fazla arama kriteri girildiğinde sistem tüm kriterleri bir arada sağlayan arama sonuçlarını ekrana getirir.

Listelenen ekranı 🔄 ikonunu kullanarak, açılır menüden şu işlemleri yapabilirsiniz.

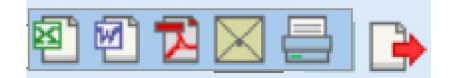

(<sup>11</sup>) ikonu yardımı ile verileri MS Excel formatında kaydedebilirsiniz.

( ) ikonu yardımı ile verileri MS Word formatında kaydedebilirsiniz.

( 🔼 ) ikonu yardımı ile verileri PDF formatında kaydedebilirsiniz.

(⊠) ikonu yardımı ile verileri mail olarak gönderebilirsiniz.

(=) ikonu yardımı ile verileri tanımlanmış yazdırma şablonuna göre yazdırabilirsiniz.

Ayrıca Hesaplar listesinde, satırlarda bulunan ikonlar ile şu işlemleri yapabilirsiniz.

ikonunu kullanarak satırında bulunduğunuz hesaba ait hareketleri görüntüleyebilir,

ikonunu kullanarak satırında bulunduğunuz hesap bilgilerini güncelleyebilir,

🛨 ikonunu kullanarak satırında bulunduğunuz hesap için alt hesap ekleyebilir,

ikonunu kullanarak satırında bulunduğunuz hesabın bulunduğunuz dönemde aylık muhasebe hareketlerini görüntüleyebilirsiniz.

### Hesap Hareketlerini Görüntüleme

Kayıtlı hesaba ait hareketleri görüntüleyebilirsiniz. Bunun için Hesaplar ekranında ilgili kaydın satırında bulunan ikonuna tıklayın.

|                          | Hesaplar |   |   |   |      |      |      |          |                 |                        |                    |  | Filtre |  | 🖻 🕞 |
|--------------------------|----------|---|---|---|------|------|------|----------|-----------------|------------------------|--------------------|--|--------|--|-----|
| 1                        | 0        | 1 | 2 | 3 | 4    | 5    | 6    | 7        | 8               | 9                      | +                  |  |        |  |     |
| Hesap Kodu Hesap Adı     |          |   |   |   | Adı  |      |      | UFRS Kod | UFRS Açıklama   | Bakiye                 | İşlem              |  |        |  |     |
| 100.01.001 İstanbul TL K |          |   |   |   | nbul | TL I | Kasa |          | 100.01.001_UFRS | İstanbul TL Kasa _UFRS | 2.318.356,36 ( A ) |  |        |  |     |

Bu ikona tıkladığınızda karşınıza bu hesaba ait hareketleri görüntüleyebileceğiniz ekran gelecektir.

| Hareketler      | 1          |      |           |          |                | 7       |                 |         |
|-----------------|------------|------|-----------|----------|----------------|---------|-----------------|---------|
| İşlem Dövizi    | i 🗌 Filtre | 2    | 3 23      | 4 23 Şul | be 5 V Proje 6 | Alt Pro | ojeleri Getir 8 | 🔁 🔁 🗄 🛽 |
| Fiș No          | Tarih      | Şube | Departman | Proje    | Açıklama       | Borç    | Alacak          | Bakiye  |
| Filtre Ediniz ! |            |      |           |          |                |         |                 |         |

Belirli kriterlere göre arama yapmak için bu ekranda bulunan filtreleme alanlarını kullanabilirsiniz.

Bu alanlardaki bilgileri şu şekilde belirtebilirsiniz.

| İslem Dövizi  | Hesan hareketlerini islem        | Bu kutucuğu isaretlemeniz        |
|---------------|----------------------------------|----------------------------------|
|               |                                  |                                  |
|               |                                  |                                  |
|               | goruntulemenizi saglar           |                                  |
| Filtre        | İşlem tipine göre arama          | İşlem tipinde geçen kelimeyi     |
|               | yapmanızı sağlar.                | yazabilirsiniz.                  |
| Tarih Aralığı | Belli bir tarih aralığında       | Tarihi belirtmek için bu         |
|               | kayıt yapılan işlemleri          | alanların sağ tarafında bulunan  |
|               | aramanızı sağlar.                | 🔞 ikonlarını kullanabilirsiniz.  |
| Şube          | Şubeye bağlı hareketleri         | Bu alanın üzerine tıklayarak     |
|               | görüntülemenizi sağlar.          | ilgili şubeyi belirtin.          |
| Proje         | Projeye bağlı işlemleri          | İlgili projeyi belirtmek için bu |
|               | görüntülemenizi sağlar.          | alanın sağ tarafında bulunan 🎚   |
|               |                                  | ikonunu tıklayın ve karşınıza    |
|               |                                  | gelen projeler ekranından ilgili |
|               |                                  | projeye ait linke tıklayın.      |
| Alt Proje     | Proje alanında belirtilen        | Bu kutucuğu işaretlemeniz        |
|               | ilişkili projelere ait işlemleri | yeterli olacaktır.               |
|               | görüntülemenizi sağlar           |                                  |
| Kayıt Sayısı  | Ekran başına görüntülemek        | Bu alanda sayfa başına           |
|               | istediğiniz kayıt sayısını       | görüntülemek istediğiniz kayıt   |
|               | helirtmenizi saŭlar              | sayısını yazın.                  |
|               |                                  |                                  |

Gerekli bilgileri belirttikten sonra 🖻 ikonuna tıklayın.

Birden fazla arama kriteri girildiğinde sistem tüm kriterleri bir arada sağlayan arama sonuçlarını ekrana getirir.

Listelenen ekranı

(型) ikonu yardımı ile verileri PDF formatında kaydedebilirsiniz.

(=) ikonu yardımı ile verileri tanımlanmış yazdırma şablonuna göre yazdırabilirsiniz.

ikonuna tıklayarak bulunduğunuz döneme ait aylık hareketleri görüntüleyebilirsiniz. Ayrıntılı bilgi için bkz. Aylık Hesap Hareketlerini Görüntüleme

### Alt Hesap Kodu Ekleme

Kayıtlı olan bir hesap kodu için alt hesap kodu ekleyebilirsiniz. Bunun için hesaplar ekranında ilgili kaydın satırında bulunan 🕇 ikonuna tıklayın.

| Hesaplar    | Hesaplar Filtre         |                 |                              |              |  |  |  |  |  |  |  |  |  |
|-------------|-------------------------|-----------------|------------------------------|--------------|--|--|--|--|--|--|--|--|--|
| 0 1 2 3 4 5 | 5 6 7 8 9 🕂             |                 |                              |              |  |  |  |  |  |  |  |  |  |
| Hesap Kodu  | Hesap Adı               | UFRS Kod        | UFRS Açıklama                | Bakiye       |  |  |  |  |  |  |  |  |  |
| 101.01.003  | Portföydeki Çekler Euro | 101.01.003_UFRS | Portföydeki Çekler Euro_UFRS | 0,00 🛄 🔁 🕂 🞚 |  |  |  |  |  |  |  |  |  |

Bu ikona tıkladığınızda karşınıza "Alt Hesap Ekleme" ekranı gelecektir.

🥑 İşlem görmüş hesaplar için alt hesap eklenemez.

| Alt Hesap Ekle    |                             |   |
|-------------------|-----------------------------|---|
| Üst Hesap         | 101.01 : Portföydeki Çekler |   |
| Alt Hesap Kodu    | 101.01.                     | 1 |
| Alt Hesap Adı     |                             | 2 |
| UFRS Kod          |                             | 3 |
| UFRS Açıklama     |                             | 4 |
| Özel Kod          |                             | 5 |
| Özel Kod Açıklama |                             | 6 |

| Kaydet | Vazgeç |
|--------|--------|
|        |        |

Bu ekranda üst hesap satırında bulunduğunuz hesap bilgisi otomatik olarak görüntülenecektir.

Ek olarak;

1. Hesap planınızda yer almasını istediğiniz hesap kodunu belirtin. Örn: 001

- Bu alanda, belirtmiş olduğunuz hesap kodu için hesap adını belirtin. Örn: Portföydeki Çekler Euro
- 3. Bu alanda hesap kodunuzun UFRS için karşılığını belirtebilirsiniz.
- 4. Bu alanda belirttiğiniz UFRS kodu için açıklama/detay bilgi belirtebilirsiniz.
- 5. Bu alanda eklemiş olduğunuz hesap kodu için özel bir kod belirtebilirsiniz
- 6. Bu alanda belirttiğiniz özel kod için açıklama/detay bilgi belirtebilirsiniz.

Gerekli bilgileri belirttikten sonra "Kaydet" butonuna tıklayın. Kaydetmiş olduğunuz hesap kodu hesaplar ekranında görüntülenecektir.

### Alt Hesap Kodunu Güncelleme

Eklemiş olduğunuz alt hesap kodu kaydını güncellemek için Hesaplar ekranında, ilgili kaydın satırında bulunan 🖻 ikonuna tıklayın.

| Н          | Hesaplar Filtre 10  |  |  |  |   |             |  |  |  |  |             | . 🗈 🍺                |  |                     |             |
|------------|---------------------|--|--|--|---|-------------|--|--|--|--|-------------|----------------------|--|---------------------|-------------|
| 0          | 1 2 3 4 5 6 7 8 9 + |  |  |  |   |             |  |  |  |  |             |                      |  |                     |             |
| Hesap Kodu |                     |  |  |  | H | Hesap Adı   |  |  |  |  | UFRS Kod    | UFRS Açıklama Bakiye |  |                     | İşlem       |
| 100        |                     |  |  |  | к | Kasa Hesabi |  |  |  |  |             |                      |  | 49.163.023,21 ( A ) | <b>₽+</b> ∎ |
| 100.01     |                     |  |  |  | Т | TL Kasa     |  |  |  |  | 100.01_UFRS | TL Kasa_UFRS         |  | 53.306.441,66 ( A ) | <b>₽+</b> ∎ |

Bu ikona tıkladığınızda karşınıza eklediğiniz hesap kodunun güncelleme ekranı gelecektir.

| Pesap Kodu           | Güncelle               | + |
|----------------------|------------------------|---|
| Hesap Kodu           | 100.01.001             |   |
| Hesap Adı            | İstanbul TL Kasa       |   |
| UFRS Kod             | 100.01.001_UFRS        |   |
| UFRS<br>Açıklama     | İstanbul TL Kasa _UFRS |   |
| Özel Kod             | 100.01.001_Özel Kod    |   |
| Özel Kod<br>Açıklama | TL Kasa_Özel Kod       |   |
|                      |                        |   |

Güncelle

Vazgeç

19

Bu ekranda istediğiniz bilgileri güncelledikten/değiştirdikten sonra "Güncelle" butonuna tıklayabilir veya bu ekrandan çıkmak için "Vazgeç" butonuna tıklayabilirsiniz.

Ayrıca yeni bir hesap kodu eklemek için bu ekranın sağ üst köşesinde bulunan ikonuna tıklayabilirsiniz. Bu ikona tıkladığınızda karşınıza "Hesap Kodu Ekle" ekranı gelecektir.

| ? E UO<br>Hesap Kodu I | Ekle          |
|------------------------|---------------|
| Hesap Kodu *           |               |
| Hesap Adı *            |               |
| UFRS Kod               |               |
| UFRS<br>Açıklama       |               |
| Özel Kod               |               |
| Özel Kod<br>Açıklama   |               |
|                        | Kaydet Vazgeç |

Bu ekranda gerekli bilgileri belirttikten sonra "Kaydet" butonunu tıklayın. Ayrıntılı bilgi için bkz. Hesap Kodu Oluşturma

### Aylık Hareketleri Görüntüleme

Bir hesaba ait, bulunduğunuz dönemde, aylık hareketleri görüntülemek için hesaplar ekranından ilgili kaydın satırında bulunan ikknuna tıklayın. bu ikona tıkladığınızda karşınıza "Aylık Muhasebe Hareketleri" ekranı gelecektir.

| 2.00      |                  |                   |                   |              |               |                   |                           |                             |                             |                            |                              |                              |                            |                              | -                            |
|-----------|------------------|-------------------|-------------------|--------------|---------------|-------------------|---------------------------|-----------------------------|-----------------------------|----------------------------|------------------------------|------------------------------|----------------------------|------------------------------|------------------------------|
| 2014 Yılı | Aylık Muhasebe   | : Hareketleri : 1 | 00                |              |               |                   |                           |                             |                             |                            |                              |                              |                            |                              | -                            |
| Ay        | Borg             | Alacak            | Bakiye            | USD Borg     | USD Alacak    | USD Bakiye        | İşlem Dövizi<br>Borç (TL) | İşlem Dövizi<br>Alacak (TL) | İşlem Dövizi<br>Bakiye (TL) | İşlem Dövizi<br>Borç (USD) | İşlem Dövizi<br>Alacak (USD) | İşlem Dövizi<br>Bakiye (USD) | İşlem Dövizi<br>Borç (EUR) | İşlem Dövizi<br>Alacak (EUR) | İşlem Dövizi<br>Bakiye (EUR) |
| Ocak      | 13.957.449,59 TL | 63.120.472,80 TL  | 49.163.023,21 (A) | 6.816.497,34 | 31.664.171.19 | 24.847.673.85 (A) | 8.007.352.22              | 62.518.617,56               | 54.511.265,34 (A)           | 2.822.909,07               | 190.574,75                   | 2.632.334,32 (B)             | 411,36                     | 76.082.20                    | 75.670,84 (A)                |
| Şubat     | 0,00 TL          | 0,00 TL           | 0,00              | 0,00         | 0,00          | 0,00              | 0,00                      | 0.00                        | 0.00                        | 0,00                       | 0,00                         | 0,00                         | 0,00                       | 0,00                         | 0,00                         |
| Mart      | 0,00 TL          | 0,00 TL           | 0,00              | 0,00         | 0,00          | 0,00              | 0,00                      | 0,00                        | 0,00                        | 0,00                       | 0,00                         | 0,00                         | 0,00                       | 0,00                         | 0,00                         |
| Nisan     | 0,00 TL          | 0,00 TL           | 0,00              | 0,00         | 0,00          | 0,00              | 0,00                      | 0,00                        | 0,00                        | 0,00                       | 0,00                         | 0,00                         | 0,00                       | 0,00                         | 0,00                         |
| Mayıs     | 0,00 TL          | 0,00 TL           | 0,00              | 0,00         | 0,00          | 0,00              | 0,00                      | 0,00                        | 0,00                        | 0,00                       | 0,00                         | 0,00                         | 0,00                       | 0,00                         | 0.00                         |
| Haziran   | 0,00 TL          | 0,00 TL           | 0,00              | 0,00         | 0,00          | 0,00              | 0.00                      | 0.00                        | 0.00                        | 0.00                       | 0.00                         | 0.00                         | 0.00                       | 0,00                         | 0.00                         |
| Temmuz    | 0,00 TL          | 0,00 TL           | 0,00              | 0,00         | 0.00          | 0.00              | 0,00                      | 0,00                        | 0,00                        | 0,00                       | 0,00                         | 0.00                         | 0,00                       | 0,00                         | 0.00                         |
| Ağustos   | 0,00 TL          | 0,00 TL           | 0,00              | 0,00         | 0,00          | 0,00              | 0,00                      | 0,00                        | 0,00                        | 0,00                       | 0,00                         | 0,00                         | 0,00                       | 0,00                         | 0,00                         |
| Eylül     | 0,00 TL          | 0,00 TL           | 0,00              | 0,00         | 0.00          | 0,00              | 0.00                      | 0,00                        | 0.00                        | 0,00                       | 0,00                         | 0.00                         | 0,00                       | 0,00                         | 0.00                         |
| Ekim      | 0,00 TL          | 0,00 TL           | 0,00              | 0,00         | 0,00          | 0.00              | 0,00                      | 0.00                        | 0.00                        | 0,00                       | 0,00                         | 0.00                         | 0,00                       | 0,00                         | 0.00                         |
| Kasım     | 0,00 TL          | 0,00 TL           | 0,00              | 0,00         | 0,00          | 0,00              | 0,00                      | 0,00                        | 0,00                        | 0,00                       | 0,00                         | 0,00                         | 0,00                       | 0,00                         | 0,00                         |
| Aralık    | 100.00 TL        | 100,00 TL         | 0.00              | 50,51        | 50,51         | 0.00              | 0.00                      | 100.00                      | 100.00 (A)                  | 50,51                      | 0.00                         | 50.51 (B)                    | 0,00                       | 0.00                         | 0.00                         |
| Toplam    | 13.957.549,59TL  | 63.120.572,80TL   | 49.163.023,21 (A) | 6.816.547,85 | 31.664.221,70 | 24.847.673,85 (A) | 8.007.352,22              | 62.518.717,56               | 54.511.365,34               | 2.822.959,58               | 190.574,75                   | 2.632.384,83                 | 411,36                     | 76.082,20                    | 75.670,84                    |

Bu ekranda farklı para birimlerinde ve aylık olarak borç ve alacak bilgilerini görüntüleyebilir ve yine bu ekranın sağ üst köşesinde bulunan = ikonuna tıklayarak, tanımlanmış şablona göre çıktı alabilirsiniz.

- Sadece alt hesabı olmayan ve muhasebe hareketlerinde henüz kullanılmamış hesap kodlarının güncelleme ekranında "Sil" butonu görüntülenir.
- Güncelleyeceğiniz hesap ile ilgili muhasebe hareketi varsa ilgili hesabın sadece adı güncellenebilir.

### **Gelir Tablosu Form Tanımları**

Workcube mali tablolar ilkelerine uygun gelir tablosu formu tanımlamanıza imkân tanır. Tanımlanan formlar sayesinde mali tablolarınızda, brüt satış kar/zarar, faaliyet kar/zarar, olağan kar/zarar gibi bilgilere ulaşabilirsiniz.

Gelir Tablosu Form Tanımı ekranına ulaşmak için Muhasebe ekranında, Tanımlar alt modülünde bulunan Gelir Tablosu Form Tanımı linkine tıklayın.

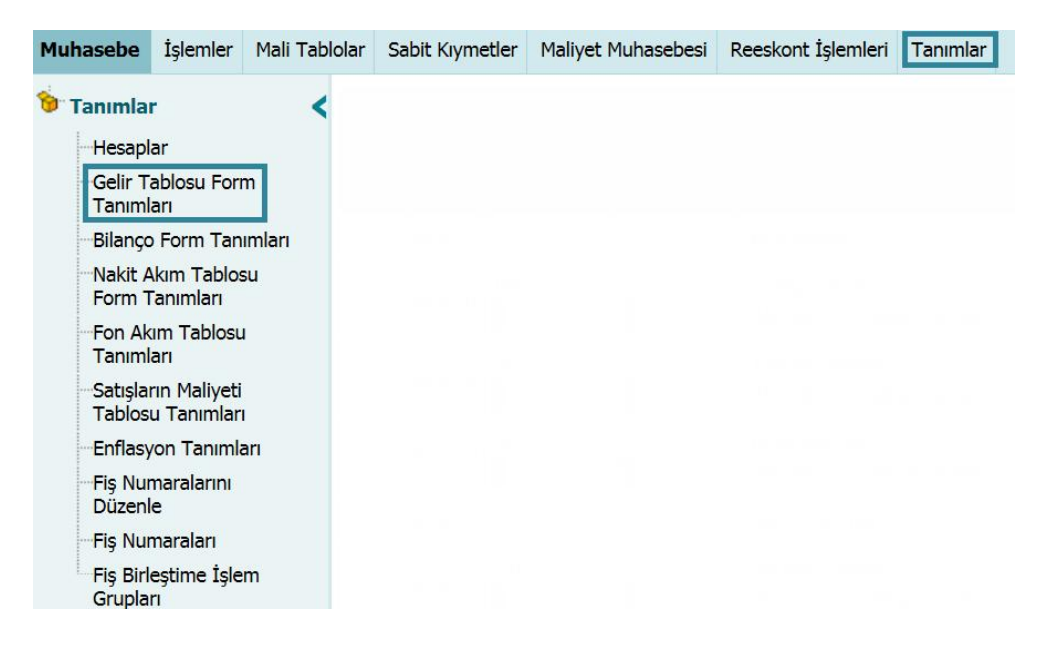

### Gelir Tablosu Form Tanımı Kaydı

Gelir Tablosu Form Tanımları linkine tıkladığınızda karşınıza form tanımı yapabileceğiniz "Gelir Tablosu Form Tanımları" ekranı gelecektir.

| Gelir Tablosu Form Tanımları |         |              |        |                  |                                |          |  |  |  |  |  |  |
|------------------------------|---------|--------------|--------|------------------|--------------------------------|----------|--|--|--|--|--|--|
| Sıra                         | 1       | Hesap Kodu 2 | UFRS 3 | Hesap Adı 4      | 5 6 7                          | 8        |  |  |  |  |  |  |
| 1                            | 01.A    |              |        | Brüt Satışlar    | + 🗸                            |          |  |  |  |  |  |  |
| 2                            | 01.A.01 | 600          |        | Yurtiçi Satışlar | + V Alacaklı V Bakiye Göster V | Göster 🗸 |  |  |  |  |  |  |

İşletme gelir tablosunda bulunan alanlar ve bu alanların hesaplarla bağlantıları bu ekranda yapılır.

- 1. İlk bölüm Gelir Tablosundaki hesapların alfanumerik kodlarını gösterir.
- Hesap kodu alanında gelir tablosu ekranında görüntülenmesini istediğiniz işlemin bağlı bulunduğu hesabı belirtin. Hesabı belirtmek için bu alanın sağ tarafında bulunan ikkayın ve karşınıza gelen hesaplar ekranından ilgili hesabın linkini tıklayın.
- 3. Bu alanda satırında bulunduğunuz işlemin bağlı bulunduğu UFRS kodunu belirtin. UFRS kodunu belirtmek için bu alanın sağ tarafında bulunan iklayın ve karşınıza gelen hesaplar ekranından ilgili hesabın linkini tıklayın.
- 4. Bu alanda görüntülenen hesap adı seçmiş olduğunuz hesap koduna göre otomatik olarak görüntülenir. Düzenleme için bu alanı kullanabilirsiniz.
- 5. Bu alanın yanındaki (+/-) işaretleri o hesabın bağlı olduğu gelir belirlenirken hangi işleme tabi tutulacağını gösterir. - seçeneğinin seçilmesi durumunda bu işlem tipindeki tutar -, + seçeneğinin seçilmesi durumunda ise bu işlem tipindeki tutar + olarak görüntülenir.
- Alacaklı olarak belirtilen hesaplar +, borçlu olarak belirtilen hesaplar ise seçeneği seçilmelidir.
- Alacaklı / Borçlu alanı ise; hesabın ilgili olduğu gelir denkleminin hangi bölümünde yer aldığını gösterir.
- 7. Bu alanda satırında bulunduğunuz işlem tipinin borç, alacak veya bakiye bilgilerinden hangisini görüntülemek istediğinizi belirtin. İlgili seçimi yapmak için bu alanın üzerine tıklayın ve ilgili seçeneği seçin.
- B. Göster alanı ise; seçilen hesabın işletme gelir tablosunda bulunup bulunmayacağını belirlemek için kullanılır. Bu alanın üzerine tıklayarak ilgili seçimi yapabilirsiniz.

#### <mark>Ters Bakiye</mark>

| 51 | 05.K.02 | 691 | <br>Dönem Karı Vergi Ve Diğer Yasal Yükümlülük Karşı          | Göster 🗸 |
|----|---------|-----|---------------------------------------------------------------|----------|
| 52 | 05.K.03 | 692 | <br>Dönem Net Karı Veya Zararı + 🗸 Alacaklı 🗸 Bakiye Göster 🗸 | Göster 🗸 |
|    |         |     | Ters Bakiyeleri Göster 🗌 Kaydet                               | Vazgeç   |

Gerekli bilgileri belirttikten sonra "Kaydet" butonuna tıklayın. Kaydetmiş olduğunuz form, gelir tablosuna yansıyacaktır. Ayrıntılı bilgi için bkz. Gelir Tablosu

### Bilanço Tablosu Form Tanımları

Workcube işletmenizin belli bir tarih aralığındaki varlıkları ve bu varlıkların sağlandığı kaynaklarını gösteren bilanço form tablolarını hazırlamanıza imkân tanır.

Tanımlanan formlar sayesinde bilanço tablolarınızda, varlıklarınızın (aktif) ve kaynaklarınızla (pasif) ilgili bilgilere ulaşabilirsiniz.

Bilanço Tablosu Form Tanımı ekranına ulaşmak için Muhasebe ekranında, Tanımlar alt modülünde bulunan Bilanço Form Tanımları linkine tıklayın.

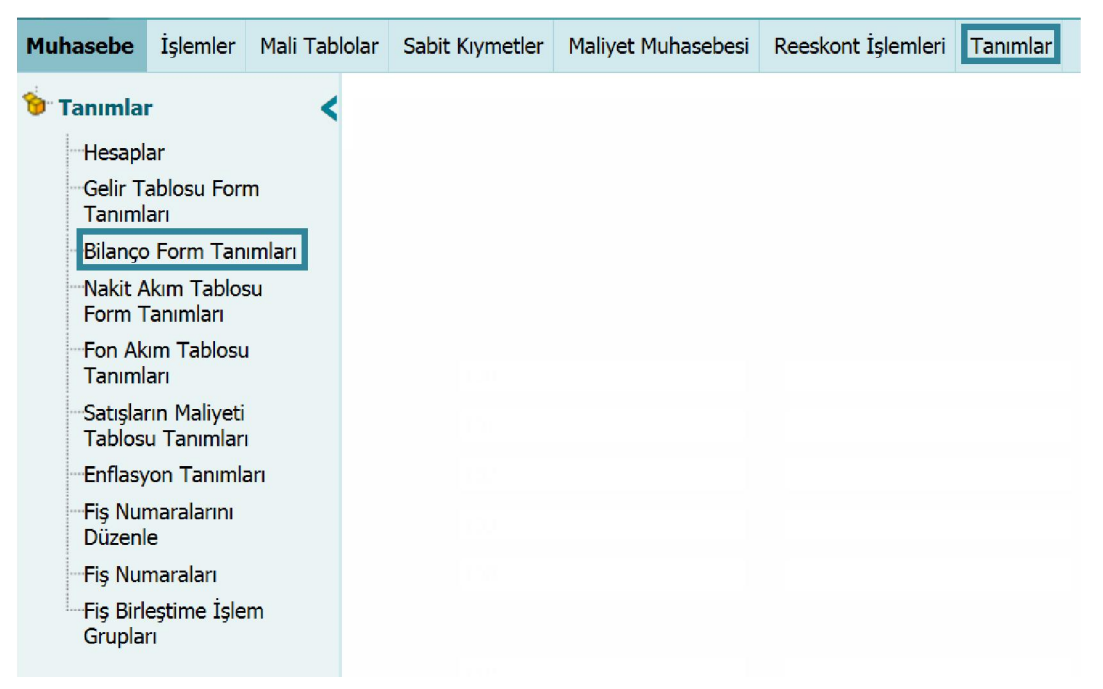

### Bilanço Form Tanımı Kaydı

Bilanço Form Tanımları linkine tıkladığınızda karşınıza tanım yapabileceğiniz "Bilanço Form Tanımları" ekranı gelecektir.

| Bilanço F | Bilanço Form Tanımları |        |                 |                                       |  |  |  |  |  |  |  |  |
|-----------|------------------------|--------|-----------------|---------------------------------------|--|--|--|--|--|--|--|--|
| 1         | Hesap Kodu 2           | UFRS 3 | Hesap Adı 4     | 5 6 7 8                               |  |  |  |  |  |  |  |  |
| A         |                        |        | AKTIFLER        |                                       |  |  |  |  |  |  |  |  |
| A.01      |                        |        | DÖNEN VARLIKLAR |                                       |  |  |  |  |  |  |  |  |
| A.01.A    |                        |        | HAZIR DEĞERLER  | + •                                   |  |  |  |  |  |  |  |  |
| A.01.A.01 | 100                    |        | Kasa            | + V Borçlu V Bakiye Göster V Göster V |  |  |  |  |  |  |  |  |

İşletme bilanço tablosunda bulunan alanlar ve bu alanların hesaplarla bağlantıları bu ekranda yapılır.

- 1. İlk bölüm Bilanço Tablosundaki hesapların alfanumerik kodlarını gösterir.
- 2. Hesap kodu alanında bu bilanço ekranında görüntülenmesini istediğiniz işlemin bağlı bulunduğu hesabı belirtin. Hesabı belirtmek için bu alanın sağ tarafında bulunan iklayın ve karşınıza gelen hesaplar ekranından ilgili hesabın linkini tıklayın.
- 3. Bu alanda satırında bulunduğunuz işlemin bağlı bulunduğu UFRS kodunu belirtin. UFRS kodunu belirtmek için bu alanın sağ tarafında bulunan ikkanın ve karşınıza gelen hesaplar ekranından ilgili hesabın linkini tıklayın.
- 4. Bu alanda görüntülenen hesap adı seçmiş olduğunuz hesap koduna göre otomatik olarak görüntülenir. Düzenleme için bu alanı kullanabilirsiniz.
- 5. Bu alanın yanındaki (+/-) işaretleri o hesabın bağlı olduğu gelir belirlenirken hangi işleme tabi tutulacağını gösterir. - seçeneğinin seçilmesi durumunda bu işlem tipindeki tutar -, + seçeneğinin seçilmesi durumunda ise bu işlem tipindeki tutar + olarak görüntülenir.
- Alacaklı olarak belirtilen hesaplar +, borçlu olarak belirtilen hesaplar ise seçeneği seçilmelidir.
- Alacaklı / Borçlu alanı ise; hesabın ilgili olduğu gelir denkleminin hangi bölümünde yer aldığını gösterir.
- Bu alanda satırında bulunduğunuz işlem tipinin borç, alacak veya bakiye bilgilerinden hangisini görüntülemek istediğinizi belirtin. İlgili seçimi yapmak için bu alanın üzerine tıklayın ve ilgili seçeneği seçin.

 B. Göster alanı ise; seçilen hesabın işletme bilanço tablosunda bulunup bulunmayacağını belirlemek için kullanılır. Bu alanın üzerine tıklayarak ilgili seçimi yapabilirsiniz.

Gerekli bilgileri belirttikten sonra "Kaydet" butonuna tıklayın. Kaydetmiş olduğunuz form bilanço ekranına yansıyacaktır. Ayrıntılı bilgi için bkz. Bilanço

| P.03.F    |                                |                                 | DÖNEM NET KARI(ZARARI) |                        | + 🗸        |                        |        |        |
|-----------|--------------------------------|---------------------------------|------------------------|------------------------|------------|------------------------|--------|--------|
| P.03.F    | Kod Numaralarini (             | Göster 🗌 Muhasebe               | Numaralarını Göster    | Ters Bakiyeleri Göster | + 🗸 Alacai | dı 🗸 🖌 Bakiye Göster 🗸 | Göster | ~      |
| P.03.F.02 | 591                            |                                 | Donem Net Zaran (*)    | 1                      | - 🗸 Borçlu | ♥ Bakiye Göster ♥      | Göster | ~      |
| Kod I     | Numaralarini Göster 🗌 Muhasebe | Numaralarını Göster 🗌 Ters Baki | yeleri Göster 🧪        |                        |            |                        | Kaydet | Vazgeç |

Ekranın sol alt köşesindeki "Kod Numaralarını Göster" seçeneği işaretliyse, Bilanço tablosunda hesaplar alfanümerik kodları ile birlikte görüntülenir. "Muhasebe Numaralarını Göster" seçeneği ise bilanço tablosunda hesap kodlarının görüntülenmesini sağlar.

#### Ters Bakiyeleri Göster

Bilanço Form Tanımları ekranında gerekli düzenlemeleri tamamladıktan sonra "Kaydet" butonuna tıklayınız.

### Nakit Akım Tablosu Form Tanımları

Workcube işletmenizin nakit olarak elde ettiği ve kullandığı nakit tutarları görmenizi sağlayacak tablo formunu tanımlamanıza imkân tanır. Nakit Akım Tablosu Form Tanımı ekranına ulaşmak için Muhasebe ekranında, Tanımlar alt modülünde bulunan Nakit Akım Tablosu Form Tanımları linkine tıklayın.

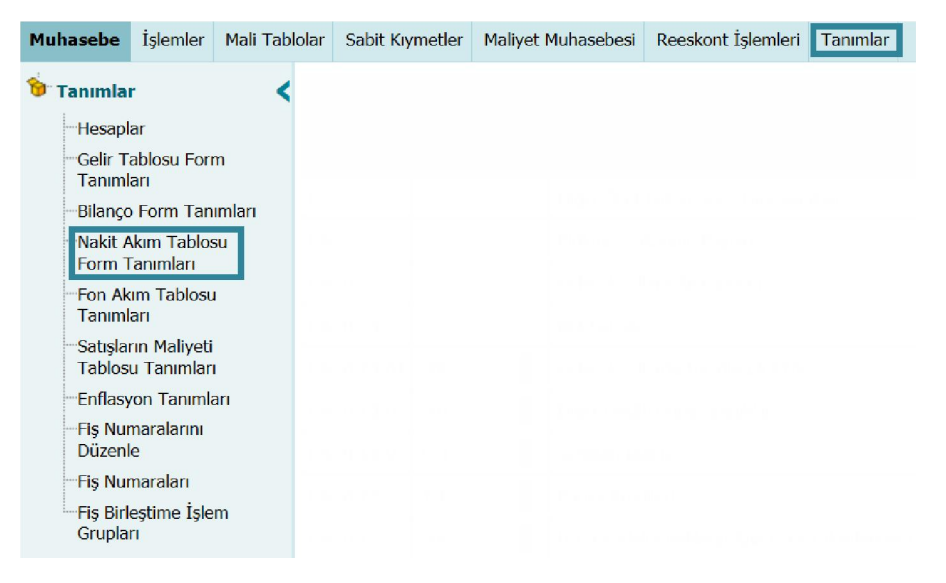

### Nakit Akım Tablosu Form Tanımı Kaydı

Nakit Akım Tablosu Form Tanımları linkine tıkladığınızda karşınıza form tanımı yapabileceğiniz "Nakit Akım Tablosu Form Tanımları" ekranı gelecektir.

| Nakit Akım Tablosu Form Tanımları |              |        |                                                               |          |  |  |  |  |  |  |  |
|-----------------------------------|--------------|--------|---------------------------------------------------------------|----------|--|--|--|--|--|--|--|
| 1                                 | Hesap Kodu 2 | UFRS 3 | Hesap Adı 4 5 6 7                                             | 8        |  |  |  |  |  |  |  |
| 1                                 |              |        | Diğer Özel Tükenmeye Tabi Varlıklar                           |          |  |  |  |  |  |  |  |
| 1.A                               |              |        | Birikmiş Tükenme Payları                                      |          |  |  |  |  |  |  |  |
| 1.A.01                            |              |        | Gelecek Yıllara Ait Giderler                                  |          |  |  |  |  |  |  |  |
| 1.A.01.01                         |              |        | Net Satışlar                                                  |          |  |  |  |  |  |  |  |
| 1.A.01.01.01                      | 291          | :      | Gelecek Yıllarda İndirilecek KDV + V Borçlu V Bakiye Göster V | Göster 🗸 |  |  |  |  |  |  |  |

Nakit Akım Tablosunda bulunan alanlar ve bu alanların hesaplarla bağlantıları bu ekranda yapılır.

Bu ekranda;

- 1. İlk bölüm Gelir Tablosundaki hesapların alfanumerik kodlarını gösterir.
- 2. Hesap kodu alanında bu nakit akım tablosu ekranında görüntülenmesini istediğiniz işlemin bağlı bulunduğu hesabı belirtin. Hesabı belirtmek için bu alanın sağ tarafında bulunan iklayın ve karşınıza gelen hesaplar ekranından ilgili hesabın linkini tıklayın.
- Bu alanda satırında bulunduğunuz işlemin bağlı bulunduğu UFRS kodunu belirtin.
   UFRS kodunu belirtmek için bu alanın sağ tarafında bulunan iklayın ve karşınıza gelen hesaplar ekranından ilgili hesabın linkini tıklayın.
- 4. Bu alanda görüntülenen hesap adı seçmiş olduğunuz hesap koduna göre otomatik olarak görüntülenir. Düzenleme için bu alanı kullanabilirsiniz.
- 5. Bu alanın yanındaki (+/-) işaretleri o hesabın bağlı olduğu gelir belirlenirken hangi işleme tabi tutulacağını gösterir. - seçeneğinin seçilmesi durumunda bu işlem tipindeki tutar -, + seçeneğinin seçilmesi durumunda ise bu işlem tipindeki tutar + olarak görüntülenir.

Alacaklı olarak belirtilen hesaplar +, borçlu olarak belirtilen hesaplar ise – seçeneği seçilmelidir.

- Alacaklı / Borçlu alanı ise; hesabın ilgili olduğu gelir denkleminin hangi bölümünde yer aldığını gösterir.
- 7. Bu alanda satırında bulunduğunuz işlem tipinin borç, alacak veya bakiye bilgilerinden hangisini görüntülemek istediğinizi belirtin. İlgili seçimi yapmak için bu alanın üzerine tıklayın ve ilgili seçeneği seçin.

 B. Göster alanı ise; seçilen hesabın işletme gelir tablosunda bulunup bulunmayacağını belirlemek için kullanılır. Bu alanın üzerine tıklayarak ilgili seçimi yapabilirsiniz.

| 3.B.04                    | 309 |  | Statü Yedekleri     | + 🗸 Alacaklı 🗸 Alacak Göster 🗸 | Göster 🗸 |  |  |
|---------------------------|-----|--|---------------------|--------------------------------|----------|--|--|
| 4                         |     |  | Olağanüstü Yedekler |                                |          |  |  |
| 5                         |     |  | Diğer Kar Yedekleri | ]                              |          |  |  |
| 6                         |     |  | Özel Fonlar         |                                |          |  |  |
| Borç-Alacak Durumu Kaydet |     |  |                     |                                |          |  |  |

Nakit Akım Tablosu Form Tanımı ekranının sol alt köşesinde bulunan "Borç-Alacak Durumu" kutucuğunu işaretlemeniz durumunda nakit akım tablosu ekranında toplam bakiye sütunu dışında, borç ve alacak sütunları da görüntüleyebilirsiniz.

Bu ekranda gerekli bilgileri belirttikten sonra "Kaydet" butonuna tıklayın. Kaydetmiş olduğunuz form, nakit akım tablosuna yansıyacaktır. Ayrıntılı bilgi için bkz. Nakit Akım Tablosu

### Fon Akım Tablosu Form Tanımları

Workcube işletmenizin belirli bir hesap döneminde sağladığı finansal kaynakların ve bu kaynakların kullanım alanlarını görüntülemenizi sağlayacak fon akım tablolarının form tanımını yapmanızı sağlar.

Fon Akım Tablosu Form Tanımı ekranına ulaşmak için Muhasebe ekranında, Tanımlar alt modülünde bulunan Fon Akım Tablosu Form Tanımları linkine tıklayın.

| Muhasebe          | İşlemler                   | Mali Tablolar | Sabit Kıymetler | Maliyet Muhasebesi | Reeskont İşlemleri Tanımlar |
|-------------------|----------------------------|---------------|-----------------|--------------------|-----------------------------|
| 🔞 Tanımla         | r                          | <             |                 |                    |                             |
| Hesap             | ar                         |               |                 |                    |                             |
| Gelir T<br>Tanıml | ablosu Fori<br>arı         | m             |                 |                    |                             |
| Bilanço           | Form Tan                   | ımları        |                 |                    |                             |
| Nakit /           | Akım Tablos<br>Fanımları   | su            |                 |                    |                             |
| Fon Ak            | um Tablosu                 | 1             |                 |                    |                             |
| Tanım             | arı                        |               |                 |                    |                             |
| Satişla<br>Tablos | rın Maliyeti<br>u Tanımlar | r i i         |                 |                    |                             |
| Enflasy           | on Tanıml                  | arı           |                 |                    |                             |
| Fiş Nu<br>Düzen   | maralarını<br>le           |               |                 |                    |                             |
| - Fiş Nu          | maraları                   |               |                 |                    |                             |
| - Fiş Birl        | eștime İşle                | m             |                 |                    |                             |
| Grupla            | ri                         |               |                 |                    |                             |

### Fon Akım Tablosu Form Tanımı Kaydı

Fon Akım Tablosu Form Tanımları linkine tıkladığınızda karşınıza tanım yapabileceğiniz "Fon Akım Tablosu Form Tanımları" ekranı gelecektir.

| Fon Akım Tablosu Tanımları |              |                                                                     |                  |  |  |  |  |  |  |  |  |  |
|----------------------------|--------------|---------------------------------------------------------------------|------------------|--|--|--|--|--|--|--|--|--|
| 1                          | Hesap Kodu 2 | Hesap Adı 3 4 5 (                                                   | 5 7              |  |  |  |  |  |  |  |  |  |
| A                          |              | FON KAYNAKLARI b 🗸 Alacaklı 🗸 Bakiye                                | Göster 🗸         |  |  |  |  |  |  |  |  |  |
| A.01                       |              | Faaliyetlerden Sağlanan Kaynaklar     b v     Alacaklı v     Bakiye | Göster 🗸         |  |  |  |  |  |  |  |  |  |
| A.01.01                    | 120          | Olağan Kar + V Borçlu V Borç G                                      | öster 🗸 Göster 🗸 |  |  |  |  |  |  |  |  |  |

- 1. İlk bölüm Gelir Tablosundaki hesapların alfanumerik kodlarını gösterir.
- Hesap kodu alanında bu satırdaki işlemin bağlı bulunduğu hesabi belirtin. Hesabi belirtmek için bu alanın sağ tarafında bulunan ikklayın ve karşınıza gelen hesaplar ekranından ilgili hesabın linkini tıklayın.
- 3. Bu alanda görüntülenen hesap adı seçmiş olduğunuz hesap koduna göre otomatik olarak görüntülenir. Düzenleme için bu alanı kullanabilirsiniz.
- 4. Bu alanın yanındaki (+/-) işaretleri o hesabın bağlı olduğu gelir belirlenirken hangi işleme tabi tutulacağını gösterir. - seçeneğinin seçilmesi durumunda bu işlem tipindeki tutar -, + seçeneğinin seçilmesi durumunda ise bu işlem tipindeki tutar + olarak görüntülenir.
- Alacaklı olarak belirtilen hesaplar +, borçlu olarak belirtilen hesaplar ise seçeneği seçilmelidir.
- Alacaklı / Borçlu alanı ise; hesabın ilgili olduğu gelir denkleminin hangi bölümünde yer aldığını gösterir.
- 6. Bu alanda satırında bulunduğunuz işlem tipinin borç, alacak veya bakiye bilgilerinden hangisini görüntülemek istediğinizi belirtin. İlgili seçimi yapmak için bu alanın üzerine tıklayın ve ilgili seçeneği seçin.
- Göster alanı ise; seçilen hesabın işletme gelir tablosunda bulunup bulunmayacağını belirlemek için kullanılır. Bu alanın üzerine tıklayarak ilgili seçimi yapabilirsiniz.

| B.08               | 170                   | Uzun Vadeli Yabancı Kaynaklardaki Azalışlar | + 🗸 Borçlu 🗸 Borç Göster 🗸   | Göster 🗸 |
|--------------------|-----------------------|---------------------------------------------|------------------------------|----------|
| B.09               | 600                   | Sermayedeki Azalışlar                       | + 🗸 Borçlu 🗸 Alacak Göster 🗸 | Göster 🗸 |
| Borç-Alacak Durumu | Sadece Istenen Toplam | Ters Bakiyeleri Göster                      | Kaydet                       | Vazgeç   |

Fon Akım Tablosu Form Tanımı ekranının sol alt köşesinde bulunan "Borç-Alacak Durumu" kutucuğunu işaretlemeniz durumunda fon akım tablosu ekranında toplam bakiye sütunu dışında, borç ve alacak sütunları da görüntüleyebilirsiniz. Sadece İstenen Toplam" kutucuğunu işaretlemeniz Fon Akım Tablosundaki kayıtlar için Toplam tutar görüntülenir.

#### <mark>Ters Bakiye</mark>

Bu ekranda gerekli bilgileri belirttikten sonra "Kaydet" butonuna tıklayın. Kaydetmiş olduğunuz form, nakit akım tablosuna yansıyacaktır. Ayrıntılı bilgi için bkz. Nakit Akım Tablosu

"Borç-Alacak Durumu" ve "Sadece İstenen Toplam" seçeneklerinden en az biri işaretlenmelidir. Aksi takdirde sistem ikisini de seçili hale getirir.

### Satışların Maliyet Tablosu Tanımları

Workcube şirketinizin dönem içindeki direk malzeme maliyetlerini, direk işçilik maliyetlerini, genel üretim maliyetleri ve satılan mamül maliyeti gibi maliyetleri görüntülemenizi sağlayan tablolar için form tanımı yapmanıza imkan sağlar.

Satışların Maliyeti Tablosu Tanımı ekranına ulaşmak için Muhasebe ekranında, Tanımlar alt modülünde bulunan Satışların Maliyeti Tablosu Tanımları linkine tıklayın.

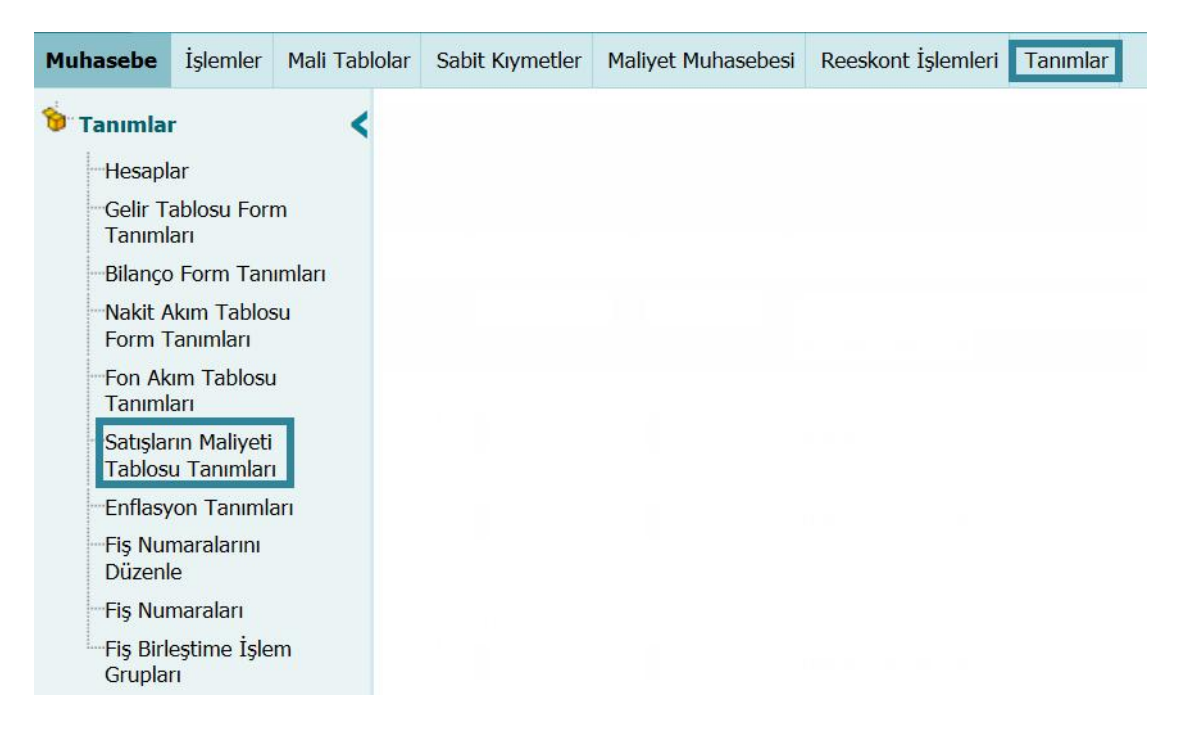

### Satışların Maliyet Tablosu Form Tanımı Kaydı

Satışların Maliyeti Tablosu Tanımları linkine tıkladığınızda karşınıza form tanımı yapabileceğiniz "Satışların Maliyeti Tablosu Tanımları" ekranı gelecektir.

| Satış   | ların Maliye | ti Tablosu | Tanımları                             |   |       |            |                 |            |
|---------|--------------|------------|---------------------------------------|---|-------|------------|-----------------|------------|
| 1       | Hesap Kodu 2 | UFRS 3     | Hesap Adı                             | 4 | 5     | 6          | 7               | 8          |
| 01.A    |              |            | Direkt İlk Madde ve Malzeme Giderleri |   | + 🗸   |            |                 |            |
| 01.A.01 | 710          |            | Direkt İlk Madde ve Malzeme Giderleri |   | + 🗸 / | Alacaklı 🗸 | Alacak Göster 🗸 | Gösterme 🗸 |

- 1. İlk bölüm Gelir Tablosundaki hesapların alfanumerik kodlarını gösterir.
- Hesap kodu alanında bu satırdaki işlemin bağlı bulunduğu hesabı belirtin. Hesabı belirtmek için bu alanın sağ tarafında bulunan ikonuna tıklayın ve karşınıza gelen hesaplar ekranından ilgili hesabın linkini tıklayın.
- Bu alanda satırında bulunduğunuz işlemin bağlı bulunduğu UFRS kodunu belirtin.
   UFRS kodunu belirtmek için bu alanın sağ tarafında bulunan iklayın ve karşınıza gelen hesaplar ekranından ilgili hesabın linkini tıklayın.
- 4. Bu alanda görüntülenen hesap adı seçmiş olduğunuz hesap koduna göre otomatik olarak görüntülenir. Düzenleme için bu alanı kullanabilirsiniz.
- 5. Bu alanın yanındaki (+/-) işaretleri o hesabın bağlı olduğu gelir belirlenirken hangi işleme tabi tutulacağını gösterir. - seçeneğinin seçilmesi durumunda bu işlem tipindeki tutar -, + seçeneğinin seçilmesi durumunda ise bu işlem tipindeki tutar + olarak görüntülenir.
- Alacaklı olarak belirtilen hesaplar +, borçlu olarak belirtilen hesaplar ise seçeneği seçilmelidir.
- Alacaklı / Borçlu alanı ise; hesabın ilgili olduğu gelir denkleminin hangi bölümünde yer aldığını gösterir.
- Bu alanda satırında bulunduğunuz işlem tipinin borç, alacak veya bakiye bilgilerinden hangisini görüntülemek istediğinizi belirtin. İlgili seçimi yapmak için bu alanın üzerine tıklayın ve ilgili seçeneği seçin.
- B. Göster alanı ise; seçilen hesabın işletme gelir tablosunda bulunup bulunmayacağını belirlemek için kullanılır. Bu alanın üzerine tıklayarak ilgili seçimi yapabilirsiniz.

#### Ters Bakiye

| 06         |                 |  |        |        |
|------------|-----------------|--|--------|--------|
| Ters Bakiy | veleri Göster 🗌 |  | Kaydet | Vazgeç |

Bu ekranda gerekli bilgileri belirttikten sonra "Kaydet" butonuna tıklayın. Kaydetmiş olduğunuz form, nakit akım tablosuna yansıyacaktır. Ayrıntılı bilgi için bkz. Nakit Akım Tablosu

### Enflasyon Tanımı Kaydı

Yeni bir enflasyon tanımı kaydı yapmak için bu ekranda, koyu renkli satırda bulunan 🕂 ikonuna tıklayın. Karşınıza enflasyon tanımı ekleyebileceğiniz "Enflasyon Tanımı Ekle" ekranı gelecektir.

| ?BUW<br>Enflasyon Tar | nımı Ekle |        |              |
|-----------------------|-----------|--------|--------------|
| Ay / Yıl              | Eylül     | ✓ 2013 | $\checkmark$ |
| Oran                  | 2         |        |              |
|                       |           |        |              |
|                       |           |        |              |
|                       |           | Kaydet | Vazgeç       |
|                       |           |        |              |

Ay/Yıl Alanlarını kullanarak enflasyon tanımının geçerli olduğu dönemi belirleyin. Oran Alanına ise ilgili dönemdeki enflasyon oranını yazın. Bu ekranda gerekli bilgileri belirttikten sonra "Kaydet" butonuna tıklayın. Kaydetmiş olduğunuz enflasyon tanımı enflasyon tanımları ekranında görüntülenecektir.

### Enflasyon Tanım Kaydını Güncellemek

Kaydını gerçekleştirmiş olduğunuz enflasyon tanımını güncellemek için enflasyon tanımları ekranında ilgili kaydın satırında bulunan ⊡ ikonuna tıklayın.

| Enflasyon T | anımları |       |      |                |            |   |
|-------------|----------|-------|------|----------------|------------|---|
| Sıra        | Yıl      | Ay    | Oran | Kaydeden       | Tarih      | + |
| 1           | 2013     | Eylül | % 2  | Behçet Topkara | 21/09/2013 | Ð |

Bu ikona tıkladığınızda karşınıza kaydını gerçekleştirmiş olduğunuz enflasyon tanımını güncelleyebileceğiniz ekran gelecektir.

| 28 🛛 🐼<br>Enflasyon 1 | anımları 🕇          |
|-----------------------|---------------------|
| Ay / Yıl<br>Oran      | Eylül 🗸 2013 🗸<br>2 |
|                       |                     |
|                       | Sil Güncelle Vazgeç |

Karşınıza gelen ekranda istediğiniz bilgileri değiştirerek/güncelleyerek "Güncelle" butonuna tıklayabilir, bu kaydı silmek için "Sil" butonuna tıklayabilir veya bu ekrandan çıkmak için "Vazgeç" butonuna tıklayabilirsiniz.

Ayrıca bu ekranın sağ üst köşesinde bulunan ➡ ikonuna tıklayarak yeni bir enflasyon tanımı yapabileceğiniz "Enflasyon Tanımı Ekle" ekranı gelecektir.

| 28 UN<br>Enflasyon Tar | nımı Ekle |        |        |        |
|------------------------|-----------|--------|--------|--------|
| Ay / Yıl<br>Oran       | Şubat     | ♥ 2014 |        |        |
|                        |           |        | Kaydet | Vazgeç |

Bu ekranda gerekli bilgileri belirttikten sonra "Kaydet" butonuna tıklayın. Ayrıntılı bilgi için bkz. Enflasyon Tanımı Kaydı

### Muhasebe Fiş Numaraları

Workcube kayıtlı her fiş için belirli bir numara vermenize imkân tanır. Belirli bir dönemde fişlerin silinmesi ve fiş sıralamasının bozulması durumunda "Fiş Numaralarını Düzenleme" işlemini yapabilirsiniz.

Muhasebe fiş numaralarını düzenleme ekranına ulaşmak için Muhasebe ekranında, Tanımlar alt modülünde bulunan Fiş Numaralarını Düzenle linkine tıklayın.

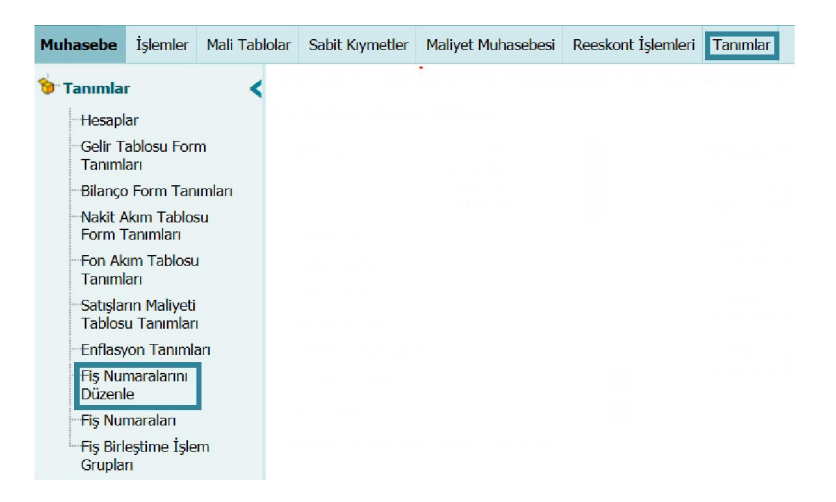

### Fiş Numaralarını Düzenleme

Fiş numaralarını düzenleme linkine tıkladığınızda karşınıza düzenleme yapabileceğiniz "Fiş Numaralarını Düzenle" ekranı gelecektir.

| İşlem Tipi           | Açılış Fişi                  | Dikkat !!!                                                                                                    |
|----------------------|------------------------------|----------------------------------------------------------------------------------------------------|
|                      | Tahiyi Fişi<br>Tediye Fişi 1 | "Sadece Yevmiye Numaraları Düzenlensin" seçili ise fiş numaraları değişmez sadece yevmiye numaraları düzenlenir . |
| Yevmiye No           | 1 2                          | Sadece Yevmiye Numaraları Düzenlensin seçili değilse yevmiye numaraları fis                                       |
| Tediye Fiş No        | 1 3                          | numaraları ile birlikte düzenlenir .                                                                              |
| Tahsil Fiş No        | 1 4                          | Yevmiye Başlangıç Tarihi : Bu tarihten itibaren oluşturulan fişlerin yevmiye ve fi                                |
| Mahsup Fiş No        | 1 5                          | numaraları düzenlenir .                                                                                           |
| Yevmiye Başlangıç No | 6                            | Yevmiye Başlangıç No : Bu numaradan daha büyük yevmiye nolu fişlerin yevmiy                                       |
| Başlangıç Tarihi     | 7 23                         | numaraları düzenlenir .                                                                                           |
| Bitiş Tarihi         | 8 23                         |                                                                                                    |
| Sadece Yevmive Numa  | araları Düzenlensin 🔽 9      |                                                                                                    |

Bu ekranda;

- 1. Bu alanda hangi işlem tipi/tipleri için fiş düzenleme işlemi yapılacağını belirtin.
- 2. Bu alanda yevmiye fişleri için başlangıç numarası belirtebilirsiniz.
- 3. Bu alanda tediye fişleri için başlangıç numarası belirtebilirsiniz.
- 4. Bu alanda tahsil fişleri için başlangıç numarası belirtebilirsiniz.
- 5. Bu alanda mahsup fişleri için başlangıç numarası belirtebilirsiniz.
- 6. Bu alanda yevmiye fişleri için başlangıç numarası belirtebilirsiniz.
- 7. Bu alanda yeniden numaralandırılacak fişler için başlangıç tarihi belirtebilirsiniz. Numaralandırma bu alanda belirttiğiniz tarihte kaydedilen fişlerden başlayarak devam edecektir. Tarihi belirtmek için bu alanın sağ tarafında bulunan ikonunu kullanabilirsiniz.
- Bu alanda yeniden numaralandırılacak fişler için bitiş tarihi belirtebilirsiniz. Numaralandırma bu alanda belirttiğiniz tarihe kadar kaydedilen fişlere kadar devam edecektir. Tarihi belirtmek için bu alanın sağ tarafında bulunan ikonunu kullanabilirsiniz.
- Sadece yevmiye numaralarının düzenlenmesini istiyorsanız bu kutucuğu işaretleyin.

Gerekli bilgileri belirttikten sonra "Değiştir" butonuna tıklayın.

Bu işlemi yaptığınızda belirtilen fiş numaraları değişecektir. Bu işlem için geri alma durumu söz konusu olmadığından fiş numaraları belirlenirken dikkatli olunmalıdır.

Ayrıca şu hususlarda dikkat edilmesi gerekir;

"Sadece Yevmiye Numaraları Düzenlensin" seçili ise fiş numaraları değişmez sadece yevmiye numaraları düzenlenir.

Sadece Yevmiye Numaraları Düzenlensin seçili değilse yevmiye numaraları fis numaraları ile birlikte düzenlenir.

Yevmiye Başlangıç Tarihi: Bu tarihten itibaren oluşturulan fişlerin yevmiye ve fiş numaraları düzenlenir.

Yevmiye Başlangıç No: Bu numaradan daha büyük yevmiye nolu fişlerin yevmiye numaraları düzenlenir.

İlgili türde yeni kaydedilecek ilk belgeye buraya yazılan numara verilir ve her yeni kayıtta bu numara sistem tarafından birer arttırılır.

Workcube kaydedilen her fiş için belirli bir numara vermenize imkân tanır.

Sistem tarafından kaydedilen her muhasebe fişine ayrı bir numara verilir, böylece kaydedilen fişlerin belli bir düzen dâhilinde tutulması sağlanır.

Workcube' de kaydedilen fişlerin numarasını değiştirebilirsiniz. Bunun için Muhasebe ekranlarında, Tanımlar modülünde bulunan "Fiş Numaraları" linkine tıklayın.

| Muhas    | sebe                           | İşlemler                   | Mali Tabl | olar | Sabit Kıymetler | Maliyet Muhasebesi | Reeskont İşlemleri Tanımlar |
|----------|--------------------------------|----------------------------|-----------|------|-----------------|--------------------|-----------------------------|
| 😚 Tar    | nımlar                         |                            | <         |      |                 |                    |                             |
| -+       | lesapla                        | ar                         |           |      |                 |                    |                             |
| С<br>Т   | Gelir Ta<br>Fanımla            | iblosu Forr<br>arı         | n         |      |                 |                    |                             |
| E        | Bilanço                        | Form Tan                   | ımları    |      |                 |                    |                             |
| N<br>F   | Nakit Al                       | kım Tablos<br>anımları     | su        |      |                 |                    |                             |
| - F<br>T | Fon Akı<br>Fanımla             | m Tablosu<br>arı           | l .       |      |                 |                    |                             |
| -S       | Satışları<br>Fablosu           | ın Maliyeti<br>ı Tanımları |           |      |                 |                    |                             |
| E        | Inflasy                        | on Tanımla                 | arı       |      |                 |                    |                             |
| F        | Fiş Num<br>Düzenle             | naralarını<br>S            |           |      |                 |                    |                             |
| F        | iş Num<br>iş Birle<br>Grupları | naraları<br>İştime İşle    | m         |      |                 |                    |                             |

### Fiş Numaralarını Değiştirme

Fiş Numaraları linkine tıkladığınızda karşınıza sistemde kayıtlı fişlerin numaralarını belirleyebileceğiniz Fiş Numaraları ekranı gelecektir.

| Muhasebe Fiş No | 203 | 1 |
|-----------------|-----|---|
| Tediye Fiş No   | 9   | 2 |
| Tahsil Fiş No   | 17  | 3 |
| Mahsup Fiş No   | 177 | 4 |

- 1. Muhasebe fiş numarasını değiştirmek için bu alanı kullanabilirsiniz.
- 2. Tediye fiş numarasını değiştirmek için bu alanı kullanabilirsiniz.
- 3. Tahsil fiş numarasını değiştirmek için bu alanı kullanabilirsiniz.
- 4. Mahsup fişi numarasını değiştirmek için bu alanı kullanabilirsiniz. Gerekli bilgileri belirttikten sonra "Kaydet" butonuna tıklayın. İlgili türde yeni kaydedilecek ilk belgeye buraya yazılan numara verilir ve her yeni kayıtta bu numara sistem tarafından birer arttırılır. Bu açıdan bu ekranda görüntülenen fiş numaralarından sonra gelen numaraların verilmesi gerekmektedir. Aksi halde ilgili türde kaydedilecek fiş numaralarında karışıklık söz konusu meydana gelir.
## Fiș Birleștirme Grupları

Muhasebe ekranlarında fiş birleştirme ekranlarında kullanılmak üzere fiş birleştirme grupları tanımlayabilirsiniz. Ayrıntılı bilgi için bkz. Hareket Birleştirme

Fiş birleştirme grubu tanımlamak için Muhasebe ekranında, Tanımlar modülünde bulunan Fiş Birleştirme İşlem Grupları linkine tıklayın.

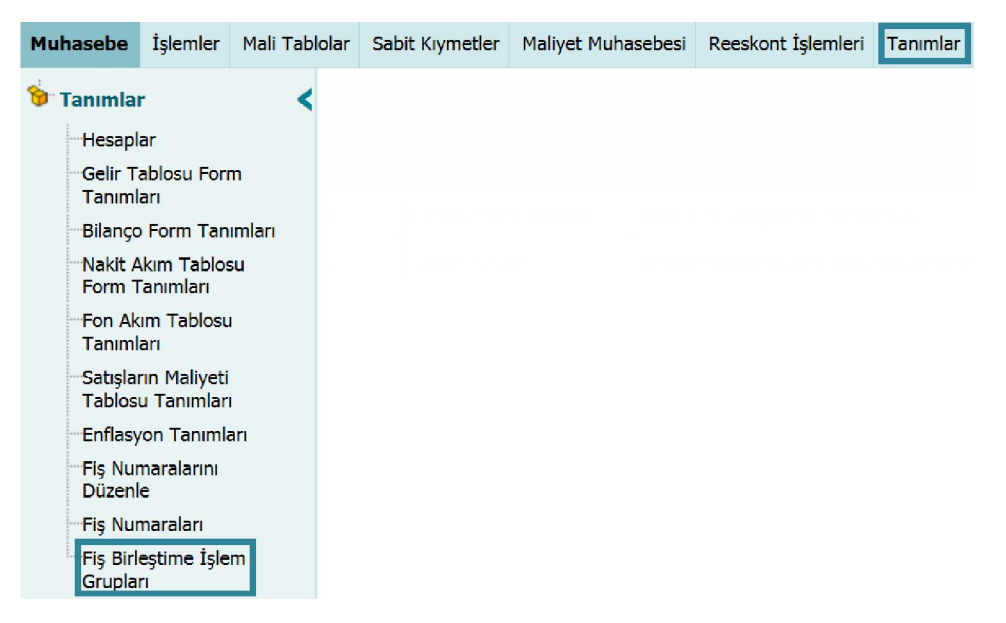

#### Fiş Birleştirme Grubu Tanımlama

Fiş Birleştirme İşlem Grupları linkine tıkladığınızda karşınıza fiş birleştirme grubu kaydedebileceğiniz ve kayıt fiş birleştirme gruplarını görebileceğiniz ekran gelecektir.

| Fiş B | irleştime İşlem Gr   | upları Filtre 10 🕞                                                          | • |
|-------|----------------------|-----------------------------------------------------------------------------|---|
| Sıra  | İşlem Grup Adı       | İşlem Tipi                                                                  | + |
| 1     | Tahsil-Tediye-Mahsup | Tahsil Fişi,Tediye Fişi,Mahsup Fişi                                         | Ð |
| 2     | virman-havale        | Virman,Gelen Havale,Giden Havale,Virman - Alış İşlemi,Virman - Satış İşlemi | t |

Yeni bir fiş birleştirme grubu oluşturmak için bu ekranda, koyu renkli satırda

bulunan 🛨 ikonuna tıklayın. bu ikona tıkladığınızda karşınıza "Fiş Birleştirme İşlem Grupları" ekranı gelecektir.

| slem Tini |                                                                                                    |   |                                                                               |
|-----------|----------------------------------------------------------------------------------------------------|---|-------------------------------------------------------------------------------|
| yeen ripi | Açılış Fışı<br>Açılış Fişi<br>Açılış Fişi<br>Tahsil Fişi<br>Tahsil Fişi<br>Tediye Fişi<br>Tediye Fişi<br>Mahsup Fişi<br>Mahsup Fişi<br>Özel Fiş<br>Özel Fiş | 2 | Bitiş Hesabı 4   Açıklama 5   Hesap Bazında Tanımla Gün Bazında Tanımla   6 7 |

Bu ekranda;

- 1. Oluşturacağınız fiş birleştirme grubu için işlem grubu adını belirtin.
- Bu alanda fiş birleştirme grubuna dahil etmek istediğiniz işlem tiplerini seçebilirsiniz.
- 3. Bu alanda fiş birleştirme grubuna dahil olacak başlangıç hesabını belirtin. Hesabı belirtmek için bu alanın sağ tarafında bulunan ikonuna tıklayın. Bu ikona tıkladığınızda karşınıza gelen hesaplar ekranından ilgili hesabın linkine tıklayın.
- 4. Bu alanda fiş birleştirme grubuna dahil olacak bitiş hesabını belirtin. Hesabı belirtmek için bu alanın sağ tarafında bulunan ikonuna tıklayın. Bu ikona tıkladığınızda karşınıza gelen hesaplar ekranından ilgili hesabın linkine tıklayın.
- 5. Bu alanda kaydını yapmış olduğunuz fiş birleştirme grubu ile ilgili açıklama/detay bilgi belirtebilirsiniz.
- Birleştirilecek fişlerdeki aynı muhasebe hesaplarını gruplayarak, tek bir muhasebe kodunda fiş birleştirme işlemi yapmak için "Hesap Bazında Tanımla" kutucuğunu işaretleyin.
- Birleştirilecek fişler için aynı günde oluşturulan fişleri gruplayarak, belli bir gün için fiş birleştirme işlemi yapmak için "Gün Bazında Tanımla" kutucuğunu işaretleyin.

Gerekli bilgileri belirttikten sonra "Kaydet" butonuna tıklayın. Eklemiş olduğunuz kayıt, fiş birleştirme işlem grupları ekranında görüntülenecektir.

#### Fiş Birleştirme Grubu Kaydını Güncelleme

Eklemiş olduğunuz fiş birleştirme grubu kaydını güncellemek için fiş birleştirme işlem grupları ekranında ilgili kaydın satırında bulunan 🖻 ikonuna tıklayın. Bu ikona tıkladığınızda karşınıza gerçekleştirmiş olduğunuz kaydın güncelleme ekranı gelecektir.

| İşlem Grup Adı       | Tahsil-Tediye-Mahsup                      |   | Başlangıç Hesabı | 100.01.001                         |   |  |
|----------------------|-------------------------------------------|---|------------------|------------------------------------|---|--|
| İşlem Tipi           | Açılış Fişi<br>Açılış Fişi<br>Açılış Fişi |   | Bitiş Hesabı     | 100.01.004                         |   |  |
|                      | Tahsil Fisi                               |   | Açıklama         | Tahsil, tediye ve mahsup fişleri 🖍 |   |  |
|                      | Tahsil Fişi                               |   |                  |                                    |   |  |
|                      | Tediye Fişi<br>Tediye Fişi                |   |                  | L~                                 |   |  |
|                      | Mahsup Fişi                               |   |                  |                                    |   |  |
|                      | Mahsup Fişi                               |   |                  |                                    |   |  |
|                      | Özel Fiş                                  | ~ | Hesap Bazında Ta | anımla 🗌 Gün Bazında Tanımla 🗌     |   |  |
|                      |                                           |   |                  |                                    |   |  |
|                      |                                           |   |                  |                                    |   |  |
| Kayıt : Nihan Ertuğr | ul 21/09/2013 12:45                       |   |                  | Güncelle Vazgeo                    | _ |  |
| Güncelleme : Nihan E | rtuărul 21/09/2013 12:45                  |   |                  |                                    | _ |  |

Bu ekranda istediğiniz bilgileri güncelledikten/değiştirdikten sonra "Güncelle" butonuna tıklayabilir veya bu ekrandan çıkmak için "Vazgeç" butonuna tıklayabilirsiniz.

# BÖLÜM IV – Muhasebe İşlemleri

Workcube muhasebe işlemlerinizi kayıt altına almanıza ve takip etmenize imkan tanır. Muhasebe işlemleri ekranına ulaşmak için Muhasebe ekranında bulunan, İşlemler alt modülünden ulaşabiliriniz.

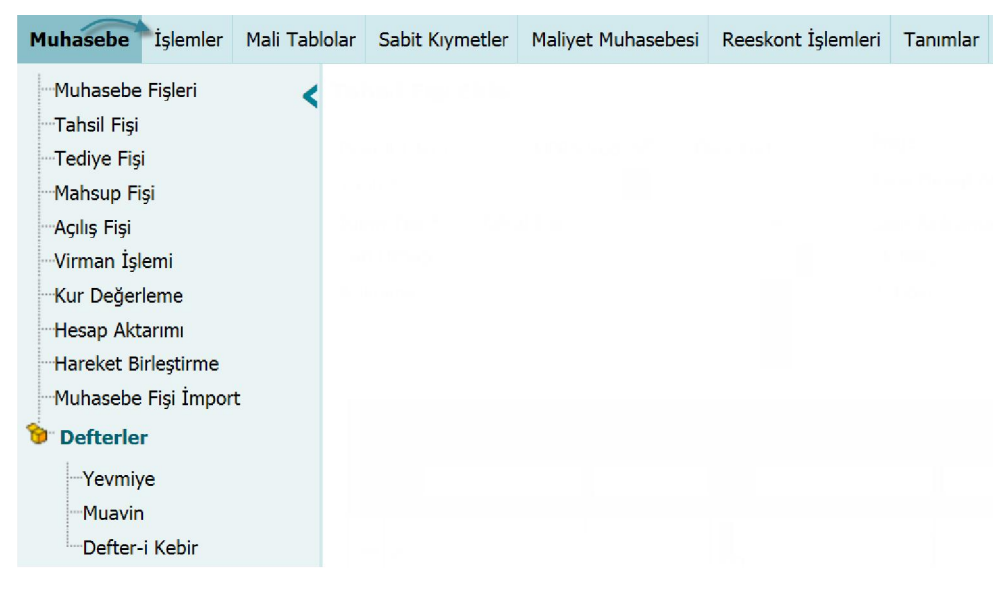

Bu ekrandan, farklı muhasebesel işlemler için fiş ekleyebilir bu fişleri görüntüleyebilir ve şirkete ait defter bilgilerine ulaşabilirsiniz.

#### Muhasebe Fişlerini Görüntüleme

Workcube' de muhasebesel işlem sonucu oluşan fişler veya yine muhasebe ekranlarından eklenen fişlerini görüntüleyebilirsiniz.

Bunun için Muhasebe ekranında, İşlemler alt modülünde bulunan Muhasebe Fişleri linkine tıklayın.

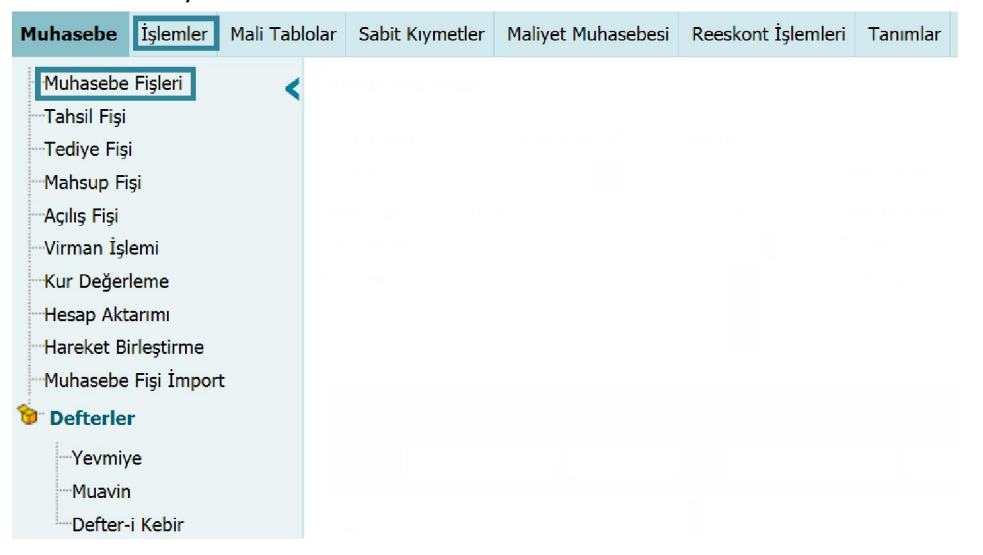

Bu linke tıkladığınızda karşınıza sistemden eklenen fişleri görüntüleyebileceğiniz "Muhasebe Fişleri" ekranı gelecektir.

| Muha  | sebe Fişleri |            |        |            | Filtre   | Belge        | No    | Azalan Tarih 🗸 | Belge Bazında        | ✓ 10              | Q  |
|-------|--------------|------------|--------|------------|----------|--------------|-------|----------------|----------------------|-------------------|----|
| İşlem | Tipi Seçini. | z          | ,      | Cari Hesap |          | Şube Seçiniz | ✓ F   | işler 🗸 🗸      | Kayıt Tarihi 08/02/2 | 014 23 08/02/2014 | 23 |
| Muha  | sebe Kodu    |            |        | Kaydeden   |          | Proje        | 1 3   | şlemler 🗸 🗸    | İşlem Tarihi 08/02/2 | 014 23 08/02/2014 | 23 |
| Sıra  | Belge No     | Cari Hesap | Fiş No | Yevmiye No | Fiş Türü | Açıklama     | Tutar | İşlem Tarihi   | Kayıt Tarihi         | Kaydeden          | 8  |

Bu ekranda filtreleme alanlarını kullanarak kayıtlı muhasebe fişleri arasında arama yapabilirsiniz. Bunun için bu alanlardaki bilgileri şu şekilde belirtebilirsiniz.

| Filtre      | Bu alanda fişe ait belge        | Görüntülemek istediğiniz fişe    |
|-------------|---------------------------------|----------------------------------|
|             | numarası, fiş numarası,         | ait belge numarası, fiş          |
|             | yevmiye numarası ve             | numarası, yevmiye numarası       |
|             | açıklamaya göre arama           | veya fişte bulunan açıklamayı    |
|             | yapabilirsiniz.                 | yazabilirsiniz.                  |
| Belge       | Bu alanda fişe ait belge        | Görüntülemek istediğiniz fişe    |
| Numarası    | numarasına göre arama           | ait belge numarasını yazın.      |
|             | yapabilirsiniz.                 |                                  |
| Akıllı      | Bu alanda tarihe veya           | İlgili seçimi yapmak için bu     |
| Sıralama    | numaraya göre artan veya        | alanın üzerine tıklayarak ilgili |
|             | azalan sıralama yapabilirsiniz. | seçimi yapınız.                  |
|             |                                 |                                  |
| Belge/Satır | Belge veya satır bazında        | Bu alanın üzerine tıklayarak     |
| Bazında     | arama yapabilirsiniz.           | ilgili işlem tipini seçin.       |
|             |                                 |                                  |
| Listeleme   | Bu ekranda görüntülemek         | Bir sayfada görüntülemek         |
| Sayısı      | istediğiniz kayıt sayısını      | istediğiniz kayıt sayısını       |
|             | belirlemenizi sağlar.           | belirtin.                        |
| İşlem Tipi  | İşlem tipine göre kaydedilen    | Bu alanın üzerine tıklayarak     |
|             | fişleri görüntülemenizi sağlar. | ilgili işlem tipini seçin.       |
| Cari Hesap  | Fiş kaydında belirtilen üyeye   | Cari hesabı belirtmek için bu    |
|             | göre arama yapmanızı sağlar.    | alanın sağ tarafında bulunan     |
|             |                                 | ikonuna tıklayın ve              |
|             |                                 | karşınıza gelen üyeler           |
|             |                                 | ekranından ilgili üyeye ait      |
|             |                                 | linke tıklayın. (Bu alan         |
|             |                                 | görüntülenmiyorsa XML            |

|              |                                   | ayarlarını kontrol edin.)         |
|--------------|-----------------------------------|-----------------------------------|
| Şube         | Fiş kaydında belirtilen şubeye    | Bu alanın üzerine tıklayarak      |
|              | göre arama yapmanızı sağlar.      | ilgili şubeyi seçin. (Bu alan     |
|              |                                   | görüntülenmiyorsa XML             |
|              |                                   | ayarlarını kontrol edin.)         |
| Fişler       | Bu alanda fişlerin birleştirilmiş | Bu alanın üzerine tıklayarak      |
|              | olma durumu, geçici veya          | ilgili fiş durumunu seçin.        |
|              | manuel olarak oluşturulmuş fiş    |                                   |
|              | durumuna göre arama               |                                   |
|              | yapmanızı sağlar.                 |                                   |
| Kayıt Tarihi | Belirli bir tarih aralığında      | Tarihi belirtmek için bu alanın   |
| Aralığı      | kaydedilen fişleri                | sağ tarafında bulunan             |
|              | görüntülemenizi sağlar.           | ikonunu kullanabilirsiniz.        |
|              |                                   |                                   |
| Muhasebe     | Kayıtlı fiş detayında bulunan     | İlgili muhasebe kodunu            |
| Kodu         | muhasebe hesap koduna göre        | belirtmek için bu alanın sağ      |
|              | arama yapmanızı sağlar.           | tarafında bulunan 🎚 ikonuna       |
|              |                                   | tıklayın ve karşınıza gelen       |
|              |                                   | hesaplar ekranından ilgili        |
|              |                                   | muhasebe koduna ait linke         |
|              |                                   | tıklayın. Ayrıca çoklu            |
|              |                                   | muhasebe kodu                     |
|              |                                   | belirtebilirsiniz. (Bu alan       |
|              |                                   | görüntülenmiyorsa XML             |
|              |                                   | ayarlarını kontrol edin.)         |
| Kaydeden     | Muhasebe fişini kaydeden          | İlgili kullanıcıyı belirtmek için |
|              | bilgisine göre arama              | bu alanın sağ tarafında           |
|              | yapmanızı sağlar.                 | bulunan 🎚 ikonuna tıklayın ve     |
|              |                                   | karşınıza gelen çalışanlar        |
|              |                                   | ekranından ilgili çalışana ait    |
|              |                                   | linki tıklayın.                   |
| Proje        | Bir projeye istinaden             | İlgili projeyi belirtmek için bu  |
|              | kaydedilen fişleri                | alanın sağ tarafında bulunan      |
|              | görüntülemenizi sağlar.           | ikonuna tıklayın ve               |
|              |                                   | karşınıza gelen projeler          |
|              |                                   | ekranından ilgili projeye ait     |

|                         |                                                                                                    | linke tıklayın. (Bu alan<br>görüntülenmiyorsa XML<br>ayarlarını kontrol edin.)         |
|-------------------------|----------------------------------------------------------------------------------------------------|----------------------------------------------------------------------------------------|
| İşlemler                | İşlem tipine göre<br>(açılış/tahsil/tediye vb.) fişleri<br>görüntülemek için bu alanı<br>kullanabilirsiniz. | Bu alanın üzerine tıklayarak<br>ilgili seçimi yapın.                                   |
| İşlem Tarihi<br>Aralığı | Belirli bir tarih aralığında işlem<br>gören fişleri görüntülemenizi<br>sağlar.                              | Tarihi belirtmek için bu alanın<br>sağ tarafında bulunan<br>ikonunu kullanabilirsiniz. |

Gerekli bilgileri belirttikten sonra 🖻 ikonuna tıklayın.

Birden fazla arama kriteri girildiğinde sistem tüm kriterleri bir arada sağlayan arama sonuçlarını ekrana getirir.

| Mul  | iasebe Fi | şleri         |         |        |            |             | Filtre                     |           | Belge No        | Azala      | n Tarih 🗸 🛛 Belg | e Bazında       | ¥ 10 ➡          | €     |
|------|-----------|---------------|---------|--------|------------|-------------|----------------------------|-----------|-----------------|------------|------------------|-----------------|-----------------|-------|
|      |           | İşlem Tipi    | Seçiniz |        |            | ✓ Cari      | i Hesap                    | Şube Se   | eçiniz 🗸 🗸      | Fişler     | 👻 Kayıt T        | Farihi 28/01/20 | 13 23 11/02/201 | 14 23 |
|      |           | Muhasebe Kodu |         |        | 1          | і Кау       | rdeden [                   | Proje     |                 | İşlemler   | ✓ İşlem          | Tarihi 28/01/20 | 13 23 11/02/201 | 14 23 |
| Sıra | Belge No  | Cari Hesap    |         | Fiş No | Yevmiye No | Fiş Türü    | Açıklama                   |           |                 | Tutar      | İşlem Tarihi     | Kayıt Tarihi    | Kaydeden        | 8     |
| 1    | ds-001    |               |         | 17     | 213        | Tahsil Fişi | ds-001 No'lu DEMİRBAŞ SATI | 5 FATURAS | I KAPAMA İŞLEMİ | 118.000,00 | 10/02/2014       | 10/02/2014      | Kibar Davulcu   | 란 =   |

Bu ekranda görüntülenen kayıtları güncellemek için ilgili kaydın satırında bulunan ikonuna tıklayabilir veya kaydı silmek için – ikonuna tıklayabilirsiniz.

Listelenen ekranı 🕒 ikonuna tıklayarak açılır menüden şu işlemleri yapabilirsiniz.

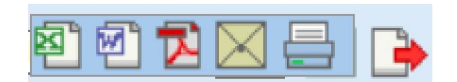

- (
  <sup>(图)</sup>) ikonu yardımı ile verileri MS Excel formatında kaydedebilirsiniz.
- ( ) ikonu yardımı ile verileri MS Word formatında kaydedebilirsiniz.
- (<sup>1</sup>) ikonu yardımı ile verileri PDF formatında kaydedebilirsiniz.
- ( $\boxtimes$ ) ikonu yardımı ile verileri mail olarak gönderebilirsiniz.

(=) ikonu yardımı ile verileri tanımlanmış yazdırma şablonuna göre yazdırabilirsiniz.

# Tahsil Fişleri

Tahsil fişleri; Finans Modülü'nde yapılan nakit tahsilat, hesaptan para çekme, satış faturası kapama vb. işlemleri sonucu sistem tarafından otomatik oluşturulabileceği gibi manuel olarak da eklenebilir. Bunun için Muhasebe ekranı İşlemler alt modülünde bulunan Tahsil Fişi Linkine tıklayın.

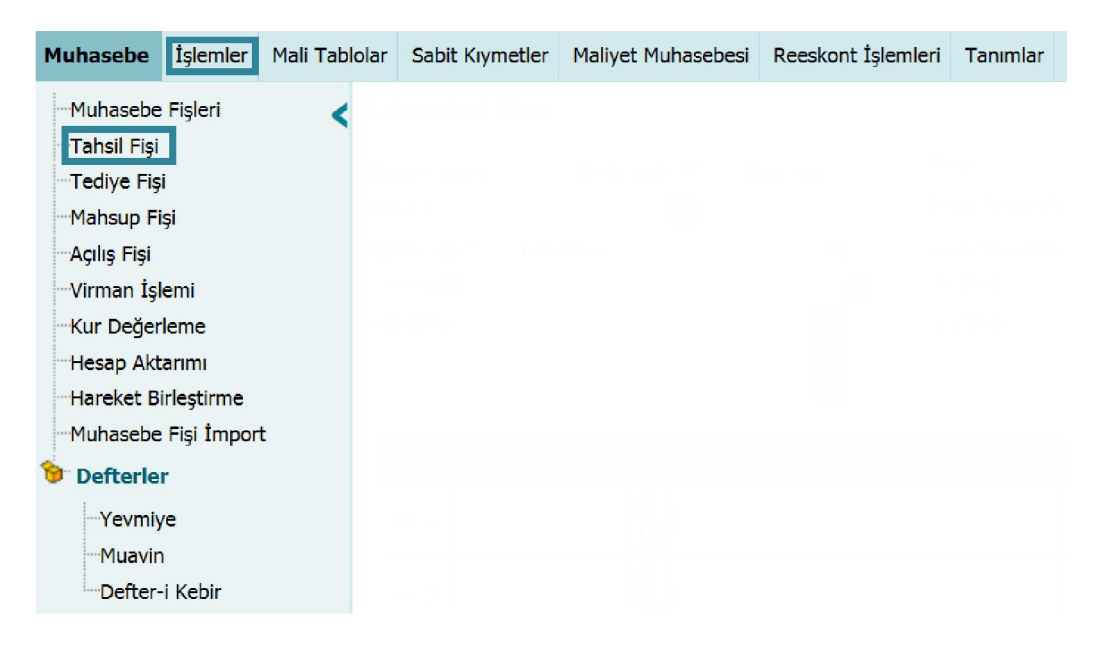

## Tahsil Fişi Kaydı

Tahsil fişi linkine tıkladığınızda karşınıza yapılan tahsile istinaden fiş ekleyebileceğiniz "Tahsil Fişi Ekle" ekranı gelecektir.

| Dövi<br>Taril<br>İşler<br>Cari<br>Açık | zli İş<br>n *<br>n Tiş<br>Hesi<br>ama | lem 1 UFRS | Kod [ | 2 Özel Kod 3 | Proje<br>Kasa Hesap Adı *<br>Satır Açıklama<br>TL Borç<br>2. Döviz | 8<br>Kasa Seçiniz 9 v<br>10<br>11<br>12 |       | Döviz<br>USD 1/ 1,9799<br>EUR 1/ 2,7900 |        |          |
|----------------------------------------|---------------------------------------|------------|-------|--------------|--------------------------------------------------------------------|-----------------------------------------|-------|-----------------------------------------|--------|----------|
| +                                      | No                                    | Hesap Kodu |       | Ad           | Açıklama                                                           | Departman                               | Proje |                                         | Alacak | 2. Döviz |
| -                                      | 1                                     |            | 1     | 0            |                                                                    |                                         |       | I                                       |        |          |
| -                                      | 2                                     |            | 1     | 0            |                                                                    |                                         |       | E                                       |        |          |
| -                                      | 3                                     |            | 1     | 0            |                                                                    |                                         |       | i                                       |        |          |
| -                                      | 4                                     |            | 1     | 0            |                                                                    |                                         |       | I                                       |        |          |
| -                                      | 5                                     |            | I     | a 🗌          |                                                                    |                                         |       | I                                       |        |          |
| -                                      | 6                                     |            | 1     | 0            |                                                                    |                                         |       | 1                                       |        |          |
| -                                      | 7                                     |            | 1     | 0            |                                                                    |                                         |       | I                                       |        |          |
| -                                      | 8                                     |            | 1     | 0            |                                                                    |                                         |       | 1                                       |        |          |
|                                        | T                                     |            | 1     | 0            |                                                                    |                                         |       | 1                                       |        |          |
| -                                      | 9                                     |            | _     |              |                                                                    |                                         |       |                                         |        |          |

Bu ekranda,

1. Kaydını oluşturacağınız tahsil fişi dövizli işleme istinaden oluşan bir tahsil fişi ise bu kutucuğu işaretleyin.

Bu kutucuğu işaretlediğinizde tahsil bilgisi satırında, "İşlem Dövizi" ve "Para Birimi" olmak üzere iki alan görüntülenecektir. Alacak alanında tutarı belirtmeniz ve para birimi alanında ilgili para birimini (döviz) seçmeniz durumunda işlem dövizi alanındaki tutar otomatik olarak görüntülenecektir.

Dövizli işlem kutucuğu işaretlenerek tahsil kaydı yapıldığında, bu kayda ait tahsil fişinde işlem dövizi bilgisi de görüntülenecektir.

2. Kaydını oluşturacağınız tahsil fişinde UFRS kodlarının görüntülenebilmesi için bu kutucuğu işaretleyin. Bu kutucuğu işaretlediğinizde tahsil bilgisi satırına UFRS kodunun görüntülendiği alan eklenir. Bu alanın sağ tarafında No Hesap Kodu UFRS Kod bulunan 🎚 ikonuna tıklayarak, karşınıza gelen hesaplar 1

ekranında ilgili hesaba ait linke tıkladığınızda hesap için tanımlanmış olan UFRS kodu da görüntülenecektir.

UFRS Kod kutucuğu işaretlenerek işlem yapıldığında, bu kayda ait tahsil fişinde UFRS kod bilgisi de görüntülenecektir.

- 3. Kaydını oluşturacağınız tahsil fişinde özel bir kod kullanmak için bu kutucuğu işaretleyebilirsiniz. Bu kutucuğu işaretlemeniz durumunda tahsil bilgisi satırına Özel Kod alanı eklenecektir. Bu alanda kaydını yapacağınız tahsil fişi için bilgi amaçlı özel kod belirtebilirsiniz.
- 4. Bu alanda tahsil fişi için tarih bilgisini belirtin. Tarih bilgisini belirtmek için bu alanın sağ tarafında bulunan 🔕 ikonunu kullanabilirsiniz.
- 5. Bu alanda işlem tipi olarak "Tahsil Fişi" seçilmiş olarak gelecektir.
- 6. Bu alanda tahsilin yapıldığı üyeyi belirtin. Üyeyi belirtmek için bu alanın sağ tarafında bulunan 🎚 ikonuna tıklayın ve karşınıza gelen üyeler ekranından ilgili üyeye ait linke tıklayın. (Bu alan görüntülenmiyorsa XML ayarlarını kontrol edin.)
- 7. Bu alanda tahsil işlemi ile ilgili açıklama/detay bilgi belirtebilirsiniz.
- 8. Kaydını yapmış olduğunuz tahsil bilgisi bir projeye istinaden ise bu alanda ilgili projeyi belirtin. Projeyi belirtmek için bu alanın sağ tarafında bulunan 🎚 ikonuna tıklayın ve karşınıza gelen projeler ekranından ilgili projeye linke tıklayın. (Bu alan görüntülenmiyorsa XML ayarlarını kontrol edin.)
- 9. Bu alanda gerçekleşen tahsil tutarının giriş yapacağı kasayı belirtin. kasalar tanımlanmış olmalıdır. Ayrıntılı bilgi için bkz. Finans Yönetimi

| No | Hesap Kodu | Özel Kod |       |
|----|------------|----------|-------|
| 1  |            |          | :<br> |

i ulu

| İşlem Dövizi | Para Bi | rimi |
|--------------|---------|------|
|              | TL      | ~    |

- 10. Bu alanda belirttiğiniz satır açıklaması tahsil fişinde seçilen kasa satırında görüntülenecektir.
- 11. Bu alandaki tutar satırlardaki alacak/ toplam alacaklar bilgisine göre otomatik olarak görüntülenecektir.
- 12. Bu alandaki tutar, belirtilen sistem 2. Döviz birimine göre otomatik olarak görüntülenecektir. Ayrıntılı bilgi için bkz. Muhasebe Dönemi Güncelleme Gerekli bilgileri belirttikten sonra bu ekranda bulunan satırlarda tahsil bilgilerini belirtebilirsiniz.

| + No Hesap Kodu | UFRS Kod 2 Özel Kod 3 | Ad 4 | Açıklama 5 | Departman 6 | Proje | 7 | Alacak 8 | 2. Döviz 9 | İşlem Döv $10$ | Para Birir <b>1</b> ] |
|-----------------|-----------------------|------|------------|-------------|-------|---|----------|------------|----------------|-----------------------|
| - 1             |                       | 0    |            |             | 1     | 1 |          |            |                | TL V                  |

Bu satırda;

- Hesap kodu alanında ilgili hesabı belirtmek için ikonunu tıklayın ve karşınıza gelen hesaplar ekranından ilgili hesaba ait linki tıklayın. Ayrıca ikonuna tıklayarak seçtiğiniz hesaba ait hareketleri görüntüleyebilirsiniz. Ayrıntılı bilgi için bkz. Hesap Hareketlerini Görüntüleme
- 2. Bu alandaki UFRS kodu (UFRS kutucuğunu işaretlemeniz durumunda görüntülenir) seçtiğiniz hesaba göre otomatik olarak görüntülenecektir.
- Bu alanda (Özel Kod kutucuğunu işaretlemeniz durumunda görüntülenecektir) bilgi amaçlı özel kod belirtebilirsiniz.
- 4. Bu alanda seçtiğiniz hesabın adı otomatik olarak görüntüleneektir.
- Bu alanda satır bazında eklediğiniz tahsil kaydı için açıklama/detay bilgisi belirtebilirsiniz.
- 6. Bu alanda tahsil kaydının hangi departmanla ilişkili olduğunu belirtebilirsiniz. Departmanı belirtmek için bu alanın sağ tarafında bulunan ikonunu tıklayın ve karşınıza gelen departmanlar ekranından ilgili departmana ait linke tıklayın. Departmanlar tanımlanmış olmalıdır. Ayrıntılı bilgi için bkz. İnsan Kaynakları Kullanıcı Kitabı (Bu alan görüntülenmiyorsa XML ayarlarını kontrol edin.)
- 7. Kaydını oluşturmuş olduğunuz tahsil işlemi bir projeye istinaden yapılan bir tahsil ise bu alanda ilgili projeyi belirtebilirsiniz. Projeyi belirtmek için bu alanın sağ tarafında bulunan ikonunu tıklayın ve karşınıza gelen projeler ekranından ilgili projeye ait linke tıklayın. (Bu alanda belirttiğiniz proje genel olarak belirtilen projeden farklı veya bu projeye bağlı farklı projeler olabilir, bu alan görüntülenmiyorsa XML ayarlarını kontrol edin.)
- 8. Bu alanda tahsil kaydı için tutar bilgisini belirtin.

- 9. İkinci döviz alanındaki tutar, muhasebe dönemi kaydında belirtilen 2. Döviz birimine göre otomatik olarak görüntülenecektir.
- İşlem dövizi alanında, alacak tutarının seçilen para birimindeki karşılığı görüntülenecektir.
- 11. Bu alanda tahsil tutarının görüntülemek istediğiniz işlem dövizi karşılığını belirtin.
   Para birimleri tanımlanmış olmalıdır. Para birimlerini tanımlamak için Sistem>
   Parametreler> Ödeme ve Vergi> Para Birimleri

Aynı cariye ait farklı tahsil işlemlerinin kaydını gerçekleştirmek için aynı işlemleri tekrarlayabilirsiniz. Bu ekranda tahsil kaydı eklemek için 🕂 , silmek için ise = ikonunu kullanabilirsiniz.

Gerekli bilgileri belirttikten sonra "Kaydet" butonuna tıklayın. Gerçekleştirmiş olduğunuz tahsil kaydı Muhasebe İşlemleri ekranında görüntülenecektir.

#### Tahsil Fişi Kaydını Güncelleme

Kaydını gerçekleştirmiş olduğunuz tahsil fişini güncellemek için Muhasebe İşlemleri ekranından ilgili kaydın satırında bulunan 🖻 tıklayın.

| Muha  | sebe Fi   | șleri   |            |        |            | Filtre      | Bel          | ge No    | Azalan Tarih    | ✓ Belge Bazında    | ✓ 10             | •     | R. |
|-------|-----------|---------|------------|--------|------------|-------------|--------------|----------|-----------------|--------------------|------------------|-------|----|
| İşlem | Тірі      | Seçiniz | z          |        | Cari Hesap |             | Şube Seçiniz | ~        | Fişler 🗸        | Kayıt Tarihi 13/02 | /2014 23 14/02/2 | 014 2 | 3  |
| Muhas | sebe Kodu |         | 1          | :      | E Kaydeden |             | Proje        | :        | Tahsil Fişi 🛛 💊 | İşlem Tarihi 13/02 | /2014 23 14/02/2 | 014 2 | 3  |
|       |           |         | •          | 1      |            |             |              |          |                 |                    |                  |       |    |
|       |           |         | •          | :      |            |             |              |          |                 |                    |                  |       |    |
|       |           |         | 1          | :      |            |             |              |          |                 |                    |                  |       |    |
|       |           |         | 1          | :      |            |             |              |          |                 |                    |                  |       |    |
| Sıra  | Belge No  |         | Cari Hesap | Fiş No | Yevmiye No | Fiş Türü    | Açıklama     | Tutar    | İşlem Tarihi    | Kayıt Tarihi       | Kaydeden         | E     | 3  |
| 1     |           |         | AB         | 26     | 237        | Tahsil Fişi |              | 3.000,00 | 13/02/2014      | 13/02/2014         | Kibar Davulcu    | Ð.    | -  |

Bu linke tıkladığınızda karşınıza kaydını yapmış olduğunuz tahsil fişine ait güncelleme ekranı gelecektir.

| 7 U<br>Tahs                              | il F                                               | iși                                  |                                                          |                                |       |       |                                                                |              |               |                              |        |       |          | İ                                     | konlar — | + +    |
|------------------------------------------|----------------------------------------------------|--------------------------------------|----------------------------------------------------------|--------------------------------|-------|-------|----------------------------------------------------------------|--------------|---------------|------------------------------|--------|-------|----------|---------------------------------------|----------|--------|
| Dön<br>İşle<br>Sist<br>Tah<br>Tar<br>Car | vizli İ<br>em Ti<br>em F<br>isil Fi<br>ih<br>i Hes | şlem<br>pi *<br>Fiş No<br>ş No<br>ap | UFRS<br>Tahsil Fiş<br>237<br>26<br>13/02/20<br>AB Sağlık | Kod 🗹 Özel<br>i<br>14<br>Grubu | Kod 🗌 | ]     | Proje<br>Kasa Hesap /<br>Satır Açıklam<br>YTL Borç<br>2. Döviz | Adı [<br>a [ | Ankara TL Kas | ia V<br>3.000,00<br>1.365,99 | Açıkla | Ima   | ~        | Döviz<br>EUR 1/ 2,991<br>USD 1/ 2,196 | 0<br>2   |        |
| +                                        | No                                                 | Hesap Ko                             | odu                                                      | UFRS Kod                       |       | Ad    |                                                                | Açıklar      | na            | Departman                    |        | Proje | Alacak   | 2. Döviz                              |          |        |
| -                                        | 1                                                  | 100.01.                              | 002                                                      | 100.01.002_                    | :<br> | İzmir | TL Kasa1                                                       |              |               |                              | :      | I     | 2.000,00 | 910,66                                |          |        |
| -                                        | 2                                                  | 100.01.                              | D01                                                      | 100.01.001_                    | E     | İstan | bul TL Kasa                                                    |              |               |                              | :      |       | 1.000,00 | 455,33                                |          |        |
|                                          |                                                    |                                      |                                                          |                                |       |       |                                                                |              |               |                              |        |       |          |                                       |          |        |
| Kayıt :                                  | Kibar                                              | Davulcu                              | 13/02/2014                                               | 17:36                          |       |       |                                                                |              |               |                              |        |       |          |                                       | Güncelle | Vazgeç |

Bu ekranda istediğiniz bilgileri güncelledikten/değiştirdikten sonra "Güncelle" butonuna tıklayabilir veya bu ekrandan çıkmak için "Vazgeç" butonuna tıklayabilirsiniz.

Bu kaydı silmek için Muhasebe Fişleri ekranında ilgili kaydın satırında bulunan 💻 ikonuna tıklayabilirsiniz.

Ayrıca bu ekranın sağ üst köşesinde bulunan ikonlar ile şu işlemleri yapabilirsiniz.

**Tahsil Fişi Kaydı Ekleme ( ➡)** Tahsil fişi güncelleme ekranından yeni bir tahsil fişi kaydı ekranına geçiş yapmak için ➡ ikonunu tıklayın. Karşınıza yeni bir işlem kaydı yapabileceğiniz "Tahsil Fişi Ekleme " ekranı gelecektir.

| Dówizi Işlem         UFRS Kod         Ozel Kod         Proje         I           Tanh *         Image: Satur Açklama         Dówiz           Tale Figi         Satur Açklama         USD 1/ 2,2042           Ein Heage         IT. Borç         0,00           Açklama         2. Dówiz         0,00 |
|----------------------------------------------------------------------------------------------------|
| Tarih *         23         Kasa Hesap Adi *         Kasa Seçiniz         Döviz           Işlem Tiji *         Tahsil Fişi         Satır Açıklama         USD 1/ 2,2042           Cari Hesap         II         Borç         0,00           Açıklama         2. Döviz         0,00                    |
| Islem Tipl*         Tahsil Figi         Satir Açıklama         USD 1/ 2,2042           Cari Hesap         II         TL Borç         0,00         EUR 1/ 3,0116           Açıklama         2. Döviz         0,00         EUR 1/ 3,0116                                                               |
| Apklama 2. Döviz 0,00 200 1 0,000                                                                                                    |
| Aphame 2. Doviz 0,00                                                                                                    |
| $\checkmark$                                                                                                    |
|                                                                                                    |
| 🕈 No Hesap Kodu UFRS Kod Ad Aciklama Departman Proje Alacak 2. Döviz                                                                                                    |
|                                                                                                    |
|                                                                                                    |
|                                                                                                    |
|                                                                                                    |
|                                                                                                    |
|                                                                                                    |
|                                                                                                    |
|                                                                                                    |
|                                                                                                    |
|                                                                                                    |
|                                                                                                    |

Bu ekranda gerekli bilgileri belirttikten sonra "Kaydet" butonuna tıklayın. Ayrıntılı bilgi için bkz. Tahsil Fişi Kaydı

**Tahsil Fişini Kopyalama (** Güncelleme ekranında bulunduğunuz tahsil kaydını kopyalamak için
 ikonuna tıklayabilirsiniz. Bu ikona tıkladığınızda güncelleme ekranında belirtilen bilgilerin bulunduğu yeni bir Tahsil Fişi Ekleme ekranı görüntülenecektir.

| Tah                    | sil  | l Fi        | işi   |              |             |          |                              |         |                |           |        |        |          |            |
|------------------------|------|-------------|-------|--------------|-------------|----------|------------------------------|---------|----------------|-----------|--------|--------|----------|------------|
| Dö <sup>n</sup><br>Tar | /izl | i İşle<br>* | em    | UFRS         | Kod 🗹 Ö     | izel Koc | Kasa Hesa                    | ap Adı  | Ankara TL Ka   | sa 🗸      | Döviz  |        |          |            |
| İşle                   | m    | Tipi        | *     | Tahsil Fişi  |             |          | ✓ Satır Açık                 | lama    | satır açıklama | 2         | EUR 1/ | 2,9910 |          |            |
| Car                    | i H  | lesa        | p     | AB Sağlık Gr | ubu         |          | E TL Borç                    |         |                | 3.000,00  | 050 1  | 2,1902 |          |            |
| Açı                    | klai | ma          |       |              |             |          | <ul> <li>2. Döviz</li> </ul> |         |                | 1.365,99  |        |        |          |            |
|                        |      |             |       |              |             | •        | ~                            |         |                |           |        |        |          |            |
| -                      | -    | Nol         | Hesap | Kodu         | UFRS Kod    |          | Ad                           | Açıklar | ma             | Departman |        | Proje  | Alacak   | 2. Döviz   |
|                        | -    | 1           | 100.0 | 01.002       | 100.01.002_ | i        | İzmir TL Kasa1               |         |                |           | :      |        | 2.000,00 | 910,66     |
| •                      | -    | 2           | 100.0 | 01.001       | 100.01.001_ | الله 🗄   | İstanbul TL Kasa             |         |                |           | :      |        | 1.000,00 | 455,33     |
|                        |      |             |       |              |             |          |                              |         |                |           |        |        |          |            |
|                        |      |             |       |              |             |          |                              |         |                |           |        |        | Кау      | det Vazgeç |

Bu ekranda gerekli bilgileri belirttikten sonra "Kaydet" butonuna tıklayın. Ayrıntılı bilgi için bkz. Tahsil Fişi Kaydı

**Yazdırma (=)** Güncelleme ekranında bulunduğunuz tahsil kaydını yazdırmak için bu ekranın sağ üst köşesinde bulunan = ikonuna tıklayabilirsiniz. Bu ikona tıkladığınızda karşınıza tanımlanmış yazdırma şablonuna göre çıktı alabileceğiniz ekran gelecektir.

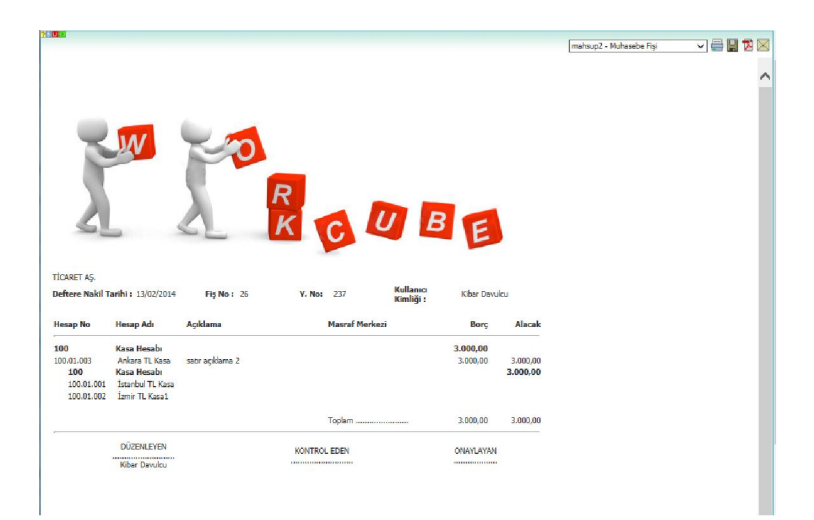

Bu ekranın sağ üst köşesinde bulunan ikonlarla şu işlemleri yapabilirsiniz.

Yazdırma (=): Bu ikonu kullanarak tanımlanmış print şablonuna göre arama sonuçlarını çıktısını alabilirsiniz.

Kaydetme ( ) : Bu ikona tıkladığınızda karşınıza dönüştürme ekranı gelecektir. Bu ekranda istediğiniz formatı seçerek "Dönüştür" butonuna tıklayın.

| Döküman Tipi | Open Office(Sxw) |  |
|--------------|------------------|--|
|              | Open Office(Sxc) |  |
| Adi **       | Open Office(csv) |  |
|              | Excel(xls)       |  |
|              | Word(doc)        |  |

PDF olarak kaydetme ( 🖾 ): Bu ikonu kullanarak arama sonuçlarını PDF olarak kaydedebilirsiniz.

Mail gönderme ( $\boxtimes$ ):Bu ikonu kullanarak arama sonuçlarını mail olarak gönderebilirsiniz.

## Tediye Fişleri

Tediye fişleri; Finans Modülü'nde yapılan gider ödeme, alış faturası kapama, döviz alış, hesaba para yatırma, vb. işlemleri sonucu sistem tarafından otomatik oluşturulabileceği gibi manuel olarak da eklenebilir. Bunun için Muhasebe ekranı İşlemler alt modülünde bulunan Tediye Fişi linkine tıklayın.

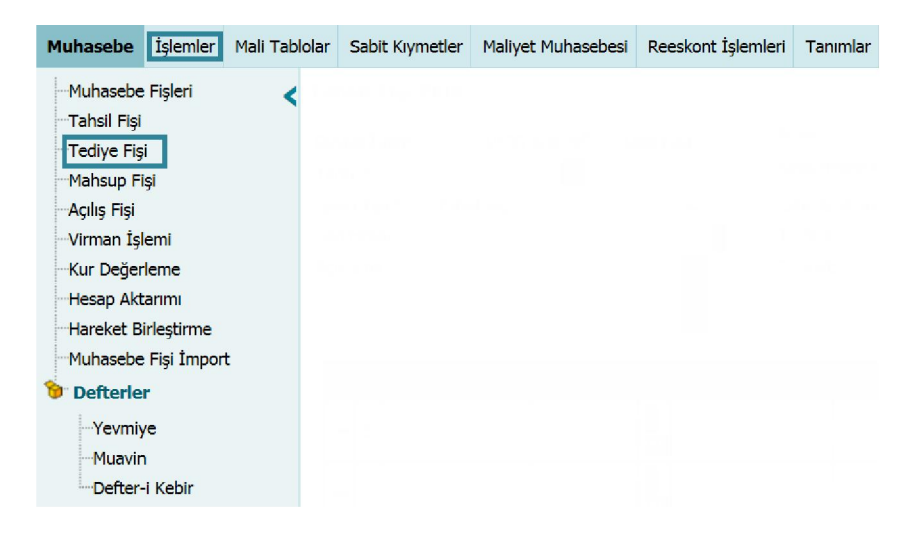

## Tediye Fişi Kaydı

Tahsil fişi linkine tıkladığınızda karşınıza yapılan tahsile istinaden fiş ekleyebileceğiniz "Tahsil Fişi Ekle" ekranı gelecektir.

| ivizli Işlem<br>rih *<br>em Tipi *<br>ri Hesap<br>ıklama | Il UFRS Kod      Z | Özel Kad <b>√3</b> Pro<br>Kar<br><b>5 ∨</b> Sat<br><b>6</b> i Ala<br><b>7 v</b> igle | je<br>sa Hesap Adı<br>or Açıklama<br>cak<br>Döviz<br>em Dövizi | 8<br>Kasa Seginiz 9<br>10<br>11<br>12<br>13 T | Döviz<br>USD 1/ 2,2042<br>EUR 1/ 3,0116 |       |      |          |              |          |     |
|----------------------------------------------------------|--------------------|--------------------------------------------------------------------------------------|----------------------------------------------------------------|-----------------------------------------------|-----------------------------------------|-------|------|----------|--------------|----------|-----|
| No Hesaj                                                 | p Kodu UFRS Kod    | Özel Kod                                                                             | Ad                                                             | Açıklama                                      | Departman                               | Proje | Borç | 2. Döviz | İşlem Dövizi | Para Bir | imi |
| - 1                                                      |                    |                                                                                      | aa [                                                           |                                               |                                         |       |      |          |              | TL       | Y   |
| 2                                                        |                    |                                                                                      |                                                                |                                               |                                         |       |      |          |              | TL       | ×   |
| 3                                                        |                    |                                                                                      |                                                                |                                               |                                         |       |      |          |              | TL       | ~   |
| 4                                                        |                    |                                                                                      |                                                                |                                               |                                         |       | •    |          |              | TL       | Y   |
| 5                                                        |                    |                                                                                      |                                                                |                                               |                                         |       | •    |          |              | TL       | Y   |
| 6                                                        |                    |                                                                                      |                                                                |                                               |                                         |       | •    |          |              | TL       | ¥   |
| 7                                                        |                    |                                                                                      |                                                                |                                               |                                         |       | 1    |          |              | TL       | ~   |
| 8                                                        |                    |                                                                                      |                                                                |                                               |                                         |       | •    |          |              | TL       | ~   |
|                                                          |                    | 1                                                                                    | ala                                                            |                                               |                                         |       | •    |          |              | TL       | ¥   |
| - 9                                                      |                    |                                                                                      |                                                                |                                               |                                         |       |      |          |              |          |     |

Bu ekranda;

1. Kaydını oluşturacağınız tediye fişi dövizli işleme istinaden oluşan bir tediye fişi ise bu kutucuğu işaretleyin.

Bu kutucuğu işaretlediğinizde tediye bilgisi satırında, "İşlem Dövizi" ve "Para Birimi" olmak üzere iki alan görüntülenecektir. Borç alanında tutarı belirtmeniz ve para birimi alanında ilgili para birimini (döviz) seçmeniz durumunda işlem dövizi alanındaki tutar otomatik olarak görüntülenecektir.

Dövizli işlem kutucuğu işaretlenerek tediye kaydı yapıldığında, bu kayda ait tediye fişinde işlem dövizi bilgisi de görüntülenecektir.

2. Kaydını oluşturacağınız tediye fişinde UFRS kodlarının görüntülenebilmesi için bu kutucuğu işaretleyin. Bu kutucuğu işaretlediğinizde tediye bilgisi satırına UFRS kodunun görüntülendiği alan eklenir. Bu alanın sağ tarafında No Hesap Kodu UFRS Kod bulunan 🎚 ikonuna tıklayarak, karşınıza gelen hesaplar

ekranında ilgili hesaba ait linke tıkladığınızda hesap için tanımlanmış olan UFRS kodu da görüntülenecektir.

UFRS Kod kutucuğu işaretlenerek işlem yapıldığında, bu kayda ait tediye fişinde UFRS kod bilgisi de görüntülenecektir.

- 3. Kaydını oluşturacağınız tahsil fişinde özel bir kod kullanmak için bu kutucuğu işaretleyebilirsiniz. Bu kutucuğu işaretlemeniz durumunda tahsil bilgisi satırına Özel Kod alanı eklenecektir. Bu alanda kaydını yapacağınız tahsil fişi için bilgi amaçlı özel kod belirtebilirsiniz.
- 4. Bu alanda tediye fişi için tarih bilgisini belirtin. Tarih bilgisini belirtmek için bu alanın sağ tarafında bulunan 🔕 ikonunu kullanabilirsiniz.
- 5. Bu alanda işlem tipi olarak "Tediye Fişi" seçilmiş olarak gelecektir.
- 6. Bu alanda ödemenin yapıldığı üyeyi belirtin. Üyeyi belirtmek için bu alanın sağ tarafında bulunan 🎚 ikonuna tıklayın ve karşınıza gelen üyeler ekranından ilgili üyeye ait linke tıklayın. (Bu alan görüntülenmiyorsa XML ayarlarını kontrol edin.)
- 7. Bu alanda tediye işlemi ile ilgili açıklama/detay bilgi belirtebilirsiniz.
- 8. Kaydını yapmış olduğunuz ödeme bilgisi bir projeye istinaden ise bu alanda ilgili projeyi belirtin. Projeyi belirtmek için bu alanın sağ tarafında bulunan 🎚 ikonuna tıklayın ve karşınıza gelen projeler ekranından ilgili projeye linke tıklayın. (Bu alan görüntülenmiyorsa XML ayarlarını kontrol edin.)
- 9. Bu alanda gerçekleşen tediye tutarının çıkış yapacağı kasayı belirtin. Kasalar tanımlanmış olmalıdır. Ayrıntılı bilgi için bkz. Finans Yönetimi

| No | Hesap Kodu | Özel Kod |        |
|----|------------|----------|--------|
| 1  |            |          | 1<br>1 |

1

i ulu

| İşlem Dövizi | Para Birimi |
|--------------|-------------|
|              | TL 🗸        |

- 10. Bu alanda belirttiğiniz satır açıklaması tediye fişinde seçilen kasa satırında görüntülenecektir.
- 11. Bu alandaki tutar satırlardaki alacak/ toplam alacaklar bilgisine göre otomatik olarak görüntülenecektir.
- 12. Bu alandaki tutar, muhasebe dönemi kaydında belirtilen sistem 2. Döviz birimine göre otomatik olarak görüntülenecektir. Ayrıntılı bilgi için bkz. Muhasebe Dönemi Güncelleme

Gerekli bilgileri belirttikten sonra bu ekranda bulunan satırlarda tahsil bilgilerini belirtebilirsiniz.

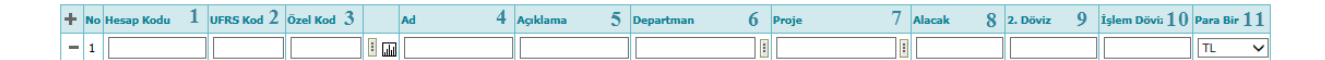

Bu satırda;

- Hesap kodu alanında ilgili hesabı belirtmek için ikonunu tıklayın ve karşınıza gelen hesaplar ekranından ilgili hesaba ait linki tıklayın. Ayrıca ikonuna tıklayarak seçtiğiniz hesaba ait hareketleri görüntüleyebilirsiniz. Ayrıntılı bilgi için bkz. Hesap Hareketlerini Görüntüleme
- Bu alandaki UFRS kodu (UFRS kutucuğunu işaretlemeniz durumunda görüntülenir) seçtiğiniz hesaba göre otomatik olarak görüntülenecektir.
- Bu alanda (Özel Kod kutucuğunu işaretlemeniz durumunda görüntülenecektir) bilgi amaçlı özel kod belirtebilirsiniz.
- 4. Bu alanda seçtiğiniz hesabın adı otomatik olarak görüntülenecektir.
- Bu alanda satır bazında eklediğiniz tediye kaydı için açıklama/detay bilgisi belirtebilirsiniz.
- 6. Bu alanda tediye kaydının hangi departmanla ilişkili olduğunu belirtebilirsiniz. Departmanı belirtmek için bu alanın sağ tarafında bulunan ikonunu tıklayın ve karşınıza gelen departmanlar ekranından ilgili departmana ait linke tıklayın. Departmanlar tanımlanmış olmalıdır. Ayrıntılı bilgi için bkz. İnsan Kaynakları Kullanıcı Kitabı (Bu alan görüntülenmiyorsa XML ayarlarını kontrol edin.)
- 7. Kaydını oluşturmuş olduğunuz tediye işlemi bir projeye istinaden yapılan bir tahsil ise bu alanda ilgili projeyi belirtebilirsiniz. Projeyi belirtmek için bu alanın sağ tarafında bulunan ikonunu tıklayın ve karşınıza gelen projeler ekranından ilgili projeye ait linke tıklayın. (Satırlarda belirtilen proje, genel alanda belirtilen projeden farklı veya bu projeye bağlı farklı bir proje olabilir, bu alan görüntülenmiyorsa XML ayarlarını kontrol edin.)
- 8. Bu alanda tediye kaydı için tutar bilgisini belirtin.

- 9. İkinci döviz alanında görüntülenen miktar, muhasebe dönemi kaydında belirtilen2. Döviz birimine göre otomatik olarak görüntülenecektir.
- İşlem dövizi alanında, borç tutarının seçilen para birimindeki karşılığı görüntülenecektir.
- 11. Bu alanda tediye tutarının görüntülemek istediğiniz işlem dövizi karşılığını belirtin.
   Para birimleri tanımlanmış olmalıdır. Para birimlerini tanımlamak için Sistem>
   Parametreler> Ödeme ve Vergi> Para Birimleri

Aynı cariye ait farklı tediye işlemlerinin kaydını gerçekleştirmek için aynı işlemleri tekrarlayabilirsiniz. Bu ekranda tediye kaydı eklemek için 🛨 , silmek için ise – ikonunu kullanabilirsiniz.

Gerekli bilgileri belirttikten sonra "Kaydet" butonuna tıklayın. Gerçekleştirmiş olduğunuz tediye kaydı Muhasebe İşlemleri ekranında görüntülenecektir.

## Tediye Fişi Güncelleme

Kaydını gerçekleştirmiş olduğunuz tediye fişini güncellemek için Muhasebe İşlemleri ekranından ilgili kaydın satırında bulunan 🗗 tıklayın.

| Muha  | sebe Fi   | şleri   |            |        |            | Filtre      | Belg         | je No    | Azalan Tarih    | ▶ Belge Bazında    | ✓ 10 →            | •   | R. |
|-------|-----------|---------|------------|--------|------------|-------------|--------------|----------|-----------------|--------------------|-------------------|-----|----|
| İşlem | Tipi [    | Seçiniz | :          |        | Cari Hesap | 1           | Şube Seçiniz | <b>~</b> | Fişler 🗸        | Kayıt Tarihi 14/02 | /2014 23 14/02/20 | 014 | 23 |
| Muha  | sebe Kodu |         |            |        | Kaydeden   |             | Proje        | :        | Tediye Fişi 🗸 🗸 | İşlem Tarihi 14/02 | /2014 23 14/02/20 | 014 | 23 |
| Sira  | Belge No  |         | Cari Hesap | Fiş No | Yevmiye No | Fiş Türü    | Açıklama     | Tutar    | İşlem Tarihi    | Kayıt Tarihi       | Kaydeden          |     |    |
| 1     |           |         |            | 13     | 241        | Tediye Fişi |              | 400,00   | 14/02/2014      | 14/02/2014         | Kibar Davulcu     | 란   | -  |

Bu ikona tıkladığınızda karşınıza kaydını yapmış olduğunuz tediye fişini güncelleyebileceğiniz ekran gelecektir.

| ediy<br>Döviz<br>İşlem<br>Sister<br>Tediy<br>Tarih<br>Cari I | re<br>IIII<br>TI<br>m F<br>re F | Fiş<br>İşlen<br>İpi *<br>Fiş N<br>Fiş N | și<br>Mo<br>No | UFRS<br>Tediye Fi<br>241<br>13<br>14/02/20 | Kod 🗹 Öz<br>işi 🔨 | zel Kod<br>•<br>]<br>]<br>23 | Proje<br>Kasa Hesap Adı<br>Satır Açıklama<br>Alacak<br>2. Döviz | İstanbul TL Kasa<br>üst s<br>4 | Açıklama     Açıklama     Açıklama     Açıklama     Açıklama     Açıklama |   |       |      | Döviz<br>EUR 1/ 3<br>USD 1/ 2 | Ikonlar -<br>,0116<br>,2042 |        |
|--------------------------------------------------------------|---------------------------------|-----------------------------------------|----------------|--------------------------------------------|-------------------|------------------------------|-----------------------------------------------------------------|--------------------------------|---------------------------------------------------------------------------|---|-------|------|-------------------------------|-----------------------------|--------|
| +                                                            | No                              | o He                                    | esap Ko        | odu                                        | UFRS Kod          |                              | Ad                                                              | Açıklama                       | Departman                                                                 | P | Proje | Borç | ;                             | 2. Döviz                    |        |
| -                                                            | 1                               | 1                                       | .00.01.(       | 001                                        |                   |                              | İstanbul TL Kasa                                                | alt s 1                        |                                                                           | • |       |      | 300,00                        | 136,10                      |        |
| -                                                            | 2                               | 1                                       | 00.01.0        | 002                                        |                   | I                            | İzmir TL Kasa1                                                  | alt s 2                        |                                                                           | • |       |      | 100,00                        | 45,37                       |        |
| Kayıt :                                                      | Kib                             | oar E                                   | Davulcu        | J 14/02/2014                               | 4 17:44           |                              |                                                                 |                                |                                                                           |   |       |      |                               | Güncelle                    | vazgeç |

Bu ekranda istediğiniz bilgileri güncelledikten/değiştirdikten sonra "Güncelle" butonuna tıklayabilir veya bu ekrandan çıkmak için "Vazgeç" butonuna tıklayabilirsiniz.

Bu kaydı silmek için Muhasebe Fişleri ekranında ilgili kaydın satırında bulunan 💻 ikonuna tıklayabilirsiniz.

Ayrıca bu ekranın sağ üst köşesinde bulunan ikonlar ile şu işlemleri yapabilirsiniz.

*Tediye Fişi Kaydı Ekleme (* ➡) Tediye fişi güncelleme ekranından yeni bir tediye kaydı ekranına geçiş yapmak için ➡ ikonunu tıklayın. Karşınıza yeni bir işlem kaydı yapabileceğiniz "Tediye Fişi Ekleme ″ ekranı gelecektir.

| edi   | /e     | Fişi Ekl | le         |      |           |            |                |              |      |               |    |    |          |   |
|-------|--------|----------|------------|------|-----------|------------|----------------|--------------|------|---------------|----|----|----------|---|
| Dövi  | zli İş | ilem 🗌   | UFRS       | 6 Ko |           | Özel Kod 🗌 | Proje          |              |      |               |    |    |          |   |
| Tarif | *      |          |            |      | 23        |            | Kasa Hesap Adı | Kasa Seçiniz | Y    | Döviz         |    |    |          |   |
| İşlen | n Tij  | ni * T   | ediye Fişi |      |           | ~          | Satır Açıklama |              |      | USD 1/ 2,2042 |    |    |          |   |
| Cari  | Hes    | ap       |            |      |           |            | Alacak         |              | 0,00 | EUR 1/ 3,0116 |    |    |          |   |
|       |        |          |            |      |           | ^          | 2. Döviz       |              | 0,00 |               |    |    |          |   |
| Açıkl | ama    |          |            |      |           | ~          |                |              |      |               |    |    |          |   |
|       |        | _        |            |      |           |            |                |              |      |               |    |    |          |   |
| ÷     | No     | Hesap Ko | odu        |      | Α         | 1          | Açıklama       | Departman    |      | Proje         | Bo | rç | 2. Döviz | 1 |
| -     | 1      |          |            | 1    | <b>II</b> |            |                |              |      |               |    |    |          | 1 |
| -     | 2      |          |            | 1    | <b>1</b>  |            |                |              | :    |               | 1  |    |          |   |
| -     | з      |          |            | E    |           |            |                |              | I    |               |    |    |          | 1 |
| -     | 4      |          |            | 1    |           |            |                |              | 1    |               |    |    |          |   |
| -     | 5      |          |            |      |           |            |                |              | 1    |               |    |    |          |   |
| _     | 6      |          |            |      |           |            |                | -            |      |               |    |    | [        |   |
| _     | 7      |          |            |      |           |            |                | -            |      |               |    |    |          |   |
| -     | 1      |          |            |      |           |            |                |              |      |               |    |    |          |   |
|       | 8      |          |            |      |           |            |                |              |      |               |    |    |          |   |
| -     |        |          |            | E    | 44        |            |                |              | 1    |               |    |    |          |   |
| -     | 9      |          |            |      |           |            |                |              |      |               |    |    |          |   |

Bu ekranda gerekli bilgileri belirttikten sonra "Kaydet" butonuna tıklayın. Ayrıntılı bilgi için bkz. Tediye Fişi Kaydı

**Tediye Fişi Kopyalama (** ) Güncelleme ekranında bulunduğunuz tediye kaydını kopyalamak için ikonuna tıklayabilirsiniz. Bu ikona tıkladığınızda güncelleme ekranında belirtilen bilgilerin bulunduğu yeni bir Tediye Fişi Ekleme ekranı görüntülenecektir.

| ovizli İşlem<br>arih *                | UFRS        | Kod 🗹 Öz | el Kod  | Kasa Hes                         | ap Adı İstanbul TL I | Kasa 🗸           | Döviz            |                  |        |          |  |
|---------------------------------------|-------------|----------|---------|----------------------------------|----------------------|------------------|------------------|------------------|--------|----------|--|
| şlem Tipi *<br>Carl Hesap<br>Açıklama | Tediye Fişi |          |         | Satir Açık<br>Alacak<br>2. Döviz | lama                 | 400,00<br>181,47 | EUR 1/<br>USD 1/ | 3,0116<br>2,2042 |        |          |  |
| + No Hesa                             | p Kodu      | UFRS Kod |         | Ad                               | Açıklama             | Departman        |                  | Proje            | Borç   | 2. Döviz |  |
| - 1 100.                              | 01.001      |          | I       | İstanbul TL Kasa                 | alt s 1              |                  |                  |                  | 300,00 | 136,10   |  |
| = 2 100.                              | 01.002      |          | ليليا 🗉 | İzmir TL Kasa1                   | alt s 2              |                  | :                |                  | 100,00 | 45,37    |  |

Bu ekranda gerekli bilgileri belirttikten sonra "Kaydet" butonuna tıklayın. Ayrıntılı bilgi için bkz. Tediye Fişi Kaydı

**Yazdırma (=)** Güncelleme ekranında bulunduğunuz tediye kaydını yazdırmak için bu ekranın sağ üst köşesinde bulunan = ikonuna tıklayabilirsiniz. Bu ikona tıkladığınızda karşınıza tanımlanmış yazdırma şablonuna göre çıktı alabileceğiniz ekran gelecektir.

|                                                                                       | 14/                                                                                                    |                                                        |                                                               |                                                              |                                                |  |
|---------------------------------------------------------------------------------------|----------------------------------------------------------------------------------------------------|--------------------------------------------------------|---------------------------------------------------------------|--------------------------------------------------------------|------------------------------------------------|--|
|                                                                                       | -WV                                                                                                    |                                                        |                                                               |                                                              |                                                |  |
|                                                                                       |                                                                                                    |                                                        |                                                               |                                                              |                                                |  |
|                                                                                       |                                                                                                    | <b>2</b> 1                                             | D                                                             |                                                              |                                                |  |
|                                                                                       |                                                                                                    |                                                        |                                                               |                                                              |                                                |  |
|                                                                                       |                                                                                                    |                                                        | KCU                                                           | BE                                                           |                                                |  |
| - C. 1                                                                                |                                                                                                    |                                                        |                                                               |                                                              |                                                |  |
| 5                                                                                     |                                                                                                    |                                                        |                                                               |                                                              |                                                |  |
| SI                                                                                    | - '                                                                                                    |                                                        |                                                               | E                                                            |                                                |  |
| S                                                                                     |                                                                                                    |                                                        |                                                               | 99                                                           |                                                |  |
| CARET AŞ.                                                                             |                                                                                                    |                                                        | Kulanc                                                        | 99                                                           |                                                |  |
| İCARET AŞ.<br>Veftere Nakil 1                                                         | farihi: 14/02/2014                                                                                                    | Fiş No : 13                                            | Y. No: 241 Kullanıcı<br>Kimliği :                             | Kibar Davulo                                                 | u                                              |  |
| CARET AŞ.<br>eftere Nakil 1<br>esap No                                                | Tarihi : 14/02/2014<br>Hesap Adı                                                                                         | Fiş No : 13<br>Açıklama                                | Y. No: 241 Kullanıcı<br>Kimliği :<br>Masraf Merkezi           | Kibar Davulo<br>Borç                                         | au<br>Alacak                                   |  |
| CARET AŞ.<br>Eftere Nakil T<br>esap No                                                | farihi : 14/02/2014<br>Hesap Adı<br>Kasa Hesabı                                                                          | Fiş No : 13<br>Açıklama                                | Y. No: 241 Kullanıcı<br>Masraf Merkezi                        | Kibar Davule<br>Borç<br>400.00                               | Alacak                                         |  |
| CARET AŞ.<br>eftere Nakil T<br>esap No<br>00<br>00.001.001                            | farihi : 14/02/2014<br>Hesap Adı<br>Kasa Hesabı<br>İstanbul TL Kasa                                                      | Fiş No: 13<br>Açıklama<br>alt s 1                      | Y. No: 241 Kullanıcı<br>Kimliği :<br>Masraf Merkezi           | Kibar Davule<br>Borç<br>400,00<br>300,00                     | Alacak<br>300,00                               |  |
| CARET AŞ.<br>eftere Nakil T<br>esap No<br>00<br>00.01.001<br>10.01.002                | farihi: 14/02/2014<br>Hesap Adı<br>Kasa Hesabı<br>İstanbul TL Kasa<br>İzmir TL Kasa1                                     | Fiş No : 13<br>Açıklama<br>əlt s 1<br>əlt s 2          | Y. No: 241 Kullanıcı<br>Kimliği :<br>Masraf Merkezi           | Kibar Davulo<br>Borç<br>400,00<br>300,00<br>100,00           | Alacak<br>300,00<br>100,00                     |  |
| CARET A5.<br>eftere Nakil T<br>esap No<br>00<br>00.01.001<br>100.01.002<br>100        | farihi : 14/02/2014<br>Hesap Adı<br>Kasa Hesabı<br>İstanbul TL Kasa<br>İzmir TL Kasal<br>Kasa Hesabı                     | Fiş No : 13<br>Açıklama<br>alt s 1<br>alt s 2          | Y. No: 241 Kullanıcı<br>Kimliği :<br>Masraf Merkezi           | Kibar Davulo<br>Borç<br>400,00<br>300,00<br>100,00           | Alacak<br>300,00<br>100,00<br><b>400,00</b>    |  |
| CARET A5.<br>stere Nakil T<br>esap No<br>00.01.001<br>100.01.002<br>100<br>100.01.001 | farihi : 14/02/2014<br>Hesap Adı<br>Istanbul TL Kasa<br>İzmir TL Kasal<br>Kasa Hesabı<br>İstanbul TL Kasa                | Fiş No : 13<br>Açıklama<br>alt s 1<br>alt s 2<br>üst s | Y. No: 241 Kullanıcı<br>Kimliği :<br>Masraf Merkezi           | Kibar Davulo<br>Borç<br>400,00<br>300,00<br>100,00           | Alacak<br>300,00<br>100,00<br><b>400,00</b>    |  |
| CARET A5.<br>Stere Nakil T<br>esap No<br>0.01.001<br>0.01.002<br>100<br>100.01.001    | Farihi : 14/02/2014<br>Hesap Adı<br>Kasa Hesabı<br>İstanbul TL Kasa<br>İzmir TL Kasa1<br>Kasa Hesabı<br>İstanbul TL Kasa | Fiş No : 13<br>Açıklama<br>əlt s 1<br>əlt s 2<br>üst s | Y. No: 241 Kullanıcı<br>Kimliği :<br>Masraf Merkezi<br>Toplam | Kibar Davule<br>Borç<br>400,00<br>300,00<br>100,00<br>400,00 | Alacak<br>300,00<br>100,00<br>400,00           |  |
| CARET A5.<br>(ftere Nakil T<br>esap No<br>0.01.001<br>0.01.002<br>100<br>100.01.001   | Farihi : 14/02/2014<br>Hesap Adı<br>Istanbul TL Kasa<br>İzmir TL Kasa<br>Kasa Hesabı<br>İstanbul TL Kasa<br>DÜZENLEYEM   | Fiş No : 13<br>Açıklama<br>alt s 1<br>alt s 2<br>üst s | Y. No: 241 Kullanıcı<br>Kimliği :<br>Masraf Merkezi<br>Toplam | Kibar Davulo<br>Borç<br>400,00<br>300,00<br>100,00<br>400,00 | Alacak<br>300,00<br>100,00<br>400,00<br>400,00 |  |

Bu ekranın sağ üst köşesinde bulunan ikonlarla şu işlemleri yapabilirsiniz.

Yazdırma (=): Bu ikonu kullanarak tanımlanmış print şablonuna göre arama sonuçlarını çıktısını alabilirsiniz.

Kaydetme ( ) : Bu ikona tıkladığınızda karşınıza dönüştürme ekranı gelecektir. Bu ekranda istediğiniz formatı seçerek "Dönüştür" butonuna tıklayın.

| öküman Tipi | Open Office(Sxw) |  |
|-------------|------------------|--|
|             | Open Office(Sxc) |  |
| AGI **      | Open Office(csv) |  |
|             | Excel(xls)       |  |
|             | Word(doc)        |  |

PDF olarak kaydetme ( 🖾 ): Bu ikonu kullanarak arama sonuçlarını PDF olarak kaydedebilirsiniz.

Mail gönderme ( $\boxtimes$ ):Bu ikonu kullanarak arama sonuçlarını mail olarak gönderebilirsiniz.

## Mahsup Fişleri

Mahsup Fişleri; WorkCube Finans, Fatura, Şube gibi modüllerde yapılan döviz alış/satış işlemleri, hesaptan para çekme, banka gider ödeme, virman, portföye çek girişi, vb işlemler sonucu sistem tarafından otomatik olarak oluşturulabileceği gibi manuel olarak da eklenebilir. Bunun için Muhasebe ekranı İşlemler alt modülünde bulunan Mahsup Fişi linkine tıklayın.

| Muhasebe İşlemler Mali Tabl | lolar Sabit Kıymetler | Maliyet Muhasebesi | Reeskont İşlemleri | Tanımlar |
|-----------------------------|-----------------------|--------------------|--------------------|----------|
| Muhasebe Fişleri < <        |                       |                    |                    |          |
| Tahsil Fişi                 |                       |                    |                    |          |
| Tediye Fişi                 |                       |                    |                    |          |
| Mahsup Fişi                 |                       |                    |                    |          |
| Açılış Fişi                 |                       |                    |                    |          |
| Virman İşlemi               |                       |                    |                    |          |
| Kur Değerleme               |                       |                    |                    |          |
| Hesap Aktarımı              |                       |                    |                    |          |
| Hareket Birleştirme         |                       |                    |                    |          |
| Muhasebe Fişi İmport        |                       |                    |                    |          |
| 箩 Defterler                 |                       |                    |                    |          |
| Yevmiye                     |                       |                    |                    |          |
| Muavin                      |                       |                    |                    |          |
| Defter-i Kebir              |                       |                    |                    |          |

#### Mahsup Fişi Kaydı

Mahsup fişi linkine tıkladığınızda karşınıza yapılan işleme istinaden fiş ekleyebileceğiniz "Mahsup Fişi Ekleme" ekranı gelecektir.

| Mahsup                                     | Fişi Ekle  |   |                  |                          |           |       |                    |                             |                          |                      |          |
|--------------------------------------------|------------|---|------------------|--------------------------|-----------|-------|--------------------|-----------------------------|--------------------------|----------------------|----------|
| Dövizli İş<br>Tarih *<br>İşlem Tip<br>Şube | olem 1 UF  | 4 | 23<br>5 ∨<br>6 ∨ | 3 Cari Hesap<br>Açıklama |           | 7     | Dövi<br>USD<br>EUR | z<br>1/ 2,2042<br>1/ 3,0116 | Borç<br>Alacak<br>Bakiye | 0,00<br>0,00<br>0,00 |          |
| + No                                       | Hesap Kodu |   | Ad               | Açıklama                 | Departman | Proje | Mik                | tar Birim Fiyat             | Borç                     | Alacak               | 2. Döviz |
| = 1                                        |            | • |                  |                          |           |       | :                  |                             |                          |                      |          |
| - 2                                        |            | • |                  |                          | I         |       | :                  |                             |                          |                      |          |
| = 3                                        |            | 1 |                  |                          |           |       | -                  |                             |                          |                      |          |
| - 4                                        |            | 1 |                  |                          |           |       | -                  |                             |                          |                      |          |
| - 5                                        |            | 1 |                  |                          |           |       | 1                  |                             |                          |                      |          |
| = 6                                        |            | 8 |                  |                          |           |       |                    |                             |                          |                      |          |
| - 7                                        |            | • |                  |                          |           |       |                    |                             |                          |                      |          |
| - 8                                        |            | 1 |                  |                          |           |       |                    |                             |                          |                      |          |
| - 9                                        |            | 8 |                  |                          |           |       |                    |                             |                          |                      |          |
| - 10                                       |            | 1 |                  |                          |           |       |                    |                             |                          |                      |          |
| Toplan                                     | n 0,0      | 0 | 0,00             |                          |           |       |                    |                             |                          |                      |          |
| Bakiyo                                     | e 0,0      | 0 |                  |                          |           |       |                    |                             |                          |                      |          |
|                                            |            |   |                  |                          |           |       |                    |                             |                          | Kayde                | t Vazgeç |

#### Bu ekrandaki bilgileri şu şekilde belirtebilirsiniz

1. Kaydını oluşturacağınız mahsup fişi dövizli işleme istinaden oluşan bir mahsup fişi ise bu kutucuğu işaretleyin.

Bu kutucuğu işaretlediğinizde mahsup bilgisi satırında, "İşlem Dövizi" ve "Para Birimi" olmak üzere iki alan görüntülenecektir. Borç alanında tutarı belirtmeniz ve para birimi alanında ilgili para birimini (döviz) seçmeniz durumunda işlem dövizi alanındaki tutar otomatik olarak görüntülenecektir.

Dövizli işlem kutucuğu işaretlenerek mahsup kaydı yapıldığında, bu kayda ait tediye fişinde işlem dövizi bilgisi de görüntülenecektir.

2. Kaydını oluşturacağınız mahsup fişinde UFRS kodlarının görüntülenebilmesi için bu kutucuğu işaretleyin. Bu kutucuğu işaretlediğinizde mahsup bilgisi satırına UFRS kodunun görüntülendiği alan eklenir. Bu alanın sağ tarafında No Hesap Kodu UFRS Kod bulunan 🎚 ikonuna tıklayarak, karşınıza gelen hesaplar 1 ekranında ilgili hesaba ait linke tıkladığınızda hesap için tanımlanmış olan UFRS

kodu da görüntülenecektir.

UFRS Kod kutucuğu işaretlenerek işlem yapıldığında, bu kayda ait mahsup fişinde UFRS kod bilgisi de görüntülenecektir.

- 3. Kaydını oluşturacağınız mahsup fişinde özel bir kod kullanmak için bu kutucuğu işaretleyebilirsiniz. Bu kutucuğu işaretlemeniz durumunda mahsup bilgisi satırına Özel Kod alanı eklenecektir. Bu alanda kaydını yapacağınız tahsil fişi için bilgi amaçlı özel kod belirtebilirsiniz.
- 4. Bu alanda tediye fişi için tarih bilgisini belirtin. Tarih bilgisini belirtmek için bu alanın sağ tarafında bulunan 🔞 ikonunu kullanabilirsiniz.
- 5. Bu alanda işlem tipi olarak "Mahsup Fişi" tipini seçin.
- 6. Bu alanda işlemin gerçekleştiği/ işlem ile ilişkili şubeyi belirtebilirsiniz. Şubeler tanımlanmış olmalıdır. Ayrıntılı bilgi için bkz. İnsan Kaynakları Kullanıcı Kitabı
- 7. Bu alanda ödemenin yapıldığı üyeyi belirtin. Üyeyi belirtmek için bu alanın sağ tarafında bulunan 🎚 ikonuna tıklayın ve karşınıza gelen üyeler ekranından ilgili üyeye ait linke tıklayın. (Bu alan görüntülenmiyorsa XML ayarlarını kontrol edin.)
- 8. Bu alanda mahsup işlemi ile ilgili açıklama/detay bilgi belirtebilirsiniz. Gerekli bilgileri belirttikten sonra bu ekranda bulunan satırlarda mahsup bilgilerini belirtebilirsiniz.

| No | Hesap Kodu | Özel Kod |   |
|----|------------|----------|---|
| 1  |            |          | 1 |

E ulu

| İşlem Dövizi | Para Birimi |
|--------------|-------------|
|              | TL 🗸        |

| + | No | Hesap Kodu 1 UFRS Kod 2 Özel Kod 3 | Ad 4 | Açıklama 5 | Departman 6 | Proje 7 | Mikta 8 | Birim Fiyat 9 Borç | 10 Ala | icak 11 | 2. Döviz 12 | İşlem Dövi: 13 | Para Birimi |
|---|----|------------------------------------|------|------------|-------------|---------|---------|--------------------|--------|---------|-------------|----------------|-------------|
| - | 1  |                                    |      | ]          |             |         |         |                    |        |         |             |                | TL 🗸        |

Mahsup satırlarındaki bilgileri şu şekilde belirtebilirsiniz.

- Hesap kodu alanında ilgili hesabı belirtmek için ikonunu tıklayın ve karşınıza gelen hesaplar ekranından ilgili hesaba ait linki tıklayın. Ayrıca ikonuna tıklayarak seçtiğiniz hesaba ait hareketleri görüntüleyebilirsiniz. Ayrıntılı bilgi için bkz. Hesap Hareketlerini Görüntüleme
- 2. Bu alandaki UFRS kodu (UFRS kutucuğunu işaretlemeniz durumunda görüntülenir) seçtiğiniz hesaba göre otomatik olarak görüntülenecektir.
- Bu alanda (Özel Kod kutucuğunu işaretlemeniz durumunda görüntülenecektir) bilgi amaçlı özel kod belirtebilirsiniz.
- 4. Bu alanda seçtiğiniz hesabın adı otomatik olarak görüntülenecektir.
- Bu alanda satır bazında eklediğiniz mahsup kaydı için açıklama/detay bilgisi belirtebilirsiniz.
- 6. Bu alanda mahsup kaydının hangi departmanla ilişkili olduğunu belirtebilirsiniz. Departmanı belirtmek için bu alanın sağ tarafında bulunan ikonunu tıklayın ve karşınıza gelen departmanlar ekranından ilgili departmana ait linke tıklayın. Departmanlar tanımlanmış olmalıdır. Ayrıntılı bilgi için bkz. İnsan Kaynakları Kullanıcı Kitabı (Bu alan görüntülenmiyorsa XML ayarlarını kontrol edin.)
- 7. Kaydını oluşturmuş olduğunuz mahsup işlemi bir projeye istinaden yapılan bir işlem ise bu alanda ilgili projeyi belirtebilirsiniz. Projeyi belirtmek için bu alanın sağ tarafında bulunan ikonunu tıklayın ve karşınıza gelen projeler ekranından ilgili projeye ait linke tıklayın. (Bu alan görüntülenmiyorsa XML ayarlarını kontrol edin.)
- Oluşturduğunuz mahsup fişi bir ürün veya hizmete istinaden oluşan mahsup fişi ise bu alanda miktar bilgisi belirtebilirsiniz.
- Oluşturduğunuz mahsup fişi bir ürün veya hizmete istinaden oluşan bir mahsup fişi ise bu alanda ürün/hizmet için birim fiyat bilgisi belirtebilirsiniz.
- 10. Oluşturduğunuz mahsup fişi bir borca istinaden oluşturulan mahsup fişi ise bu alanda borç bilgisini belirtin.
- 11. Oluşturduğunuz mahsup fişi bir alacağa istinaden oluşturulan mahsup fişi ise bu alanda alacak bilgisini belirtin.
- Hesaptan para çekimi yapılmış ise ilgili tutarı Alacak alanına, hesaba para girişi yapılmış ise ilgili tutarı Borç alanına yazın.

- Sayfadaki seçtiğiniz hesapların Borç ve Alacak alanlarındaki toplam tutarlar temel muhasebe eşitliğini sağlayabilmek için birbirine eşit olmalıdır.
- 12. İkinci döviz alanında görüntülenen miktar, muhasebe döneminde seçilen 2. Döviz birimine göre otomatik olarak görüntülenecektir.
- 13. İşlem dövizi alanında (Dövizli İşlem kutucuğunu işaretlemeniz durumunda görüntülenir), alacak tutarının seçilen para birimindeki karşılığı görüntülenecektir.
- 14. Bu alanda tutarın, görüntülemek istediğiniz işlem dövizi karşılığını belirtin. Para birimleri tanımlanmış olmalıdır. Para birimlerini tanımlamak için Sistem> Parametreler> Ödeme ve Vergi> Para Birimleri

Aynı cariye ait farklı mahsup fişi bilgisi kaydını gerçekleştirmek için aynı işlemleri tekrarlayabilirsiniz. Farklı kayıt eklemek için 🛨 , silmek için ise 🧲 ikonunu kullanabilirsiniz.

Gerekli bilgileri belirttikten sonra "Kaydet" butonuna tıklayın. Gerçekleştirmiş olduğunuz mahsup fişi kaydı Muhasebe İşlemleri ekranında görüntülenecektir.

#### Mahsup Fişi Kaydını Güncelleme

Kaydını gerçekleştirmiş olduğunuz mahsup fişini güncellemek için Muhasebe İşlemleri ekranından ilgili kaydın satırında bulunan 🖻 tıklayın.

| Muhase    | ebe Fi  | şleri       |        |            |         | Filtre      |       | E        | Belge No    |          | Azalan Tarih 🗸 | Belge Baz    | inda 🗸 🗸     | 10 🔁      | •    | a, |
|-----------|---------|-------------|--------|------------|---------|-------------|-------|----------|-------------|----------|----------------|--------------|--------------|-----------|------|----|
| İşlem Tip | pi 🛛    | Mahsup Fişi |        | ✓ Cari     | i Hesap | I           | Şube  | Seçiniz  | ~           | Fişler   | ~              | Kayıt Tarihi | 28/01/2013   | 23 17/02/ | 2014 | 23 |
| Muhaseb   | e Kodu  |             | I      | 👔 🖬 Kay    | deden   |             | Proje |          |             | İşlemler | ~              | İşlem Tarihi | 28/01/2013   | 23 17/02/ | 2014 | 23 |
|           |         |             | •      | 1          |         |             |       |          |             |          |                |              |              |           |      |    |
|           |         |             | I      | 1          |         |             |       |          |             |          |                |              |              |           |      |    |
|           |         |             | :      | 1          |         |             |       |          |             |          |                |              |              |           |      |    |
|           |         |             | •      | 1          |         |             |       |          |             |          |                |              |              |           |      |    |
| Sıra      | Cari He | sap         | Fiş No | Yevmiye No | 1       | Fiş Türü    |       | Tutar    | İşlem Taril | ıï       | Kayıt Tarih    | i            | Kaydeden     |           |      | 8  |
| 1         |         |             | 0      | 2          | 1       | Mahsup Fişi | 1     | 3.000,00 | 01/01/2014  |          | 11/12/2013     |              | Behçet Topka | ira       | Ð    | -  |

Bu linke tıkladığınızda karşınıza kaydettiğiniz mahsup fişini güncelleyebileceğiniz ekran gelecektir.

| isup Fişi<br>övizli İşlem<br>lem Tipi * | UFRS Kod 🗹 Özel H<br>Mahsup Fişi | Cod 🗆    | Cari Hesap<br>Açıklama |          |                 | Döviz<br>EUR | 1/ 2,9974         | Borç<br>Alacak | 200.000,0 | 0           |            |            | + *       |
|-----------------------------------------|----------------------------------|----------|------------------------|----------|-----------------|--------------|-------------------|----------------|-----------|-------------|------------|------------|-----------|
| tem Fiş No<br>ihsup Fiş No<br>rih       | 249<br>0 213<br>17/02/2014       | 23       | Şube [                 | İstanbul | Ŷ               | USD          | 1/ 2,1884         | Bakiye         | 0,0       | 0           |            |            |           |
| No Hesap                                | p Kodu UFRS Kod                  | Ad       |                        | Açıklama | Departman       |              | Proje             |                | Miktar    | Birim Fiyat | Borg       | Alacak     | 2. Döviz  |
|                                         | 01.001                           | I III Is | tanbul TL Kasa         | 886      | İstanbul - İş ( | Geliştirm 🗄  | No:24 - AB Sağlık |                | 3,00      | 200.000,00  | 200.000.00 |            | 91.390,97 |
| 1 100.0                                 | .01.001                          |          |                        |          |                 |              |                   |                |           |             |            |            |           |
| 1 100.0<br>2 100.0                      | .01.002                          | iz       | mir TL Kasa1           |          | [               |              |                   |                | 1         |             |            | 200.000,00 | 91.390,97 |

Bu ekranda istediğiniz bilgileri güncelledikten/değiştirdikten sonra "Güncelle" butonuna tıklayabilir veya bu ekrandan çıkmak için "Vazgeç" butonuna tıklayabilirsiniz.

Bu kaydı silmek için Muhasebe Fişleri ekranında ilgili kaydın satırında bulunan 💻 ikonuna tıklayabilirsiniz.

Ayrıca bu ekranın sağ üst köşesinde bulunan ikonlar ile şu işlemleri yapabilirsiniz.

Mahsup Fişi Kaydı Ekleme ( ) Mahsup fişi güncelleme ekranından yeni bir mahsup kaydı ekranına geçiş yapmak için ikonunu tıklayın. Karşınıza yeni bir işlem kaydı yapabileceğiniz "Mahsup Fişi Ekleme " ekranı gelecektir.

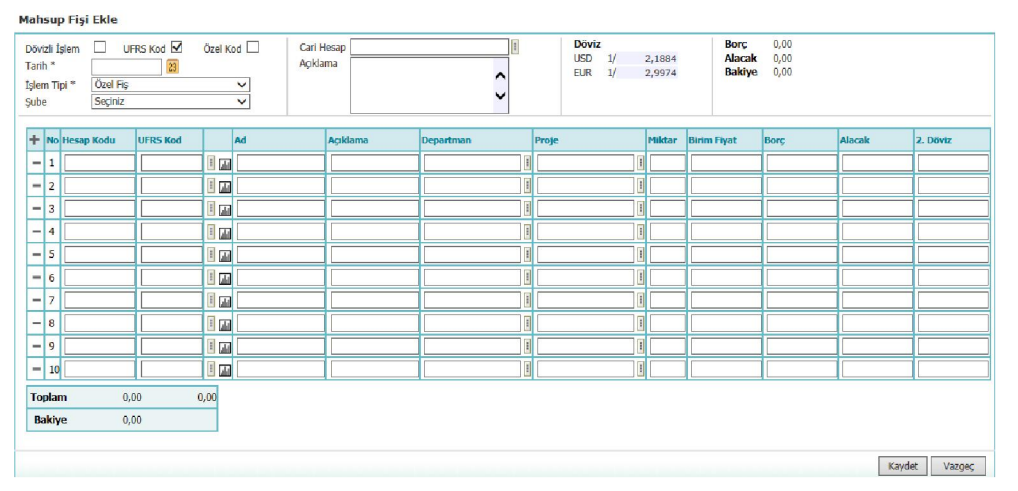

Bu ekranda gerekli bilgileri belirttikten sonra "Kaydet" butonuna tıklayın. Ayrıntılı bilgi için bkz. Mahsup Fişi Kaydı

Mahsup Fişini Kopyalama ( ) Güncelleme ekranında bulunduğunuz mahsup kaydını kopyalamak için ikonuna tıklayabilirsiniz. Bu ikona tıkladığınızda güncelleme ekranında belirtilen bilgilerin bulunduğu yeni bir Mahsup Fişi Ekleme ekranı görüntülenecektir.

| Mahs          | up I  | Fişi Ekle             |            |          |        |            |                     |          |   |              |               |       |                 |        |   |        |                |            |                    |           |
|---------------|-------|-----------------------|------------|----------|--------|------------|---------------------|----------|---|--------------|---------------|-------|-----------------|--------|---|--------|----------------|------------|--------------------|-----------|
| Döviz         | i İşl | em                    | UFRS Kod 🗹 | Öze      | el Koc | 1          | Cari He<br>Açıkları | esap     |   |              | 1             |       | Döviz<br>EUR 1/ | 2,9974 |   |        | Borç<br>Alacak | 200<br>200 | .000,00<br>.000,00 |           |
| İşlem<br>Şube | Tipi  | i * Mahsuj<br>Istanbi | ) Fişi     |          | 2      | -          |                     |          |   |              | Û             |       | 050 1/          | 2,1884 |   |        | Bakiye         |            | 0,00               |           |
| +             | No    | Hesap Kodu            | UFRS Kod   |          | 1      | Ad         |                     | Açıklama | D | epartman     |               | Proje |                 |        |   | Miktar | Birim Fiyat    | Borc       | Alacak             | 2. Döviz  |
| -             | 1     | 100.01.001            |            | 1        |        | İstanbul T | 'L Kasa             | ааа      |   | İstanbul - İ | ş Geliştirm I | No:2  | 4 - AB Sağl     | ık     | I | 3,00   | 200.000,00     | 200.000,00 |                    | 91.390,97 |
| -             | 2     | 100.01.002            |            | 1        |        | İzmir TL K | asa1                |          |   |              | 1             |       |                 |        | 1 |        |                |            | 200.000,00         | 91.390,97 |
| Тор           | olan  | n 200.0               | 00,00 20   | 0.000,00 |        |            |                     |          |   |              |               |       |                 |        |   |        |                |            |                    |           |
| Ba            | kiy   | e                     | 0,00       |          |        |            |                     |          |   |              |               |       |                 |        |   |        |                |            |                    |           |
|               |       |                       |            |          |        |            |                     |          |   |              |               |       |                 |        |   |        |                |            | Kayde              | t Vazgeç  |

Bu ekranda gerekli bilgileri belirttikten sonra "Kaydet" butonuna tıklayın. Ayrıntılı bilgi için bkz. Mahsup Fişi Kaydı

**Yazdırma (=)** Güncelleme ekranında bulunduğunuz mahsup kaydını yazdırmak için bu ekranın sağ üst köşesinde bulunan = ikonuna tıklayabilirsiniz. Bu ikona tıkladığınızda karşınıza tanımlanmış yazdırma şablonuna göre çıktı alabileceğiniz ekran gelecektir.

| -                                                                          | -                                                                                                   | the second                      |                                                          |                                                                 |                                                           |
|----------------------------------------------------------------------------|----------------------------------------------------------------------------------------------------|---------------------------------|----------------------------------------------------------|-----------------------------------------------------------------|-----------------------------------------------------------|
|                                                                            | W                                                                                                   |                                 |                                                          |                                                                 |                                                           |
|                                                                            | -                                                                                                   |                                 |                                                          |                                                                 |                                                           |
|                                                                            |                                                                                                    |                                 | _                                                        |                                                                 |                                                           |
|                                                                            |                                                                                                    |                                 | R                                                        |                                                                 |                                                           |
|                                                                            |                                                                                                    |                                 |                                                          | D                                                               |                                                           |
|                                                                            |                                                                                                    | 17 N                            |                                                          |                                                                 |                                                           |
| 5                                                                          | -                                                                                                   | L.                              |                                                          |                                                                 |                                                           |
| 5                                                                          | 2                                                                                                   |                                 |                                                          | E                                                               |                                                           |
| 5                                                                          |                                                                                                    |                                 |                                                          | E                                                               |                                                           |
| CARET AŞ.                                                                  |                                                                                                    |                                 |                                                          |                                                                 |                                                           |
| CARET AŞ.<br>ftere Nakil T                                                 | arihi : 17/02/2014                                                                                  | Fiş No : 213                    | V. No: 249 Kullan<br>Kimlig                              | HCII Kibar Da                                                   | vulcu                                                     |
| ARET AŞ.<br>ftere Nakil T<br>sap No                                        | arihi : 17/02/2014<br>Hesap Adı                                                                     | Fiş No : 213<br>Açıklama        | V. No: 249 Kullan<br>Masraf Merkezi                      | NCI<br>Ii : Kibar Da<br>Borç                                    | vulcu<br>Alacak                                           |
| ARET AŞ.<br>ftere Nakil T<br>sap No                                        | arihi : 17/02/2014<br>Hesap Adı<br>Kasa Hesabı                                                      | Fiş No : 213<br>Açıklama        | V. No: 249 Kullan<br>V. No: 249 Kullan<br>Masraf Merkezi | Kibar Da<br>ii: Kibar Da<br>Borç<br>200.000,00                  | vulcu<br>Alacak                                           |
| ARET AŞ.<br>ftere Nakil T<br>sap No<br>0<br>0.01.001                       | arihi : 17/02/2014<br>Hesap Adı<br>Kasa Hesabı<br>İstanbul TL Kasa                                  | Fiş No : 213<br>Açıklama<br>228 | V. No: 249 Kullan<br>Masraf Merkezi                      | Kibar Da<br>ii : Kibar Da<br>Borç<br>200.000,00<br>200.000,00   | vulcu<br>Alacak<br>200.000.00                             |
| ARET AŞ.<br>ftere Nakil T<br>sap No<br>0<br>0.01.001<br>100                | arihi : 17/02/2014<br>Hesap Adı<br>Kasa Hesabı<br>İstanbul TL Kasa<br>Kasa Hesabı                   | Fiş No : 213<br>Açıklama<br>aza | V. No: 249 Kullan<br>V. No: 249 Kimliğ<br>Masraf Merkezi | Kibar Da<br>Borç<br>200.000,00<br>200.000,00                    | Vulcu<br>Alacak<br>200.000.00<br>200.000,00               |
| ARET AŞ.<br>ftere Nakil T<br>sap No<br>0.01.001<br>100<br>100.01.002       | arihi : 17/02/2014<br>Hesap Adı<br>Kasa Hesabı<br>İstanbul TL Kasa<br>Kasa Hesabı<br>İzmir TL Kasa1 | Fiş No : 213<br>Açıklama<br>aza | V. No: 249 Kullan<br>V. No: 249 Kimlig<br>Masraf Merkezi | NCI<br>ii : Kibar Da<br>Borç<br>200.000,00<br>200.000,00        | Vulcu<br>Alacak<br>200.000,00<br>200.000,00               |
| ARET A5.<br>tere Nakil T<br>sap No<br>0<br>0.01.001<br>100<br>100.01.002   | arihi : 17/02/2014<br>Hesap Adı<br>İstanbul TL Kasa<br>Kaca Hesabı<br>İzmir TL Kasa1                | Fiş No : 213<br>Açıklama<br>aaa | V. No: 249 Kullan<br>V. No: 249 Kullan<br>Masraf Merkezi | Kibar Da<br>Kibar Da<br><b>Borç</b><br>200.000.00<br>200.000.00 | vulcu<br>Alacak<br>200.000,00<br>200.000,00               |
| ARET AŞ.<br>ftere Nakil T<br>sap No<br>0<br>0.01.0001<br>100<br>100.01.002 | arihi : 17/02/2014<br>Hesap Adı<br>Istanbul TL Kasa<br>Kasa Hesabı<br>Izmir TL Kasa1<br>DÜZENLEYEN  | Fiş No : 213<br>Açıklama<br>288 | V. No: 249 Kullan<br>V. No: 249 Kullan<br>Maaraf Merkezi | Kibar Da<br>Kibar Da<br>200.000.00<br>200.000.00<br>200.000.00  | Vulcu<br>Alacak<br>200.000,00<br>200.000,00<br>200.000,00 |

Bu ekranın sağ üst köşesinde bulunan ikonlarla şu işlemleri yapabilirsiniz. Yazdırma (=): Bu ikonu kullanarak tanımlanmış print şablonuna göre arama sonuçlarını çıktısını alabilirsiniz.

Kaydetme ( ) : Bu ikona tıkladığınızda karşınıza dönüştürme ekranı gelecektir. Bu ekranda istediğiniz formatı seçerek "Dönüştür" butonuna tıklayın.

| 2000 🖬<br>Dosya ya Dönüş | ştür                                                                                |          |
|--------------------------|-------------------------------------------------------------------------------------|----------|
| Döküman Tipi<br>Adı *    | Open Office(Sxw)<br>Open Office(Sxc)<br>Open Office(csv)<br>Excel(xls)<br>Word(doc) |          |
|                          |                                                                                     | Dönüştür |

PDF olarak kaydetme ( 🖾 ): Bu ikonu kullanarak arama sonuçlarını PDF olarak kaydedebilirsiniz.

Mail gönderme ( $\boxtimes$ ):Bu ikonu kullanarak arama sonuçlarını mail olarak gönderebilirsiniz.

# Açılış Fişleri

Açılış Fişleri; şirketin açılışında veya bir çalışma döneminde çalışmaya başladığında düzenlenebilir. Bu fişte, şirketin ticari faaliyete başlayacağı andaki elinde bulunan varlık ve kaynakları kaydedilir.

Bunun için Muhasebe ekranı İşlemler alt modülünde bulunan Açılış Fişi linkine tıklayın.

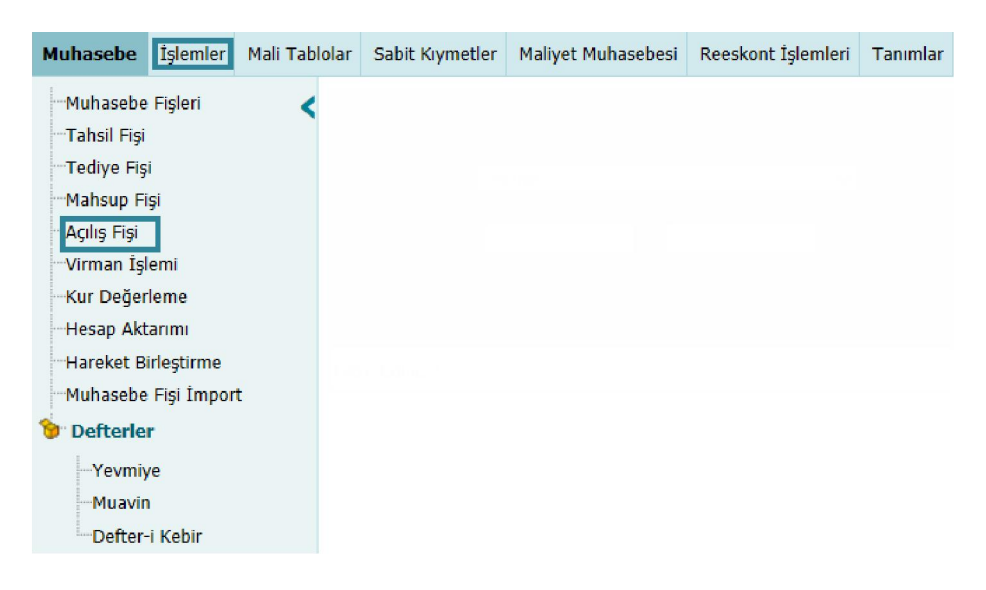

Bu linke tıkladığınızda karşınıza açılış fişi ekleyebileceğiniz ve eklenen açılış fişlerini görüntüleyebileceğiniz "Açılış Fişi" ekranı gelecektir.

| Açılış Fişi            |                    |                       |              |                |                      |        |      |           |              | + 📙 🔁 🖂      | ] 🚍 |
|------------------------|--------------------|-----------------------|--------------|----------------|----------------------|--------|------|-----------|--------------|--------------|-----|
| İşlem Tipi *<br>Fiş No | Açılış Fişi<br>1   | 1 ∨ <sup>A</sup><br>2 | Açıklama     | 2014 DEV       | IR ISLEMI            |        | 3 🗘  |           |              |              |     |
| Kayıt : Esra Nur       | Varlı 08/01/2014 : | 18:52 Güncelleme      | e : Riyad Ne | hmi 30/01/20   | 14 08:21             |        |      |           | Gür          | ncelle Vazge | ֍   |
| Hesap<br>Kodu          | UFRS Kod           | Özel Kod              | Ad           | Į              | Açıklama             | Miktar | Borç | Alacak    | Diğer Tutar  | Si Dövizi    | +   |
| 100.01.001             |                    |                       | İst<br>Ka    | anbul TL<br>sa | 2014 DEVIR<br>ISLEMI |        |      | 12.138,30 | 6.090,36 USD | 6.090,37 USD | t   |
| 100.01.001             |                    |                       | İst<br>Ka    | anbul TL<br>sa | 2014 DEVIR<br>ISLEMI |        |      | 700,00    | 257,86 EUR   | 353,55 USD   | 란   |

Bu ekran iki farklı alandan oluşur;

İlk alan açılış fişleri için genel bilginin yer aldığı başlık alanıdır. İkinci alanda ise satır bazında açılış fişi ekleyebileceğiniz alandır. Başlık alanındaki bilgiler şu şekilde belirtilmelidir.

- 1. Bu alanda işlem tipi olarak Açılış Fişi işlem tipini seçin.
- Fiş numarası otomatik olarak görüntülenecektir. Değiştirmek için bu alanı kullanabilirsiniz.

 Bu alanda satır bazında eklenecek fişler için genel bir açıklama/detay bilgi belirtebilirsiniz.

## Açılış Fişi Kaydı

Açılış fişlerini satır bazında ekleyebilirsiniz. Bunun için bu ekranda, koyu renkli satırda bulunan ➡ ikonunu tıklayın. Bu ikona tıkladığınızda karşınıza açılış fişi bilgisi ekleyebileceğiniz ekran gelecektir.

| ВЦСХ           |                                                                                |             |     |        |        |
|----------------|--------------------------------------------------------------------------------|-------------|-----|--------|--------|
| Açılış Fişi Sa | itir Ekle                                                                      |             |     |        |        |
| Hesap Kodu     |                                                                                | 1           |     |        |        |
| UFRS Kod       |                                                                                | 2           |     |        |        |
| Özel Kod       |                                                                                | 3           |     |        |        |
| Ad             |                                                                                | 4           |     |        |        |
| Açıklama       |                                                                                | 5           |     |        |        |
| Şube           | İstanbul                                                                       | 6 ~         |     |        |        |
| Departman      | Seçiniz                                                                        | 7 ~         |     |        |        |
| Proje          |                                                                                | 8           |     |        |        |
| Borç           |                                                                                | 90          |     |        |        |
| Alacak         |                                                                                | <b>10</b> 0 |     |        |        |
| Döviz Tutar    |                                                                                | 11 0        |     |        |        |
| Sistem Dövizi  |                                                                                | 12 0        | USD |        |        |
| Miktar         |                                                                                | 13          |     |        |        |
| Döviz Br .     | <ul> <li>TL 1/ 1,0000</li> <li>USD 1/ 2,1884</li> <li>EUR 1/ 2,9974</li> </ul> | 14          |     |        |        |
|                |                                                                                |             |     | Kaydet | Vazgeç |

Bu ekranda;

- Açılış fişi için belirtilen tutarın hangi hesaba yansıtılacağını belirtin. Hesabı belirtmek için bu alanın sağ tarafında bulunan ikkonuna tıklayın ve karşınıza gelen Hesaplar ekranından ilgili hesaba ait linke tıklayın.
- Bu alanda belirtilen hesaba ait UFRS kodu (tanımlı ise) otomatik olarak görüntülenir.
- 3. Bu alanda belirtilen hesap için belirtilen özel kod (tanımlı ise) otomatik olarak görüntülenecektir.
- 4. Bu alanda belirtilen hesaba ait hesap adı otomatik olarak görüntülenecektir.
- 5. Açıklama alanında eklediğiniz açılış fişi için açıklama/detay bilgi belirtebilirsiniz.
- Bu alanda açılış fişi için şube bilgisi belirtebilirsiniz. Şubeler tanımlanmış olmalıdır. Ayrıntılı bilgi için bkz. İnsan Kaynakları Kullanıcı Kitabı (Bu alan görüntülenmiyorsa XML ayarlarını kontrol edin.)
- Bu alanda açılış fişi için departman bilgisi belirtebilirsiniz. Departmanlar tanımlanmış olmalıdır. Ayrıntılı bilgi için bkz. İnsan Kaynakları Kullanıcı Kitabı (Bu alan görüntülenmiyorsa XML ayarlarını kontrol edin.)

- 8. Kaydetmiş olduğunuz açılış fişi bir projeye istinaden eklenen bir açılış fişi ise bu alanda ilgili projeyi belirtin. Projeyi belirtmek için bu alanın sağ tarafında bulunan
  ikonuna tıklayın ve karşınıza gelen Projeler ekranından ilgili projeye ait linke tıklayın. (Bu alan görüntülenmiyorsa XML ayarlarını kontrol edin.)
- Kaydetmiş olduğunuz açılış fişi borca istinaden kaydettiğiniz açılış fişi ise bu alanda borç tutarını belirtin.
- 10. Kaydetmiş olduğunuz açılış fişi alacağa istinaden kaydettiğiniz açılış fişi ise bu alanda alacak tutarını belirtin.
- Hesap aynı anda hem borçlu hem alacaklı olarak gösterilemez, ikisinin durum farkına bağlı olarak hesabın genel durumu tespit edilmeli ve buna göre yukarıda ilgili alan doldurulmalıdır.
- 11. Bu alandaki tutar bilgisi seçilen döviz birimine göre otomatik olarak görüntülenecektir.
- 12. Bu alandaki tutar bilgisi muhasebe döneminde belirtilen para birimine göre otomatik olarak görüntülenecektir.
- 13. Kaydetmiş olduğunuz açılış fişi bir ürün veya hizmete istinaden eklenen açılış fişi ise bu alanda miktar bilgisini belirtebilirsiniz.
- Döviz birimi alanında karşılığını görüntülemek istediğiniz döviz birimini seçebilirsiniz.

Gerekli bilgileri belirttikten sonra "Kaydet" butonuna tıklayabilirsiniz. Kaydetmiş olduğunuz açılış fişi kaydı açılış fişi ekranında görüntülenecektir.

#### Açılış Fişi Kaydını Güncelleme

Kaydını gerçekleştirmiş olduğunuz açılış fişini güncellemek için Muhasebe Fişleri ekranından ilgili kaydın satırında bulunan 🖻 ikonuna tıklayın.

| Muhas | sebe Fişleri  | i          |             |                   | Filtre Belge   | No Azala     | n Tarih 🗸 🛛 Belge Bazınd | la 🗸 10 📑           |      | a  |
|-------|---------------|------------|-------------|-------------------|----------------|--------------|--------------------------|---------------------|------|----|
|       | İşlem Tipi    | Seçiniz    | ~           | Cari Hesap        | Sube Seçiniz   | ✓ Fişler     | 💙 Kayıt Tarihi 🛛 2       | 8/01/2013 🔀 17/02/2 | 2014 | 23 |
|       | Muhasebe Kodu |            |             | Kaydeden          | Proje          | Açılış Fişi  | ✓ İşlem Tarihi 2         | 8/01/2013 🔀 17/02/2 | 2014 | 23 |
| Sıra  | Fiş No        | Yevmiye No | Fiş Türü    | Açıklama          | Tutar          | İşlem Tarihi | Kayıt Tarihi             | Kaydeden            |      | 2  |
| 1     |               | 1          | Açılış Fişi | 2014 DEVIR ISLEMI | 330.645.781,52 | 01/01/2014   | 08/01/2014               | Esra Nur Varlı      | t7   | -  |

# Bu ikona tıkladığınızda karşınıza kaydetmiş olduğunuz açılış fişini güncelleyebileceğiniz ekran gelecektir.

| Açılış Fişi                           |                                                                                        |                        |                     |                      |        |                    |           |              | 📙 🔁 🖂            |   |  |  |  |  |  |
|---------------------------------------|----------------------------------------------------------------------------------------|------------------------|---------------------|----------------------|--------|--------------------|-----------|--------------|------------------|---|--|--|--|--|--|
| İşlem Tipi *<br>Fiş No                | Açılış Fişi                                                                            | V Açıklama             | 2014 DEV            | IR ISLEMI            |        | $\hat{\mathbf{C}}$ |           |              |                  |   |  |  |  |  |  |
| Kayıt : Esra Nur<br>Güncelleme : Kiba | Sayıt : Esra Nur Varlı 08/01/2014 18:52<br>Süncelleme : Kibar Davulcu 17/02/2014 15:12 |                        |                     |                      |        |                    |           |              |                  |   |  |  |  |  |  |
| Hesap<br>Kodu                         | UFRS Kod                                                                               | Özel Kod               | Ad                  | Açıklama             | Miktar | Borç               | Alacak    | Diğer Tutar  | Sistem<br>Dövizi | + |  |  |  |  |  |
| 100.01.001                            | 100.01.001_UFRS                                                                        | 100.01.001_Özel<br>Kod | İstanbul TL<br>Kasa | 2014 Açılış          |        | 3.000,00           |           | 1.000,87 EUR | 1.370,86 USD     | Ð |  |  |  |  |  |
| 100.01.001                            |                                                                                        |                        | İstanbul TL<br>Kasa | 2014 DEVIR<br>ISLEMI |        |                    | 12.138,30 | 6.090,36 USD | 6.090,37 USD     | Ð |  |  |  |  |  |
| 100.01.001                            |                                                                                        |                        | İstanbul TL<br>Kasa | 2014 DEVIR<br>ISLEMI |        |                    | 700,00    | 257,86 EUR   | 353,55 USD       | 란 |  |  |  |  |  |

Bu ekranda başlık bilgilerini ve satır bazında kaydedilen açılış fişlerini

güncelleyebilirsiniz.

Ayrıca bu ekranın sağ üst köşesinde bulunan ikonlar ile şu işlemleri yapabilirsiniz.

Açılış Fişi Kaydı ( ) Güncelleme ekranında bulunduğunuz Açılış Fişi güncelleme ekranından yeni

#### Başlık Bilgilerini Güncelleme

Kaydedilen başlık bilgilerini değiştirdikten/güncelledikten sonra "Güncelle" butonuna tıklayabilir veya bu ekrandan çıkmak için "Vazgeç" butonuna tıklayabilirsiniz.

#### Açılış Fiş Kaydını Güncelleme

Satır bazında kaydedilen açılış fişini güncellemek için ilgili fişin satırında bulunan konuna tıklayabilirsiniz. Bu ikona tıkladığınızda karşınıza kaydını yapmış olduğunuz açılış fişini güncelleyebileceğiniz ekran gelecektir.

| Hesap Kodu    | 100.01.001          | 1   |
|---------------|---------------------|-----|
| UFRS Kod      | 100.01.001_UFRS     | ]   |
| Özel Kod      | 100.01.001_Özel Kod | ]   |
| Ad            | İstanbul TL Kasa    | ]   |
| Açıklama      | 2014 Açılış         | ]   |
| Şube          | İstanbul 🗸          | ]   |
| Departman     | KD Depo 🗸           | ]   |
| Proje         | AB Sağlık           |     |
| Borç          | 3.000,00            |     |
| Alacak        |                     | ]   |
| Döviz Tutar   | 1.000,87            | ]   |
| Sistem Dövizi | 1.370,86            | USD |
| Miktar        |                     | ]   |
| Döviz Br.     | O TL 1/ 1,0000      |     |
|               | O USD 1/ 2,1884     |     |
|               | EUR 1/ 2,9974       |     |

Karşınıza gelen ekranda istediğiniz bilgileri değiştirerek/güncelleyerek "Güncelle" butonuna tıklayabilir, bu kaydı silmek için "Sil" butonuna tıklayabilir veya bu ekrandan çıkmak için "Vazgeç" butonuna tıklayabilirsiniz.

Ayrıca bu ekranın sağ üst köşesinde bulunan 🗄 ikonuna tıklayarak yeni bir açılış fişi ekleyebilirsiniz.

| 2000<br>Açılış Fişi Sa | tır Ekle        |   |     |        |        |
|------------------------|-----------------|---|-----|--------|--------|
| Hesap Kodu             |                 |   | 1   |        |        |
| UFRS Kod               |                 |   |     |        |        |
| Özel Kod               |                 |   | (   |        |        |
| Ad                     |                 |   | ĺ   |        |        |
| Açıklama               |                 |   |     |        |        |
| Şube                   | İstanbul        | ~ |     |        |        |
| Departman              | Seçiniz         | ¥ |     |        |        |
| Proje                  |                 |   | 1   |        |        |
| Borç                   |                 | 0 |     |        |        |
| Alacak                 |                 | 0 |     |        |        |
| Döviz Tutar            |                 | 0 |     |        |        |
| Sistem Dövizi          |                 | 0 | USD |        |        |
| Miktar                 |                 |   |     |        |        |
|                        | • TL 1/ 1,0000  |   |     |        |        |
| Döviz Br.              | OUSD 1/ 2,1884  |   |     |        |        |
|                        | O EUR 1/ 2,9974 |   |     |        |        |
|                        |                 |   |     |        |        |
|                        |                 |   |     | Kaydet | Vazgeç |

Bu ekranda gerekli bilgileri belirttikten sonra "Kaydet" butonuna tıklayın. ayrıntılı bilgi için bkz. Açılış Fişi Kaydı

#### Yeni bir Açılış Fişi Kaydı Eklemek için;

Yeni bir açılış fişi kaydı yapmak için, aynı şekilde Muhasebe ekranından, İşlemler alt modülünden Açılış fişi linkine tıklayın.

| Muhasebe İşlemler Mali Tab                    | lolar Sabit Kıym       | etler Maliyet Muh      | asebesi Reeskon        | t İşlemleri Ta            | nımlar               |        |              |           |                    |                     |     |
|-----------------------------------------------|------------------------|------------------------|------------------------|---------------------------|----------------------|--------|--------------|-----------|--------------------|---------------------|-----|
| Muhasebe Fişleri                              | Açılış Fişi            |                        |                        |                           |                      |        |              |           | -                  | + 🔛 🔁 🖂             | 3 🚍 |
| —Tahsil Fişi<br>—Tediye Fişi<br>—Mahsup Fişi  | İşlem Tipi *<br>Fiş No | Açılış Fişi            | ✓ Açıklama             | 2014 DEV                  | IR ISLEMI            |        | $\hat{}$     |           |                    |                     |     |
| Açılış Fişi<br>Virman İşlemi<br>Kur Değerleme | Kayıt : Esra Nur       | varlı 08/01/2014 18:5. | 2 Güncelleme : Kibar   | Davulcu 17/02/2           | 014 15:12            |        |              |           | Gü                 | ncelle Vazg         | eç  |
| Hesap Aktarımı<br>Hareket Birleştirme         | Hesap<br>Kodu          | UFRS Kod               | Özel Kod               | Ad                        | Açıklama             | Miktar | Borç         | Alacak    | Diğer Tutar        | Sistem<br>Dövizi    | +   |
| Muhasebe Fişi İmport                          | 100.01.001             | 100.01.001_UFRS        | 100.01.001_Özel<br>Kod | İstanbul TL<br>Kasa       | 2014 Açılış          |        | 3.000,00     |           | 1.000,87 EUR       | 1.370,86 USD        | 란   |
| Yevmiye                                       | 100.01.001             |                        |                        | İstanbul TL<br>Kasa       | 2014 DEVIR<br>ISLEMI |        |              | 12.138,30 | 6.090,36 USD       | 6.090,37 USD        | Ð   |
| Muavin<br>Defter-i Kebir                      | 100.01.001             |                        |                        | İstanbul TL<br>Kasa       | 2014 DEVIR<br>ISLEMI |        |              | 700,00    | 257,86 EUR         | 353,55 USD          | Ð   |
|                                               | 100.01.002             | 100.01.002_UFRS        | 100.01.002_UFRS        | İzmir T <b>L</b><br>Kasa1 | 2014 DEVIR<br>ISLEMI |        | 4.389.067,19 |           | 4.389.067,19<br>TL | 2.186.387,26<br>USD | 란   |

Bu linke tıkladığınızda karşınıza daha önceden kaydedilmiş olan açılış fişi ekranı gelecektir. Bu ekranın sağ üst köşesinde bulunan 📑 ikonuna tıklayarak yeni bir açılış fişi kaydı gerçekleştirebilirsiniz. Bu ikona tıkladığınızda karşınıza açılış fişi için başlık bilgisi ekleyebileceğiniz ekran gelecektir.

| 28 🛛 🛇<br>Açılış Fişi |             |        |        |
|-----------------------|-------------|--------|--------|
| İşlem Tipi *          | Açılış Fişi | ~      |        |
| Асікіатта             |             | ~      |        |
|                       |             | ~      |        |
|                       |             |        |        |
|                       |             | Kaydet | Vazgeç |

Bu alanda gerekli bilgileri belirttikten sonra "Kaydet" butonuna tıklayın. ayrıntılı bilgi için bkz. Açılış Fişi Kaydı

# Virman İşlemi

Workcube hesaplarınız arasında aktarım yapmanıza olanak tanır. Bunun için Muhasebe ekranında, İşlemler alt modülünde bulunan Virman İşlemi linkine tıklayın.

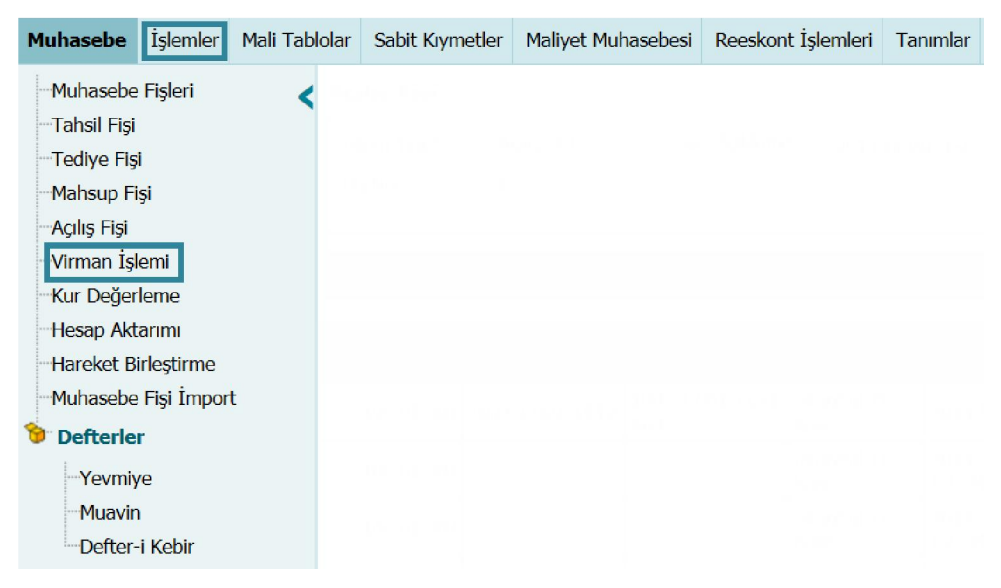

# Virman İşlemi Kaydı

Bu linke tıkladığınızda karşınıza hesaplar arasında virman işlemi yapabileceğiniz

#### ekran gelecektir.

| Tarih                            |         |   | 1  |   | 2 |
|----------------------------------|---------|---|----|---|---|
| Şube                             | Seçiniz |   | 2  | ~ |   |
| Departman                        |         |   | 3  | 5 |   |
| Borçlu Hesap *                   |         |   | 4  |   | - |
| Alacaklı Hesap *                 |         |   | 5  |   |   |
| Tutar *                          |         |   | 6  |   |   |
| Bo <mark>rçlu Döviz Tutar</mark> |         | 7 | TL | ~ |   |
| Alacaklı Döviz Tutar             |         | 8 | TL | × | Ì |
| Açıklama                         |         |   |    |   |   |
|                                  |         |   |    | 0 |   |
|                                  |         |   | 9  | * |   |

Bu ekranda;

- Virman işlemi için tarih bilgisini belirtin. Tarih bilgisini belirtmek için bu alanın sağ tarafında bulunan <sup>23</sup> ikonunu kullanabilirsiniz.
- Virman işlemi ile ilgili şubeyi belirtebilirsiniz. Şube belirtmek için bu alanın üzerine tıklayın ve ilgili seçimi yapın. Şubeler tanımlanmış olmalıdır. Ayrıntılı bilgi için bkz. İnsan Kaynakları Kullanıcı Kitabı (Bu alan görüntülenmiyorsa XML ayarlarını kontrol edin)
- 3. Virman işlemi ile ilgili departmanı belirtebilirsiniz. Departmanı belirtmek için bu alanın sağ tarafında bulunan ikonunu tıklayın ve karşınıza gelen departmanlar ekranından ilgili departmana ait linki tıklayın. Departmanlar tanımlanmış olmalıdır. Ayrıntılı bilgi için bkz. İnsan Kaynakları Kullanıcı Kitabı (Bu alan görüntülenmiyorsa XML ayarlarını kontrol edin)
- 4. Bu alanda virman işlemi için borçlu (belirtilen tutarın çıkış yapacağı hesabı) belirtin. Hesabı belirtmek için bu alanın sağ tarafında bulunan ikonunu tıklayın ve karşınıza gelen hesaplar ekranından ilgili hesaba ait linke tıklayın.
- 5. Bu alanda virman işlemi için alacaklı (belirtilen tutarın giriş yapacağı hesabı) belirtin. Hesabı belirtmek için bu alanın sağ tarafında bulunan ikonunu tıklayın ve karşınıza gelen hesaplar ekranından ilgili hesaba ait linke tıklayın.
- 6. Bu alanda aktarım yapılacak tutarı (TL olarak) belirtin.
- 7. Bu alanda görüntülenen tutar seçtiğiniz para birimine göre otomatik olarak görüntülenecektir. Para birimleri tanımlanmış olmalıdır. Para birimlerini tanımlamak için Sistem> Parametreler> Ödeme ve Vergi> Para Birimleri

- 8. Bu alanda görüntülenen tutar seçtiğiniz para birimine göre otomatik olarak görüntülenecektir. Para birimleri tanımlanmış olmalıdır. Para birimlerini tanımlamak için Sistem> Parametreler> Ödeme ve Vergi> Para Birimleri
- Bu alanda virman işlemi ile ilgili açıklama/detay bilgi belirtebilirsiniz. Gerekli bilgileri belirttikten sonra "Kaydet" butonuna tıklayın.

Kaydettiğiniz virman işlemi için sistem tarafından otomatik olarak bir mahsup fişi oluşturulur ve bu mahsup fişine Muhasebe İşlemleri ekranından ulaşılabilir.

# Virman İşlemi Kaydını Güncelleme

Kaydını gerçekleştirmiş olduğunuz virman işlemini güncellemek için Muhasebe İşlemleri ekranından ilgili kaydın (Mahsup Fişinin) satırında bulunan 🖻 ikonuna tıklayın.

| Muha | asebe Fişle  | ri         |        |            |             | Filtre Belge No          |          | Azalan Tarih 🗸 | Belge Bazında        | ✓ 10 →           | •     | R  |
|------|--------------|------------|--------|------------|-------------|--------------------------|----------|----------------|----------------------|------------------|-------|----|
|      | İşlem Tipi   | Seçiniz    |        | ✓ Cari     | Hesap       | Sube Seçiniz             | ✓ Fişle  | r 🖌            | Kayıt Tarihi 16/02/2 | 2014 23 18/02/20 | 014   | 23 |
|      | Muhasebe Kod | lu         |        | I Kay      | deden       | i Proje                  | 1 İşler  | nler 🗸         | İşlem Tarihi 16/02/2 | 2014 23 18/02/20 | 014 2 | 23 |
| Sira | Belge No     | Cari Hesap | Fiş No | Yevmiye No | Fiş Türü    | Açıklama                 | Tutar    | İşlem Tarihi   | Kayıt Tarihi         | Kaydeden         |       | 8  |
| 1    |              |            | 214    | 250        | Mahsup Fişi | VİRMAN (MUHASEBE) İŞLEMİ | 1.000,00 | 17/02/2014     | 17/02/2014           | Kibar Davulcu    | 란     | -  |

Bu ikona tıkladığınızda karşınıza kaydetmiş olduğunuz virman işlemini güncelleyebileceğiniz ekran gelecektir.

| lahsup Fişi<br>Dövizli İşlem<br>İşlem Tipi *<br>Sistem Fiş No<br>Mahsup Fiş No<br>Tarih | UFRS Kod [<br>Mahsup Fişi<br>250<br>214<br>17/02/2014 | Özel Kod 🗌 🗸     | Cari Hesap<br>Açıklama<br>Şube | VİRMA<br>İŞLEMİ<br>Hapsar | N (MUHASEBE) |   | Döviz<br>USD<br>EUR | 1/ 2,1884<br>1/ 2,9974 | Borç<br>Alaca<br>Bakiy | 1.000,00<br>Ik 1.000,00<br>re 0,00 |          | İkonla   | ur 🔶 🖲 🗐 |
|-----------------------------------------------------------------------------------------|-------------------------------------------------------|------------------|--------------------------------|---------------------------|--------------|---|---------------------|------------------------|------------------------|------------------------------------|----------|----------|----------|
| + No Hesap                                                                              | Kodu                                                  | Ad               | Açıklama                       |                           | Departman    | P | roje                |                        | Miktar                 | Birim Fiyat                        | Borç     | Alacak   | 2. Döviz |
| - 1 100.0                                                                               | 1.001                                                 | İstanbul TL Kasa | VİRMAN (MU                     | JHASEE                    |              |   |                     |                        |                        |                                    | 1.000,00 |          | 456,95   |
| - 2 100.0                                                                               | 1.041                                                 | Erman USD Kasa   | VİRMAN (MU                     | JHASEE                    |              |   |                     |                        |                        |                                    |          | 1.000,00 | 456,95   |
| Toplam<br>Bakiye                                                                        | 1.000,00                                              | 1.000,00         |                                |                           |              |   |                     |                        |                        |                                    |          |          |          |
| Kibas Davad                                                                             |                                                       |                  |                                |                           |              |   |                     |                        |                        |                                    |          |          |          |

Bu ekranda istediğiniz bilgileri güncelledikten/değiştirdikten sonra "Güncelle" butonuna tıklayabilir veya bu ekrandan çıkmak için "Vazgeç" butonuna tıklayabilirsiniz.

Ayrıca bu ekranın sağ üst köşesinde bulunan ikonlar ile şu işlemleri yapabilirsiniz.

Mahsup Fişi Kaydı Ekleme ( ➡) Mahsup fişi güncelleme ekranından yeni bir mahsup kaydı ekranına geçiş yapmak için ➡ ikonunu tıklayın. Karşınıza yeni bir işlem kaydı yapabileceğiniz "Mahsup Fişi Ekleme " ekranı gelecektir.

|                           | iaibap rigi cine            |                                        |            |        |       |                        |     |           |   |                     |          |                  |       |                          |                      |        |          |
|---------------------------|-----------------------------|----------------------------------------|------------|--------|-------|------------------------|-----|-----------|---|---------------------|----------|------------------|-------|--------------------------|----------------------|--------|----------|
| Dör<br>Tar<br>İşle<br>Şut | vizli<br>ih *<br>em T<br>pe | İşlem 🗌 L<br>İpi * Özel Fiş<br>Seçiniz | JFRS Kod 🗹 | Özel K | iod 🗆 | Cari Hesap<br>Açıklama |     | ×         |   | Döviz<br>USD<br>EUR | 1/<br>1/ | 2,1884<br>2,9974 |       | Borç<br>Alacak<br>Bakiye | 0,00<br>0,00<br>0,00 |        |          |
| +                         | No                          | o Hesap Kodu                           | UFRS Kod   |        | Ad    | Açıkl                  | ama | Departman |   | Proje               |          | Miktar           | Birim | Fiyat                    | Borç                 | Alacak | 2. Döviz |
| -                         | 1                           |                                        |            | يلي 🗄  |       |                        |     |           |   |                     |          | 1                |       |                          |                      |        |          |
| -                         | 2                           |                                        |            | E da   |       |                        |     |           | 1 |                     |          | 1                |       |                          |                      |        |          |
| -                         | 3                           |                                        |            | 1      |       |                        |     |           | 1 |                     |          | 1                |       |                          |                      |        |          |
| -                         | • 4                         |                                        |            | 1      | 1     |                        |     |           | 1 |                     |          | 1                |       |                          |                      |        |          |
| -                         | 5                           |                                        |            | 1      |       |                        |     |           | 1 |                     |          | 1                |       |                          |                      |        |          |
| -                         | 6                           |                                        |            | 1 I.   |       |                        |     |           | ] |                     |          | 1                |       |                          |                      |        |          |
| -                         | - 7                         |                                        |            |        |       |                        |     |           |   |                     |          | 1                |       |                          |                      |        |          |
| -                         | . 8                         |                                        |            | 1      |       |                        |     |           | ] |                     |          | 1                |       |                          |                      |        |          |
| -                         | 9                           |                                        |            |        |       |                        |     |           |   |                     |          | 1                |       |                          |                      |        |          |
| -                         | 1                           | 0                                      |            |        | ]     |                        |     |           | ] |                     |          | 1                |       |                          |                      |        |          |
| Т                         | opla                        | im C                                   | ,00        | 0,00   |       |                        |     |           |   |                     |          |                  |       |                          |                      |        |          |
| E                         | aki                         | ye 0                                   | ,00        |        |       |                        |     |           |   |                     |          |                  |       |                          |                      |        |          |
|                           |                             |                                        |            |        |       |                        |     |           |   |                     |          |                  |       |                          |                      |        |          |
|                           |                             |                                        |            |        |       |                        |     |           |   |                     |          |                  |       |                          |                      | Kayde  | t Vazgeç |

Bu ekranda gerekli bilgileri belirttikten sonra "Kaydet" butonuna tıklayın. Ayrıntılı bilgi için bkz. Mahsup Fişi Kaydı

Mahsup Fişini Kopyalama (<sup>III</sup>) Güncelleme ekranında bulunduğunuz mahsup kaydını kopyalamak için <sup>III</sup> ikonuna tıklayabilirsiniz. Bu ikona tıkladığınızda güncelleme ekranında belirtilen bilgilerin bulunduğu yeni bir Mahsup Fişi Ekleme ekranı görüntülenecektir.

| Mahsup                                                                                 | Fişi Ekle                             |                                          |         |            |                    |          |                           |                           |                  |        |                          |            |                            |           |
|----------------------------------------------------------------------------------------|---------------------------------------|------------------------------------------|---------|------------|--------------------|----------|---------------------------|---------------------------|------------------|--------|--------------------------|------------|----------------------------|-----------|
| Dövizli İş<br>Tarih *<br>İşlem Tiş<br>Şube                                             | slem<br>17/02<br>pi * Mahsu<br>İstanl | UFRS Kod 🗹<br>(2014 23<br>up Fişi<br>pul | Özel Ko |            | Cari He<br>Açıklam | sap      |                           | Döviz<br>EUR 1/<br>USD 1/ | 2,9974<br>2,1884 |        | Borç<br>Alacak<br>Bakiye | 200<br>200 | .000,00<br>.000,00<br>0,00 |           |
| + No                                                                                   | Hesap Kodu                            | UFRS Kod                                 |         | Ad         |                    | Açıklama | Departman                 | Proje                     |                  | Miktar | Birim Fiyat              | Borç       | Alacak                     | 2. Döviz  |
| - 1                                                                                    | 100.01.001                            |                                          | - I 📖   | İstanbul T | L Kasa             | 888      | İstanbul - İş Geliştirm 🛽 | No:24 - AB Sağ            | lik 🛛            | 3,00   | 200.000,00               | 200.000,00 |                            | 91.390,97 |
| - 2                                                                                    | 100.01.002                            | · · ·                                    | I       | İzmir TL K | asa1               |          |                           |                           |                  |        |                          |            | 200.000,00                 | 91.390,97 |
| Toplam         200.000,00         200.000,00           Bakiye         0,00         000 |                                       |                                          |         |            |                    |          |                           |                           |                  |        |                          |            |                            |           |

Bu ekranda gerekli bilgileri belirttikten sonra "Kaydet" butonuna tıklayın. Ayrıntılı bilgi için bkz. Mahsup Fişi Kaydı

**Yazdırma (=)** Güncelleme ekranında bulunduğunuz mahsup kaydını yazdırmak için bu ekranın sağ üst köşesinde bulunan = ikonuna tıklayabilirsiniz. Bu ikona

tıkladığınızda karşınıza tanımlanmış yazdırma şablonuna göre çıktı alabileceğiniz ekran gelecektir.

|                                                                                      |                                                                                                    |                                 | mahsupi                             | 2 - Muhasebe Fişi                                               | <ul> <li>Image: Second second sec</li></ul> |
|--------------------------------------------------------------------------------------|----------------------------------------------------------------------------------------------------|---------------------------------|-------------------------------------|-----------------------------------------------------------------|----------------------------------------------------------------------------------------------------|
|                                                                                      |                                                                                                    |                                 |                                     |                                                                 |                                                                                                    |
|                                                                                      |                                                                                                    |                                 |                                     |                                                                 |                                                                                                    |
| P                                                                                    | W                                                                                                    | 10                              | R                                   |                                                                 |                                                                                                    |
| Ticaret Aş.<br>Deftere Nakil 1                                                       | arihi : 17/02/2014                                                                                          | Fiş No ; 213                    | Y. No: 249 Kullar<br>Kimig          | BE<br>ji: Kibar Da                                              | vulcu                                                                                                    |
| ricaret Aş.<br>Deftere Nakil 1<br>Hesap No                                           | arihi : 17/02/2014<br>Hesap Adı                                                                             | Fiş No : 213<br>Açıklama        | V. Ne: 249 Kellar<br>Masraf Merkezi | B E<br>ji: Kibar Da<br>Borç                                     | vulcu<br>Alacak                                                                                                    |
| TICARET AŞ.<br>Deftere Nakil I<br>Hesap No                                           | arihi : 17/02/2014<br>Hesap Adı<br>Kasa Hesabı                                                              | Fiş No : 213<br>Açıklama        | V. Nex 249 Kullar<br>Masraf Merkezi | BE<br>ji: Kibar Da<br>Borç<br>200.000,00                        | vulcu<br>Alacak                                                                                                    |
| TICARET AS.<br>Deftere Nakil T<br>Hesap No<br>100                                    | arihi : 17/02/2014<br>Hesap Adı<br>Kasa Hesabı<br>İstanbul TL Kasa                                          | Fiş No : 213<br>Açıklama        | Y. No: 249 Kullar<br>Masraf Merkezi | B E<br>Kibar Da<br>Borg<br>200.000,00<br>200.000,00             | Vulcu<br>Alacak<br>200.000,00                                                                                                    |
| TiCARET AS.<br>Deftere Nakil T<br>Hesap No<br>100<br>100.01.001<br>100               | arihi : 17/02/2014<br>Hesap Adı<br>Kasa Hesabı<br>Istanbu T. Kasa<br>Kasa Hesabı                            | Fiş No: 213<br>Aşıklama         | V. Ne: 249 Kellar<br>Masraf Merkezi | B E<br>Kibar Dar<br>Borg<br>200.000,00<br>200.000,00            | Vulcu<br>Alacak<br>200.000,00<br>200.000,00                                                                                                    |
| TiCARET AS.<br>Deftere Nakil T<br>Hesap No<br>100<br>100.01.001<br>100<br>100.01.002 | arihi : 17/02/2014<br>Hesap Adı<br>Kasa Hesabi<br>İstabül Kasa<br>Kasa Hesabi<br>İzmir TL Kasal             | Fiş No : 213<br>Açıklama<br>220 | V. Nez 249 Kullar<br>Masraf Merkezi | B E Kibar Da<br>Br: Kibar Da<br>Borç<br>200.000,00              | Vulcu<br>Alacak<br>200.000,00<br>200.000,00                                                                                                    |
| ICARET A5.<br>Deftere Nakil T<br>Hesap No<br>100<br>100.01.001<br>100<br>100.01.002  | arihi : 17/02/2014<br>Hesap Adı<br>Kasa Hesabı<br>İstanbul T. Kasa<br>Kasa Hesabı<br>İzmir TL. Kasal        | FigNo: 213<br>Apiklama<br>228   | V. Nez 243 Kullar<br>Masraf Merkezi | B E Kibar Da<br>Berg<br>200.000,00<br>200.000,00                | vulcu<br>Alacak<br>200.000,00<br>200.000,00<br>200.000,00                                                                                                    |
| ricaret aș.<br>Deftere Nakil 1<br>Hesap No<br>100<br>100.01.001<br>100<br>100.01.002 | arihi : 17/02/2014<br>Hesap Adı<br>Kasa Hesabi<br>İstanbu<br>İzmir TL Kasa<br>Kasa Hesabi<br>İzmir TL Kasa1 | Fiş No : 213<br>Açıklama<br>zaz | V. Ne: 249 Kellar<br>Masraf Merkezi | B E Kibar Da<br>Br: Kibar Da<br>Br;<br>200.000,00<br>200.000,00 | vulcu<br>Alacak<br>200.000.00<br>200.000,00<br>200.000,00                                                                                                    |

Bu ekranın sağ üst köşesinde bulunan ikonlarla şu işlemleri yapabilirsiniz. Yazdırma (=): Bu ikonu kullanarak tanımlanmış print şablonuna göre arama sonuçlarını çıktısını alabilirsiniz.

Kaydetme ( ) : Bu ikona tıkladığınızda karşınıza dönüştürme ekranı gelecektir. Bu ekranda istediğiniz formatı seçerek "Dönüştür" butonuna tıklayın.

| Dosya ya Dönüş        | ştür                                                                                |          |
|-----------------------|-------------------------------------------------------------------------------------|----------|
| Döküman Tipi<br>Adı * | Open Office(Sxw)<br>Open Office(Sxc)<br>Open Office(csv)<br>Excel(xls)<br>Word(doc) |          |
|                       |                                                                                     | Dönüştür |

PDF olarak kaydetme ( 2 ): Bu ikonu kullanarak arama sonuçlarını PDF olarak kaydedebilirsiniz.

Mail gönderme (🖾):Bu ikonu kullanarak arama sonuçlarını mail olarak gönderebilirsiniz.

#### Kur Değerleme İşlemi

Dövizle yapılan cari işlemlerin ödeme tarihlerindeki farklılıklardan kaynaklanan kurdaki değişikliklerin hesaplayabilirsiniz. Kur değerleme işlemini yapmak için Muhasebe ekranında, İşlemler alt modülünde bulunan Kur Değerleme Linkine tıklayın.

| Muhasebe İşlemler Mali 1                                                                                                    | Tablolar Sabit Kıymetle | r Maliyet Muhasebesi | Reeskont İşlemleri | Tanımlar |
|----------------------------------------------------------------------------------------------------|-------------------------|----------------------|--------------------|----------|
| Muhasebe Işlemler Malı<br>Muhasebe Fişleri<br>Tahsil Fişi<br>Tediye Fişi<br>Açılış Fişi<br>Virman İşleml<br>Kur Değerleme<br>Hesap Aktarımı<br>Hareket Birleştirme<br>Muhasebe Fişi İmport<br><b>Defterler</b> |                         | r Maiiyet Munasebesi | Keeskont Işiemieri | Tanimiar |
| Muavin<br>Defter-i Kebir                                                                                                    |                         |                      |                    |          |

Bu linke tıkladığınızda karşınıza Kur Değerleme ekranı gelecektir.

| » Kur Değerleme                             |            |  |  |  |  |  |  |  |  |
|---------------------------------------------|------------|--|--|--|--|--|--|--|--|
| Hesap 1: 1 Hesap 2: 2 3 3 3 4 3 Seçiniz 5 V | 10 Hesapla |  |  |  |  |  |  |  |  |

Bu ekranda;

- Bu alanda kur değerleme yapılacak olan başlangıç hesabını belirtin. Hesabı belirtmek için bu alanın sağ tarafında bulunan iklayın ve karşınıza gelen Hesaplar ekranında ilgili hesaba ait linke tıklayın.
- Bu alanda kur değerleme yapılacak bitişi hesabını belirtin. Hesabı belirtmek için bu alanın sağ tarafında bulunan iklayın ve karşınıza gelen Hesaplar ekranında ilgili hesaba ait linke tıklayın.
- Belirtilen başlangıç ve bitiş hesapları ile bu hesaplar arasında kalan hesaplar için kur değerleme işlemi yapılır.
- 3. Bu alanda kur değerleme yapılacak işlemler için başlangıç tarihini belirtin. Tarihi belirtmek için bu alanın sağ tarafında bulunan 🛛 ikonunu kullanabilirsiniz.
- 4. Bu alanda kur değerleme yapılacak işlemler için bitiş tarihini belirtin. Tarihi belirtmek için bu alanın sağ tarafında bulunan 🛛 ikonunu kullanabilirsiniz.
- 5. Bu alanda kur değerleme işlemi için hesap durumunu (Borçlu/Alacak) belirtin.
Gerekli bilgileri belirttikten sonra "Hesapla" Butonuna tıklayın. Bu butona tıkladığınızda karşınıza belirtilen hesaplar ve tarihler aralığında yapılan cari işlemlere istinaden oluşan kur farklarının listesi gelecektir.

| » Kur De    | gerleme               |               |                |              |                  |              |            |              |                  |     |               |  |
|-------------|-----------------------|---------------|----------------|--------------|------------------|--------------|------------|--------------|------------------|-----|---------------|--|
| Hesap 1: 10 | 0.01.001 Hesap 2: 901 | .01.002 01/0  | 01/2013 23 14  | 8/02/2014 23 | Borçlu Hesap     | ~            |            |              |                  |     |               |  |
|             |                       |               |                |              |                  |              |            |              |                  |     | 10 Hesapla    |  |
|             |                       | Sistem Dövizi |                |              |                  | İşlem Dövizi |            |              |                  |     | Kur Farkı     |  |
| Hesap Kodu  | Hesap Adı             | Borç          | Alacak         | Bakiye Borç  | Bakiye<br>Alacak | Borç         | Alacak     | Bakiye Borç  | Bakiye<br>Alacak |     | Kur Farkı     |  |
| 100.01.002  | İzmir TL Kasa1        | 4.392.167,19  | 202.130,00     | 4.190.037,19 |                  | 4.392.167,19 | 202.130,00 | 4.190.037,19 |                  | TL. | 0,00 TL       |  |
| 100.01.007  | Konya Cash TL         | 279.860,13    | 0,00           | 279.860,13   |                  | 279.860,13   | 0,00       | 279.860,13   |                  | TL  | 0,00 TL       |  |
| 100.01.008  | Eğitim Kasa TL        | 12.102,00     | 0,00           | 12.102,00    |                  | 12.102,00    | 0,00       | 12.102,00    |                  | TL  | 0,00 TL       |  |
| 100.01.041  | Erman USD Kasa        | 2.267,50      | 0,00           | 2.267,50     |                  | 1.000,00     | 0,00       | 1.000,00     |                  | USD | -82,60 TL     |  |
| 100.02      | USD Kasa              | 500,00        | 0,00           | 500,00       |                  | 186,20       | 0,00       | 186,20       |                  | EUR |               |  |
| 100.02      | USD Kasa              | 4.602.601,64  | 257.087,36     | 4.345.514,28 |                  | 2.229.753,67 | 125.871,12 | 2.103.882,55 |                  | USD |               |  |
| 100.02.001  | İstanbul USD Kasa     | 1.000,00      | 0,00           | 1.000,00     |                  | 1.000,00     | 0,00       | 1.000,00     |                  | TL  | 0,00 TL       |  |
| 100.02.001  | İstanbul USD Kasa     | 2.018.294,16  | 3.274,64       | 2.015.019,52 |                  | 1.106.099,67 | 1.455,33   | 1.104.644,34 |                  | USD | 398.517,90 TL |  |
| 100.02.002  | İzmir USD Kasa        | 237.307,48    | 0,00           | 237.307,48   | <u>.</u>         | 123.654,00   | 0,00       | 123.654,00   |                  | USD | 32.864,14 TL  |  |
| 100.02.003  | ÖzW Kasa - USD        | 500,00        | 0,00           | 500,00       |                  | 186,20       | 0,00       | 186,20       |                  | EUR | 57,56 TL      |  |
|             |                       |               |                |              |                  |              |            |              |                  |     |               |  |
| Döviz       |                       |               | İşlem Tarihi * | 2            | 3                |              |            |              |                  |     |               |  |
| TL 1/       | 1,0000 USD 1/ 2,      | 1849          |                |              |                  |              |            |              |                  |     |               |  |
| EUR 1/      | 2,9944                |               |                | Kaydet       |                  |              |            |              |                  |     |               |  |

Bu ekranda muhasebeleştirmek istediğiniz kur farklarının satırında bulunan kutucuk/kutucukları işaretleyin.

Gerekli kayıtları seçtikten sonra işlem tarihini belirterek "Kaydet" butonuna tıklayın. Tarih bilgisini belirtmek için bu alanın sağ tarafında bulunan <sup>23</sup> ikonuna tıklayabilirsiniz.

Kaydet butonuna tıkladığınızda karşınıza, seçilen kayıtların bulunduğu Mahsup Fişi ekranı gelecektir.

| Mal                      | sup                        | o Fiși Ekle                                     |              |                  |        |                        |           |       |                     |                        |                          |                                    |           |
|--------------------------|----------------------------|-------------------------------------------------|--------------|------------------|--------|------------------------|-----------|-------|---------------------|------------------------|--------------------------|------------------------------------|-----------|
| Dö<br>Tar<br>İşle<br>Şul | izli İ<br>h *<br>m Ti<br>e | slem UF<br>18/02/20<br>pi * Özel Fiş<br>Seçiniz | RS Kod<br>14 | i Dizel Kod      | ]      | Cari Hesap<br>Açıklama |           |       | Döviz<br>USD<br>EUR | l/ 2,1849<br>l/ 2,9944 | Borç<br>Alacak<br>Bakiye | 0,00<br>24.889,02<br>24.889,02 (A) |           |
| +                        | No                         | Hesap Kodu                                      |              | Ad               | Açıkla | ma                     | Departman | Proje | Miktar              | Birim Fiyat            | Borç                     | Alacak                             | 2. Döviz  |
| -                        | 1                          | 100.01.001                                      | 1            | İstanbul TL Kasa | Kur F  | arkı                   |           |       |                     |                        |                          | 630,24                             | 288,45    |
| -                        | 2                          | 100.01.001                                      | 8            | İstanbul TL Kasa | Kur F  | arkı                   |           |       | 1                   |                        |                          | 23.943,98                          | 10.958,84 |
| -                        | 3                          | 100.01.002                                      | 1            | İzmir TL Kasa1   | Kur F  | arkı                   |           |       | 1                   |                        |                          | 16,21                              | 7,42      |
| -                        | 4                          | 100.01.002                                      | 1            | İzmir TL Kasa1   | Kur F  | arkı                   |           |       | 1                   |                        |                          | 264,06                             | 120,86    |
| Ŀ                        | 5                          | 100.01.004                                      | 1            | Bursa TL Kasa    | Kur F  | arkı                   |           |       | 1                   |                        |                          | 23,02                              | 10,54     |
| -                        | 6                          | 100.01.007                                      | 1            | Konya Cash TL    | Kur F  | arkı                   |           |       | 1                   |                        |                          | 11,51                              | 5,27      |
| Te                       | plar                       | n                                               | 0,00         | 24.889,02        |        |                        |           |       |                     |                        |                          |                                    |           |
| E                        | akiy                       | e 24.889,02 TL A                                | Nacak        |                  |        |                        |           |       |                     |                        |                          |                                    |           |
|                          |                            |                                                 |              |                  |        |                        |           |       |                     |                        |                          |                                    |           |
|                          |                            |                                                 |              |                  |        |                        |           |       |                     |                        |                          |                                    | Kaydet    |

Bu ekranda gerekli bilgileri belirttikten sonra, oluşan kur farkları için Mahsup Fişi kaydı yapabilirsiniz. Ayrıntılı bilgi için bkz. Mahsup Fişi Kaydı

### Hesap Aktarımı

Hesap aktarımı, belli bir tarih aralığında bir hesaptaki tüm hareketlerin farklı bir hesaba aktarılmasını sağlar. Hesap aktarımı işlemi için Muhasebe ekranı, İşlemler modülü Hesap Aktarımı linkine tıklayın.

| Muhasebe İşlemler Mali Tablola        | ar Sabit Kıymetler | Maliyet Muhasebesi | Reeskont İşlemleri | Tanımlar |
|---------------------------------------|--------------------|--------------------|--------------------|----------|
| Muhasebe Fişleri                      |                    |                    |                    |          |
| Tediye Fişi                           |                    |                    |                    |          |
| Açılış Fişi                           |                    |                    |                    |          |
| Virman Işlemi<br>Kur Değerleme        |                    |                    |                    |          |
| Hesap Aktarımı<br>Hareket Birleştirme |                    |                    |                    |          |
| Muhasebe Fişi İmport                  |                    |                    |                    |          |
| -Yevmiye                              |                    |                    |                    |          |
| Muavin<br>Defter-i Kebir              |                    |                    |                    |          |

Bu linke tıkladığınızda karşınıza hesap aktarım işlemini yapacağınız Hesap Aktarımı/Yansıtma İşlemi ekranı gelecektir.

| slem Tarihi  |                                                                                                    | 1 | 23 |  |
|--------------|----------------------------------------------------------------------------------------------------|---|----|--|
| İşlem Tipi   | Açılış Fişi<br>Açılış Fişi<br>Tahsil Fişi<br>Tediye Fişi<br>Mahsup Fişi<br>Özel Fiş<br>Kananış Fişi | 2 | ~  |  |
| Başlangıç    |                                                                                                    | 3 | 23 |  |
| Bitiş Tarihi |                                                                                                    | 4 | 23 |  |
| Hesabından   |                                                                                                    | 5 | 1  |  |
| Hesabina     |                                                                                                    | 6 |    |  |

Bu ekranda;

- Aktarım işlemi için tarih bilgisi belirtin. Tarih bilgisini belirtmek için bu alanın sağ tarafında bulunan ikonunu kullanabilirsiniz.
- 2. Bu alandan aktarımını yapmak istediğiniz işlem tiplerini belirtin.
- Bu alanda aktarım yapılacak işlemler için başlangıç tarihini belirtin. Tarihi belirtmek için bu alanın sağ tarafında bulunan <sup>23</sup> ikonunu kullanabilirsiniz.
- 4. Bu alanda aktarım yapılacak işlemler için bitiş tarihini belirtin. Tarihi belirtmek için bu alanın sağ tarafında bulunan <sup>23</sup> ikonunu kullanabilirsiniz.
- 5. Bu alanda aktarım yapılacak başlangıç hesabını belirtin. Hesabı belirtmek için bu alanın sağ tarafında bulunan iklayın ve karşınıza gelen Hesaplar ekranında ilgili hesaba ait linke tıklayın.
- 6. Bu alanda aktarım yapılacak bitişi hesabını belirtin. Hesabı belirtmek için bu alanın sağ tarafında bulunan iklayın ve karşınıza gelen Hesaplar ekranında ilgili hesaba ait linke tıklayın.
- Belirtilen başlangıç ve bitiş hesapları ile bu hesaplar arasında kalan hesaplar için aktarım işlemi yapılır.
- Bu ekranda sadece bakiyenin aktarılması için "Bakiye Aktar" kutucuğunu işaretleyin. Bu kutucuk işaretlenmediğinde seçtiğiniz hesaba ait hem bakiye hem de hareket bazında aktarım olur.
- Aktarım sonrasında sistem tarafından farklı bir muhasebe fişi oluşturulmaz. Aktarım sonrasında hesapların son durumlarını görmek için; Tanımlar bölümündeki Hesap Planı sayfasında listelenen ilgili hesapların yanındaki ikona tıklayın. Karşınıza ilgili hesapların hareketler listesi gelecektir.

Gerekli bilgileri belirttikten sonra "Kaydet" butonuna tıklayın. Bu butona tıkladığınızda işlem gerçekleşecek ve belirtilen hesapların bakiyelerinde değişme olacaktır.

### Hareket Birleştirme İşlemi

Hareket birleştirme **aynı türde** belli numara aralığındaki fişleri tek bir fiş olarak düzenlemeye olanak tanır. Hareket birleştirme işlemini gerçekleştirmek için Muhasebe ekranında, İşlemler modülünde bulunan Hareket Birleştirme linkine tıklayın.

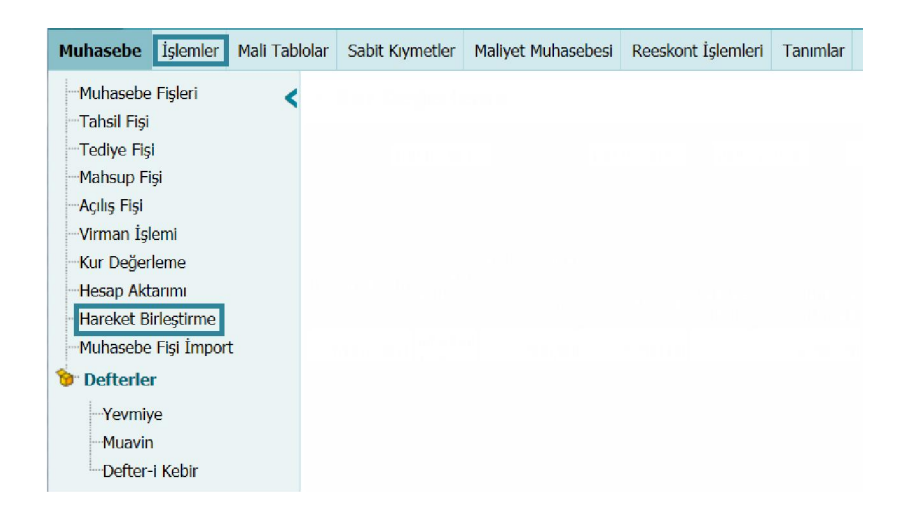

# Hareket Birleştirme İşlem Kaydı

Bu linke tıkladığınızda karşınıza farklı gruptaki fişleri tek bir fiş olarak kaydedebileceğiniz Hareket Birleştirme ekranı gelecektir.

| ltre Seçenekleri   |                                                                                                    |            |          |    | Oluşacak Belge                             |            |    |
|--------------------|----------------------------------------------------------------------------------------------------|------------|----------|----|--------------------------------------------|------------|----|
| lem Grubu          | Seçiniz                                                                                                    | 1          | ¥        |    | Hareket Birleştirme Tarihi *               |            | 14 |
| şTürü              | Seçiniz                                                                                                    | 2          | Y        |    | Açıklama                                   |            |    |
| lem Tipi           | Aclis Figi<br>Aclis Figi<br>Tahsil Figi<br>Tedrye Figi<br>Tedrye Figi<br>Mahsup Figi<br>Mahsup Figi<br>Mal Alim Faturasi<br>Mal Alim Faturasi<br>Demirbag Aliş Faturasi<br>Sabit Krymet Alış Fat | 3<br>Jrasi | <b>^</b> |    | Hesap Bazında Grupla<br>Gün Bazında Grupla | □16<br>□17 | 15 |
| ube                | Seçiniz                                                                                                    | 4          | ¥        |    |                                            |            |    |
| aslangıç Tarihi *  |                                                                                                    | 5          |          | 23 |                                            |            |    |
| tiş Tarihi *       |                                                                                                    | 6          |          | 23 |                                            |            |    |
| atura Başlangıç No |                                                                                                    | 7          |          |    |                                            |            |    |
| atura Bitiş No     |                                                                                                    | 8          |          |    |                                            |            |    |
| ş Başlama No       |                                                                                                    | 9          |          |    |                                            |            |    |
| ş Bitiş No         |                                                                                                    | 10         |          |    |                                            |            |    |
| aşlangıç Hesabı    |                                                                                                    | 11         |          |    |                                            |            |    |
| tiş Hesabı         |                                                                                                    | 12         |          |    |                                            |            |    |
| avdeden            |                                                                                                    | 13         |          |    |                                            |            |    |

Bu ekranda;

- Bu alanda işlem grubunu belirtmelisiniz. İşlem grubu tanımlanmış olmalıdır. Ayrıntılı bilgi için bkz. Fiş Birleştirme Grubu Tanımlama
- 2. Birleştirilecek (işlem sonrası oluşan) fiş türünü seçin.
- 3. Bu alanda birleştirilecek işlem tiplerini seçin.
- Belli bir şubede oluşan hareketleri birleştirmek için bu alanda ilgili şubeyi belirtebilirsiniz.

- Birleştirilecek işlemler için başlangıç tarihini belirtin. Tarihi belirtmek için bu alanın sağ tarafında bulunan akonunu kullanabilirsiniz.
- Birleştirilecek işlemler için bitiş tarihini belirtin. Tarihi belirtmek için bu alanın sağ tarafında bulunan a ikonunu kullanabilirsiniz.
- Sıralı faturalarınızın olması durumunda ve bu işlem tipinde birleştirme yapılacağı zaman başlangıç fatura numarası buraya yazılır.
- 8. Sıralı faturalarınızın olması durumunda ve bu işlem tipinde birleştirme yapılacağı zaman bitiş fatura numarası buraya yazılır.
- Sıralı fişlerinizin olması durumunda ve bu işlem tipinde birleştirme yapılacağı zaman başlangıç fiş numarası buraya yazılır.
- 10. Sıralı fişlerinizin olması durumunda ve bu işlem tipinde birleştirme yapılacağı zaman bitiş fiş numarası buraya yazılır.
- 11. Birleştirilecek hareketler için başlangıç hesabı belirtebilirsiniz. Başlangıç hesabını belirtmek için bu alanın sağ tarafında bulunan ikonunu tıklayın ve karşınıza gelen hesaplar ekranından ilgili hesaba ait linke tıklayın.
- 12. Birleştirilecek hareketler için bitiş hesabı belirtebilirsiniz. Bitiş hesabını belirtmek için bu alanın sağ tarafında bulunan ikonunu tıklayın ve karşınıza gelen hesaplar ekranından ilgili hesaba ait linke tıklayın.
- 13. Bu alanda hareket birleştirme işlemini kaydeden kullanıcıyı belirtebilirsiniz. Kullanıcıyı belirtmek için bu alanın sağ tarafında bulunan ikkayın ve karşınıza gelen Çalışanlar ekranından ilgili çalışana ait linke tıklayın.
- 14. Bu alanda oluşturulacak belge için tarih bilgisini belirtin. Tarih bilgisini belirtmek için bu alanın sağ tarafında bulunan 🛛 ikonunu kullanabilirsiniz.
- 15. Bu alanda birleştirme işlemi için açıklama/detay bilgisi belirtebilirsiniz.
- 16. Birleştirilecek fişi muhasebe hesaplarını gruplayarak, aynı muhasebe koduna kaydı toplayarak oluşturmak için bu kutucuğu işaretleyin.
- 17. Birleştirilecek fişleri gün bazında gruplayarak, aynı muhasebe koduna kaydı toplayarak oluşturmak için bu kutucuğu işaretleyin. Gerekli bilgileri belirttikten sonra "Kaydet" butonuna tıklayın. Belirttiğiniz kriterlere uyan fiş kayıtları sistemden kaldırılır, hepsinin yerine Muhasebe Fişleri listesinde ilgili fiş türünde (kayıt esnasında belirtilen) tek bir kayıt görüntülenir.

| Muhas | ebe Fişleri   |            |             | Filtre Belge No                           | Azalan Tari       | h 🗸 Belge Bazında       | 🗸 10 💽 🍺 🔍          |
|-------|---------------|------------|-------------|-------------------------------------------|-------------------|-------------------------|---------------------|
|       | İşlem Tipi [  | Seçiniz    | ✓ Cari      | Hesap 🚺 Şube Seçiniz 🗸 Birle              | əştirilmiş Fişler | ✓ Kayıt Tarihi 26/12/20 | 11 23 18/02/2014 23 |
|       | Muhasebe Kodu |            | E Kayı      | deden 📔 Proje 🔄 👔 İşler                   | mler              | V İşlem Tarihi 26/12/20 | 11 23 18/02/2014 23 |
| Sıra  | Fiş No        | Yevmiye No | Fiş Türü    | Açıklama                                  | Tutar             | İşlem Tarihi            | Kayıt Tarihi        |
| 1     | 44            | 45         | Mahsup Fişi | 07/02/2014 Tarihli Fis Birlestirme İslemi | 4.720,00          | 07/02/2014              | 14/02/2014          |
| 2     | 43            | 44         | Mahsup Fişi | 03/02/2014 Tarihli Fiş Birleştirme İşlemi | 600,00            | 03/02/2014              | 14/02/2014          |

### Birleştirilmiş Hareket Kaydını Güncelleme

Birleştirilmiş fişlere farklı bir fiş ekleyebilir, birleştirilmiş fiş kaydında bulunan fişi çıkarabilir veya birleştirilmiş fişi çözmek gibi farklı işlemler yapabilirsiniz. Bunun için Muhasebe Fişleri listesinde ilgili kaydın fiş türü sütununda bulunan linke tıklayın. Bu linke tıkladığınızda karşınıza ilgili kayıtta belirtilen işlemleri yapabileceğiniz ekran gelecektir.

| Hesap Kodu | Hesap Adı                     | Açıklama | Borç     | Alacak   | Sistem 2.<br>Döviz | İşlem Dövizi      | Para<br>Birimi |
|------------|-------------------------------|----------|----------|----------|--------------------|-------------------|----------------|
| 150.01     | Hammadde                      |          | 4.000,00 |          |                    | 4.000,00          | TL             |
| 191.01.003 | %18 Oranlı İndirilecek<br>Kdv |          | 720,00   |          |                    | 720,00            | TL             |
| 120.02.001 | A Firması                     | 1        |          | 4.720,00 |                    | 4.720,00          | TL             |
| Toplam     |                               |          | 4.720,00 | 4.720,00 |                    | TL:4.7.<br>TL:4.7 | 20,00 (E       |

Bu ekranın sağ üst köşesinde bulunan ikonlarla şu işlemleri yapabilirsiniz.

*Birleştirilmiş Fiş Kaydına Farklı Bir Fiş Eklemek (* ) Kayıtlı birleştirilmiş fişe farklı bir fiş eklemek için bu ekranın sağ üst köşesinde bulunan ikonuna tıkladığınızda karşınıza, güncelleme ekranında bulunduğunuz birleştirilmiş fişe ekleyebileceğiniz sistemde kayıtlı Muhasebe Fişleri ekranı gelecektir.

|      | İşlen       | n Tipi     | Seçiniz    |                | Cari Hesap I Şube Seçiniz V Fişi                                                        | er       | 🖌 Кауг       | t Tarihi     | 23                          | _ | 23 |
|------|-------------|------------|------------|----------------|-----------------------------------------------------------------------------------------|----------|--------------|--------------|-----------------------------|---|----|
|      | Muh         | asebe Kodu | 1          |                | i Kaydeden i Işle                                                                       | mler     | V İşler      | n Tarihi     | 23                          |   | 23 |
| Sıra | Belge<br>No | Fiş<br>No  | Yevmiye No | Fiş Türü       | Açıklama                                                                                | Tutar    | İşlem Tarihi | Kayıt Tarihi | Kaydeden                    |   | E  |
| 1    | Test-1619   | 42         | 43         | Mahsup<br>Fişi | Test-1619 No'lu AB Sağlık Grubu MAL ALIM FATURASI GİRİŞ İŞLEMİ                          | 295,00   | 14/02/2014   | 14/02/2014   | Görkem Bulut                | 란 | +  |
| 2    | STF-52      | 41         | 42         | Mahsup<br>Fişi | STF-52 No <sup>1</sup> lu Sarf Fişi                                                     | 10,00    | 12/02/2014   | 12/02/2014   | Yahya Karaman               | Ð | +  |
| 3    | STF-51      | 40         | 41         | Mahsup<br>Fişi | STF-51 No <mark>'l</mark> u Sarf Fişi                                                   | 5,00     | 12/02/2014   | 12/02/2014   | Yahya Karaman               | Ð | +  |
| 4    |             | 39         | 39         | Mahsup<br>Fişi | 01/11/2013 - 08/02/2014 SATILAN MALIN MALIYETI                                          | 141,25   | 08/02/2014   | 08/02/2014   | Görkem Bulut                | Ð | +  |
| 5    | 1-1         | 38         | 38         | Mahsup<br>Fişi | 1-1 No'lu PaşaBAHÇE AŞ MAL ALIM FATURASI GİRİŞ İŞLEMİ                                   | 227,00   | 07/02/2014   | 17/02/2014   | Erman<br>Okunoğlu           | Ð | +  |
| 6    |             | 44         | 45         | Mahsup<br>Fişi | 07/02/2014 Tarihli Fiş Birleştirme İşlemi                                               | 4.720,00 | 07/02/2014   | 14/02/2014   | Görkem Bulut                |   | +  |
| 7    | TG-12345    | 36         | 36         | Mahsup<br>Fişi | TG-12345 Noʻlu Bekir Hirdavat San. Tic. Ltd. Şti. TOPTAN SATIŞ FATURASI GİRİŞ<br>İŞLEMİ | 118,00   | 04/02/2014   | 04/02/2014   | Tolgay Göker                | Ð | +  |
| 8    |             | 43         | 44         | Mahsup<br>Fişi | 03/02/2014 Tarihli Fiş Birleştirme İşlemi                                               | 600,00   | 03/02/2014   | 14/02/2014   | Gör <mark>kem Bu</mark> lut |   | +  |
| 9    |             | 35         | 35         | Mahsup<br>Fişi | 28/01/2014 - 28/01/2014 ÜRÜN MALIYET                                                    | 591,96   | 28/01/2014   | 04/02/2014   | Tolgay Göker                | Ð | +  |
| 10   |             | 34         | 34         | Mahsup         | 28/01/2014 - 28/01/2014 ÜRETİM SONUCU                                                   | 591,96   | 28/01/2014   | 04/02/2014   | Tolgay Göker                | Ð | +  |

Bu ekranda birleştirilmiş fişe eklemek istediğiniz fişlerin satırında bulunan 🔳 ikonuna tıklayın. Seçmiş olduğunuz fişler birleştirilmiş fişe eklenecektir.

Birleştirilmiş Fiş Kaydından Fiş Çıkarmak (🗐) Kayıtlı birleştirilmiş fişten, fiş

kaydını çıkarabilirsiniz. Bunun için fiş ekranın sağ üst köşesinde bulunan 🗐 ikonuna tıklayın. Bu ikona tıkladığınızda karşınıza birleştirilmiş fişte bulunan fiş kayıtlarının listelendiği ekran gelecektir.

| Mul  | hasebe F    | işleri    |            |                | Filtre Belge No Azalan Tar                                        | ih 🗸 🖪 | elge Bazında | ✓ 10         |                  |   | <del>.</del> |
|------|-------------|-----------|------------|----------------|-------------------------------------------------------------------|--------|--------------|--------------|------------------|---|--------------|
| Sıra | Belge<br>No | Fiş<br>No | Yevmiye No | Fiş Türü       | Açıklama                                                          | Tutar  | İşlem Tarihi | Kayıt Tarihi | Kaydeden         |   | 8            |
| 1    | Test-1619   | 42        | 43         | Mahsup<br>Fişi | Test-1619 No'lu AB Sağlık Grubu MAL ALIM FATURASI GİRİŞ<br>İŞLEMİ | 295,00 | 14/02/2014   | 18/02/2014   | Kibar<br>Davulcu | Ð | -            |
| 2    | STF-52      | 41        | 42         | Mahsup<br>Fişi | STF-52 No'lu Sarf Fişi                                            | 10,00  | 12/02/2014   | 18/02/2014   | Kibar<br>Davulcu | Ð | -            |

Bu ekranda birleştirilmiş fiş kaydından, çıkarmak istediğiniz fiş kaydının satırında bulunan 🗏 ikonuna tıklayın.

Birleştirilmiş Fişi Geçici Olarak Çözmek ( 🖬 ) Birleştirilmiş fiş içeriğinde

güncelleme yapılması için birleştirilmiş fişi geçici olarak çözerek ilgili

| Muhas | ebe Fişleri   |            |             | Filtre Belge No                           | zalan Tarih 🗸 🛛 Belge Bazında | a 🗸 10 💽 🍺 🔍  |
|-------|---------------|------------|-------------|-------------------------------------------|-------------------------------|---------------|
|       | İşlem Tipi S  | ieçiniz    | ✓ Cari Hes  | ap 🛛 🕴 Şube Seçiniz 🗸 Geçici Açık         | Fişler 💙 Kayıt Tarihi         | 23 23         |
|       | Muhasebe Kodu |            | I Kaydede   | n i Proje i İşlemler                      | Vİşlem Tarihi                 | 23 23         |
| Sıra  | Fiş No        | Yevmiye No | Fiş Türü    | Açıklama                                  | İşlem Tarihi                  | Kaydeden      |
| 1     | 44            | 45         | Mahsup Fişi | 01/01/1900 Tarihli Fiş Birleştirme İşlemi | 01/01/1900                    | Kibar Davulcu |

güncelleme/değişiklik işlemlerini yaptıktan sonra tekrar birleştirebilirsiniz. Bunun için bu ekranın sağ köşesinde bulunan iklayın. Birleştirilmiş fiş geçici olarak çözülmüş olacak ve Muhasebe İşlemleri ekranında Geçici Açık Fişler olarak filtrelendiğinde görüntülenecektir.

Birleştirilmiş fişte gerekli değişiklikleri yaptıktan sonra bu ekrandaki 📩 ikonuna tıklayarak birleştirilmiş fişi tekrardan oluşturabilirsiniz.

**Birleştirilmiş Fişleri Çözmek (**) Birleştirilmiş fişi çözmek için bu ekranda bulunan ikonuna tıklayın. Bu ikona tıkladığınızda birleştirilmiş fişler çözülecek ve birleştirilmiş fişler içeriğindeki fişler tekrardan Muhasebe Fişleri ekranında görüntülenecektir.

### Tarihçe ( <sup>®</sup> )

**Yazdırma (=)** Birleştirilmiş fişi tanımlanmış olan şablona göre yazdırmak için ekranın sağ üst köşesinde bulunan = ikonuna tıklayın. Bu ikona tıkladığınızda karşınıza yazdırma ekranı gelecektir.

|                                 |                                                      |                              |        | [      | Mahsup Fişi - Mul | hasebe Fişi  | ~ ₽ 🛛                        | Þ |
|---------------------------------|------------------------------------------------------|------------------------------|--------|--------|-------------------|--------------|------------------------------|---|
| Firma Adı<br>Fiş No<br>Fiş Türü | : ÜRETİM A <b>Ş.</b><br>: 49<br>: Mahsup Fişi No : - | Yevmiye No : 54 - 14/02/2014 |        |        |                   | :            | 14/02/2014                   |   |
| Hesap Kodu                      | Hesap Adı                                            | Açıklama                     | Borç A | lacak  | Sistem Dövizi     | Döviz Değeri | Para Birimi                  |   |
| 150.01                          | Hammadde                                             |                              | 250,00 |        | 113,42 USD        | 250,00       | TL                           |   |
| 191.01.003                      | %18 Oranlı İndirilec                                 |                              | 45,00  |        | 20,42 USD         | 45,00        | TL                           |   |
| 100.01.001                      | İstanbul TL Kasa                                     |                              | 2      | 295,00 | 133,84 USD        | 295,00       | TL                           |   |
| Toplam                          |                                                      | 295,00 295,00                |        |        |                   |              | : 295,00 (B)<br>: 295,00 (A) |   |
| Kaydeden : Ki                   | bar Davulcu                                          |                              |        |        |                   |              |                              |   |
| -                               |                                                      |                              |        |        |                   |              |                              |   |

Bu ekranın sağ üst köşesinde bulunan ikonlarla şu işlemleri yapabilirsiniz.

Yazdırma (=): Bu ikonu kullanarak tanımlanmış print şablonuna çıktı alabilirsiniz.

Kaydetme ( ) : Bu ikona tıkladığınızda karşınıza dönüştürme ekranı gelecektir. Bu ekranda istediğiniz formatı seçerek "Dönüştür" butonuna tıklayın.

| Döküman Tipi | Open Office(Sxw) |  |
|--------------|------------------|--|
|              | Open Office(Sxc) |  |
| Adi *        | Open Office(csv) |  |
|              | Excel(xls)       |  |
|              | Word(doc)        |  |
|              |                  |  |

PDF olarak kaydetme (<sup>1</sup>): Bu ikonu kullanarak arama sonuçlarını PDF olarak kaydedebilirsiniz.

Mail gönderme ( $\boxtimes$ ): Bu ikonu kullanarak arama sonuçlarını mail olarak gönderebilirsiniz.

# Muhasebe Fişi Import İşlemi

Elinizde bulunan fişleri Workcube sistemine aktarabilirsiniz. Bunun için Muhasebe ekranında, İşlemler modülünde bulunan Muhasebe Fişi Import linkine tıklayın.

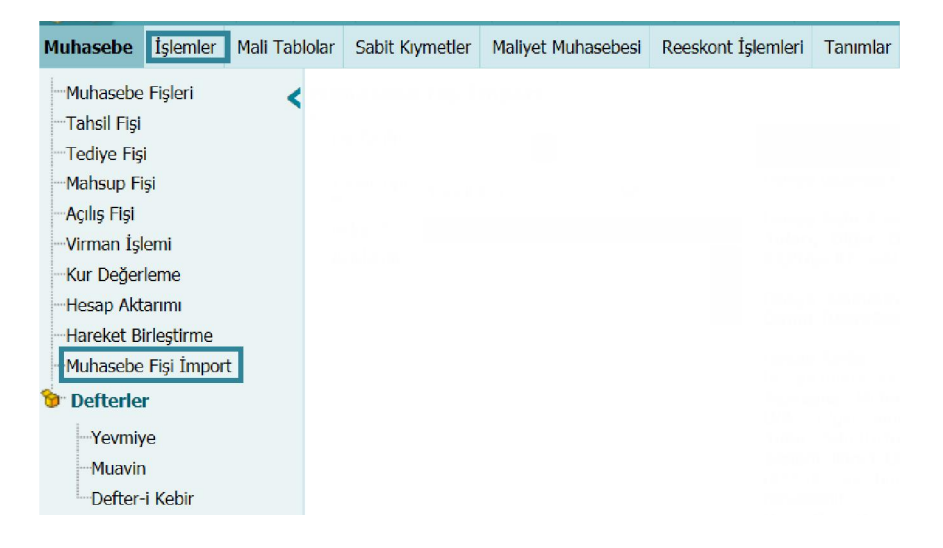

Bu linke tıkladığınızda karşınıza Import işemini yapabileceğiniz "Muhasebe Fişi Import" ekranı gelecektir.

| Fiş Tarihi * 1              | L 23         | Format                                                                                                    |
|-----------------------------|--------------|----------------------------------------------------------------------------------------------------|
| İşlem Tipi<br>* Tahsil Fişi | 2 🗸          | Dosya uzantısı csv olacak ve alanlar noktalı virgül (;) ile ayrılacaktır.                                                                                                    |
| Belge *                     | 3 Gözat<br>4 | <ul> <li>Dosya Satır Formatı : "Hesap Kodu; Açıklama; B/A; Tutar(float); Sistem İkinci Döviz Tutarı<br/>Diğer Döviz Birimi; Diğer Döviz Birimi Tutarı(float), Şube ID, Departman ID, Proje ID" şeklinde<br/>olmalıdır.</li> <li>Dosya satırlarında Sistem İkinci Döviz Tutarı, Diğer Döviz Birimi ve Diğer Döviz Birimi Tutar<br/>(float) bilgilerinden verilmeyecek olanların yerine 0(sıfır) yazılmalıdır.</li> <li>Hesap Kodu * : Zorunlu alandır, boş bırakılamaz. Tediye ve Tahsil Fişlerinde seçilen kasa hesab<br/>muhasebe kodu için de bu alan kullanılır.</li> <li>Açıklama : Muhasebe fişi satır açıklamalarını gösterir.</li> <li>B/A : Bığılı satırın borc, A ise alacak olduğunu gösterir. Bu alan boş bırakılamaz.</li> <li>Tutar : Sıfır (0) tutarlı satırları muhasebe fişine işlenmeyecektir.</li> <li>Sistem İkinei Döviz Tutar : Borç - Alacak Tutarının biştem 2.para birimi karşılığını gösterir. Bo<br/>ıbırakıldığı durumlarda, sistem 2.para birimi kuruna bağlı olarak otomatik hesaplanır.</li> <li>Diğer Para Birimi : İşlem Döviz Birimi.</li> </ul> |
|                             |              | Sube ID(int)<br>Departman ID(int)<br>Proje ID(int)                                                                                                    |
|                             |              | Örnek :<br>100.01;Muhasebe Fişi Satır Öm:;A;100;85;EURO;67;1;4;45;<br>100.02;Muhasebe Fişi Satır Öm2;;A;25:70;0;0;0;3;;44;                                                                                                    |

Bu ekranda;

- Import işlemi için tarih bilgisi belirtin. Tarihi belirtmek için bu alanın sağ tarafında bulunan ikonunu kullanabilirsiniz.
- 2. Bu alanda import edilecek fiş tipini belirtin.
- 3. Bu alanda import etmek için "Gözat" butonuna tıklayın ve kayıtlı belgeyi seçin.
- 4. Bu alanda import işlemi ile ilgili açıklama/detay bilgi belirtebilirsiniz.

Import edilecek belgenin formatı şu şekilde olmalıdır.

Dosya uzantısı csv olacak ve alanlar noktalı virgül (;) ile ayrılacaktır. Dosya Satır Formatı : "Hesap Kodu; Açıklama; B/A; Tutar(float); Sistem İkinci Döviz Tutarı; Diğer Döviz Birimi; Diğer Döviz Birimi Tutarı(float),Şube ID,Departman ID,Proje ID" şeklinde olmalıdır.

Dosya satırlarında Sistem İkinci Döviz Tutarı, Diğer Döviz Birimi ve Diğer Döviz Birimi Tutarı(float) bilgilerinden verilmeyecek olanların yerine 0(sıfır) yazılmalıdır. Hesap Kodu \* : Zorunlu alandır, boş bırakılamaz. Tediye ve Tahsil Fişlerinde seçilen kasa hesabı muhasebe kodu için de bu alan kullanılır.

Açıklama: Muhasebe fişi satır açıklamalarını gösterir.

B/A: B ilgili satırın borc, A ise alacak olduğunu gösterir. Bu alan boş bırakılamaz. Tutar: Sıfır (0) tutarlı satırlar muhasebe fişine işlenmeyecektir.

Sistem İkinci Döviz Tutarı: Borç - Alacak Tutarının sistem 2.para birimi karşılığını

gösterir. Boş bırakıldığı durumlarda, sistem 2.para birimi kuruna bağlı olarak otomatik hesaplanır.

Diğer Para Birimi: İşlem Döviz Birimi.

Diğer Para Birimi Tutarı(float) : İşlem Dövizi Tutarı.

Şube ID(int)

Departman ID(int)

Proje ID(int)

Not Defterinde Hazırlanan Belge İçin Bir Örnek :

100.01; Muhasebe Fişi Satır Örn.; A; 100; 85; EURO; 67; 1; 4; 45;

100.02; Muhasebe Fişi Satır Örn2.; A; 25.70; 0; 0; 0; 3; ; 44;

120.01; Muhasebe Fişi Satır Örn3.; B; 125.70; 85; EURO; 67;; 5;;

# BÖLÜM V – Muhasebe Defterleri

Defter tutma, işletmede meydana gelen parasal işlemlerin belli bir düzen içerisinde ticari defterlere yazılmasını ifade eder ve Vergi Usül kanununa göre şirketlerin defter tutma sorumluluğu vardır. Workcube şirketinizde yapılan parasal işlemlerin defter tutmanıza imkan sağlar. Defter kayıtlarına Muhasebe ekranında, İşlemler alt modülünden ulaşabilirsiniz.

| Muhasebe İşlemler Mali Ta | ablolar Sabit Kıymetle | r Maliyet Muhasebesi | Reeskont İşlemleri | Tanımlar |
|---------------------------|------------------------|----------------------|--------------------|----------|
| Muhasebe Fişleri          | <                      |                      |                    |          |
| Tahsil Fişi               |                        |                      |                    |          |
| Tediye Fişi               |                        |                      |                    |          |
| Mahsup Fişi               |                        |                      |                    |          |
| Açılış Fişi               |                        |                      |                    |          |
| Virman İşlemi             |                        |                      |                    |          |
| -Kur Değerleme            |                        |                      |                    |          |
| Hesap Aktarımı            |                        |                      |                    |          |
| Hareket Birleştirme       |                        |                      |                    |          |
| Muhasebe Fişi İmport      |                        |                      |                    |          |
| 🞾 Defterler 🛛 🛶 🛌         |                        |                      |                    |          |
| Yevmiye                   |                        |                      |                    |          |
| Muavin                    |                        |                      |                    |          |
| Defter-i Kebir            |                        |                      |                    |          |

# Yevmiye Defteri (Günlük Defter)

Yevmiye defteri belirli bir tarih aralığındaki sisteme kayıtlı tüm fişlerin ilgili hesap kodu, hesap adı, açıklama, borç, alacak bilgileriyle birlikte yeniden numaralandırılarak tutulduğu defterdir. Yevmiye defteri kayıtlarına ulaşmak için Muhasebe ekranı, İşlemler alt modülünde bulunan Yevmiye linkine tıklayın.

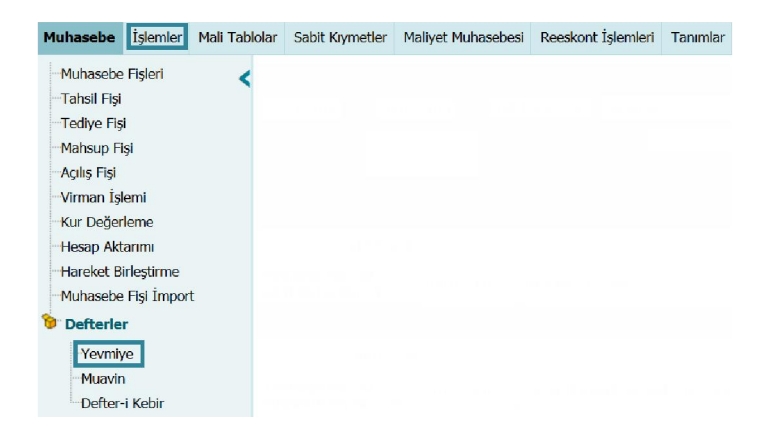

Bu linke tıkladığınızda karşınıza, kayıtlı fişleri görüntüleyebileceğiniz filtreleme ekranı gelecektir.

| Yevmiye       |                    |             | 5 6 7                                   |                   |
|---------------|--------------------|-------------|-----------------------------------------|-------------------|
| 1 23          | 2 23 Tek Düzer 3 🗸 | Seçiniz 4 ÷ | Detaylı 🔲 Miktar Göster 📋 Excel Getir 🚺 | Çalıştır 🕺 🚍      |
| Muhasebe Kodu | 9                  | 10 Proje    | 11 Alt Projeleri 12 Şube                | 13∨ Departman 14∨ |

Bu ekranda;

- 1. Dökümünü almak istediğiniz kayıtlar için başlangıç tarihini belirtin. Başlangıç tarihini belirtmek için bu alanın sağ tarafında bulunan 📓 ikonunu kullanabilirsiniz.
- 2. Dökümünü almak istediğiniz kayıtlar için bitiş tarihini belirtin. Bitiş tarihini belirtmek için bu alanın sağ tarafında bulunan 📴 ikonunu kullanabilirsiniz.
- 3. Bu alanda dökümünü almak istediğiniz hesap düzenini belirtin.
- 4. Bu alanda dökümde görüntülemek istediğiniz fiş tipi/tiplerini belirtin.
- 5. Dökümünü almak istediğiniz kayıtları detaylı (belge numarası, üye bilgisi ve üyeye ait vergi dairesi/vergi numarası bilgileri) olarak görüntülemek için bu kutucuğu işaretleyin.
- 6. Fiş kayıt esnasında belirtilen miktar bilgilerini görüntülemek için bu kutucuğu işaretleyin.
- Dökümleri MS Excel formatında bilgisayarınıza kaydetmek için bu kutucuğu işaretleyin.
- 8. Bu alanda sayfa başına görüntülemek istediğiniz hesap (muhasebe kodu) sayısını belirtin.
- 9. Dökümünü almak istediğiniz kayıtlar için başlangıç hesabını belirtin. Başlangıç hesabını belirtmek icin bu alanın sağ tarafında bulunan 🧾 ikonunu tıklayın ve karşınıza gelen Hesaplar ekranından ilgili hesaba ait linke tıklayın.
- 10. Dökümünü almak istediğiniz kayıtlar için bitiş hesabını belirtin. Bitiş hesabını belirtmek için bu alanın sağ tarafında bulunan 🎚 ikonunu tıklayın ve karşınıza gelen Hesaplar ekranından ilgili hesaba ait linke tıklayın.

Çoklu hesap belirterek yevmiye defterin dökümünü almak için bu alanın sağ

tarafında bulunan 🎚 ikonuna tıklayın. Bu ikona tıkladığınızda aynı şekilde farklı Muh hesap belirtebileceğiniz alanlar görüntülenecektir. (Bu alan görüntülenmiyorsa XML ayarlarını kontrol edin)

| izua ayin  | Şekilde larkli |    |
|------------|----------------|----|
| asebe Kodu | •              | :: |
|            | •              | :  |
|            | 1              | :  |
|            |                | :  |
|            |                | :  |

Bir projeye bağlı oluşan/kaydedilen fişlerin dökümünü almak için bu alanda ilgili projeyi belirtin. Projeyi belirtmek için bu alanın sağ tarafında bulunan 🎚 ikonunu tıklayın ve karşınıza gelen Projeler ekranından ilgili projeye ait linki tıklayın. (Bu alan görüntülenmiyorsa XML ayarlarını kontrol edin)

11. Belirtilen proje ile ilişkili projeye bağlı oluşan/kaydedilen fişlerin dökümünü görüntülemek için bu kutucuğu işaretleyin.

Bir şubeye bağlı oluşan/kaydedilen fişlerin dökümünü görüntülemek için bu alanda ilgili şubeyi belirtin. Şubeler tanımlanmış olmalıdır. Ayrıntılı bilgi için bkz. İnsan Kaynakları Kullanıcı Kitabı (Bu alan görüntülenmiyorsa XML ayarlarını kontrol edin)

Bir departmana bağlı oluşan/kaydedilen fişlerin dökümünü görüntülemek için bu alanda ilgili departmanı belirtin. Departmanlar tanımlanmış olmalıdır. Ayrıntılı bilgi için bkz. İnsan Kaynakları Kullanıcı Kitabı (Bu alan görüntülenmiyorsa XML ayarlarını kontrol edin)

Gerekli bilgileri belirttikten sonra "Çalıştır" butonuna tıklayın. Bu butona tıkladığınızda belirttiğiniz kriterlere uygun kayıtlar görüntülenecektir.

| Yevmiye                                            |                |                           |                                                 |          |         |        |
|----------------------------------------------------|----------------|---------------------------|-------------------------------------------------|----------|---------|--------|
| 01/01/2013 23                                      | 31/12/2013 23  | Tek Düzen 🖌 Seçiniz       | 🔹 🗹 Detaylı 🗌 Miktar Göster 🗌 Excel Getir 🙎     | Çalıştır | ] 😣     |        |
| Muhasebe Kodu                                      |                | Proje                     | Alt Projeleri Getir Şube                        | ✓ De     | partman | ~      |
|                                                    | Hesap Kodu     | Hesap Adı                 | Açıklama F                                      | iyat     | Borç    | Alacak |
| 01/01/2013                                         | 3              |                           |                                                 |          |         |        |
| Yevmiye No :318<br>AÇILIŞ Fiş No : 1<br>Belge No : | 100.01.77      | Jersey Kasa               |                                                 |          |         | 100,0  |
| Toplam :                                           |                |                           |                                                 |          | 100,00  | 0,0    |
| 01/01/2013                                         | 3              |                           |                                                 |          |         |        |
| Yevmiye No :712<br>MAHSUP Fiş No : 622             | 320.01.005     | Мак Карі                  | ABN-5-486-01/01/2013 TARİH FATURA(C21 Mak Kapı) |          | 118,00  |        |
| 486<br>Mak Kapı Tic. A.Ş.                          | 600.01.002.001 | Eti Hammadde Satış Hesabı | ABN-5-486-Abonelik Hizmet Bedeli                | 100,00   |         | 100,0  |
| Üsküdar<br>-30319780583                            | 391.01.003     | Hesaplanan KDV % 18       | 01/01/2013 TARİH ABN-5-486 FATURA(C21 Mak Kapı) |          |         | 18,0   |
| 622 NOLU MAHSUP FİŞİ                               | NDEN           |                           |                                                 |          |         |        |
| Toplam :                                           |                |                           |                                                 |          | 118,00  | 118,0  |
| Genel Toplam :                                     |                |                           |                                                 |          | 118,00  | 218,0  |

Görüntülenen kayıtları bu ekranın sağ üst köşesinde bulunan 🖨 ikonu ile yazdırabilirsiniz. Bu ikona tıkladığınızda karşınıza tanımlanmış yazdırma şablonu gelecektir.

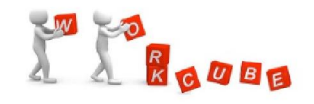

| Jersey Kasa               |                                                              |                                                                                                    |                                                                                                    |                                                                                                    |
|---------------------------|--------------------------------------------------------------|----------------------------------------------------------------------------------------------------|----------------------------------------------------------------------------------------------------|----------------------------------------------------------------------------------------------------|
| Jersey Kasa               |                                                              |                                                                                                    |                                                                                                    |                                                                                                    |
|                           |                                                              |                                                                                                    |                                                                                                    | 100,0                                                                                                    |
|                           |                                                              |                                                                                                    | 100,00                                                                                                    | 0,0                                                                                                    |
|                           |                                                              |                                                                                                    |                                                                                                    |                                                                                                    |
| Mak Kapı                  | ABN-5-486-01/01/2013 TARİHFATURA(C21 Mak Kapı)               |                                                                                                    | 118,00                                                                                                    |                                                                                                    |
| Eti Hammadde Satış Hesabı | ABN-5-486-Abonelik Hizmet Bedeli                             | 100,00                                                                                                    |                                                                                                    | 100,0                                                                                                    |
| Hesaplanan KDV 96 18      | 01/01/2013 TARİH ABN-5-486 FATURA(C21 Mak Kapı)              |                                                                                                    |                                                                                                    | 18,0                                                                                                    |
|                           |                                                              |                                                                                                    |                                                                                                    |                                                                                                    |
|                           |                                                              |                                                                                                    | 118,00                                                                                                    | 118,0                                                                                                    |
|                           |                                                              |                                                                                                    | 118.00                                                                                                    | 218,0                                                                                                    |
|                           | Mak Kapı<br>Eli Hammadde Satış Hesabı<br>Hesaplanan KDV % 18 | Mak Kapi         ABN-5-486-01/01/2013 TARİHFATURA(C21 Mak Kapi)           Eli Hammadde Satış Hesabi         ABN-5-486-Abonelik Hizmet Bedeli           Hesaplanan KDV % 18         01/01/2013 TARİH ABN-5-486 FATURA(C21 Mak Kapi) | Mak Kapi         ABN-5-486-01/01/2013 TARİHFATURA(C21 Mak Kapi)         Image: Comparison of Comparison of Comparis | Mak Kapı         ABN-5-486-01/01/2013 TARİHFATURA(C21 Mak Kapı)         118,00           Eli Hamma'dde Satış Hesabı         ABN-5-486-Abonelik Hizmet Bedeli         100,00            Hesaplanan KDV % 18         01/01/2013 TARİH ABN-5-486 FATURA(C21 Mak Kapı)             Image Instructure         Image Instructure             Image Instructure         Image Instructure             Image Instructure         Image Instructure |

İstanbul

84

### Yevmiye Raporu Dosyası Oluşturma

Filtreleme alanlarında belirtilen bilgilere göre görüntülenen kayıtları yevmiye raporu olarak görüntüleyebilir, farklı formatlarda bilgisayarınıza kaydedebilirsiniz. Bunun için bu ekranın sağ üst köşesinde bulunan <sup>®</sup> ikonunu tıklayın. Bu ikona tıkladığınızda karşınıza "Yevmiye Raporu" ekranı gelecektir.

| Başlangıç<br>Tarihi   | 1 23                                                     |                    |          | Yevmiye Defteri (Günlük Defter), ticari işlemlerin belgelerden faydalanarak tarih sırası ile, maddeler halinde kaydedildiği deftere verilen addır.                                                                                                    |
|-----------------------|----------------------------------------------------------|--------------------|----------|----------------------------------------------------------------------------------------------------|
| Bitiş Tarihi          | 2 23                                                     |                    |          | Başlangıç ve Bitiş Tarihi: Seçilen Tarih aralığındaki hareketleri getirir.                                                                                                    |
| Hesap Türü            | Tek Düzen 3                                              | ~                  |          | Hesap Türü: Hesap kodlarında ve Hesap açıklamalarında Tek Düzen yada UFRS kod ve açıklamalarının gelmesini sağlar.                                                                                                    |
| İşlem Tipi            | Açılış Fişi<br>Açılış Fişi<br>Tahsil Fişi<br>Tediye Fişi |                    | 4        | İşlem Tipi: Sadece seçilen işlem tiplerindeki muhasebe fişlerine ait kayıtları getirir getirir. Seçilmezse tüm fişlere ait hareketler rapora gelir.                                                                                                    |
| Rapor Tipi            | Standart Döküm                                           |                    | 5 ~      | Rapor Tipi: Pdf ye Excel olarak rapor alınabilmesini sağlar.                                                                                                    |
| Sayfa Yapısı          | A4 (297-210 mm)                                          | )                  | 6 ~      | Sayfa Yapısı: A4 ya da Letter ( sürekli form ) olarak raporun alınabilmesini sağlar.                                                                                                    |
| Font 7<br>Font Ölçüsü | Satur Fontu<br>Arial V<br>10 px V                        | Başlık Fo<br>Arial | ntu<br>V | Karakter Sayısı Hesap Adı: Hesap adlarının ne kadarlık kısmının raporda görüneceğini belirtir. Örneğin '320.01.001 – Workcube<br>E-İş Sistemleri A.Ş.' için karakter sayısı 30 dur. Raporda 20 seçilirse rapora bu Workcube E-İş Sistem olarak gelir.                                                                                                    |
| Karakter<br>Sayısı 8  | Hesap Adı                                                | Açıklama<br>30     |          | Mart Ayı Benzin Ölçüsü: Seçilerek istenen yazı tipi ve büyüklüğünde rapor alınabilir.                                                                                                    |
| Sati Sayisi           |                                                          |                    |          | Satır sayısı: Bir sayfada gelecek satır sayısını belirler. Karakter sayısı, font ve satır sayısında yapılan değişiklikler rapordaki<br>verilerin düzensiz gelmesini sağlayabilir. Raporda gelen default değerlere göre standart raporlar düzgün bir şekilde<br>alınabilmektedir.                                                                                 |
|                       |                                                          |                    |          | NOT: Font ölçüsü ya da karakter sayısını değiştirdiğimizde bu raporun satırlarında kaymaya sebep olur bu yüzden font ölçüleri ve<br>karakter sayıları birbirine uyumlu olacak şekilde arttırılıp azaltılmalıdır. Örneğin fontların büyük olması isteniyorsa karakter sayısı<br>azaltılmalıdır ya da karakter sayısı arttırılacaksa font ölçüleri azaltılmalıdır. |
|                       |                                                          |                    |          | Oluştur Vazgeç Özet Bilgi                                                                                                    |

Bu ekranda;

? 8 🛄 🔷

- Almak istediğiniz raporda bulunan kayıtlar için başlangıç tarihini belirtin. Tarihi belirtmek için bu alanın sağ tarafında bulunan <a>[20]</a> ikonunu kullanabilirsiniz.
- 2. Almak istediğiniz raporda bulunan kayıtlar için bitiş tarihini belirtin. Tarihi belirtmek için bu alanın sağ tarafında bulunan <sup>23</sup> ikonunu kullanabilirsiniz.
- 3. Bu alanda almak istediğiniz yevmiye raporu için hesap düzenini belirtin.
- 4. Raporda bulunmasını istediğiniz işlem tipi/tiplerini belirtin. İşlem tipleri tanımlanmış olmalıdır. Ayrıntılı bilgi için bkz. Sistem Yönetimi
- Bu alanda oluşturmak istediğiniz rapor için rapor tipini (formatını) belirtin.
   (Standart Döküm seçeneği seçildiğinde kayıtlar sadece ekranda görüntülenir. MS Excel veya PDF gibi formatlarda kaydetmek için ilgili seçeneği seçmelisiniz.)
- 6. Bu alanda oluşturulacak rapor için sayfa yapısını belirtin.
- 7. Bu alanda oluşturulacak rapor için font bilgilerini belirtin.
- 8. Bu alanda oluşturulacak rapor için hesap adı ve açıklama için karakter sayısı ile satır sayısını belirtin.
- Yevmiye raporunu detaylı alabilmek için (belge numarası, firma adı, firmaya ait vergi dairesi ve vergi numarası gibi) bu kutucuğu işaretleyin.

Gerekli bilgileri belirttikten sonra "Oluştur" butonuna tıklayın. Bu butona tıkladığınızda karşınıza, seçtiğiniz rapor tipine uygun belgeyi görüntüleyebileceğiniz veya ilgili seçimi yaparak raporu kaydedeceğiniz ekran gelecektir.

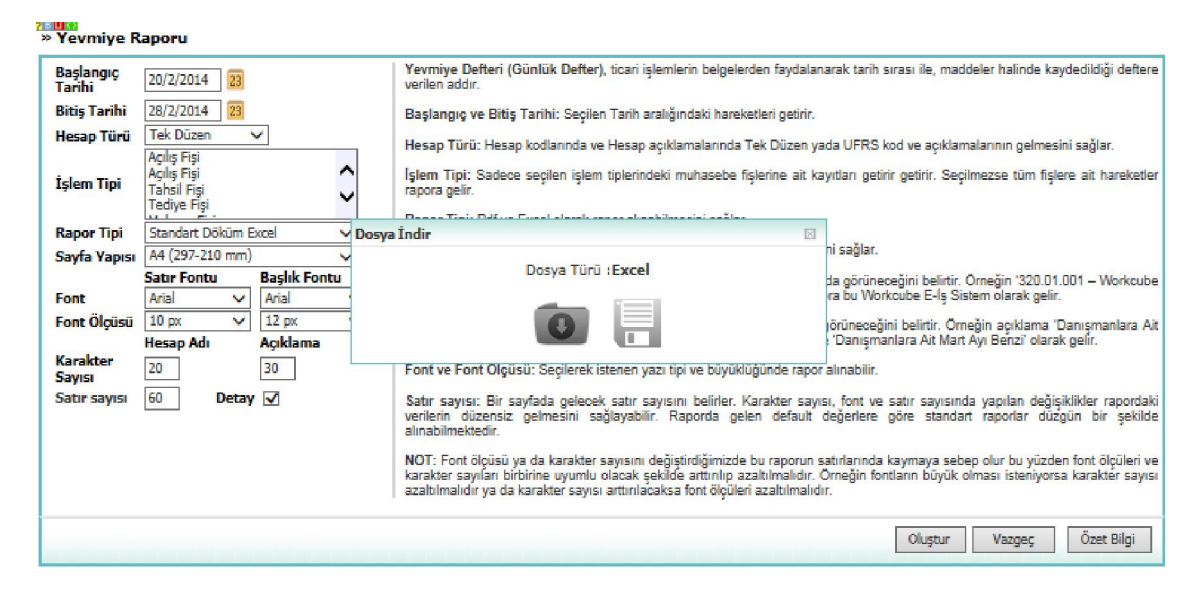

Raporu Bilgisayara Kaydetme ( 🔍 ) Raporu kaydetmek için bu ekranda 🔘

ikonuna tıklayın. Bu ikona tıkladığınızda ekrana gelen dialog kutusunda ilgili seçimi yaparak raporu açabilir veya kaydedebilirsiniz.

| 01-02-2013_28-02-2013_4C3C26D0-155D-13CC-7E9B<br>dosyasını ne yapmak istiyorsunuz? |                                          |  |  |  |  |  |  |  |
|------------------------------------------------------------------------------------|------------------------------------------|--|--|--|--|--|--|--|
| Boyu<br>Kayn                                                                       | t: 54,0 KB<br>ak: v14.workcube.com       |  |  |  |  |  |  |  |
| •                                                                                  | Aç<br>Dosya otomatik olarak kaydedilmez. |  |  |  |  |  |  |  |
| •                                                                                  | Kaydet                                   |  |  |  |  |  |  |  |
| •                                                                                  | Farklı kaydet                            |  |  |  |  |  |  |  |
|                                                                                    | lptal                                    |  |  |  |  |  |  |  |

**Raporu Dijital Varlıklara Kaydetme (**) Raporu Workcube' de Dijital Varlık olarak kaydetmek için ikonuna tıklayın. Bu ikona tıkladığınızda karşınıza "Belge Kaydetme" ekranı gelecektir.

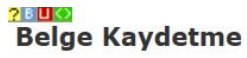

| Belge No       | DJ-55                              | 2         |
|----------------|------------------------------------|-----------|
| Süreç          | Kayıt                              | 3~        |
| Kategori       | Abone Belgeleri                    | 4 🗸       |
| Döküman Tipi * | Seçiniz                            | 5 🗸       |
| Varlık *       |                                    | 6         |
| Döküman *      | /documents/reserve_files/20140221/ | 01-02-2 7 |

Bu ekranda;

- Belge oluştuktan sonra, belge detay sayfasını görüntülemek için bu kutucuğu işaretleyin.
- 2. Bu alanda belge numarası otomatik olarak görüntülenecektir. Farklı bir belge numarası vermek için bu alanı kullanabilirsiniz.
- Bu alanda belge kayıt sürecinin aşamasını belirtin. Aşamayı belirtmek için bu alanın üzerine tıklayın ve ilgili seçimi yapın. Süreç aşamaları şirkete göre değişiklik gösterebilir. (İlk kayıt/Onay, İlk Kayıt/Kontrol/Onay gibi) ayrıntılı bilgi için bkz. Süreç Yönetimi
- Bu alanda eklediğiniz belgenin kategorisini belirtin. Kategoriler tanımlanmış olmalıdır. Kategori tanımlamak için Sistem> Parametreler> Fiziki ve Dijital Varlıklar> Dijital Varlık Kategorileri
- Bu alanda doküman tipini belirtin. Doküman tipleri tanımlanmış olmalıdır.
   Doküman tipini tanımlamak için Sistem> Parametreler> İçerik> İçerik ve Belge Tipi
- Bu alanda eklediğiniz belgeyi dijital varlıklarda görüntülemek istediğiniz belge adını belirtin.
- Bu alandaki bilgi otomatik olarak görüntülenecektir.
   Gerekli bilgileri belirttikten sonra "Kaydet" butonuna tıklayın. kaydettiğiniz belge dijital varlıklar ekranında görüntülenecektir.

# Muavin (Yardımcı) Defter

Workcube parasal hareketleri, hesap bazında ayrıntılı bir şekilde izlemenize imkan tanır. Bunun için Muhasebe ekranında, İşlemler alt modülünde bulunan "Muavin" linkine tıklayın.

| Muhasebe İşlemler Mali Tab                                                                                                    | ololar Sabit Kıymetler | Maliyet Muhasebesi | Reeskont İşlemleri | Tanımlar |
|----------------------------------------------------------------------------------------------------|------------------------|--------------------|--------------------|----------|
| Muhasebe Fişleri<br>Tahsil Fişi<br>Tediye Fişi<br>Mahsup Fişi<br>Açılış Fişi<br>Virman İşlemi<br>Kur Değerleme<br>Hesan Aktarımı |                        |                    |                    |          |
| Hareket Birleştirme<br>Muhasebe Fişi İmport                                                                                      |                        |                    |                    |          |
| <b>Defterler</b>                                                                                                    |                        |                    |                    |          |
| Muavin<br>Defter-i Kebir                                                                                                    |                        |                    |                    |          |

Bu linke tıkladığınızda, karşınıza belirlediğiniz kriterlere göre muavin defter dökümünü görüntüleyebileceğiniz ekran gelecektir.

| Muavin | Muhasebe Kodu                  | 2 1           | 3 🛛 4 🖾 Seçiniz            | 5 🔹 Tek Dü: 6 🗸 🗍 🗆 Excel Ge 8 💽 🔆 🔍                                             |
|--------|--------------------------------|---------------|----------------------------|----------------------------------------------------------------------------------|
| Proje  | 9 I 🗌 Alt Projeleri C 1 0 Şube | 11∨ Departman | 12 USD Baz 13 Hareketi Oli | mayan Hesaplan Get $14$ $\square$ İşlem Dövizi Baz $15$ $\square$ Miktar Gö $16$ |

Bu ekrandaki alanları şu şekilde belirtebilirsiniz.

- 1. Dökümünü almak istediğiniz kayıtlar için başlangıç hesabını belirtin. Başlangıç hesabını belirtmek için bu alanın sağ tarafında bulunan 🗉 ikonunu tıklayın ve karşınıza gelen Hesaplar ekranından ilgili hesaba ait linke tıklayın.
- 2. Dökümünü almak istediğiniz kayıtlar için bitiş hesabını belirtin. Bitiş hesabını belirtmek için bu alanın sağ tarafında bulunan 🎚 ikonunu tıklayın ve karşınıza gelen Hesaplar ekranından ilgili hesaba ait linke tıklayın.

🕖 Çoklu hesap belirterek muavin defterin dökümünü almak için bu alanın sağ tarafında bulunan 🞚 ikonuna tıklayın. Bu ikona Muhasebe Kodu tıkladığınızda aynı şekilde farklı hesap : belirtebileceğiniz alanlar görüntülenecektir. (Bu

alan görüntülenmiyorsa XML ayarlarını kontrol edin)

- Almak istediğiniz dökümde bulunan kayıtlar için başlangıç tarihini belirtin. Tarihi belirtmek için bu alanın sağ tarafında bulunan akonunu kullanabilirsiniz.
- Almak istediğiniz dökümde bulunan kayıtlar için bitiş tarihini belirtin. Tarihi belirtmek için bu alanın sağ tarafında bulunan <sup>23</sup> ikonunu kullanabilirsiniz.
- 5. Raporda bulunmasını istediğiniz işlem tipi/tiplerini belirtin. İşlem tipleri tanımlanmış olmalıdır. Ayrıntılı bilgi için bkz. Sistem Yönetimi
- 6. Bu alanda almak istediğiniz muavin raporu için hesap düzenini belirtin.
- 7. Bu alanda sayfa başına görüntülemek istediğiniz kayıt sayısını belirtin.
- Dökümleri MS Excel formatında bilgisayarınıza kaydetmek için bu kutucuğu işaretleyin.
- 9. Bir projeye bağlı oluşan kayıtların dökümünü almak için bu alanda ilgili projeyi belirtin. Projeyi belirtmek için bu alanın sağ tarafında bulunan ikonunu tıklayın ve karşınıza gelen Projeler ekranından ilgili projeye ait linki tıklayın. (Bu alan görüntülenmiyorsa XML ayarlarını kontrol edin)
- 10. Belirtilen proje ile ilişkili projeye bağlı oluşan kayıtların dökümünü görüntülemek için bu kutucuğu işaretleyin.
- 11. Bir şubeye bağlı oluşan/kaydedilen fişlerin dökümünü görüntülemek için bu alanda ilgili şubeyi belirtin. Şubeler tanımlanmış olmalıdır. Ayrıntılı bilgi için bkz. İnsan Kaynakları Kullanıcı Kitabı (Bu alan görüntülenmiyorsa XML ayarlarını kontrol edin)
- 12. Bir departmana bağlı oluşan/kaydedilen fişlerin dökümünü görüntülemek için bu alanda ilgili departmanı belirtin. Departmanlar tanımlanmış olmalıdır. Ayrıntılı bilgi için bkz. İnsan Kaynakları Kullanıcı Kitabı (Bu alan görüntülenmiyorsa XML ayarlarını kontrol edin)
- 13. Defter dökümünü döviz bazında almak için (bulunulan muhasebe dönemi için belirtilen 2. Sistem Dövizi) bu kutucuğu işaretleyin.
- Hareketi olmayan (0 bakiyesi olan hesapları) dökümde görüntülememek için bu kutucuğu işaretleyin.
- 15. Dökümü, işlem yapılan kayıtta belirtilen para birimine göre almak için bu kutucuğu işaretleyin. Bu şekilde döküm aldığınızda işlem dövizi borç, işlem dövizi alacak ve işlem dövizi bakiye bilgileri görüntülenecektir.
- 16. Dökümü, işlem yapılan kayıtta belirtilen miktara göre almak için bu kutucuğu işaretleyin.

Gerekli bilgileri belirttikten sonra bu ekranın sağ üst köşesinde bulunan ikonuna tıklayın. Muavin defteri dökümü belirttiğiniz kriterlere göre görüntülenecektir.

| Muavin Muhas                           |            |     |             | Muhasebe  | Kodu        |         |                             |               | 30/12/2013        | 28/02/2014                        | 23 Seçiniz       | e Tek              | Düzen 🗸 10 [     | 🛛 Excel Getir 🔛 | 800                  | R,                                  |                        |           |   |
|----------------------------------------|------------|-----|-------------|-----------|-------------|---------|-----------------------------|---------------|-------------------|-----------------------------------|------------------|--------------------|------------------|-----------------|----------------------|-------------------------------------|------------------------|-----------|---|
| Proje I Alt Projeleri Getir Istanbul 🗸 |            |     |             |           |             |         | İş Geliştirme               | V USD Bazing  | la 🗹 Hareketi Olm | ayan Hesapları <mark>G</mark> eti | rme 🗹 İşlem Dövi | izi Bazında 🗹 Mikt | ar Göst          | ter             |                      |                                     |                        |           |   |
| 100.01.001 / İstanbul TL Kasa          |            |     |             |           |             |         |                             |               |                   |                                   |                  |                    |                  |                 |                      |                                     |                        |           |   |
| Sıra                                   | Tarih      | No  | Fiş<br>Türü | Fiş<br>No | Belge<br>No | Şube    | Departman                   | Cari<br>Hesap | Proje             | Açıklama                          | Miktar           | Borç               | Alacak           | Bakiye          | İşlem Dövizi<br>Borç | İşlem Dövizi<br>Alacak              | İşlem Dövizi<br>Bakiye |           |   |
| Devred                                 | len        |     |             |           |             |         |                             |               |                   |                                   |                  | 0,00               | 0,00             | 0,00(B)         |                      |                                     |                        | $\square$ |   |
| 1                                      | 17/02/2014 | 248 | TAHSİL      | 27        |             | İstanbu | İstanbul - İş<br>Geliştirme | AB            | AB<br>Sağlık      | Ürüne<br>istinaden                |                  |                    | 20.000,00        | 20.000,00 (A)   |                      | 6.672,45                            | 6.672,45 (A)           | EUR       | 8 |
| 2                                      | 17/02/2014 | 249 | MAHSUP      | 213       |             | İstanbu | İstanbul - İş<br>Geliştirme | · · · · · · · | AB<br>Sağlık      | 333                               | 3,00             | 200.000,00         |                  | 180.000,00 (B)  | 200.000,00           |                                     | 200.000,00 (B)         | π         | 8 |
|                                        | Toplar     |     |             |           |             |         |                             |               |                   | Toplam                            | 200.000,00 TL    | 20.000,00 TL       | 180.000,00 TL(B) | 200,000,00 TL   | 6,672,45 EUR         | 200.000,00 TL(B)<br>6.672,45 EUR(A) | TL<br>EUR              |           |   |

### Muavin Defter Raporu ( 🔌 )

Muavin defter raporunu almak için bu ekranın sağ üst köşesinde bulunan ikonuna tıklayın. Bu ikona tıkladığınızda karşınıza "Muavin Defter Raporu" ekranı gelecektir.

| Hesap 1         | 100.01_UFRS                                                             | 1 :       |              |  |
|-----------------|-------------------------------------------------------------------------|-----------|--------------|--|
| Hesap 2         | 100.03.002_UFR                                                          | s 2 🗄     |              |  |
| Hesap Türü      | Tek Düzen                                                               | 3~        |              |  |
| Başlangıç Tarih | ni 01/01/2014                                                           | 4 23      |              |  |
| Bitiş Tarihi    | 20/02/2014                                                              | 5 23      |              |  |
| İşlem Tipi      | Açılış Fişi<br>Açılış Fişi<br>Tahsil Fişi<br>Tediye Fişi<br>Mahsun Fişi |           | 6 <b>~</b>   |  |
|                 | Satır Fontu                                                             | Başlık Fo | ontu         |  |
| Font 7          | Arial 🗸                                                                 | Arial     | $\checkmark$ |  |
| Font Ölçüsü     | 10 px 🗸 🗸                                                               | 12 px     | V            |  |
| Dosya Tipi      | Excel 8 🗸                                                               | Satir sa  | yısı 9       |  |
| ✓ Hareketi Olm  | nayan Hesapları Get                                                     | irme 10   |              |  |
| Sayfa Devred    | len Bilgisi Gelsin                                                      | 11        |              |  |
| Hesap Bazind    | la Sayfalama Yapılsı                                                    | n 12      |              |  |
|                 |                                                                         |           |              |  |

Bu ekranda;

2840

- Hesap 1 alanında görüntülenen hesap muavin ekranında belirtilen başlangıç hesap kodudur. Farklı bir hesap belirtebilirsiniz. Bunun için bu alanın sağ tarafında bulunan ikonunu tıklayın ve karşınıza gelen Hesaplar ekranından ilgili hesaba ait linke tıklayın.
- Hesap 2 alanında görüntülenen hesap muavin ekranında belirtilen bitiş hesabıdır. Farklı bir hesap belirtebilirsiniz. Bunun için bu alanın sağ tarafında bulunan ikonunu tıklayın ve karşınıza gelen Hesaplar ekranından ilgili hesaba ait linke tıklayın.
- 3. Bu alanda almak istediğiniz muavin raporu için hesap düzenini belirtin.

- Almak istediğiniz raporda bulunan kayıtlar için başlangıç tarihini belirtin. Tarihi belirtmek için bu alanın sağ tarafında bulunan <sup>23</sup> ikonunu kullanabilirsiniz.
- Almak istediğiniz raporda bulunan kayıtlar için bitiş tarihini belirtin. Tarihi belirtmek için bu alanın sağ tarafında bulunan <sup>23</sup> ikonunu kullanabilirsiniz.
- 6. Raporda bulunmasını istediğiniz işlem tipi/tiplerini belirtin. İşlem tipleri tanımlanmış olmalıdır. Ayrıntılı bilgi için bkz. Sistem Yönetimi
- Bu alanda oluşturulacak raporda görüntülenecek satır ve başlık font bilgilerini belirtin.
- 8. Bu alanda almak istediğiniz raporun formatını belirtebilirsiniz.
- Bu alanda almak istediğiniz raporda sayfa başına görüntülemek istediğiniz satır sayısını belirtebilirsiniz.
- 10. Hareketi olmayan (0 bakiyesi olan hesapları) dökümde görüntülememek için bu kutucuğu işaretleyin.
- 11. Raporun birden fazla sayfadan oluşması durumunda sonraki sayfada devreden bilgisini görüntülemek için bu kutucuğu işaretleyin.
- 12. Bu kutucuğu işaretlediğinizde oluşturulan rapora, her hesap için ayrı bir sayfa oluşturulur.

Gerekli bilgileri belirttikten sonra "Oluştur" butonuna tıklayın. Bu butona tıkladığınızda karşınıza gelen ekrandan ilgili seçimi yaparak raporu kaydedebilirsiniz.

|                            |                                                          |                    | Olustur | Vazgec |
|----------------------------|----------------------------------------------------------|--------------------|---------|--------|
| 🗌 Hesap Bazında            | Sayfalama Yapılsın                                       |                    |         |        |
| Hareketi Olma              | n                                                        |                    |         |        |
| Dosya Tipi                 | 1                                                        |                    |         |        |
| ont Ölçüsü                 | i i                                                      | Dosya Türü : Excel |         |        |
| ont                        | Dosya Indir                                              |                    |         |        |
| şiem Tipi                  | Açılış Fışı<br>Açılış Fişi<br>Tahsil Fişi<br>Tediye Fişi | ¢                  |         |        |
| Bitiş Tarihi<br>İslam Tini | 28/02/2014                                               | 23                 |         |        |
| Başlangıç Tarihi           | 01/02/2014                                               | 23                 |         |        |
| Hesap Türü                 | Tek Düzen 🗸                                              |                    |         |        |
| lesap 2                    | 500.01_UFRS                                              |                    |         |        |
| resup 1                    | 100.01_UFRS                                              |                    |         |        |

2000

**Raporu Bilgisayara Kaydetme ( Raporu kaydetmek için bu ekranda konuna tıklayın. Bu ikona tıkladığınızda ekrana gelen dialog kutusunda ilgili seçimi yaparak raporu açabilir veya kaydedebilirsiniz.** 

| 01-(<br>dosy  | 02-2013_28-02-2013_4C3C26D0-155D-13CC-7E9B<br>yasını ne yapmak istiyorsunuz? |
|---------------|------------------------------------------------------------------------------|
| Boyu<br>Kayna | t: 54,0 KB<br>ak: v14.workcube.com                                           |
| •             | Aç<br>Dosya otomatik olarak kaydedilmez.                                     |
| <b>→</b>      | Kaydet                                                                       |
| <b>→</b>      | Farklı kaydet                                                                |
|               | İptal                                                                        |

**Raporu Dijital Varlıklara Kaydetme (**) Raporu Workcube' de Dijital Varlık olarak kaydetmek için ikonuna tıklayın. Bu ikona tıkladığınızda karşınıza "Belge Kaydetme" ekranı gelecektir.

| Belge Kayde    | tme                                         |
|----------------|---------------------------------------------|
|                | Detay Sayfasına Gitsin 1                    |
| Belge No       | DJ-55 2                                     |
| Süreç          | Kayıt 3 🗸                                   |
| Kategori       | Abone Belgeleri 4 🗸                         |
| Döküman Tipi * | Seçiniz 5 🗸                                 |
| Varlık *       | 6                                           |
| Döküman *      | /documents/reserve_files/20140221/01-02-2 7 |
|                | Kaydet Vazgeç                               |

Bu ekranda;

- 1. Belge oluştuktan sonra, belge detay sayfasını görüntülemek için bu kutucuğu işaretleyin.
- 2. Bu alanda belge numarası otomatik olarak görüntülenecektir. Farklı bir belge numarası vermek için bu alanı kullanabilirsiniz.
- 3. Bu alanda belge kayıt sürecinin aşamasını belirtin. Aşamayı belirtmek için bu alanın üzerine tıklayın ve ilgili seçimi yapın. Süreç aşamaları şirkete göre değişiklik gösterebilir. (İlk kayıt/Onay, İlk Kayıt/Kontrol/Onay gibi) ayrıntılı bilgi için bkz. Süreç Yönetimi

- Bu alanda eklediğiniz belgenin kategorisini belirtin. Kategoriler tanımlanmış olmalıdır. Kategori tanımlamak için Sistem> Parametreler> Fiziki ve Dijital Varlıklar> Dijital Varlık Kategorileri
- Bu alanda doküman tipini belirtin. Doküman tipleri tanımlanmış olmalıdır.
   Doküman tipini tanımlamak için Sistem> Parametreler> İçerik> İçerik ve Belge Tipi
- Bu alanda eklediğiniz belgeyi dijital varlıklarda görüntülemek istediğiniz belge adını belirtin.
- Bu alandaki bilgi otomatik olarak görüntülenecektir.
   Gerekli bilgileri belirttikten sonra "Kaydet" butonuna tıklayın. kaydettiğiniz belge dijital varlıklar ekranında görüntülenecektir.

### Defter-i Kebir

Yevmiye defterinde bulunan kayıtları, sistemli bir şekilde hesaplara dağıtarak ve yine düzenli hesaplarda toplanmış şekilde görüntüleyebilirsiniz. Bunun için Muhasebe ekranında, İşlemler modülünde bulunan Defter-i Kebir linkine tıklayın. Bu linke tıkladığınızda karşınıza, belirli kriterlere göre Defter-i Kebir kayıtlarını görüntüleyebileceğiniz ekran gelecektir.

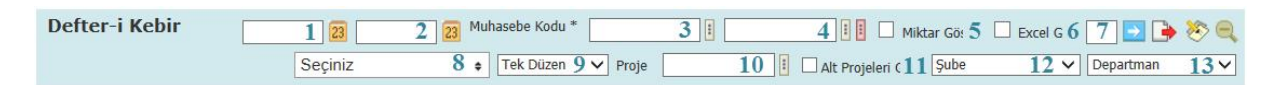

Bu ekranda;

- Almak istediğiniz dökümde bulunan kayıtlar için başlangıç tarihini belirtin. Tarihi belirtmek için bu alanın sağ tarafında bulunan a ikonunu kullanabilirsiniz.
- Almak istediğiniz dökümde bulunan kayıtlar için bitiş tarihini belirtin. Tarihi belirtmek için bu alanın sağ tarafında bulunan <sup>23</sup> ikonunu kullanabilirsiniz.
- 3. Bu alanda görüntülenen hesap defter-i kebir ekranında belirtilen başlangıç hesap kodudur. Farklı bir hesap belirtebilirsiniz. Bunun için bu alanın sağ tarafında bulunan ikonunu tıklayın ve karşınıza gelen Hesaplar ekranından ilgili hesaba ait linke tıklayın.
- 4. Hesap 2 alanında görüntülenen hesap defter-i kebir ekranında belirtilen bitiş hesabıdır. Farklı bir hesap belirtebilirsiniz. Bunun için bu alanın sağ tarafında bulunan ikkayın ve karşınıza gelen Hesaplar ekranından ilgili hesaba ait linke tıklayın.

 ${oldsymbol arrho}$  Çoklu hesap belirterek muavin defterin dökümünü almak için bu alanın sağ

tarafında bulunan ikonuna tıklayın. Bu ikona tıkladığınızda aynı şekilde farklı hesap belirtebileceğiniz alanlar görüntülenecektir. (Bu alan görüntülenmiyorsa XML ayarlarını kontrol edin)

| uhasebe Kodu | : |   |
|--------------|---|---|
|              | : | : |
|              |   |   |
|              | : | : |
|              | : | : |

- Dökümü miktara göre almak için (işlem yapılan kayıtta belirtilen miktar) bu kutucuğu işaretleyin.
- 6. Bu kutucuğu işaretleyerek döküm almak istediğinizde, döküm sonuçlarını bilgisayarınıza MS Excel formatında kaydedebilirsiniz.
- Bu alanda almak istediğiniz raporda sayfa başına görüntülemek istediğiniz satır sayısını belirtebilirsiniz.
- 8. Raporda bulunmasını istediğiniz işlem tipi/tiplerini belirtin. İşlem tipleri tanımlanmış olmalıdır. Ayrıntılı bilgi için bkz. Sistem Yönetimi
- 9. Bu alanda almak istediğiniz muavin raporu için hesap düzenini belirtin.
- 10. Bir projeye bağlı oluşan kayıtların dökümünü almak için bu alanda ilgili projeyi belirtin. Projeyi belirtmek için bu alanın sağ tarafında bulunan ikonunu tıklayın ve karşınıza gelen Projeler ekranından ilgili projeye ait linki tıklayın. (Bu alan görüntülenmiyorsa XML ayarlarını kontrol edin)
- Belirtilen proje ile bu projeye bağlı oluşan kayıtların dökümünü görüntülemek için bu kutucuğu işaretleyin.
- 12. Bir şubeye bağlı oluşan/kaydedilen fişlerin dökümünü görüntülemek için bu alanda ilgili şubeyi belirtin. Şubeler tanımlanmış olmalıdır. Ayrıntılı bilgi için bkz. İnsan Kaynakları Kullanıcı Kitabı (Bu alan görüntülenmiyorsa XML ayarlarını kontrol edin)
- 13. Bir departmana bağlı oluşan/kaydedilen fişlerin dökümünü görüntülemek için bu alanda ilgili departmanı belirtin. Departmanlar tanımlanmış olmalıdır. Ayrıntılı bilgi için bkz. İnsan Kaynakları Kullanıcı Kitabı (Bu alan görüntülenmiyorsa XML ayarlarını kontrol edin)

Gerekli bilgileri belirttikten sonra bu ekranın sağ üst köşesinde bulunan <a><br/>konuna tıklayın. Bu ikona tıkladığınızda belirttiğiniz kriterlere uygun dökümünü<br/>görüntüleyebilir veya MS Excel olarak bilgisayarınıza kaydedebilirsiniz.</a>

| Defter      | i Kebi    | r                | 01/02/2       | 2014 23  | 28/02   | 2/2014   | 3 Muha      | isebe Ko | du * 100.0    | 1_UFRS                | 220.02.001                          | L_UFRS                     | Göster 🗹 | Excel Geti | 10 🔁      | ے 🗞 🛋        |
|-------------|-----------|------------------|---------------|----------|---------|----------|-------------|----------|---------------|-----------------------|-------------------------------------|----------------------------|----------|------------|-----------|--------------|
|             |           |                  |               | Seçini   | Z       |          | •           | Tek Düz  | en 🗸 Pr       | oje                   | :                                   | Alt Projeleri Getir St     | ıbe      | ~          | Departmar | ı 🗸          |
| 100 / Kasa  | Hesabi    |                  |               |          |         |          |             |          |               |                       |                                     |                            |          |            |           |              |
| Tarih       | Fiş<br>No | Yevmiye<br>No    | Hesap<br>Kodu | Şube     | Depar   | rtman    | Proje       | Hesap    | Adı           | Açıklam               | 4                                   |                            | Miktar   | Borç       | Alacak    | Bakiye       |
| 13/02/2014  | 21        | 230              | 100.02.001    | İstanbul |         |          |             | İstanb   | ul USD Kasa   |                       |                                     |                            |          | 1.000,0    | 0         | 1.000,00(B)  |
| 13/02/2014  | 21        | 230              | 100.02.001    | İstanbu  |         |          |             | İstanb   | ul USD Kasa   |                       |                                     |                            |          |            | 1.000,00  | 0,00(A)      |
| 13/02/2014  | 204       | 233              | 100.02.001    | İstanbu  |         |          |             | İstanb   | ul USD Kasa   | BANKA K               | JR DEĞERLEME İ                      | ŞLEMİ                      |          |            | 29,14     | 29,14(A)     |
| 20/02/2014  | 235       | 271              | 100.02.001    | İstanbu  |         |          |             | İstanb   | ul USD Kasa   | lkn-11 n<br>Giriş İşi | o'lu Nursan Tekst<br>EMİ            | iil A.Ş IHRACAT FATURASI   | t        | 176,0      | 0         | 146,86(B)    |
| 20/02/2014  | 236       | 272              | 100.02.001    | İstanbu  |         |          |             | İstanb   | ul USD Kasa   | LKN-12 N<br>FATURAS   | o'lu Nursan Tekst<br>I GİRİŞ İŞLEMİ | ii a.ș alim iade           |          | 18.691,2   | 0         | 18.838,06(B) |
| 13/02/2014  | 20        | 229              | 100.03.001    | İstanbu  |         |          |             | İstanb   | ul Euro Kasa  |                       |                                     |                            |          |            | 1.000,00  | 17.838,06(B) |
| 13/02/2014  | 22        | 231              | 100.03.001    | İstanbul |         |          |             | İstanb   | ul Euro Kasa  |                       |                                     |                            |          | 10.000,0   | 0         | 27.838,06(B) |
| 13/02/2014  | 20        | 229              | 100.03.002    | İstanbu  |         |          |             | Fransa   | Euro Kasa     |                       |                                     |                            |          | 1.000,0    | 0         | 28.838,06(B) |
| 101 / Alına | n Çekler  |                  |               |          |         |          |             |          |               |                       |                                     |                            |          |            |           |              |
| Tarih       | Fiş No    | Yevmiye No       | Hesap Koo     | du Şu    | be C    | Departma | an Pr       | oje      | Hesap Adı     |                       | Açıklama                            |                            | Miktar   | Borç       | Alacak    | Bakiye       |
| 10/02/2014  | 192       | 216              | 101.01.00     | 1 İst    | anbul   |          |             |          | Portföydeki ( | Jekler TL             | 10/02/2014 Tari                     | hli Fiş Birleştirme İşlemi |          |            | 950,00    | 950,00(A)    |
| v14.000     | decuba co | m etki alanındar | 42042029.15   | 50.1200  | 7664.2  | 1422664  |             | r desure | ini acmakwa   | da kaudati            | nek istiver musur                   |                            |          | × 10,00    |           | 850,00(A)    |
| v14.wor     | Reube.co  | in cus alaningar | -+30H2D30-13  | 50-15CC  | - ILONZ | 1432/004 | U J U D JXI | a dosyas | ini oçınak ya | ua kayaen             | nex sayor musur                     | A. Kaula                   | - 1      | _          | 100,00    | 950,00(A)    |
| 1           |           |                  |               |          |         |          |             |          |               |                       |                                     | Aç Kaydet                  | • Ipta   |            | 52 020 00 | E2 070 00(A) |

Ayrıca bu ekranın sağ üst köşesinde bulunan ikonuna tıklayarak açılır menüden şu işlemleri yapabilirsiniz.

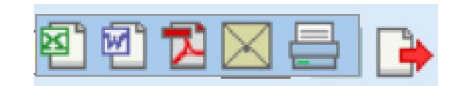

- ( ) ikonu yardımı ile verileri MS Excel formatında kaydedebilirsiniz.
- (
  ) ikonu yardımı ile verileri MS Word formatında kaydedebilirsiniz.
- (<sup>1</sup>) ikonu yardımı ile verileri PDF formatında kaydedebilirsiniz.
- (⊠) ikonu yardımı ile verileri mail olarak gönderebilirsiniz.
- (=) ikonu yardımı ile verileri tanımlanmış yazdırma şablonuna göre yazdırabilirsiniz.

### Defter-i Kebir Raporu ( 🖄 )

Defter-i Kebir dökümünü MS Excel veya PDF olarak çeşitli rapor tiplerinde kaydını alabilirsiniz. Bunun için Defter-i Kebir ekranının sağ üst köşesinde bulunan ikonuna tıklayın. Bu ikona tıkladığınızda karşınıza rapor alabileceğiniz Defter-i Kebir ekranı gelecektir.

| Hesap 1                | 100.01_UFRS 1                                             | Defteri kebir, yevmiye defterine geçirilmiş olan işlemleri buradan alarak sistemli bir şekilde<br>hesaplara dağıtan ve tasnifli olarak bu hesaplarda toplayan defterdir.                                                                                                    |
|------------------------|-----------------------------------------------------------|----------------------------------------------------------------------------------------------------|
| Hesap 2                | 220.02.001_UF 2                                           |                                                                                                    |
| Hesap Türü             | Tek Düzen 3 V                                             | Hesap 1 ve Hesap 2: Seçilen hesaplara ait hareketleri rapora getirir.                                                                                                    |
| Başlangıç Tarihi       | 01/02/2014 4 23                                           | Hesap Türü: Hesap kodlarında ve Hesap açıklamalarında Tek Düzen yada UFRS kod ve<br>açıklamalarının gelmesini sağlar.                                                                                                    |
| Bitiş Tarihi           | 28/02/2014 5 23                                           | Başlangıç ve Bitiş Tarihi: Seçilen Tarih aralığındaki hareketleri getirir.                                                                                                    |
| işlem Tipi             | Açılış Hşi<br>Açılış Fişi<br>Tahsil Fişi                  | İşlem Tipi: Sadece seçilen işlem tiplerindeki muhasebe fişlerine ait kayıtları getirir getirir. Seçilmezse tüm fişlere ait hareketler rapora gelir.                                                                                                    |
| Panor Tini             | Chandrat Döküm Evrol 7 V                                  | Rapor Tipi: Pdf ye Excel olarak rapor alınabilmesini sağlar.                                                                                                    |
| Sayfa Yapısı           | A4 (297-210 mm) 8 V                                       | Sayfa Yapısı: A4 ya da Letter ( sürekli form ) olarak raporun alınabilmesini sağlar.                                                                                                    |
| Karakter Sayısı        | Hesap Adı Açıklama<br>20 30 9<br>Satır Fontu Baclık Fontu | Karakter sayısı Hesap Adı: Hesap adlarının ne kadarlık kısmının raporda görüneceğini belirtir.<br>Örneğin '320.01.001 – Workcube E-İş Sistemleri A.Ş.' için karakter sayısı 30 dur. Raporda 20<br>seçilirse rapora bu Workcube E-İş Sistem olarak gelir.                                                                                                    |
| Font 10<br>Font Ölçüsü | Arial     Arial       10 px     12 px                     | Karakter Sayısı Açıklama: Açıklamanın ne kadarlık kısmının raporda görüneceğini belirtir<br>Örneğin açıklama 'Danışmanlara Ait Mart Ayı Benzin Giderleri' için karakter sayısı 41 dir.<br>Panorda 30 secili se Örnermanlara Ali Mart Ayı Benzin Giderleri' için karakter sayısı 41 dir.                                                                             |
| Satır sayısı 11        | 60 12 🗹 Hareketi Olmayan Hesapları Getirme                | Font ve Font Ölçüsü: Seçilerek istenen yazı tipi ve büyüklüğünde rapor alınabilir.                                                                                                    |
|                        |                                                           | Satır sayısı: Bir sayfada gelecek satır sayısını belirler. Karakter sayısı, font ve satır sayısında<br>yapılan değişiklikler rapordaki verilerin düzensiz gelmesini sağlayabilir. Raporda gelen defauli<br>değerlere göre standart raporlar düzgün bir şekilde alınabilmektedir.                                                                                    |
|                        |                                                           | NOT: Font ölçüsü ya da karakter sayısını değiştirdiğimizde bu raporun satırlarında kaymaya<br>sebep olur bu yüzden font ölçüleri ve karakter sayıları birbirine uyumlu olacak şekilde arttırılıp<br>azatılımalıdır. Örneğin fontların büyük olması isteniyorsa karakter sayısı azatılımalıdır ya da<br>karakter sayısı arttırılacaksa font ölçüleri azatılımalıdır. |

Bu ekranda;

200

- Hesap 1 alanında görüntülenen hesap defter-i kebir ekranında belirtilen başlangıç hesap kodudur. Farklı bir hesap belirtebilirsiniz. Bunun için bu alanın sağ tarafında bulunan iklayın ve karşınıza gelen Hesaplar ekranından ilgili hesaba ait linke tıklayın.
- Hesap 2 alanında görüntülenen hesap defter-i kebir ekranında belirtilen bitiş hesabıdır. Farklı bir hesap belirtebilirsiniz. Bunun için bu alanın sağ tarafında bulunan ikklayın ve karşınıza gelen Hesaplar ekranından ilgili hesaba ait linke tıklayın.
- 3. Bu alanda almak istediğiniz defter-i kebir raporu için hesap düzenini belirtin.
- 4. Almak istediğiniz raporda bulunan kayıtlar için başlangıç tarihini belirtin. Tarihi belirtmek için bu alanın sağ tarafında bulunan 🛛 ikonunu kullanabilirsiniz.
- 5. Almak istediğiniz raporda bulunan kayıtlar için bitiş tarihini belirtin. Tarihi belirtmek için bu alanın sağ tarafında bulunan 🙆 ikonunu kullanabilirsiniz.
- 6. Raporda bulunmasını istediğiniz işlem tipi/tiplerini belirtin. İşlem tipleri tanımlanmış olmalıdır. Ayrıntılı bilgi için bkz. Sistem Yönetimi
- 7. Bu alanda almak istediğiniz rapor tipini belirtebilirsiniz.
- Bu alanda oluşturulacak rapor için sayfa yapısını (A4 ya da Letter ( sürekli form ) gibi ) belirtin.

- Bu alanda oluşturulacak raporda görüntülenecek hesap ve açıklama karakter sayısını belirtin. Örneğin '320.01.001 – Workcube E-İş Sistemleri A.Ş.' için karakter sayısı 30 dur. Raporda 20 seçilirse rapora bu Workcube E-İş Sistem olarak gelir.
- 10. Bu alanda rapor için font bilgilerini (yazı tipi, büyüklüğü) belirtin.
- 11. Bu alanda almak istediğiniz raporda sayfa başına görüntülemek istediğiniz satır sayısını belirtebilirsiniz.
- 12. Hareketi olmayan hesapları dökümde görüntülememek için bu kutucuğu işaretleyin.

Gerekli bilgileri belirttikten sonra "Oluştur" butonunu tıkladığınızda, belirttiğiniz rapor tipini bilgisayara kaydedebileceğiniz dosya indirme alanı görüntülenir. İstediğiniz seçimi yaparak dosyayı bilgisayarınıza veya Workcube dijital varlıklara

| 0.01_UFRS<br>k Düzen<br>/02/2014<br>/02/2014<br>/02/2014<br>/02/2014<br>/05/55<br>/05/55<br>/ | 3<br>23<br>23                                                      |                                                                                                    | Hesap 1 ve Hesap 2: Seçilen hesap<br>Hesap Türü: Hesap kodlarında ve<br>gelmesini sağlar.<br>Başlangıç ve Bitiş Tarihi: Seçilen 1             | ılara ait hareketleri rapora gettiri.<br>Hesap açıklamalarında Tek Düzen yada UFRS kod ve açıklamalarının                                                                                                    |
|----------------------------------------------------------------------------------------------------|--------------------------------------------------------------------|----------------------------------------------------------------------------------------------------|----------------------------------------------------------------------------------------------------|----------------------------------------------------------------------------------------------------|
| k Düzen V<br>/02/2014<br>/02/2014<br>dış Fişi<br>dış Fişi<br>hsil Fişi<br>dive Fişi                                                                                                    | ]<br>] 23<br>] 23                                                  |                                                                                                    | Hesap Türü: Hesap kodlarında ve<br>gelmesini sağlar.<br>Başlangıç ve Bitiş Tarihi: Seçilen 1                                                  | Hesap açıklamalarında Tek Düzen yada UFRS kod ve açıklamalarının                                                                                                    |
| /02/2014<br>/02/2014<br>Ilış Fişi<br>Ilış Fişi<br>hsil Fişi<br>dive Fişi                                                                                                    | ) 23<br>] 23                                                       |                                                                                                    | Hesap Türü: Hesap kodlarında ve<br>gelmesini sağlar.<br>Başlangıç ve Bitiş Tarihi: Seçilen 1                                                  | Hesap açıklamalarında Tek Düzen yada UFRS kod ve açıklamalarının                                                                                                    |
| /02/2014<br>Ilış Fişi<br>Ilış Fişi<br>hsil Fişi<br>dive Fişi                                                                                                    | 23                                                                 |                                                                                                    | Başlangıç ve Bitiş Tarihi: Seçilen                                                                                                    |                                                                                                    |
| ılış Fişi<br>Ilış Fişi<br>hsil Fişi<br>dive Fisi                                                                                                    |                                                                    |                                                                                                    | Dagiangiy ve Didy rannin begilen                                                                                                    | ann araligingaki harekellen getirir                                                                                                    |
| ılış Fişi<br>hsil Fişi<br>dive Fisi                                                                                                    |                                                                    |                                                                                                    |                                                                                                    | ann arangindaki nareketen geuni.                                                                                                    |
|                                                                                                    |                                                                    | 0                                                                                                    | İşlem Tipi: Sadece seçilen işlem ti<br>fişlere ait hareketler rapora gelir.                                                                   | əlerindeki muhasebe fişlerine ait kayıtları getirir getirir. Seçilmezse tüm                                                                                                    |
| Laura Fiat                                                                                                    | iveal                                                              |                                                                                                    | Rapor Tipi: Pdf ye Excel olarak rap                                                                                                    | or alınabilmesini sağlar.                                                                                                    |
| (207.210 mm)                                                                                                    | xcei                                                               | ~                                                                                                    | Savfa Yapısı; A4 va da Letter ( süre                                                                                                    | kli form ) olarak raporun alınabilmesini sağlar.                                                                                                    |
| (297-210 mm)                                                                                                    | Aaklama                                                            | Decus İndia                                                                                                    |                                                                                                    |                                                                                                    |
| sap Au                                                                                                    |                                                                    | Dosya Indii                                                                                                    |                                                                                                    | Kadarlik kisminin raporda gorunecegini belirtir. Ornegini<br>karakter saviel 30 dur. Paporda 20 seciliree rapora bu                                                                                                    |
|                                                                                                    | 30                                                                 |                                                                                                    | Dosya Türü :Excel                                                                                                    | karaktor suyisi so dur. Naporda zo soçiirise rapora bu                                                                                                    |
| tir Fontu                                                                                                    | Başlık Fontu                                                       |                                                                                                    |                                                                                                    | dedte bernene erende etterentiet bellate Örentie                                                                                                    |
|                                                                                                    | Ana                                                                |                                                                                                    |                                                                                                    | erleri' için karakter sayısı 41 dir. Raporda 30 seçili ise                                                                                                    |
| px V                                                                                                    | 12 px                                                              |                                                                                                    |                                                                                                    |                                                                                                    |
|                                                                                                    | ✓ Hareketi                                                         | 0                                                                                                    |                                                                                                    | e büvüklüğünde rapor alınabilir.                                                                                                    |
|                                                                                                    |                                                                    |                                                                                                    | Latitude and the second second                                                                                                    | o bojanaganao rapor annaoan.                                                                                                    |
|                                                                                                    |                                                                    |                                                                                                    | Satır sayısı: Bir sayfada gelecek<br>değişiklikler rapordaki verilerin düz<br>standart raporlar düzgün bir şekilde                            | satır sayısını belirler. Karakter sayısı, font ve satır sayısında yapılan<br>zensiz gelmesini sağlayabilir. Raporda gelen default değerlere göre<br>alınabilmektedir.                                                                                                    |
|                                                                                                    |                                                                    |                                                                                                    | NOT: Font ölçüsü ya da karakter sa<br>yüzden font ölçüleri ve karakter sa<br>fontların büyük olması isteniyorsa<br>ölçüleçi oraştırmaşılıkır. | .yısını değiştirdiğimizde bu raporun satırlarında kaymaya sebep olur bu<br>ayıları birbirine uyumlu olacak şekilde arttırılıp azaltılmalıdır. Örneğin<br>karakter sayısı azaltılmalıdır ya da karakter sayısı arttırılacaksa font                                                                                                    |
| s                                                                                                    | ndart Doküm E<br>(297-210 mm)<br>ap Adı<br>r Fontu<br>al v<br>px v | ndart Dokim Excel<br>(297-210 mm)<br>ap Adi Açıklama<br>30 3<br>Frontu Başlık Fontu<br>Arial<br>px ↓ 12 px<br>12 px<br>Hareketi | dart Dokim Excel v<br>287-210 m) V<br>ap Adı Açıklama<br>30 Dosya İndir<br>76 notu Başik Fontu<br>al v Arial<br>px v 122 px v<br>Hareketi O   | Adart Dokum Excel     ✓     Sayfa Yapısı: A4 ya da Letter ( süre       ap Adı     30     Dosya İndir       ap Adı     30     Dosya İndir       ap Adı     30     Dosya Türü : Excel       al ✓     Arial     Dosya Türü : Excel       al ✓     Arial     Iz px       ✓     Hareketi o     Is ayfada gelecek :       ✓     Hareketi o     Satır sayısı: Bir sayfada gelecek :       Satır sayısı: Bir sayfada verilerin düz sinadart rapordali verilerin düz sinadart rapordali verilerin düz sinadart rapordali verilerin düz sinadart rapordali verilerin düz sinadart rapordali siteniyorsa olçüleri azatlılınalıdır. |

kaydedebilirsiniz.

**Raporu Bilgisayara Kaydetme ( Raporu kaydetmek için bu ekranda konuna tıklayın. Bu ikona tıkladığınızda ekrana gelen dialog kutusunda ilgili seçimi yaparak raporu açabilir veya kaydedebilirsiniz.** 

| kebir_01-02-2014_28-02-2014_4ACF00C4-1<br>dosyasını ne yapmak istiyorsunuz? | 55D-13CC |
|-----------------------------------------------------------------------------|----------|
| Boyut: 21,5 KB<br>Kaynak: v14.workcube.com                                  |          |
| <ul> <li>Aç</li> <li>Dosya otomatik olarak kaydedilmez.</li> </ul>          |          |
| ➔ Kaydet                                                                    |          |
| 🕈 Farklı kaydet                                                             |          |
|                                                                             | Íptal    |

**Raporu Dijital Varlıklara Kaydetme (**) Raporu Workcube' de Dijital Varlık olarak kaydetmek için ikonuna tıklayın. Bu ikona tıkladığınızda karşınıza "Belge Kaydetme" ekranı gelecektir.

| Belge Kaydetme |  |
|----------------|--|
|----------------|--|

|                | $\Box$ Detay Sayfasına Gitsin $1$        |      |    |
|----------------|------------------------------------------|------|----|
| Belge No       | DJ-53                                    | 2    |    |
| Süreç          | Кауıt                                    | 3    | ~  |
| Kategori       | Abone Belgeleri                          | 4    | ~  |
| Döküman Tipi * | Seçiniz                                  | 5    | ~  |
| Varlık *       |                                          |      | 6  |
| Döküman *      | /documents/reserve_files/20140221/kebir_ | 01-0 | )7 |
|                | Kaydet Vazg                              | leç  |    |

Bu ekranda;

- Belge oluştuktan sonra, belge detay sayfasını görüntülemek için bu kutucuğu işaretleyin.
- 2. Bu alanda belge numarası otomatik olarak görüntülenecektir. Farklı bir belge numarası vermek için bu alanı kullanabilirsiniz.
- 3. Bu alanda belge kayıt sürecinin aşamasını belirtin. Aşamayı belirtmek için bu alanın üzerine tıklayın ve ilgili seçimi yapın. Süreç aşamaları şirkete göre değişiklik gösterebilir. (İlk kayıt/Onay, İlk Kayıt/Kontrol/Onay gibi) ayrıntılı bilgi için bkz. Süreç Yönetimi
- Bu alanda eklediğiniz belgenin kategorisini belirtin. Kategoriler tanımlanmış olmalıdır. Kategori tanımlamak için Sistem> Parametreler> Fiziki ve Dijital Varlıklar> Dijital Varlık Kategorileri

- Bu alanda doküman tipini belirtin. Doküman tipleri tanımlanmış olmalıdır.
   Doküman tipini tanımlamak için Sistem> Parametreler> İçerik> İçerik ve Belge Tipi
- 6. Bu alanda eklediğiniz belgeyi dijital varlıklarda görüntülemek istediğiniz belge adını belirtin.
- Bu alandaki bilgi otomatik olarak görüntülenecektir.
   Gerekli bilgileri belirttikten sonra "Kaydet" butonuna tıklayın. kaydettiğiniz belge dijital varlıklar ekranında görüntülenecektir.

# BÖLÜM VI – Mali Tablolar

Workcube, Türk Vergi kanunu, Türk Ticaret Kanunu, Sermaye Piyasası Kanunu vb. kanunlar tarafından bazı şirketler için zorunlu olarak tutulan,bir şirketin dönemsel faaliyetleri sonucu hazırlamak ve yayınlamak (halka açık şirketler, aracı kurumlar vb.) zorunda oldukları ve ilgili şirketin performansını gösteren, standartlaştırılmış muhasebe kayıtlarından oluşan mali tabloları takip etmenize olanak tanır.

Mali tabloları görüntülemek için Muhasebe ekranı, Mali Tablolar modülünü kullanabilirsiniz.

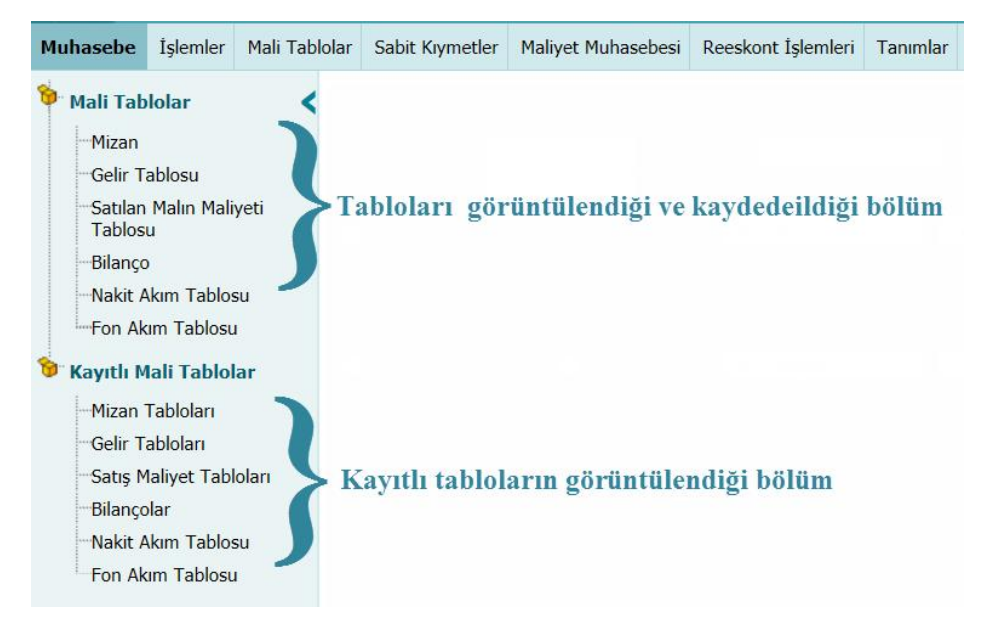

Bu ekranda mali tabloları görüntüleyebilir, kaydedebilir ve kayıtlı tabloları görüntüleyebilirsiniz.

# Mali Tabloları Görüntüleme ve Kaydetme

Mali tabloları görüntülemek için Muhasebe ekranında, Mali Tablolar modülü modülünde bulunan Mali Tablolar alt modülünü kullanabilirsiniz.

| Muhasebe           | İşlemler        | Mali Tablolar | Sabit Kıymetler | Maliyet Muhasebesi | Reeskont İşlemleri | Tanımlar |
|--------------------|-----------------|---------------|-----------------|--------------------|--------------------|----------|
| 🔶 Mali Tab         | lolar <         | ⊢ <           |                 |                    |                    |          |
| Mizan              |                 | -             |                 |                    |                    |          |
| - Gelir T          | ablosu          |               |                 |                    |                    |          |
| -Satılan<br>Tablos | Malın Mali<br>u | iyeti         |                 |                    |                    |          |
| Bilanço            | )               |               |                 |                    |                    |          |
| -Nakit A           | Akim Tablos     | su            |                 |                    |                    |          |
| Fon Ak             | um Tablosu      | 1 I           |                 |                    |                    |          |
| 🔋 Kayıtlı M        | lali Tablol     | lar           |                 |                    |                    |          |

# Mizan Görüntüleme

Kayıtlı hesapların belli kriterlere göre, borç, alacak ve bakiye bilgilerini görüntüleyebilirsiniz. Bunun için Muhasebe ekranında, Mali Tablolar modülünde bulunan Mizan linkine tıklayın.

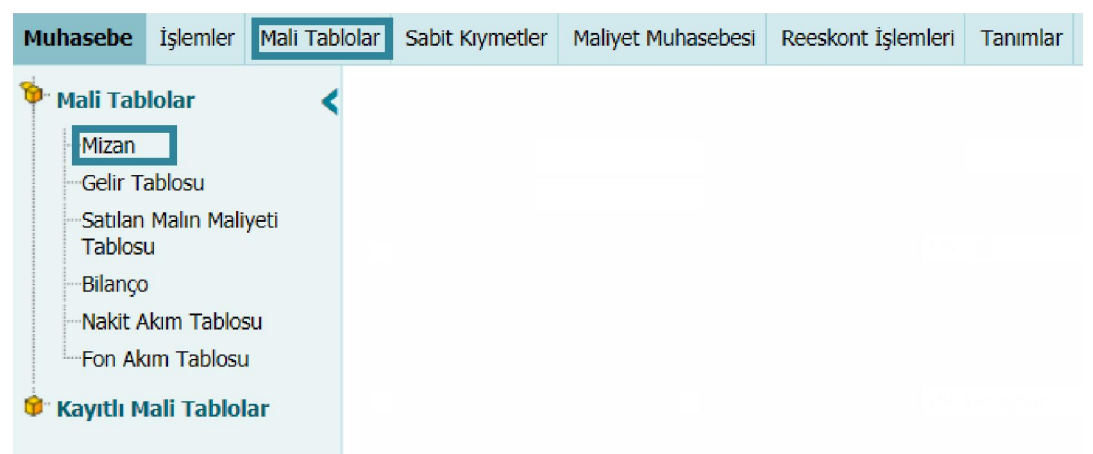

Bu linke tıkladığınızda, karşınıza belli kriterlere göre mizanı alabileceğiniz ekran gelecektir.

| Ayrıca bu ekranın sağ alt köşesinde bulunan rakamlara tıklayarak ilgili rakam ile |   |   |   |   |   |   |   |   |   |   |
|-----------------------------------------------------------------------------------|---|---|---|---|---|---|---|---|---|---|
| başlayan hesaplar ekranına ulaşabilirsiniz.                                       | 0 | 1 | 2 | 3 | 4 | 5 | 6 | 7 | 8 | 9 |

|        | Mizan                      |     |         |          |      |          |               |     |       |        |     |                                          |     | Q                      |
|--------|----------------------------|-----|---------|----------|------|----------|---------------|-----|-------|--------|-----|------------------------------------------|-----|------------------------|
|        | Muhasebe Kodu              |     | 2       | 1 1 F    | roje |          |               | 3   |       | 4      | 23  | 5 🔀 Kur TL 6 🗸                           | 7 1 | Döviz Seçiniz 8 🗸 🦻 📑  |
|        | Miktar Göster <b>1</b> 0   | Üst | Hesapla | r Gelm   | 11   | Dincelik | 1             | 2 ~ | Rapor | Tipi 1 | 3~  | Açılış Fişi<br>Açılış Fişi<br>Tabel Fiçi |     | Sube                   |
|        | Hareket Görmeyenleri Ge 14 | Sad | ece Bak | iyesi Ol | 15 🖸 | İst Hesa | plar <u>1</u> | 6 🗸 | Tek D | üzen ] | .7∽ | Tediye Fişi<br>Mahsup Fişi<br>Özəl Fiçi  | 18  | Istanbul<br>Izmir35 19 |
| (<br>F | ) 1 2 3 4 5 6 7 8 9        | 0   | 1       | 2        | 3    | 4        | 5             | 6   | 7     | 8      | 9   | ]                                        |     |                        |

Bu ekranda;

- Mizanda görüntülemek istediğiniz kayıtlar için başlangıç hesabı belirtin. Hesabı belirtmek için bu alanın sağ tarafında bulunan ikonunu tıklayın ve karşınıza gelen Hesaplar ekranından ilgili hesaba ait linke tıklayın.
- Mizanda görüntülemek istediğiniz kayıtlar için bitiş hesabı belirtin. Hesabı belirtmek için bu alanın sağ tarafında bulunan ikonunu tıklayın ve karşınıza gelen Hesaplar ekranından ilgili hesaba ait linke tıklayın.

Çoklu hesap belirterek mizan dökümünü almak için bu alanın sağ tarafında bulunan ikonuna tıklayın. Bu ikona tıkladığınızda

aynı şekilde farklı hesap belirtebileceğiniz alanlar görüntülenecektir. (Bu alan görüntülenmiyorsa XML ayarlarını kontrol edin)

| hasebe Kodu |  | : : |
|-------------|--|-----|
|             |  | 1   |
|             |  | :   |
|             |  | •   |
|             |  | 1   |

- Bir projeye bağlı mizanın dökümünü almak için bu alanda ilgili projeyi belirtin. Projeyi belirtmek için bu alanın sağ tarafında bulunan
   ikonunu tıklayın ve karşınıza gelen Projeler ekranından ilgili projeye ait linki tıklayın.
- 4. Almak istediğiniz dökümde bulunan kayıtlar için başlangıç tarihini belirtin. Tarihi belirtmek için bu alanın sağ tarafında bulunan 🖾 ikonunu kullanabilirsiniz.
- Almak istediğiniz dökümde bulunan kayıtlar için bitiş tarihini belirtin. Tarihi belirtmek için bu alanın sağ tarafında bulunan <sup>23</sup> ikonunu kullanabilirsiniz.
- 6. Bu alanda mizanda görüntülemek istediğiniz döviz kurunu belirtin.
- 7. Bu alanda belirttiğiniz döviz birimini karşılığı otomatik olarak görüntülenecektir.
- Bu alanda mizanı için 2. Döviz (Muhasebe Dönemi için belirtilen Sistem 2. Döviz birimi) veya işlem dövizine (ilgili işlemde belirtilen döviz) göre görüntüleyebilirsiniz.
- Bu alanda sayfa başına görüntülemek istediğiniz hesap (Hesap kodu) sayısını belirtebilirsiniz.
- 10. Miktar alanında,

11. Üst hesaplar alanında belirtilen alt hesap kırılımı var ise ve sadece belirtilen alt hesabın görüntülenmesini istiyorsanız bu kutucuğu işaretleyin. (Üst hesaplar seçili iken bu kutucuk pasif görüntülenir.)

### 12. Öncelik

### 13. Rapor tipi

- 14. Hareket görmeyen hesapları mizanda görüntülememek için bu kutucuğu işaretleyin.
- 15. Sadece bakiyesi olanları görüntülemek için bu kutucuğu işaretleyin.
- 16. Bu alanda görüntülemek istediğiniz hesap veya alt hesapları seçebilirsiniz.
- 17. Bu alanda görüntülemek istediğiniz mizan için hesap türünü belirtin.
- 18. Bu alanda mizana dahil olacak fiş tipi/tiplerini belirtebilirsiniz.
- 19. Mizanı belirli bir şubeye görüntülemek için bu alanda ilgili şube/şubeleri belirtebilirsiniz. Şubeler tanımlanmış olmalıdır. Ayrıntılı bilgi için bkz. İnsan Kaynakları Kullanıcı Kitabı

Gerekli bilgileri belirttikten sonra bu ekranın sağ üst köşesinde bulunan 🔁 ikonuna tıklayın. Belirttiğiniz kriterlere göre mizan planı dökümü görüntülenecektir.

| Mizan<br>Muhasebe Kodu                     | I                                                     | Froje                                                                 |                         | 01/01/2014 | 23 21/02/        | 2014 🔉 Kur TL                                                                                                    | V 1,0000 Döviz Seçir | niz 🗸 4 📑 🍺 📮                                            |  |
|--------------------------------------------|-------------------------------------------------------|-----------------------------------------------------------------------|-------------------------|------------|------------------|----------------------------------------------------------------------------------------------------|----------------------|----------------------------------------------------------|--|
| 🗌 Miktar Go                                | öster<br>Görmeyenleri Getirme                         | Üst Hesaplar Gelmesin       [         Sadece Bakiyesi Olanlar       [ | Öncelik<br>Üst Hesaplar | V Rap      | or Tipi<br>Düzen | <ul> <li>Açılış Fişi</li> <li>Açılış Fişi</li> <li>Tahsil Fişi</li> <li>Tediye Fişi</li> <li>Mahsup Fişi</li> </ul> | $\mathbf{}$          | Sube<br>Hapsan<br>Hapsan Temizlik<br>Istanbul<br>Izmir35 |  |
| 0 1 2 3 4 5 6 7<br>01/01/2014 - 21/02/2014 | I 1 2 3 4 5 6 7 8 9 IIIII Vizan Plan 21/02/2014 15:03 |                                                                       |                         |            |                  |                                                                                                    |                      |                                                          |  |
| Hesap Kodu                                 | Hesap Adı                                             |                                                                       |                         | Bo         | c                | Alacak                                                                                                    | Bakiye Borç          | Bakiye Alacak                                            |  |
| 100                                        | Kasa Hesabi                                           |                                                                       |                         | 16.911.60  | .,54             | 67.707.172,04                                                                                                    | 0,00                 | 50.795.570,50                                            |  |
| 101                                        | Alınan Çekler                                         |                                                                       |                         | 774.38     | ,30              | 547.163,40                                                                                                    | 227.225,90           | 0,00                                                     |  |
| 102                                        | Bankalar                                              |                                                                       |                         | 255.483.47 | ,43              | 130.042.040,01                                                                                                    | 125.441.437,42       | 0,00                                                     |  |
| 103                                        | Verilen Çekler ve (                                   | Ödeme Emirleri(-)                                                     |                         | 26.07      | ,40              | 29.585,70                                                                                                    | 0,00                 | 3.506,30                                                 |  |
| ~~>>>                                      |                                                       |                                                                       |                         |            |                  |                                                                                                    |                      | Techen Kerk 200 Carfe 1/72                               |  |

Toplam Kayıt :289 - Sayfa :1/73

Görüntülenen ekranı 🕩 ikonuna tıklayarak açılır menüden şu işlemleri yapabilirsiniz.

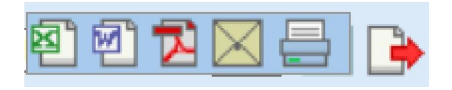

(<sup>11</sup>) ikonu yardımı ile verileri MS Excel formatında kaydedebilirsiniz.

(2) ikonu yardımı ile verileri MS Word formatında kaydedebilirsiniz.

(型) ikonu yardımı ile verileri PDF formatında kaydedebilirsiniz.

( $\boxtimes$ ) ikonu yardımı ile verileri mail olarak gönderebilirsiniz.

(=) ikonu yardımı ile verileri tanımlanmış yazdırma şablonuna göre yazdırabilirsiniz.

Ayrıca yine bu ekranın sağ üst köşesinde bulunan 🔛 ikonuna tıklayarak belirtilen kriterlere göre görüntülenen mizan planını kaydedebilirsiniz.

### Mizan Planını Kaydetme ( 🔛 )

Görüntülenen mizan planına kayıtlı mizan tablolarından hızlı bir şekilde ulaşabilmek için kaydedebilirsiniz. Bunun için bu ekranın sağ üst köşesinde bulunan 🔛 ikonunu tıklayın. Bu ikona tıkladığınızda karşınıza "Mizan Tablosu Ekleme" ekranı gelecektir.

| 2800<br>Mizan Tablosu Ekle |        |        |
|----------------------------|--------|--------|
| Mizan Tablosu *            |        |        |
|                            |        |        |
|                            |        |        |
|                            | Kaydet | Vazgeç |
|                            |        |        |

Bu ekranda görüntülediğiniz mizanı için Mizan Tablosu adını belirtin ve "Kaydet" butonuna tıklayın. Kaydettiğiniz Mizan Tablosu, Mizan Tabloları ekranında görüntülenecektir.

### Belli Bir Hesaba Ait Mizanı Görüntülemek

Görüntülediğiniz mizanın satırlarında bulunan hesap adına ait linke tıkladığınızda, karşınıza sadece bu hesaba ait mizanı görüntüleyebileceğiniz ekran gelecektir.

| Mizan      |                                           | Proje                                                  | 1 01/02/2014 28/02/2014                                | 23 Kur TL 🗸 1,0000 Döviz Se                                                                               | çiniz 🔽 10 💽 🔛 🗖 🖂 🛁 🔍                         |
|------------|-------------------------------------------|--------------------------------------------------------|--------------------------------------------------------|----------------------------------------------------------------------------------------------------|------------------------------------------------|
|            | <ul> <li>Miktar</li> <li>Harek</li> </ul> | Cöster Ost Hesapi<br>et Görmeyenleri Getirme Sadece Ba | ar Gelmesin Oncelik 🔍<br>kiyesi Olanlar Üst Hesaplar 🗸 | Rapor Tipi  Açılış Fişi Açılış Fişi Tahsil Fişi Tahsil Fişi Tahsil Fişi Tahsil Fişi Açılış Fişi Caral Eic | Sube<br>Hapsan Temizlik<br>Istanbul<br>Izmir35 |
| Hesap Kodu | Hesap Adı                                 | Borç                                                   | Alacak                                                 | Bakiye Borç                                                                                               | Bakiye Alacak                                  |
| 100        | Kasa Hesabi                               | 2.983.053,85 TL                                        | 4.618.616,14 TL                                        |                                                                                                    | 1.635.562,29 TL                                |
| Toplam :   |                                           | 2.983.053,85 TL                                        | 4.618.616,14 TL                                        | 0,00 TL                                                                                                   | 1.635.562,29 TL                                |

Bu ekranda gerekli bilgileri belirttikten sonra 🖻 ikonuna tıklayarak, sadece bu hesaba ait mizanı alabilirsiniz.

Ayrıntılı bilgi için bkz. Mizan Görüntüleme

# Kayıtlı Mizan Tabloları

Kaydettiğiniz mizan tablosunu görüntülemek için Muhasebe ekranı, Mali Tablolar alt modülünden Mizan Tabloları linkine tıklayın.

| Muhasebe          | İşlemler        | Mali Tablolar | Sabit Kıymetler | Maliyet Muhasebesi | Reeskont İşlemleri | Tanımlar |
|-------------------|-----------------|---------------|-----------------|--------------------|--------------------|----------|
| 🍅 Mali Tab        | lolar           | <             |                 |                    |                    |          |
| Mizan             |                 |               |                 |                    |                    |          |
| Gelir T           | ablosu          |               |                 |                    |                    |          |
| Satılan<br>Tablos | Malın Mali<br>u | iyeti         |                 |                    |                    |          |
| Bilanço           |                 |               |                 |                    |                    |          |
| Nakit A           | kim Tablo       | su            |                 |                    |                    |          |
| -Fon Ak           | im Tablosi      | L             |                 |                    |                    |          |
| 😼 Kayıtlı M       | lali Tablo      | lar           |                 |                    |                    |          |
| Mizan             | Tabloları       |               |                 |                    |                    |          |
| -Gelir T          | abloları        |               |                 |                    |                    |          |
| Satış M           | laliyet Tab     | loları        |                 |                    |                    |          |
| Bilanço           | lar             |               |                 |                    |                    |          |
| Nakit A           | kim Tablo       | su            |                 |                    |                    |          |
| Fon Ak            | im Tablosi      | L             |                 |                    |                    |          |

Bu linke tıkladığınızda karşınıza kayıtlı mizan tablolarını görüntüleyebileceğiniz ekran gelecektir.

| Mizan Tabloları 01/01/2014 23 31/12/2014 23 10 |           |            |   |  |  |
|------------------------------------------------|-----------|------------|---|--|--|
| Sıra                                           | Tablo Adı | Tarih      |   |  |  |
| 1                                              | Mizan_1   | 21/02/2014 | - |  |  |

Bu ekranda filtreleme alanlarını kullanarak kayıtlı mizan tabloları arasında arama yapabilir ve mizan tablolarını görüntüleyebilirsiniz.

Filtreleme alanlarını şu şekilde kullanabilirsiniz.

| Tarih Aralığı | Belirli bir tarih aralığında  | Tarih aralığı belirtmek için bu |
|---------------|-------------------------------|---------------------------------|
|               | kaydedilen mizan raporunu     | alanın sağ tarafında bulunan    |
|               | görüntülemek için tarih       | 🕫 ikonlarını kullanabilirsiniz. |
|               | alanlarını kullanabilirsiniz. |                                 |
| Listeleme     | Bir sayfada görüntülemek      | Bir sayfada görüntülemek        |
| Sayısı        | istediğiniz kayıt sayısını    | istediğiniz kayıt sayısını      |
|               | belirlemenizi sağlar.         | belirtin.                       |
|               |                               |                                 |

Gerekli bilgileri belirttikten sonra 🖻 ikonuna tıklayın.

Birden fazla arama kriteri girildiğinde sistem tüm kriterleri bir arada sağlayan arama sonuçlarını ekrana getirir.

Listelenen ekranı 🔄 ikonuna tıklayarak açılır menüden şu işlemleri yapabilirsiniz.

( <sup>11</sup>) ikonu yardımı ile verileri MS Excel formatında kaydedebilirsiniz.

( ) ikonu yardımı ile verileri MS Word formatında kaydedebilirsiniz.

(<sup>12</sup>) ikonu yardımı ile verileri PDF formatında kaydedebilirsiniz.

(⊠) ikonu yardımı ile verileri mail olarak gönderebilirsiniz.

(=) ikonu yardımı ile verileri tanımlanmış yazdırma şablonuna göre yazdırabilirsiniz.

### Kayıtlı Mizanı Görüntüleme

Bu ekranda görüntülemek istediğiniz mizana ait tablo adını tıklayın. Bu linke tıkladığınızda karşınıza belirttiğiniz kriterler ile kaydetmiş olduğunuz mizan gelecektir.

21/02/2014 Tarihli Mizan : Mizan\_1

#### 01/02/2014 - 28/02/2014 Dönemi TL Mizan Plan 21/02/2014 14:36 Hesap Kodu Alacak Hesap Adı Borç Bakiye Borç **Bakiye Alacak** 2.953.053,85 4.588.601,14 100 Kasa Hesabi 0,00 1.635.547,29 119.481,00 101 Alınan Çekler 120.431,00 0,00 950,00 102 Bankalar 4.312,00 1.600,00 2.712,00 0,00 16.139,70 103 Verilen Cekler ve Ödeme Emirleri(-) 16.139,70 0,00 0,00 108 Diğer Hazır Değerler 0,00 0,00 0,00 0,00 110 **Hisse Senetleri** 0,00 0,00 0,00 0,00 0.00 111 Özel Kesim Tahvil, Senet ve Bonoları 0,00 0,00 0,00 112 0,00 Kamu Kesimi Tahvil, Senet ve Bonoları 0,00 0,00 0,00 118 Diğer Menkul Kıymetler 0,00 0,00 0,00 0,00 119 Menkul Kıymetler Değer Düşüklüğü Karşılığı(-) 0,00 0,00 0,00 0,00

Ayrıca bu ekranın sağ üst köşesinde bulunan ikonlarla şu işlemleri yapabilirsiniz.

likonunu tıklayarak farklı formatlara dönüştürebilirsiniz.

| Döküman Tipi  | / Open Office(Sxw) | ~    |
|---------------|--------------------|------|
| Adı *         |                    |      |
| Open Office(S | xw)                |      |
| Open Office(S | xc)                |      |
| Open Office(c | sv)                |      |
| Excel(xls)    |                    |      |
| Word(doc)     |                    |      |
|               |                    | Dönü |

🔁 İkonuna tıklayarak PDF olarak kaydedebilirsiniz.

🖂 ikonuna tıklayarak kaydı mail olarak gönderebilirsiniz.

🖶 ikonunu kullanarak tanımlanmış olan şablona göre çıktı alabilirsiniz.

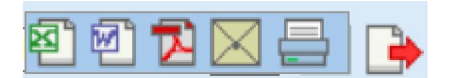

| H | 7 | $\times$ |  |
|---|---|----------|--|
|---|---|----------|--|

### Kayıtlı Mizanı Silme

Kaydetmiş olduğunuz mizan planını silmek için Mizan Tabloları ekranından ilgili kaydın satırında bulunan — ikonuna tıklayabilirsiniz.

### **Gelir Tablosu**

Muhasebe ekranı, Tanımlar alt modülünden yapmış olduğunuz Gelir Tablosu form tanımına göre gelir tablosunu görüntüleyebilirsiniz. Gelir tablosu hareketleri mizan planından alır.

Bunun için Muhasebe ekranı Mali Tablolar alt modülünden Gelir Tablosu linkine tıklayın.

| Muhasebe İşlemler Mali Tab                               | lolar Sabit Kıymetler | Maliyet Muhasebesi | Reeskont İşlemleri | Tanımlar |
|----------------------------------------------------------|-----------------------|--------------------|--------------------|----------|
| Mali Tablolar Mizan Gelir Tablosu Satilan Malin Maliveti |                       |                    |                    |          |
| Tablosu<br>Bilanço                                       |                       |                    |                    |          |
| Nakit Akım Tablosu                                       |                       |                    |                    |          |
| 🎾 Kayıtlı Mali Tablolar                                  |                       |                    |                    |          |
| Mizan Tabloları<br>Gelir Tabloları                       |                       |                    |                    |          |
| Satış Maliyet Tabloları<br>Bilancolar                    |                       |                    |                    |          |
| Nakit Akım Tablosu                                       |                       |                    |                    |          |
| Fon Akım Tablosu                                         |                       |                    |                    |          |

Bu linke tıkladığınızda karşınıza filtreleme alanlarını kullanarak gelir tablosunu görüntüleyebileceğiniz "Gelir Tablosu" ekranı gelecektir.

| Gelir Tablosu | ℡1∨ 1                                     | 2 Tek Düzen 3v                                                                          | 4 🛛 🔀                                                    | 5 🛛 🖻 🍺 🔍                                    |
|---------------|-------------------------------------------|-----------------------------------------------------------------------------------------|----------------------------------------------------------|----------------------------------------------|
|               | Sadece Bakiyesi Olanlar Sistem Döv<br>6 7 | izi Açılış Fişi<br>Açılış Fişi<br>Tahsil Fişi<br>Tediye Fişi<br>Mahsup Fişi<br>Özəl Fiç | 8<br>Sub<br>Hap:<br>Hap:<br>Hap:<br>Istar<br>Izmi<br>Kor | e<br>san<br>san Temizlik<br>nbul<br>r35<br>9 |
| Filtre Ediniz |                                           |                                                                                         |                                                          |                                              |
Filtreleme alanlarındaki bilgileri şu şekilde belirtebilirsiniz.

| Döviz (Para     | Gelir tablosunu farklı döviz   | Bu alanın üzerine tıklayarak      |
|-----------------|--------------------------------|-----------------------------------|
| Birimi)         | birimlerinde görüntülemenizi   | ilgili seçimi yapın.              |
|                 | sağlar.                        |                                   |
| Para Birimi TL  | Döviz alanında belirtilen para | Döviz alanında seçmiş             |
| Karşılığı       | biriminin TL karşılığını       | olduğunuz döviz birimine          |
|                 | görüntülemenizi sağlar.        | göre otomatik olarak              |
|                 |                                | görüntülenir.                     |
| Hesap Düzeni    | Gelir tablosunu görüntülemek   | Bu alanın üzerine tıklayarak      |
|                 | istediğiniz hesap düzenini     | ilgili seçimi yapın.              |
|                 | belirtmenizi sağlar.           |                                   |
| Tarih Aralığı   | Belirli bir tarih aralığındaki | Tarih aralığını belirtmek için    |
|                 | hareketlere bağlı oluşan       | bu alanın sağ tarafında           |
|                 | tabloyu görüntülemenizi        | bulunan 🔤 ikonlarını              |
|                 | sağlar.                        | kullanabilirsiniz.                |
| Sadece Bakiyesi | Gelir tablosunda sadece        | Bu kutucuğu işaretlemeniz         |
| Olanlar         | bakiyesi olan hesapları        | yeterli olacaktır.                |
|                 | görüntülemenizi sağlar.        |                                   |
| Sistem Dövizi   | Gelir tablosundaki tutar       | Bu kutucuğu işaretlemeniz         |
|                 | bilgilerinin sistem dövizi     | yeterli olacaktır.                |
|                 | karşılığını görüntülemenizi    |                                   |
|                 | sağlar.                        |                                   |
| Fiş Tipi        | Gelir tablosunda               | Bu alanda ilgili fiş              |
|                 | görüntülenmesini istediğiniz   | tipi/tiplerini belirtebilirsiniz. |
|                 | fiş tiplerini belirtin.        |                                   |
| Şube            | Şubeye bağlı gelir tablosunu   | Bu alanda ilgili                  |
|                 | görüntülemenizi sağlar.        | şube/şubeleri                     |
|                 |                                | belirtebilirsiniz.                |

Gerekli bilgileri belirttikten sonra 🖻 ikonuna tıklayın.

Birden fazla arama kriteri girildiğinde sistem tüm kriterleri bir arada sağlayan arama sonuçlarını ekrana getirir.

Listelenen ekranı 達 ikonuna tıklayarak açılır

menüden şu işlemleri yapabilirsiniz.

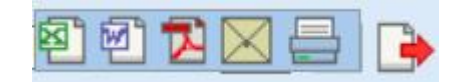

(
<sup>(图)</sup>) ikonu yardımı ile verileri MS Excel formatında kaydedebilirsiniz.

( ) ikonu yardımı ile verileri MS Word formatında kaydedebilirsiniz.

(型) ikonu yardımı ile verileri PDF formatında kaydedebilirsiniz.

(⊠) ikonu yardımı ile verileri mail olarak gönderebilirsiniz.

(=) ikonu yardımı ile verileri tanımlanmış yazdırma şablonuna göre yazdırabilirsiniz.

#### Gelir Tablosunu Kaydetme

Görüntülenen gelir tablosuna kayıtlı gelir tablolarından hızlı bir şekilde ulaşabilmek için kaydedebilirsiniz. Bunun için bu ekranın sağ üst köşesinde

bulunan 🞚 ikonunu tıklayın. Bu ikona tıkladığınızda karşınıza "Gelir Tablosu Ekleme" ekranı gelecektir.

| ielir Tablosu Ekle |  |  |
|--------------------|--|--|
| Gelir Tablosu *    |  |  |
|                    |  |  |
|                    |  |  |
|                    |  |  |
|                    |  |  |

Bu ekranda görüntülediğiniz gelir tablosu için Gelir Tablosu adını belirtin ve "Kaydet" butonuna tıklayın. Kaydettiğiniz Gelir Tablosu, Gelir Tabloları ekranında görüntülenecektir.

### Kayıtlı Gelir Tabloları

Kaydettiğiniz gelir tablosunu görüntülemek için Muhasebe ekranı, Mali Tablolar alt modülünden Gelir Tabloları linkine tıklayın.

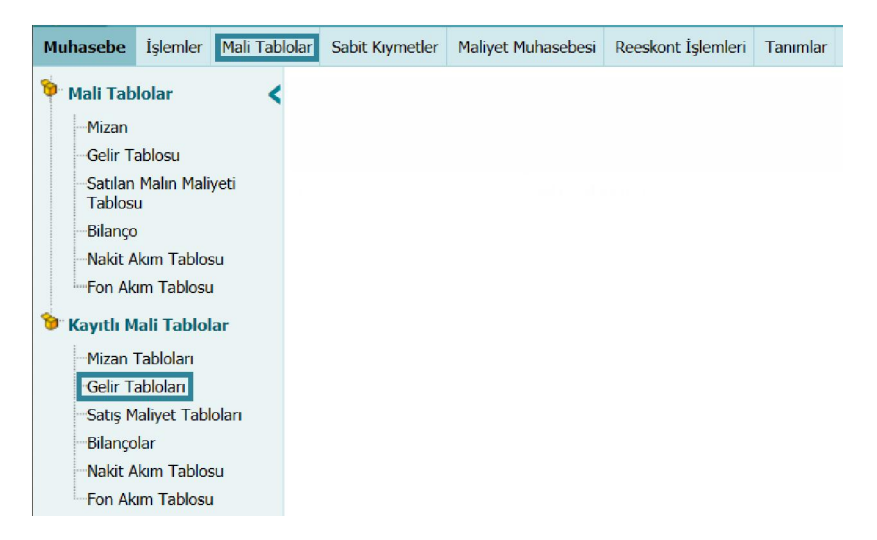

Bu linke tıkladığınızda karşınıza kayıtlı gelir tablolarını görüntüleyebieceğiniz "Gelir Tabloları" ekranı gelecektir.

| Gelir Tabloları |           | 1 23 2 23 3 🔁 🕩 |
|-----------------|-----------|-----------------|
| Sıra            | Tablo Adı | Tarih           |
| Kayıt Yok !     |           |                 |

Bu ekranda filtreleme alanlarını kullanarak kayıtlı gelir tabloları arasında arama yapabilir ve gelir tablolarını görüntüleyebilirsiniz.

Filtreleme alanlarını şu şekilde kullanabilirsiniz.

| Tarih Aralığı | Belirli bir tarih aralığında  | Tarih aralığı belirtmek için bu |
|---------------|-------------------------------|---------------------------------|
|               | kaydedilen gelir tablosunu    | alanın sağ tarafında bulunan    |
|               | görüntülemek için tarih       | ikonlarını kullanabilirsiniz.   |
|               | alanlarını kullanabilirsiniz. |                                 |
| Listeleme     | Bir sayfada görüntülemek      | Bir sayfada görüntülemek        |
| Sayısı        | istediğiniz kayıt sayısını    | istediğiniz kayıt sayısını      |
|               | belirlemenizi sağlar.         | belirtin.                       |

Gerekli bilgileri belirttikten sonra 🖻 ikonuna tıklayın.

Birden fazla arama kriteri girildiğinde sistem tüm

kriterleri bir arada sağlayan arama sonuçlarını ekrana getirir.

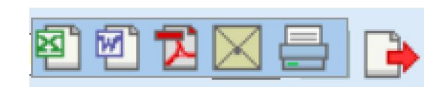

Listelenen ekranı Þ ikonuna tıklayarak açılır menüden şu işlemleri yapabilirsiniz.

(<sup>(IIII</sup>)) ikonu yardımı ile verileri MS Excel formatında kaydedebilirsiniz.

( ) ikonu yardımı ile verileri MS Word formatında kaydedebilirsiniz.

(<sup>1</sup>) ikonu yardımı ile verileri PDF formatında kaydedebilirsiniz.

(⊠) ikonu yardımı ile verileri mail olarak gönderebilirsiniz.

(=) ikonu yardımı ile verileri tanımlanmış yazdırma şablonuna göre yazdırabilirsiniz.

#### Kayıtlı Gelir Tablosunu Görüntüleme

Bu ekranda görüntülemek istediğiniz gelir tablosuna adına ait linke tıklayın. Bu linke tıkladığınızda karşınıza belirttiğiniz kriterler ile kaydetmiş olduğunuz gelir tablosu gelecektir.

📙 🔀 🔀 🚍

#### 24/02/2014 Tarihli Gelir Tablosu : Gelir\_Tablosu\_1

|      | Hesap Kodu | Hesap Adı         | Cari Dönem   |
|------|------------|-------------------|--------------|
| А    |            | Brüt Satışlar     | 22.207,98 TL |
| A.01 | 600        | Yurtiçi Satışlar  | 22.361,28 TL |
| A.02 | 601        | Yurtdışı Satışlar | 176,00 TL    |
| в    |            | Satış İndirimleri | 0,00 TL      |
| B.01 | 610        | Satıştan İadeler  | 0,00 TL      |

Ayrıca bu ekranın sağ üst köşesinde bulunan ikonlarla şu işlemleri yapabilirsiniz.

ikonunu tıklayarak farklı formatlara dönüştürebilirsiniz.

| Open Office(Syw) |  |
|------------------|--|
| Open Office(Sxc) |  |
| Open Office(csv) |  |
| Excel(xis)       |  |

- 🔁 İkonuna tıklayarak PDF olarak kaydedebilirsiniz.
- 🖾 ikonuna tıklayarak kaydı mail olarak gönderebilirsiniz.
- 🖶 ikonunu kullanarak tanımlanmış olan şablona göre çıktı alabilirsiniz.

#### Kayıtlı Gelir Tablosunu Silme

Kaydetmiş olduğunuz gelir tablosunu silmek için Gelir Tabloları ekranından ilgili kaydın satırında bulunan – ikonuna tıklayabilirsiniz.

#### Satılan Malın Maliyet Tablosu

Muhasebe ekranı, Tanımlar alt modülünden yapmış olduğunuz Satılan Malın Maliyeti Tablosu form tanımına göre Satılan Malın Maliyeti tablosunu görüntüleyebilirsiniz. Bunun için Muhasebe ekranı Mali Tablolar alt modülünde bulunan Satılan Malın Maliyeti Tablosu linkine tıklayın.

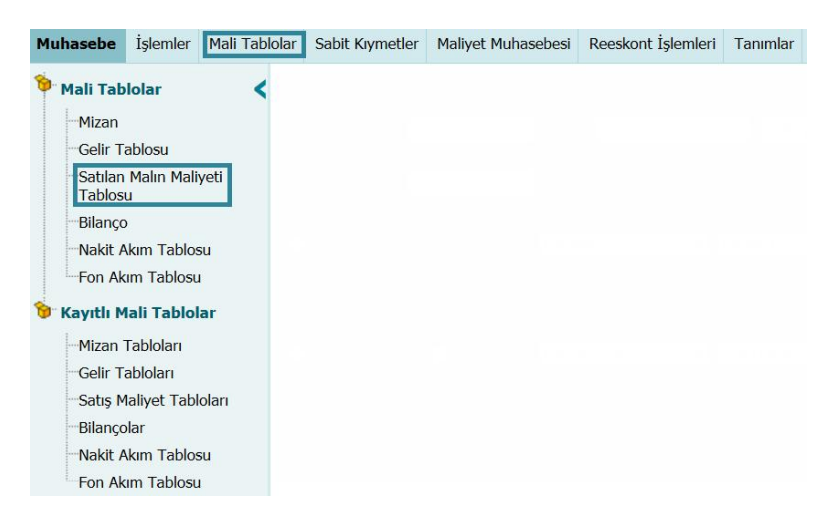

Bu linke tıkladığınızda karşınıza filtreleme alanlarını kullanarak Satılan Malın Maliyeti tablosunu görüntüleyebileceğiniz "Gelir Tablosu" ekranı gelecektir.

| Satılan Malın Maliyeti Tablosu |                         | ℡1♥                                                                                 |   | 2 3 23                                                                      | <b>D</b> |
|--------------------------------|-------------------------|-------------------------------------------------------------------------------------|---|-----------------------------------------------------------------------------|----------|
|                                | Sadece Bakiyesi Olanlar | Açılış Fişi<br>Açılış Fişi<br>Tahsil Fişi<br>Tediye Fişi<br>Mahsup Fişi<br>Özəl Fiş | 4 | <b>Şube</b><br>Hapsan<br>Hapsan Temizlik<br>İstanbul<br>İzmir35<br>Koşuyolu | 5        |

Filtre alanlarındaki bilgileri şu şekilde belirtebilirsiniz.

| Döviz (Para     | Gelir tablosunu farklı döviz   | Bu alanın üzerine tıklayarak |
|-----------------|--------------------------------|------------------------------|
| Birimi)         | birimlerinde görüntülemenizi   | ilgili seçimi yapın.         |
|                 | sağlar.                        |                              |
| Para Birimi TL  | Döviz alanında belirtilen para | Döviz alanında seçmiş        |
| Karşılığı       | biriminin TL karşılığını       | olduğunuz döviz birimine     |
|                 | görüntülemenizi sağlar.        | göre otomatik olarak         |
|                 |                                | görüntülenir.                |
| Tarih           | Belirli bir tarihe kadar olan  | Tarih belirtmek için bu      |
|                 | hareketlere bağlı tabloyu      | alanın sağ tarafında         |
|                 | görüntülemek için tarih        | bulunan 🗃ikonunu             |
|                 | belirtmenizi sağlar.           | kullanabilirsiniz.           |
| Sadece Bakiyesi | Satılan Malın Maliyet          | Bu kutucuğu işaretlemeniz    |
| Olanlar         | tablosunda sadece bakiyesi     | yeterli olacaktır.           |
|                 | olan hesapları                 |                              |
|                 | görüntülemenizi sağlar.        |                              |
| Fiş Tipi        | Gelir tablosunda               | Bu alanda ilgili fiş         |

|      | görüntülenmesini istediğiniz | tipi/tiplerini belirtebilirsiniz. |
|------|------------------------------|-----------------------------------|
|      | fiş tiplerini belirtin.      |                                   |
| Şube | Şubeye bağlı gelir tablosunu | Bu alanda ilgili                  |
|      | görüntülemenizi sağlar.      | şube/şubeleri                     |
|      |                              | belirtebilirsiniz.                |

Gerekli bilgileri belirttikten sonra 💽 ikonuna tıklayın. Birden fazla arama kriteri girildiğinde sistem tüm kriterleri bir arada sağlayan arama sonuçlarını ekrana getirir.

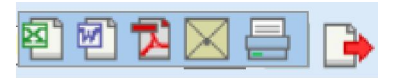

Listelenen ekranı 達 ikonuna tıklayarak açılır menüden şu işlemleri yapabilirsiniz.

- (<sup>1)</sup>) ikonu yardımı ile verileri MS Excel formatında kaydedebilirsiniz.
- ( 2) ikonu yardımı ile verileri MS Word formatında kaydedebilirsiniz.
- (<sup>12</sup>) ikonu yardımı ile verileri PDF formatında kaydedebilirsiniz.
- (⊠) ikonu yardımı ile verileri mail olarak gönderebilirsiniz.

(=) ikonu yardımı ile verileri tanımlanmış yazdırma şablonuna göre yazdırabilirsiniz.

### Satılan Malın Maliyeti Tablosunu Kaydetme

Görüntülenen tabloyu kayıtlı tablolardan hızlı bir şekilde ulaşabilmek için kaydedebilirsiniz. Bunun için bu ekranın sağ üst köşesinde bulunan 🛄 ikonunu tıklayın. Bu ikona tıkladığınızda karşınıza "Satış Maliyet Tablosu Ekleme" ekranı gelecektir.

| 2000<br>Satış Maliyet Tablosu Ekle |        |        |
|------------------------------------|--------|--------|
| Yeni Satış Maliyet Tablosu *       |        |        |
|                                    |        |        |
|                                    | Kaydet | Vazgeç |

Bu ekranda görüntülediğiniz tabloyu kaydetmek istediğiniz adı yazarak "Kaydet" butonuna tıklayın. Kaydettiğiniz tablo kayıtlı satış maliyet tabloları ekranında görüntülenecektir.

## Kayıtlı Satış Maliyet Tabloları

Kaydettiğiniz satılan malın maliyeti tablosunu görüntülemek için Muhasebe ekranı, Mali Tablolar alt modülünden Satış Maliyet Tabloları linkine tıklayın.

| Muhasebe          | İşlemler        | Mali Tablolar                            | Sabit Kıymetler | Maliyet Muhasebesi | Reeskont İşlemleri | Tanımlar |
|-------------------|-----------------|------------------------------------------|-----------------|--------------------|--------------------|----------|
| 🎾 Mali Tab        | lolar           | <                                        |                 |                    |                    |          |
| Mizan             |                 |                                          |                 |                    |                    |          |
| -Gelir T          | ablosu          |                                          |                 |                    |                    |          |
| Satılan<br>Tablos | Malın Mali<br>u | iyeti                                    |                 |                    |                    |          |
| Bilanço           | <b>)</b>        |                                          |                 |                    |                    |          |
| Nakit A           | Akim Tablo      | su                                       |                 |                    |                    |          |
| -Fon Ak           | am Tablosu      | a la la la la la la la la la la la la la |                 |                    |                    |          |
| 🔞 Kayıtlı M       | lali Tablo      | lar                                      |                 |                    |                    |          |
| Mizan             | Tabloları       |                                          |                 |                    |                    |          |
| Gelir T           | abloları        |                                          |                 |                    |                    |          |
| Satış M           | 1aliyet Tabl    | loları                                   |                 |                    |                    |          |
| Bilanço           | ar              |                                          |                 |                    |                    |          |
| - Nakit A         | kim Tablo       | su                                       |                 |                    |                    |          |
| Fon Ak            | um Tablosu      | 1                                        |                 |                    |                    |          |

Bu linke tıkladığınızda karşınıza kayıtlı satış maliyet tablolarının görüntülendiği ekran gelecektir.

| Satış Maliyet Tabloları |  | 1 23 2 23 3 🗈 🍺 |
|-------------------------|--|-----------------|
| Sira Tablo Adı          |  | Tarih           |
| Kayıt Yok !             |  |                 |

Bu ekranda filtreleme alanlarını kullanarak kayıtlı tablolar arasında arama yapabilirsiniz. Filtreleme alanlarını şu şekilde kullanabilirsiniz.

| Tarih Aralığı | Belirli bir tarih aralığında | Tarih aralığı belirtmek için bu             |
|---------------|------------------------------|---------------------------------------------|
|               | kaydedilen satış maliyet     | alanın sağ tarafında bulunan                |
|               | tablosunu görüntülemek için  | <sup>23</sup> ikonlarını kullanabilirsiniz. |
|               | tarih alanlarını             |                                             |
|               | kullanabilirsiniz.           |                                             |
| Listeleme     | Bir sayfada görüntülemek     | Bir sayfada görüntülemek                    |
| Sayısı        | istediğiniz kayıt sayısını   | istediğiniz kayıt sayısını                  |
|               | belirlemenizi sağlar.        | belirtin.                                   |

Gerekli bilgileri belirttikten sonra 🖻 ikonuna tıklayın.

Birden fazla arama kriteri girildiğinde sistem tüm kriterleri bir arada sağlayan arama sonuçlarını ekrana getirir.

Listelenen ekranı 🖻 ikonuna tıklayarak açılır menüden şu işlemleri yapabilirsiniz.

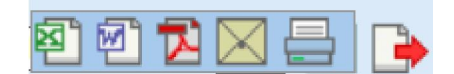

- (<sup>1)</sup>) ikonu yardımı ile verileri MS Excel formatında kaydedebilirsiniz.
- ( ) ikonu yardımı ile verileri MS Word formatında kaydedebilirsiniz.
- (<sup>12)</sup>) ikonu yardımı ile verileri PDF formatında kaydedebilirsiniz.
- (⊠) ikonu yardımı ile verileri mail olarak gönderebilirsiniz.
- (=) ikonu yardımı ile verileri tanımlanmış yazdırma şablonuna göre yazdırabilirsiniz.

#### Bilanço

Muhasebe ekranı, Tanımlar alt modülünden yapmış olduğunuz Bilanço form tanımına göre Bilanço tablosunu görüntüleyebilirsiniz. Bunun için Muhasebe ekranı Mali Tablolar alt modülünde bulunan Bilanço linkine tıklayın.

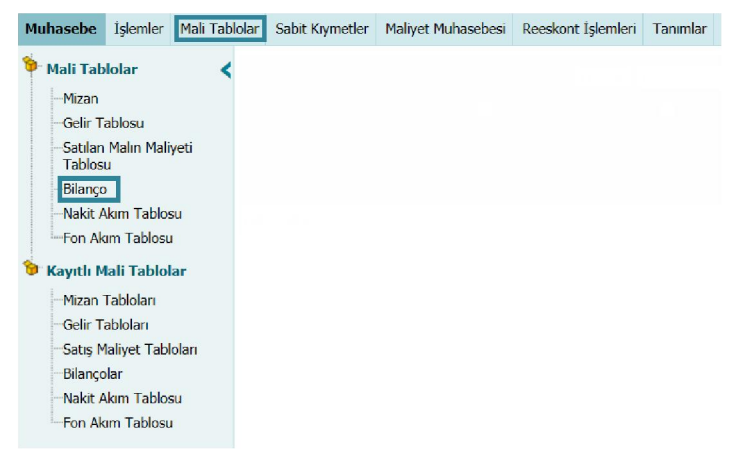

Bu linke tıkladığınızda karşınıza filtreleme alanlarını kullanarak Bilanço görüntüleyebileceğiniz "Bilanço" ekranı gelecektir.

| Bi  | Ianço TL V 1 Tek Düzen V 03                                                                                               | /02/2014 23 25/02/2014 23                                     | ) 🔁 🕒 🔳 🔍        |
|-----|----------------------------------------------------------------------------------------------------|---------------------------------------------------------------|------------------|
|     | Sadece Bakiyesi Olanlar Sistem Dövizi Açılış Fişi<br>Açılış Fişi<br>Tahsil Fişi<br>Tediye Fişi<br>Mahsup Fişi<br>Özəl Fiş | Sube<br>Hapsan<br>Hapsan Te<br>Istanbul<br>Izmir35<br>Koswalu | emizlik          |
| 03/ | 02/2014 - 25/02/2014 TİCARET AŞ2014                                                                                       |                                                               | 25/02/2014 13:12 |
|     | Hesap Kodu                                                                                                    | 2013                                                          | Cari Dönem       |
|     | AKTIFLER                                                                                                    | 0,00                                                          | 1.643.865,80 TL  |
|     | DÖNEN VARLIKLAR                                                                                                    | 0,00                                                          | 9.830,80 TL      |
|     | HAZIR DEĞERLER                                                                                                    | 0,00                                                          | 2.612,00 TL      |
| 102 | Bankalar                                                                                                    | 255.372.163,43                                                | 2.612,00 TL      |
| 103 | Verilen Çekler ve Ödeme Emirleri (-)                                                                                      | -7.939,70                                                     | 0,00 TL          |

Filtreleme alanlarındaki bilgileri şu şekilde belirtebilirsiniz.

| Döviz (Para     | Bilançoyu farklı döviz              | Bu alanın üzerine tıklayarak      |
|-----------------|-------------------------------------|-----------------------------------|
| Birimi)         | birimlerinde görüntülemenizi        | ilgili seçimi yapın.              |
|                 | sağlar.                             |                                   |
| Para Birimi TL  | Döviz alanında belirtilen para      | Döviz alanında seçmiş             |
| Karşılığı       | biriminin TL karşılığını            | olduğunuz döviz birimine          |
|                 | görüntülemenizi sağlar.             | göre otomatik olarak              |
|                 |                                     | görüntülenir.                     |
| Hesap Düzeni    | Bilançoyu görüntülemek              | Bu alanın üzerine tıklayarak      |
|                 | istediğiniz hesap düzenini          | ilgili seçimi yapın.              |
|                 | belirtmenizi sağlar.                |                                   |
| Tarih Aralığı   | Belirli bir tarih aralığındaki      | Tarih aralığını belirtmek için    |
|                 | hareketlere bağlı oluşan            | bu alanın sağ tarafında           |
|                 | tabloyu görüntülemenizi             | bulunan 🔤 ikonlarını              |
|                 | sağlar.                             | kullanabilirsiniz.                |
| Sadece Bakiyesi | Bilançoda sadece bakiyesi           | Bu kutucuğu işaretlemeniz         |
| Olanlar         | olan hesapları                      | yeterli olacaktır.                |
|                 | görüntülemenizi sağlar.             |                                   |
| Sistem Dövizi   | Bilançodaki tutar bilgilerinin      | Bu kutucuğu işaretlemeniz         |
|                 | sistem dövizi karşılığını           | yeterli olacaktır.                |
|                 | görüntülemenizi sağlar.             |                                   |
| Fiş Tipi        | Bilançoda görüntülenmesini          | Bu alanda ilgili fiş              |
|                 | istediğiniz fiş tiplerini belirtin. | tipi/tiplerini belirtebilirsiniz. |
| Şube            | Şubeye bağlı bilançoyu              | Bu alanda ilgili                  |
|                 | görüntülemenizi sağlar.             | şube/şubeleri                     |
|                 |                                     | belirtebilirsiniz.                |

Gerekli bilgileri belirttikten sonra 🖻 ikonuna tıklayın.

Birden fazla arama kriteri girildiğinde sistem tüm kriterleri bir arada sağlayan arama sonuçlarını ekrana getirir.

Listelenen ekranı 🕒 ikonuna tıklayarak açılır menüden şu işlemleri yapabilirsiniz.

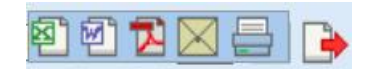

( ) ikonu yardımı ile verileri MS Excel formatında kaydedebilirsiniz.

(  $\textcircled{\sc eq}$  ) ikonu yardımı ile verileri MS Word formatında kaydedebilirsiniz.

- (型) ikonu yardımı ile verileri PDF formatında kaydedebilirsiniz.
- (⊠) ikonu yardımı ile verileri mail olarak gönderebilirsiniz.

( = ) ikonu yardımı ile verileri tanımlanmış yazdırma şablonuna göre yazdırabilirsiniz.

Ayrıca bu ekranın sağ üst köşesinde bulunan 🧵 ikonuna tıklayarak mali analiz bilgisini görüntüleyebilirsiniz.

| 26 🛛 🐼                       |                                 |                                                            |              |
|------------------------------|---------------------------------|------------------------------------------------------------|--------------|
| Mali Analizler               |                                 |                                                            |              |
| Cari Oran                    | = A.01 / P.01                   | = (9.830,80) / (24.296,75)                                 | = 0,40       |
| Net İşletme Sermayesi        | = A.01 - P.01                   | = (9.830,80) - (24.296,75)                                 | = -14.465,95 |
| Likitide Oranı               | = (A.01 - A.01.E) / P.01        | = [(9.830,80) - (1.000,00)] / (24.296,75)                  | = 0,36       |
| Kaldıraç Oranı               | = (P.01 + P.02) / (A.01 + A.02) | = [(24.296,75) + (250,00)] / [(9.830,80) + (1.634.035,00)] | = 0,01       |
| Borcların Öz Sermaveve Oranı | = (P.01 + P.02) / P.03          | = [(24.296,75) + (250,00)] / (0,00)                        |              |

### Bilançoyu Kaydetme

Görüntülenen bilançoya kayıtlı tablolardan hızlı bir şekilde ulaşabilmek için kaydedebilirsiniz. Bunun için bu ekranın sağ üst köşesinde bulunan 🔛 ikonunu tıklayın. Bu ikona tıkladığınızda karşınıza "Bilanço Tablosu Ekleme" ekranı gelecektir.

| ? 🛯 🕊 🔍 🤁 🖉 🖉 🖉 🖉 🖓 🖉 🕐 🖓 🖓 🖉 🖓 🖓 🖓 🖓 🖓 🖓 🖓 🖓 🖓 🖓 🖓 🖓 🖓 |               |
|---------------------------------------------------------|---------------|
| Yeni Bilanço Tablosu *                                  |               |
|                                                         |               |
|                                                         | Kaydet Vazgeç |

Bu ekranda görüntülediğiniz tabloyu kaydetmek istediğiniz adı yazarak "Kaydet" butonuna tıklayın. Kaydettiğiniz tablo kayıtlı Bilançolar ekranında görüntülenecektir.

### Kayıtlı Bilançolar Arasında Arama Yapma

Kayıtlı bilançolar arasında filtreleme alanını kullanarak arama yapabilir, kayıtlı bilançoları görüntüleyebilirsiniz. Bunun için Muhasebe ekranı Mali Tablolar alt modülünde bulunan Bilançolar linkine tıklayabilirsiniz.

| Muhasebe          | İşlemler                        | Mali Tablola | Sabit Kıymetler | Maliyet Muhasebesi | Reeskont İşlemleri | Tanımlar |
|-------------------|---------------------------------|--------------|-----------------|--------------------|--------------------|----------|
| 🤌 Mali Tab        | ololar                          | <            |                 |                    |                    |          |
| Mizan             |                                 |              |                 |                    |                    |          |
| -Gelir T          | ablosu                          |              |                 |                    |                    |          |
| Satılar<br>Tablos | <mark>i Malin Mal</mark> i<br>u | iyeti        |                 |                    |                    |          |
| Bilanço           | 5                               |              |                 |                    |                    |          |
| Nakit /           | Akim Tablo                      | su           |                 |                    |                    |          |
| Fon Al            | um Tablosu                      | i i          |                 |                    |                    |          |
| 👈 Kayıtlı N       | 1ali Tablo                      | lar          |                 |                    |                    |          |
| Mizan             | Tabloları                       |              |                 |                    |                    |          |
| -Gelir T          | abloları                        |              |                 |                    |                    |          |
| -Satış N          | 1aliyet Tab                     | loları       |                 |                    |                    |          |
| Bilanço           | olar                            |              |                 |                    |                    |          |
| Nakit /           | Akim Tablo                      | su           |                 |                    |                    |          |
| Fon A             | um Tablosu                      | L L          |                 |                    |                    |          |

Bu linke tıkladığınızda karşınıza kayıtlı bilançolar arasında filtreleme alanlarını kullanarak arama yapabileceğiniz ve kayıtlı bilançoları görüntüleyebileceğiniz ekran gelecektir.

| Bilançolar 1 23 2 🖸 | • |
|---------------------|---|
|---------------------|---|

Filtreleme alanlarındaki bilgileri şu şekilde belirtebilirsiniz.

| Tarih Aralığı | Belirli bir tarih aralığında  | Tarih aralığı belirtmek için bu            |
|---------------|-------------------------------|--------------------------------------------|
|               | kaydedilen bilançoları        | alanın sağ tarafında bulunan               |
|               | görüntülemek için tarih       | <sup>図</sup> ikonlarını kullanabilirsiniz. |
|               | alanlarını kullanabilirsiniz. |                                            |
| Listeleme     | Bir sayfada görüntülemek      | Bir sayfada görüntülemek                   |
| Sayısı        | istediğiniz kayıt sayısını    | istediğiniz kayıt sayısını                 |
|               | belirlemenizi sağlar.         | belirtin.                                  |

Gerekli bilgileri belirttikten sonra 🖻 ikonuna tıklayın.

Birden fazla arama kriteri girildiğinde sistem tüm kriterleri bir arada sağlayan arama sonuçlarını ekrana getirir.

Listelenen ekranı 🕒 ikonuna tıklayarak açılır menüden şu işlemleri yapabilirsiniz.

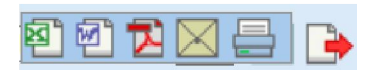

- ( ) ikonu yardımı ile verileri MS Excel formatında kaydedebilirsiniz.
- (☑) ikonu yardımı ile verileri MS Word formatında kaydedebilirsiniz.
- (型) ikonu yardımı ile verileri PDF formatında kaydedebilirsiniz.
- (⊠) ikonu yardımı ile verileri mail olarak gönderebilirsiniz.

### Nakit Akım Tablosu

Muhasebe ekranı, Tanımlar alt modülünden yapmış olduğunuz Nakit Akım Tablosu form tanımına göre Nakit Akım Tablosunu görüntüleyebilirsiniz. Bunun için Muhasebe ekranı Mali Tablolar alt modülünde bulunan Nakit Akım Tablosu linkine tıklayın.

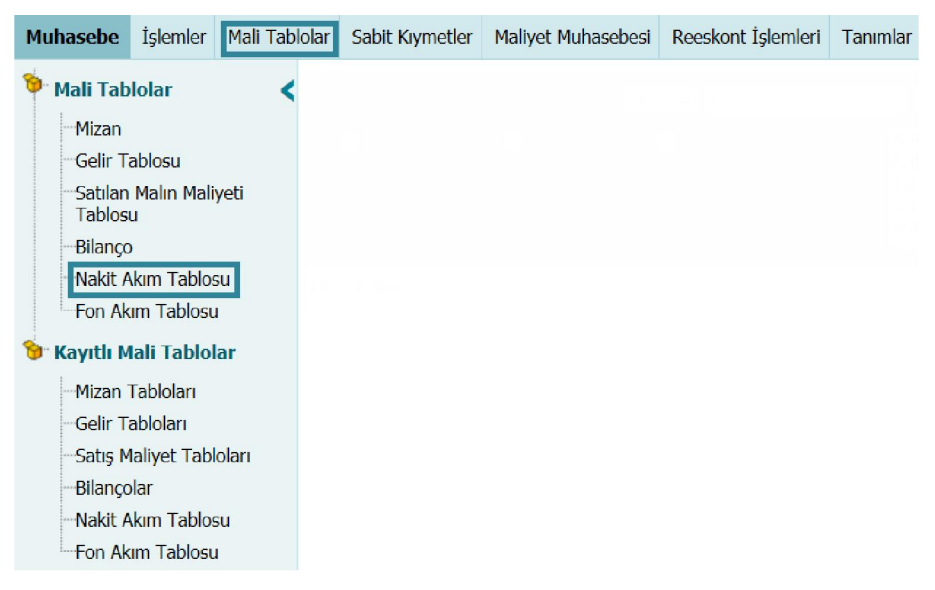

Bu linke tıkladığınızda karşınıza filtreleme alanlarını kullanarak Nakit Akışını görüntüleyebileceğiniz "Nakit Akım Tablosu" ekranı gelecektir.

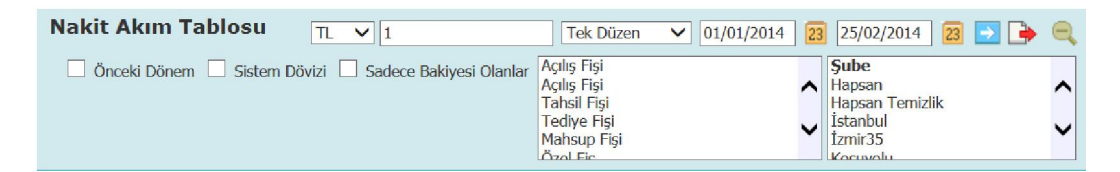

Bu ekrandaki filtreleme alanlarını şu şekilde belirtebilirsiniz.

| Döviz (Para    | Nakit akış tablosunu farklı    | Bu alanın üzerine tıklayarak |
|----------------|--------------------------------|------------------------------|
| Birimi)        | döviz birimlerinde             | ilgili seçimi yapın.         |
|                | görüntülemenizi sağlar.        |                              |
| Para Birimi TL | Döviz alanında belirtilen para | Döviz alanında seçmiş        |
| Karşılığı      | biriminin TL karşılığını       | olduğunuz döviz birimine     |
|                | görüntülemenizi sağlar.        | göre otomatik olarak         |
|                |                                | görüntülenir.                |

| Nakit akış tablosunu                | Bu alanın üzerine tıklayarak                                                                                                    |
|-------------------------------------|----------------------------------------------------------------------------------------------------|
| görüntülemek istediğiniz            | ilgili seçimi yapın.                                                                                                    |
| hesap düzenini belirtmenizi         |                                                                                                    |
| sağlar.                             |                                                                                                    |
| Belirli bir tarih aralığındaki      | Tarih aralığını belirtmek için                                                                                                    |
| hareketlere bağlı oluşan            | bu alanın sağ tarafında                                                                                                    |
| tabloyu görüntülemenizi             | bulunan 🛛 ikonlarını                                                                                                    |
| sağlar.                             | kullanabilirsiniz.                                                                                                    |
| Tabloda önceki döneme ait           | Bu kutucuğu işaretlemeniz                                                                                                    |
| nakit akım tablosunu                | yeterli olacaktır.                                                                                                    |
| görüntülemenizi sağlar.             |                                                                                                    |
| Tutar bilgilerinin sistem           | Bu kutucuğu işaretlemeniz                                                                                                    |
| dövizi karşılığını                  | yeterli olacaktır.                                                                                                    |
| görüntülemenizi sağlar.             |                                                                                                    |
| Bilançoda sadece bakiyesi           | Bu kutucuğu işaretlemeniz                                                                                                    |
| olan hesapları                      | yeterli olacaktır.                                                                                                    |
| görüntülemenizi sağlar.             |                                                                                                    |
| Bilançoda görüntülenmesini          | Bu alanda ilgili fiş                                                                                                    |
| istediğiniz fiş tiplerini belirtin. | tipi/tiplerini belirtebilirsiniz.                                                                                                    |
| Şubeye bağlı bilançoyu              | Bu alanda ilgili                                                                                                    |
| görüntülemenizi sağlar.             | şube/şubeleri                                                                                                    |
|                                     | belirtebilirsiniz.                                                                                                    |
|                                     | Nakit akış tablosunu<br>görüntülemek istediğiniz<br>hesap düzenini belirtmenizi<br>sağlar.<br>Belirli bir tarih aralığındaki<br>hareketlere bağlı oluşan<br>tabloyu görüntülemenizi<br>sağlar.<br>Tabloda önceki döneme ait<br>nakit akım tablosunu<br>görüntülemenizi sağlar.<br>Tutar bilgilerinin sistem<br>dövizi karşılığını<br>görüntülemenizi sağlar.<br>Bilançoda sadece bakiyesi<br>olan hesapları<br>görüntülemenizi sağlar.<br>Bilançoda görüntülenmesini<br>istediğiniz fiş tiplerini belirtin.<br>Şubeye bağlı bilançoyu<br>görüntülemenizi sağlar. |

Gerekli bilgileri belirttikten sonra 🖻 ikonuna tıklayın.

Birden fazla arama kriteri girildiğinde sistem tüm kriterleri bir arada sağlayan arama sonuçlarını ekrana getirir.

Listelenen ekranı 達 ikonuna tıklayarak açılır menüden şu işlemleri yapabilirsiniz.

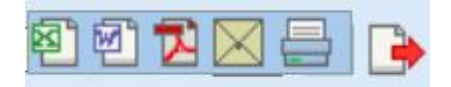

( ) ikonu yardımı ile verileri MS Excel formatında kaydedebilirsiniz.

( ) ikonu yardımı ile verileri MS Word formatında kaydedebilirsiniz.

(<sup>12</sup>) ikonu yardımı ile verileri PDF formatında kaydedebilirsiniz.

(⊠) ikonu yardımı ile verileri mail olarak gönderebilirsiniz.

(=) ikonu yardımı ile verileri tanımlanmış yazdırma şablonuna göre yazdırabilirsiniz.

### Nakit Akım Tablosunu Kaydetme

Görüntülenen nakit akım tablosuna kayıtlı tablolardan hızlı bir şekilde ulaşabilmek

için kaydedebilirsiniz. Bunun için bu ekranın sağ üst köşesinde bulunan 🖫 ikonunu tıklayın. Bu ikona tıkladığınızda karşınıza "Nakit Akım Tablosu Ekleme" ekranı gelecektir.

| akit Akım Tablosu Ekle   |  |
|--------------------------|--|
| eni Nakit Akım Tablosu * |  |
|                          |  |
|                          |  |
|                          |  |
|                          |  |

Bu ekranda görüntülediğiniz tabloyu kaydetmek istediğiniz adı yazarak "Kaydet" butonuna tıklayın. Kaydettiğiniz tablo kayıtlı Nakit Akım Tablosu ekranında görüntülenecektir.

### Kayıtlı Nakit Akım Tabloları Arasında Arama Yapma

Kayıtlı nakit akım tabloları arasında filtreleme alanını kullanarak arama yapabilir, kayıtlı tabloları görüntüleyebilirsiniz. Bunun için Muhasebe ekranı Mali Tablolar alt modülünde bulunan Nakit Akım Tablosu linkine tıklayabilirsiniz.

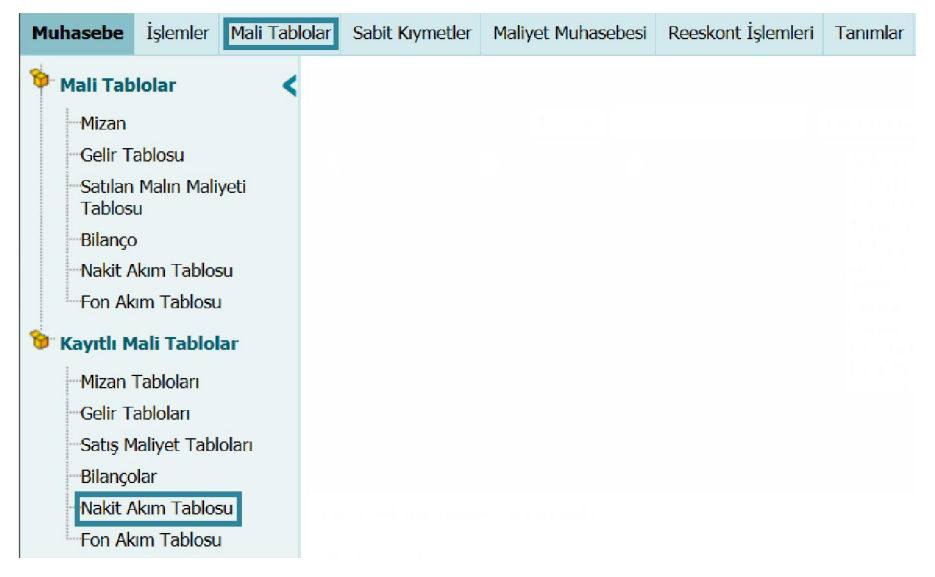

Bu linke tıkladığınızda karşınıza kayıtlı nakit akım tabloları arasında filtreleme alanlarını kullanarak arama yapabileceğiniz ve nakit akım tablolarını görüntüleyebileceğiniz ekran gelecektir.

#### Nakit Akım Tablosu

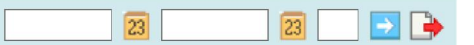

| Tarih Aralığı | Belirli bir tarih aralığında  | Tarih aralığı belirtmek için bu             |  |
|---------------|-------------------------------|---------------------------------------------|--|
|               | kaydedilen nakit akım         | alanın sağ tarafında bulunan                |  |
|               | tablolarını görüntülemek için | <sup>23</sup> ikonlarını kullanabilirsiniz. |  |
|               | tarih alanlarını              |                                             |  |
|               | kullanabilirsiniz.            |                                             |  |
| Listeleme     | Bir sayfada görüntülemek      | Bir sayfada görüntülemek                    |  |
| Sayısı        | istediğiniz kayıt sayısını    | istediğiniz kayıt sayısını                  |  |
|               | belirlemenizi sağlar.         | belirtin.                                   |  |

Gerekli bilgileri belirttikten sonra 🖻 ikonuna tıklayın.

Birden fazla arama kriteri girildiğinde sistem tüm kriterleri bir arada sağlayan arama sonuçlarını ekrana getirir.

Listelenen ekranı 達 ikonuna tıklayarak açılır menüden şu işlemleri yapabilirsiniz.

( <sup>(IIII</sup>)) ikonu yardımı ile verileri MS Excel formatında kaydedebilirsiniz.

( ) ikonu yardımı ile verileri MS Word formatında kaydedebilirsiniz.

(型) ikonu yardımı ile verileri PDF formatında kaydedebilirsiniz.

(⊠) ikonu yardımı ile verileri mail olarak gönderebilirsiniz.

(=) ikonu yardımı ile verileri tanımlanmış yazdırma şablonuna göre yazdırabilirsiniz.

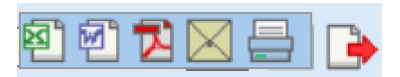

## Nakit Akım Tablosunu Görüntüleme

## Fon Akım Tabloları

Muhasebe ekranı, Tanımlar alt modülünden yapmış olduğunuz Fon Akım Tablosu form tanımına göre Fon Akım Tablosunu görüntüleyebilirsiniz. Bunun için Muhasebe ekranı Mali Tablolar alt modülünde bulunan Fon Akım Tablosu linkine tıklayın.

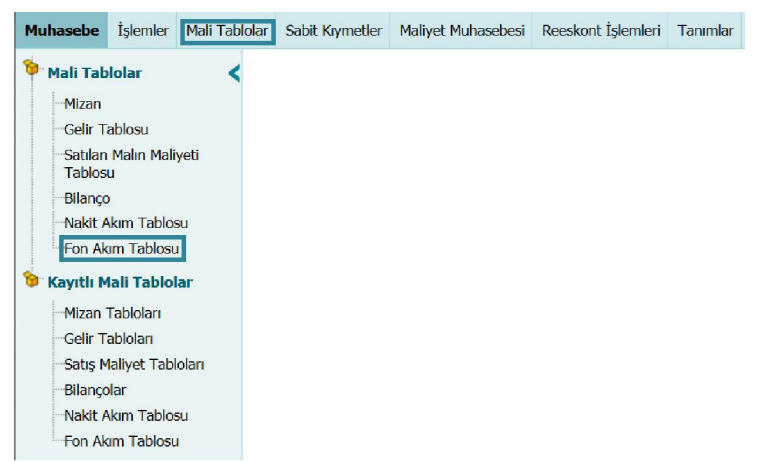

Bu linke tıkladığınızda karşınıza filtreleme alanlarını kullanarak Fon Akım Tablosunu görüntüleyebileceğiniz Fon Akım Tablosu ekranı gelecektir.

| Fon Akım Tablosu | TL 🗸 1                                                                            | 25/02/2014 🛛 🔁 🅞 🔍                                                   |
|------------------|-----------------------------------------------------------------------------------|----------------------------------------------------------------------|
| Sadece Bakiyesi  | i Olanlar<br>Açılış Fişi<br>Tahsil Fişi<br>Tediye Fişi<br>Mahsup Fişi<br>Özel Fiş | Sube<br>Hapsan<br>Hapsan Temizlik<br>İstanbul<br>İzmir35<br>Keçuyelu |

Filtreleme alanlarındaki bilgileri şu şekilde belirtebilirsiniz.

| Döviz (Para    | Fon akış tablosunu farklı      | Bu alanın üzerine tıklayarak |
|----------------|--------------------------------|------------------------------|
| Birimi)        | döviz birimlerinde             | ilgili seçimi yapın.         |
|                | görüntülemenizi sağlar.        |                              |
| Para Birimi TL | Döviz alanında belirtilen para | Döviz alanında seçmiş        |
| Karşılığı      | biriminin TL karşılığını       | olduğunuz döviz birimine     |
|                | görüntülemenizi sağlar.        | göre otomatik olarak         |
|                |                                | görüntülenir.                |
| Tarih          | Belirli bir tarihe kadar olan  | Tarih belirtmek için bu      |
|                | hareketlere bağlı tabloyu      | alanın sağ tarafında         |

|                 | görüntülemek için tarih      | bulunan 💴 ikonunu                 |
|-----------------|------------------------------|-----------------------------------|
|                 | belirtmenizi sağlar.         | kullanabilirsiniz.                |
| Sadece Bakiyesi | Fon Akım Tablosunda sadece   | Bu kutucuğu işaretlemeniz         |
| Olanlar         | bakiyesi olan hesapları      | yeterli olacaktır.                |
|                 | görüntülemenizi sağlar.      |                                   |
| Fiş Tipi        | Fon Akım Tablosunda          | Bu alanda ilgili fiş              |
|                 | görüntülenmesini istediğiniz | tipi/tiplerini belirtebilirsiniz. |
|                 | fiş tiplerini belirtin.      |                                   |
| Şube            | Şubeye bağlı fon akım        | Bu alanda ilgili                  |
|                 | tablosunu görüntülemenizi    | şube/şubeleri                     |
|                 | sağlar.                      | belirtebilirsiniz.                |

Gerekli bilgileri belirttikten sonra 🖻 ikonuna tıklayın.

Birden fazla arama kriteri girildiğinde sistem tüm kriterleri bir arada sağlayan arama sonuçlarını ekrana getirir.

Listelenen ekranı 達 ikonuna tıklayarak açılır menüden şu işlemleri yapabilirsiniz.

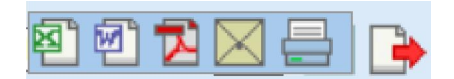

(<sup>1)</sup>) ikonu yardımı ile verileri MS Excel formatında kaydedebilirsiniz.

( ) ikonu yardımı ile verileri MS Word formatında kaydedebilirsiniz.

- (型) ikonu yardımı ile verileri PDF formatında kaydedebilirsiniz.
- (⊠) ikonu yardımı ile verileri mail olarak gönderebilirsiniz.

(=) ikonu yardımı ile verileri tanımlanmış yazdırma şablonuna göre yazdırabilirsiniz.

#### Fon Akım Tablosunu Kaydetme

Görüntülenen fon akım tablosuna kayıtlı tablolardan hızlı bir şekilde ulaşabilmek

için kaydedebilirsiniz. Bunun için bu ekranın sağ üst köşesinde bulunan 🖳 ikonunu tıklayın. Bu ikona tıkladığınızda karşınıza "Fon Akım Tablosu Ekleme" ekranı gelecektir.

Bu ekranda görüntülediğiniz tabloyu kaydetmek istediğiniz adı yazarak "Kaydet" butonuna tıklayın. Kaydettiğiniz tablo kayıtlı Fon Akım Tablosu ekranında görüntülenecektir.

### Kayıtlı Fon Akım Tabloları Arasında Arama Yapma

Kayıtlı fon akım tabloları arasında filtreleme alanını kullanarak arama yapabilir, kayıtlı tabloları görüntüleyebilirsiniz. Bunun için Muhasebe ekranı Mali Tablolar alt modülünde bulunan Fon Akım Tablosu linkine tıklayabilirsiniz.

| Muha | sebe İşle                  | emler        | Mali Tablol | ar Sabit K | Gymetler | Maliyet Muhasebesi | Reeskont İşlemleri | Tanımlar |
|------|----------------------------|--------------|-------------|------------|----------|--------------------|--------------------|----------|
| 🦻 Ma | ali Ta <mark>blol</mark> a | r            | <           |            |          |                    |                    |          |
|      | Mizan                      |              |             |            |          |                    |                    |          |
|      | Gelir Tablos               | su           |             |            |          |                    |                    |          |
|      | Satılan Malı<br>Tablosu    | n Mali       | yeti        |            |          |                    |                    |          |
|      | Bilanço                    |              |             |            |          |                    |                    |          |
|      | Nakit Akım                 | Tablo        | su          |            |          |                    |                    |          |
|      | Fon Akım T                 | ablosu       | I           |            |          |                    |                    |          |
| 😉 Ka | yıtlı Mali 1               | <b>Fablo</b> | ar          |            |          |                    |                    |          |
|      | Mizan Tablo                | oları        |             |            |          |                    |                    |          |
|      | Gelir Tablol               | arı          |             |            |          |                    |                    |          |
|      | Satış Maliye               | et Tabl      | oları       |            |          |                    |                    |          |
|      | Bilançolar                 |              |             |            |          |                    |                    |          |
|      | Nakit Akım                 | Tablos       | su          |            |          |                    |                    |          |
| 1    | Fon Akım T                 | ablosu       |             |            |          |                    |                    |          |

Bu linke tıkladığınızda karşınıza kayıtlı fon akım tabloları arasında filtreleme alanlarını kullanarak arama yapabileceğiniz ve fon akım tablolarını görüntüleyebileceğiniz ekran gelecektir.

| Fon Akım Tablosu | 23 📃 🔁 🍉 |
|------------------|----------|
|                  |          |

| Tarih Aralığı | Belirli bir tarih aralığında  | Tarih aralığı belirtmek için bu |
|---------------|-------------------------------|---------------------------------|
|               | kaydedilen fon akım           | alanın sağ tarafında bulunan    |
|               | tablolarını görüntülemek için | ikonlarını kullanabilirsiniz.   |
|               | tarih alanlarını              |                                 |
|               | kullanabilirsiniz.            |                                 |

| Listeleme | Bir sayfada görüntülemek   | Bir sayfada görüntülemek   |
|-----------|----------------------------|----------------------------|
| Sayısı    | istediğiniz kayıt sayısını | istediğiniz kayıt sayısını |
|           | belirlemenizi sağlar.      | belirtin.                  |

Gerekli bilgileri belirttikten sonra 🖻 ikonuna tıklayın.

Birden fazla arama kriteri girildiğinde sistem tüm kriterleri bir arada sağlayan arama sonuçlarını ekrana getirir.

Listelenen ekranı 達 ikonuna tıklayarak açılır menüden şu işlemleri yapabilirsiniz.

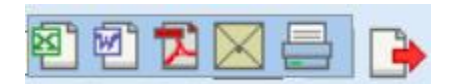

- ( <sup>(III)</sup>) ikonu yardımı ile verileri MS Excel formatında kaydedebilirsiniz.
- (2) ikonu yardımı ile verileri MS Word formatında kaydedebilirsiniz.
- (<sup>12</sup>) ikonu yardımı ile verileri PDF formatında kaydedebilirsiniz.
- (⊠) ikonu yardımı ile verileri mail olarak gönderebilirsiniz.
- (=) ikonu yardımı ile verileri tanımlanmış yazdırma şablonuna göre yazdırabilirsiniz.

# BÖLÜM VII – Sabit Kıymetler

Firmanıza, işletme faaliyet konusunu gerçekleştirmek üzere alınan varlıkların alışsatış işlemini gerçekleştirebilir ve bu varlıkların değerleme işlemini gerçekleştirebilirsiniz. Bu işlemleri Muhasebe ekranında bulunan Sabit Kıymetler alt modülünden gerçekleştirebilirsiniz.

| Muhasebe | işlemler | Mail Tablold | Sabit Kıymetler | Maliyet Muhasebesi | Reeskont İşlemleri | Tanımlar |
|----------|----------|--------------|-----------------|--------------------|--------------------|----------|
|----------|----------|--------------|-----------------|--------------------|--------------------|----------|

Muhasebe ekranında bulunan Sabit Kıymetler linkine tıkladığınızda, karşınıza sabit kıymetlerle ilgili tüm işlemleri gerçekleştirebileceğiniz Sabit kıymetler ekranı gelecektir.

| Sabit I   | Kıymetler         | Sabit Kıymetler | Hareketler Al    | ış Satış    | Stok Fişi          | Stok İade Fişi     | Değerleme    | Demirbaş Dev        | ir Demirbaş            | Güncelle                |                     |                         |                 |
|-----------|-------------------|-----------------|------------------|-------------|--------------------|--------------------|--------------|---------------------|------------------------|-------------------------|---------------------|-------------------------|-----------------|
| Sab       | it Kıymo          | etler           |                  |             | Filtre             |                    | Demir<br>No  | baş                 |                        | Fatura No               |                     | Aktif 💙 10              | ) 🕞 🕒 🔍         |
| Am<br>Yör | ortisman<br>ntemi | Tümü            |                  | Muh<br>Abor | asebe Kod<br>ne No | u                  |              | Demirba     Demirba | ş Tipi<br>ş Adına Göre | ✓ Giriş<br>Artan ✓ Kayı | ; Tarihi            | 23                      | 23              |
| Sıra      | Demirbaş<br>No    | Demirbaş<br>Adı | Muhasebe<br>Kodu | Mikta       | r Değ              | lk Değer<br>er USD | Son<br>Değer | Son<br>Değer<br>USD | Toplam<br>Değer        | Toplam<br>Değer USD     | Toplam<br>Son Değer | Toplam Son<br>Değer USD | Giriş<br>Tarihi |
| Filtre E  | Filtre Ediniz !   |                 |                  |             |                    |                    |              |                     |                        |                         |                     |                         |                 |

Bu ekranda sabit kıymet alışı-satışı değerleme gibi işlemleri yapabilirsiniz. Ayrıntılı bilgi için bkz. Sabit Kıymetler Yönetimi Kullanıcı Kitabı

# Maliyet Muhasebesi

Workcube işletmenizde üretilen mamül ya da hizmetin maliyet fiyatının saptanması, işletme giderlerinin denetimi, fiyat incelemeleri ve satış fiyatlarının belirlenmesinin oluşturmanıza olanak tanır.

Maliyet Muhasebesi ekranına ulaşmak için Muhasebe Ekranında bulunan Maliyet Muhasebesi linkine tıklayın.

Muhasebe İşlemler Malı Labiolar Sabit Kıymetk Maliyet Muhasebesi Reeskont İşlemleri Tanımlar

Muhasebe İşlemler Mali Tablolar Sabit Kıymetler Maliyet Muhasebesi Reeskont İşlemleri Tanımlar TİCARET AŞ. - 2014 - 404 H Muhasebe Fişleri Maliyet Muhasebesi Tahsil Fişi Tediye Fişi Üretim Maliyetleri Yansıtma Mahsup Fişi Üretim İşçilik Maliyetleri Yansıtma Açılış Fişi Üretim Sonuçları Muhasebeleştirme Virman İşlemi Satılan Malın Maliyeti Muhasebeleştirme Kur Değerleme Hesap Aktarımı Hareket Birleştirme Muhasebe Fişi İmport Defterler Yevmive Muavin Defter-i Kebir

Bu linke tıkladığınızda karşınıza Maliyet Muhasebesi ekranı gelecektir.

Bu ekran 4 farklı kısımdan oluşur; Üretim maliyetlerini yansıtma Üretim işçilik maliyetlerini yansıtma Üretim sonuçlarını muhasebeleştirme Satılan malın maliyetini muhasebeleştirme

# Üretim Maliyetlerini Yansıtma

Gerçekleştirilmiş üretim emirlerine istinaden oluşan üretim maliyetleri ilgili hesaplara yansıtabilirsiniz. Bunun için Muhasebe ekranında, Maliyet Muhasebesi alt modülünde bulunan Üretim Maliyetleri Yansıtma linkine tıklayın.

| Muhasebe      | İşlemler   | Mali Tablola | r Sabit Kıymetler                       | Maliyet Muhasebesi | Reeskont İşlemleri | Tanımlar | TİCARET AŞ 2014 | <b>*</b> + | × |  |  |
|---------------|------------|--------------|-----------------------------------------|--------------------|--------------------|----------|-----------------|------------|---|--|--|
| Muhasebe      | Fişleri    | < M          | aliyet Muhase                           | besi               |                    |          |                 |            |   |  |  |
| - Tahsil Fişi |            |              | Üretim Maliyetleri Ya                   | ansıtma 🔶          |                    |          |                 |            |   |  |  |
| Tediye Fiş    | i          |              | Üretim İşçilik Maliyetleri Yansıtma     |                    |                    |          |                 |            |   |  |  |
| Mahsup Fi     | și         |              | Üretim Sonuçları Muhasebeleştirme       |                    |                    |          |                 |            |   |  |  |
| Açılış Fişi   |            |              | Satılan Malın Maliyeti Muhasebeleştirme |                    |                    |          |                 |            |   |  |  |
| Virman İşl    | emi        |              |                                         |                    |                    |          |                 |            |   |  |  |
| Kur Değer     | leme       |              |                                         |                    |                    |          |                 | 100        |   |  |  |
| Hesap Akt     | arımı      |              |                                         |                    |                    |          |                 |            |   |  |  |
| Hareket B     | rleştirme  |              |                                         |                    |                    |          |                 |            |   |  |  |
| Muhasebe      | Fişi İmpor | t            |                                         |                    |                    |          |                 |            |   |  |  |
| 😚 Defterle    | r          |              |                                         |                    |                    |          |                 |            |   |  |  |
| Yevmiy        | e          |              |                                         |                    |                    |          |                 |            |   |  |  |
| Muavin        |            |              |                                         |                    |                    |          |                 |            |   |  |  |
| Defter-       | i Kebir    |              |                                         |                    |                    |          |                 |            |   |  |  |

Bu linke tıkladığınızda karşınıza filtreleme alanlarına göre maliyet sonuçlarını görüntüleyebileceğiniz ve ilgili ürün için belirtilen üretim hesabına yansıtır.

## Üretim Maliyetleri Arasında Arama Yapma

Yansıtmak istediğiniz maliyetler için filtreleme alanlarını kullanabilirsiniz.

| Üretim Maliyetleri Yansıtma İstasyonlar | Seçiniz + | Masraf Merkezi 🗸 | Genel Üretim 🗸 💽 🍺 🔍 |
|-----------------------------------------|-----------|------------------|----------------------|
| Üretim Tarih Aralı                      | ğı 23     | Tarih Aralığı    | 23 23                |

Filtreleme alanlarındaki bilgileri şu şekilde belirtebilirsiniz.

| İstasyonlar   | Belirli bir                     | Seçim yapmak için bu alanı   |
|---------------|---------------------------------|------------------------------|
|               | istasyon/istasyonlarla ilgili   | tıklayın ve alt açılır       |
|               | maliyetleri                     | menüden ilgili               |
|               | görüntüleyebilirsiniz.          | seçim/seçimleri yapın.       |
| İstasyon      | Maliyetleri iş istasyonu masraf | Bu alanın üzerine tıklayarak |
| Masraf Tanımı | tanımında belirtilen masraf     | ilgili seçimi yapın.         |
|               | merkezi veya muhasebe           |                              |
|               | koduna göre görüntülemenizi     |                              |
|               | sağlar.                         |                              |
| Maliyet Tipi  | Maliyetleri genel üretim veya   | Bu alanın üzerine tıklayarak |
|               | işçilik maliyeti olarak         | ilgili seçimi yapın.         |

|               | görüntülemenizi sağlar.       |                            |
|---------------|-------------------------------|----------------------------|
| Üretim Tarih  | Belirli bir tarih aralığında  | Bu alanların sağ tarafında |
| Aralığı       | yapılan üretimlere ait        | bulunan  ikonlarını        |
|               | maliyetleri görüntülemenizi   | kullanabilirsiniz.         |
|               | sağlar.                       |                            |
| Tarih Aralığı | Maliyetleri belirli bir tarih | Bu alanların sağ tarafında |
| (Masraflar)   | aralığında kaydedilen         | bulunan  ikonlarını        |
|               | masrafların yansıtarak        | kullanabilirsiniz.         |
|               | görüntülemenizi sağlar.       |                            |

Gerekli bilgileri belirttikten sonra 🖻 ikonuna tıklayın.

Birden fazla arama kriteri girildiğinde sistem tüm kriterleri bir arada sağlayan arama sonuçlarını ekrana getirir.

Listelenen ekranı 🕒 ikonuna tıklayarak açılır menüden şu işlemleri yapabilirsiniz.

( ) ikonu yardımı ile verileri MS Excel formatında kaydedebilirsiniz.

( ) ikonu yardımı ile verileri MS Word formatında kaydedebilirsiniz.

(型) ikonu yardımı ile verileri PDF formatında kaydedebilirsiniz.

(⊠) ikonu yardımı ile verileri mail olarak gönderebilirsiniz.

(=) ikonu yardımı ile verileri tanımlanmış yazdırma şablonuna göre yazdırabilirsiniz.

| Ü    | reti                                            | m Maliye              | tleri Yansı                                 | i                                  | İstasyonlar      | Seçiniz          |       |                | ¢ Ma      | sraf Mer   | kezi 🗸         | Gene         | l Üreti        | n 🗸 🛛            | 2 🍺                    |           |              |               |                       |                |         |       |
|------|-------------------------------------------------|-----------------------|---------------------------------------------|------------------------------------|------------------|------------------|-------|----------------|-----------|------------|----------------|--------------|----------------|------------------|------------------------|-----------|--------------|---------------|-----------------------|----------------|---------|-------|
|      |                                                 |                       |                                             |                                    |                  |                  |       |                | (         | Öretin     | n Tarih Aralığ | jı 01/01/201 | 14 2           | 14/03/2          | 2014                   | 3 Tarih   | Aralığı      | 01/01/2       | 014                   | 3 14/0         | 3/2014  | 23    |
| Üre  | tim İ                                           | şçiliklere Gö         | re İş İstasyonı                             | u Maliye                           | etleri           |                  |       |                |           |            |                |              |                |                  |                        |           |              |               |                       |                |         |       |
| Sira | a                                               | İstasyon              | Dağıtım<br>Anahtarı                         |                                    | Çalışma<br>Saati | Üretim<br>Sonucu |       | Üreti<br>Mikta | m<br>ari  | Mas<br>Mer | raf<br>kezi    | Harcama 1    | ΓL             | Harcama<br>USD   |                        | Yansın    | ıa           | Maliyet<br>TL |                       | Maliyet<br>USD |         |       |
| 1    |                                                 | deneme                | Ana Birim                                   |                                    | 0,17             |                  | 1,00  |                | 10,00     | Üret       | im Masraf      |              | 0,00           |                  | 0,00                   |           | %30          |               | 0,00                  | thd.           |         | that  |
| 2    |                                                 | deneme                | Ana Birim                                   |                                    | 0,17             |                  | 1,00  |                | 10,00     | Üret       | im genel       | 43           | 32 <b>,</b> 51 |                  | 232,92                 |           | %70          | 3             | 02,76                 |                | 163,04  | ılul  |
|      |                                                 |                       |                                             |                                    |                  |                  |       |                |           |            | Toplam         | 43           | 2,51           | :                | 232,92                 |           |              | 3             | 02,76                 | ۰              |         |       |
| ÷    | İstasyon Maliyetlerine Göre Ürün Ek Maliyetleri |                       |                                             |                                    |                  |                  |       |                |           |            |                |              |                |                  |                        |           |              |               |                       |                |         |       |
| 15   | asy                                             | on manyetier          | ille Gore Orun                              | EK Mai                             | iyeuen           |                  | _     |                |           |            |                |              |                |                  |                        |           |              |               | 1                     | 1.5-2          |         |       |
| S    | ra                                              | Emir-<br>Sonuç        | Tarih                                       | Ürün                               | Stok<br>Kodu     | Spec             | Mil   | dar            | Süre ( Di | k)         | Oran           |              | Yan<br>Mali    | siyan<br>iyet TL | Vanse<br>Maliye<br>USD | /an<br>et | Br. Ma<br>TL | yan<br>aliyet | Pansi<br>Br. M<br>USD | yan<br>aliyet  | SF      |       |
| 1    |                                                 | ÜE-<br>37 US-27       | 20/01/2014<br>15:17<br>-20/01/2014<br>15:27 | Baba<br>Parfum<br>Muslum<br>Gurses | n by<br>m<br>s   | 298 21           |       | 10             |           | 10         |                | 1,00000000   |                | 302,76           |                        | 163,04    |              | 30,28         |                       | ď,             | +       | ð     |
|      |                                                 |                       |                                             |                                    |                  |                  |       |                |           |            |                |              |                |                  |                        |           |              | Ün            | etim M                | aliyetleri     | ni Yans | t     |
| 3    |                                                 | Montaj                | Süre                                        |                                    | 39,33            |                  | 10,00 |                | 10,00     | Üret       | im Masraf      |              | 0,00           |                  | 0,00                   |           | %100         |               | 0,00                  |                | 0,00    | ılıd  |
|      |                                                 |                       |                                             |                                    |                  |                  |       |                |           |            | Toplam         |              | 0, <b>0</b> 0  |                  | 0,00                   |           |              |               | 0,00                  |                | 0,00    | -     |
| 4    |                                                 | Parfüm Üretin<br>Baba | Süre                                        |                                    | 3,00             |                  | 3,00  |                | 260,00    | Üret       | im genel       | 43           | 32,51          |                  | 232,92                 |           | %50          | 2             | 16,26                 |                | 116,46  | ılııl |
|      |                                                 |                       |                                             |                                    |                  |                  |       |                |           |            | Toplam         | 43           | 2,51           | 2                | 232,92                 |           |              | 2             | 16,26                 | 1              | 16,46   | -     |

2 2 2 🔀 🖂 🕒

Bu ekranda şu işlemleri yapabilirsiniz.

### Detaylı Harcama Analiz Raporu ( 🔤 )

Satırlarda bulunan 📠 ikonuna tıklayarak Detaylı Harcama Analizi yapabileceğiniz "Detaylı Harcama Analiz Raporu" ekranını görüntüleyebilirsiniz.

| » Detaylı Har  | cama Analiz Raporu                                                                                                    | ı      |                  |                                                                                                    |               |                                                                                                    |                                                              |                          | 📙 🔀 🔛 🚍               |
|----------------|----------------------------------------------------------------------------------------------------|--------|------------------|----------------------------------------------------------------------------------------------------|---------------|----------------------------------------------------------------------------------------------------|--------------------------------------------------------------|--------------------------|-----------------------|
| Masraf Merkezi | Pazarlama<br>Satış<br>behçet deneme<br>İnsan Kaynakları<br>İK                                                                                                    | ~      | İşlem Tipi       | Bakım Fişi<br>Harcama Fişi                                                                                      | Rapor Baz     | Proje<br>Iş<br>Fırsat<br>Məsraf Merkez                                                                      | Varlık<br>Proje<br>I İş                                      |                          | E E                   |
| Gider Kalemi   | Amortisman Gideri<br>Bağış ve Yardım<br>ddddd<br>Eğitim Gideri<br>Hizmet Maliyeti<br>Hizmet Maliyeti<br>Tik-Maaş<br>Kira Bedeli<br>sabit kıymet satışı<br>Temsil. Giderleri | ~      | Aktivite<br>Tipi | Ar-ge<br>Calik Aktivite<br>Diğer<br>Eğitim<br>Hizmet<br>OzW Aktivite<br>Toplantu<br>Toplantu<br>Ulaşım<br>Yemek |               | Gider Kategori<br>Gider Kalemi<br>Aktivite Tipi<br>Harcama Yapa<br>Tarih Araliği<br>Döviz<br>Varlık<br>Stok | Firsat<br>in Harcama Yapa<br>Kaydeden<br>Carl Hesap<br>Abone |                          | E<br>E<br>E<br>E      |
| Kategori       | behçet deneme<br>bütçee<br>Destek<br>elektrik deneme<br>Genel Giderler<br>Conel Sitestim                                                                                    | ~      |                  |                                                                                                    | Tarih Aralığı | Açıklama Sətır Kümüle Tutar 27/02/2014 23                                                                   | Sıralama<br>Grafik<br>27/02/2014 2                           | Tutar<br>Grafik Format V | vel Getir 10 Çalıştır |
| No Tutar       | P.Bit                                                                                                    | rimi K | DV               | P.Birimi                                                                                                    | ÖTV           |                                                                                                    | P.Birimi S                                                   | on Toplam                | P.Birimi              |
| Kayıt Yok !    |                                                                                                    |        |                  |                                                                                                    |               |                                                                                                    |                                                              |                          | ^                     |

#### Detay Bilgileri Görüntüleme ( 🋸 )

Toplam satırında bulunan 🛸 ikonunu tıklayarak maliyeti oluşturan detayları görüntüleyebilirsiniz. Bu ikona tıkladığınızda karşınıza ilgili satır ile bağlantılı ek maliyetlerin bulunduğu alan görüntülenir.

| Üretim         | İşçiliklere Gö      | re İş İstasy                                | onu Ma                                   | liyetleri                   |                  |          |               |                |           |               |                           |                            |                                 |                               |                |                      |      |
|----------------|---------------------|---------------------------------------------|------------------------------------------|-----------------------------|------------------|----------|---------------|----------------|-----------|---------------|---------------------------|----------------------------|---------------------------------|-------------------------------|----------------|----------------------|------|
| Sıra           | İstasyon            | Dağıtım<br>Anahtarı                         | Ces                                      | Çalışma<br>Saati            | Üretim<br>Sonucu | Ür<br>Mi | etim<br>ktari | Masra<br>Merko | af<br>ezi | Harcama<br>TL | Harcama<br>USD            | Yansıma                    | Ma<br>TL                        | aliyet                        | Maliyet<br>USD |                      |      |
| 1              | deneme              | Ana Birim                                   |                                          | 0,17                        | 1                | 1,00     | 10,00         | Üretin         | n Masraf  | 0,00          | ) (                       | 0,00                       | %30                             | 0,00                          |                | 0,00                 | ılul |
| 2              | deneme              | Ana Birim                                   |                                          | 0,17                        | 1                | 1,00     | 10,00         | Uretin         | n genel   | 432,51        | L 233                     | 2,92                       | %70                             | 302,76                        | 1              | 63,04                | dul  |
|                |                     |                                             |                                          |                             |                  |          |               |                | Toplam    | 432,51        | L 232                     | ,92                        |                                 | 302,76                        | 16             | 5 <mark>3,0</mark> 4 | -    |
| İstasy<br>Sıra | emir-<br>Sonuç      | ine Göre Ür<br>Tarih                        | ün Ek M<br>Ürün                          | Aaliyetleri<br>Stok<br>Kodu | Spec             | Miktar   | Süre ( I      | Dk)            | Oran      |               | Yansıyan<br>Maliyet<br>TL | Yansıyan<br>Maliyet<br>USD | Yansıya<br>Br.<br>Maliyet<br>TL | an Yan<br>Br.<br>t Mal<br>USE | sıyan<br>iyet  | SF                   |      |
| 1              | ÜE-<br>37 US-<br>27 | 20/01/2014<br>15:17<br>-20/01/2014<br>15:27 | Baba<br>Parfum<br>by<br>Muslum<br>Gurses | KOZ.P.10298                 | 3 21             |          | 10            | 10             |           | 1,00000000    | 302,76                    | 163,04                     | 3                               | 30,28                         | 16,30          | ×                    | ø    |
|                |                     |                                             |                                          |                             |                  |          |               |                |           |               |                           |                            |                                 | Üretim Ma                     | aliyetlerin    | i Yans               | ıt   |

Bu ekranda görüntülenen maliyetleri üretim sonucuna veya üretim maliyetlerine yansıtabilirsiniz.

#### Üretim Sonucuna Yansıtma ( 💆 )

Satırlarda bulunan maliyeti üretim sonucuna yansıtabilirsiniz. Bunun için ilgili satırda bulunan 🍯 ikonuna tıklayabilirsiniz. Bu ikona tıkladığınızda ilgili üretim sonucuna ek maliyetin yansıtılması ile ilgili uyarı belirir.

| Üret       | tim İşçilikle                                                                                                    | ere Gö               | ire İş İsta                             | syonu l                                  | laliyetleri    |                  |                              |       |                   |     |               |                |                  |                     |               |                    |              |                     |               |                   |     |
|------------|----------------------------------------------------------------------------------------------------|----------------------|-----------------------------------------|------------------------------------------|----------------|------------------|------------------------------|-------|-------------------|-----|---------------|----------------|------------------|---------------------|---------------|--------------------|--------------|---------------------|---------------|-------------------|-----|
| Sıra       | İstasy                                                                                                    | m                    | Dağıtım<br>Anahtarı                     | Ś                                        | alışma<br>aati | Üretim<br>Sonucu | Üretim<br>Miktari            |       | Masraf<br>Merkezi |     | Harcama<br>TL |                | Harcama<br>USD   |                     | Yansım        | а                  | Maliye<br>TL | t                   | Maliye<br>USD | t                 |     |
| 1          | deneme                                                                                                    |                      | Ana Birim                               | 1                                        | 0,17           | 1,00             | ) 1                          | 10,00 | Üretim<br>Masraf  |     | 0,            | 00             | 1                | 0,00                |               | <mark>%3</mark> 0  |              | 0,00                |               | 0,00              | thd |
| 2          | denem                                                                                                    |                      | Ana Birim                               | ı                                        | 0,17           | 1,00             | ) 1                          | 10,00 | Üretim ge         | nel | 432,          | 51             | 23               | 2 <mark>,9</mark> 2 |               | %70                | 3            | 02,76               | 1             | 63,04             | Ihd |
|            |                                                                                                    |                      |                                         |                                          |                |                  |                              |       | Тор               | lam | 432,          | 51             | 232              | 2,92                |               |                    | 30           | 2,76                | 16            | 3,04              | -   |
| US-<br>İst | S-27 İçin Ek Maliyet Yansıtıldı !<br>İstasyon Maliyetlerine Göre Ürün Ek Maliyetleri<br>US-27 İçin Ek Maliyet Yansıtıldı !<br>Yansıyan Yansıyan Yansıyan |                      |                                         |                                          |                |                  |                              |       |                   |     |               |                |                  |                     |               |                    |              |                     |               |                   |     |
| Sır        | a Emir-<br>Sonu                                                                                                    | ç Ti                 | arih                                    | Ürün                                     | Stok<br>Kodu   | Spec I           | liktar                       | Süre  | e (Dk)            | Ora | in            | Ya<br>Ma<br>TL | nsıyan<br>aliyet | Yan<br>Mali<br>USD  | siyan<br>iyet | Br.<br>Maliy<br>TL | /et          | Br.<br>Maliy<br>USD | /et           | SF                |     |
| 1          | ÜE-<br>37 U:<br>27                                                                                                    | 20<br>5-<br>-2<br>1! | 0/01/2014<br>5:17<br>20/01/2014<br>5:27 | Baba<br>Parfum<br>by<br>Muslun<br>Gurses | KOZ.P.1029     | 98 21            | 10                           |       | 10                |     | 1,00000000    |                | 302,76           |                     | 163,04        |                    | 30,28        |                     | <b>16,3</b> 0 | ×                 | ġ   |
|            |                                                                                                    |                      |                                         |                                          |                |                  |                              |       |                   |     |               |                |                  |                     |               |                    | Üretir       | m Mali              | yetlerini     | i Yans            | ıt  |
| 3          | Montaj                                                                                                    |                      | Ana Birim                               | n                                        | 61,25          | 16,00            | 16,00 16,00 Üretim<br>Masraf |       |                   |     | 0,            | 00             |                  | 0 <b>,</b> 00       |               | %100               |              | 0,00                |               | 0,00              | th  |
|            |                                                                                                    |                      |                                         |                                          |                |                  |                              |       | Тор               | lam | 0,0           | 00             | (                | 0 <mark>,00</mark>  |               |                    |              | 0,00                |               | <mark>0,00</mark> |     |

#### Üretim Maliyetlerini Yansıtma

Üretim sonucu oluşan maliyetleri ilgili ürün için belirtilen üretim hesabına yansıtabilirsiniz. Bunun için maliyet detay alanında bulunan "Üretim Maliyetlerini Yansıt" butonuna tıklayın. Bu butona tıkladığınızda ekranda, maliyetin yansıtıldığını gösteren ileti görüntülenecektir.

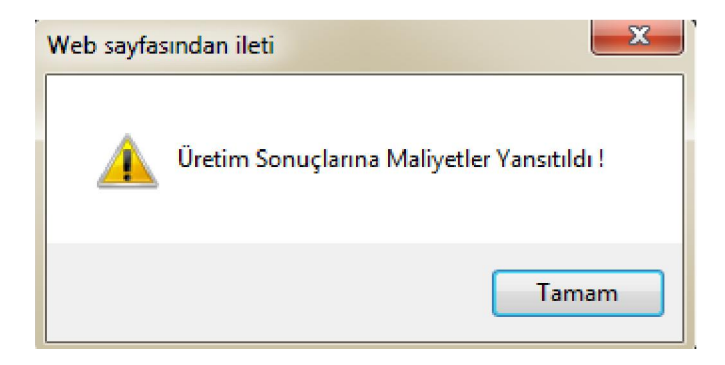

# Üretim İşçilik Maliyetlerini Yansıtma

Gerçekleştirilmiş üretim emirlerine istinaden oluşan işçilik maliyetleri ilgili hesaplara yansıtabilirsiniz. Bunun için Muhasebe ekranında, Maliyet Muhasebesi alt modülünde bulunan Üretim İşçilik Maliyetleri Yansıtma linkine tıklayın.

| Muhasebe                                                                                        | İşlemler                                         | Mali Tablo | olar Sabit Kıymetler                                                                                               | Maliyet Muhasebesi                                                         | Reeskont İşlemleri | Tanımlar | TİCARET AŞ 2014 | 🌸 🕴 🎽 | ŝ |
|-------------------------------------------------------------------------------------------------|--------------------------------------------------|------------|----------------------------------------------------------------------------------------------------|----------------------------------------------------------------------------|--------------------|----------|-----------------|-------|---|
| Muhasebe<br>Tahsil Fişi<br>Tediye Fişi<br>Mahsup Fiş<br>Açılış Fişi<br>Virman İşk               | Fişleri<br>şi<br>emi                             | <          | Maliyet Muhasel<br>Üretim Maliyetleri Ya<br>Üretim İşçilik Maliyet<br>Üretim Sonuçları Mu<br>Satılan Malın Maliyet | besi<br>ansitma<br>tleri Yansitma<br>hasebeleştirme<br>ci Muhasebeleştirme |                    |          |                 |       |   |
| -Kur Değerl<br>Hesap Aktı<br>Hareket Bi<br>Muhasebe<br>Defterler<br>Yevmiy<br>Muavin<br>Defter- | leme<br>arımı<br>Fişi İmpor<br>-<br>e<br>i Kebir | t          |                                                                                                    |                                                                            |                    |          |                 |       |   |

Bu linke tıkladığınızda karşınıza belirli kriterlere göre maliyetleri görüntüleyebileceğiniz filtreleme alanı gelecektir.

| Üre      | Üretim İşçilik Maliyetleri Yansıtma |                  |                       |         |                           |   |                          |                  |                   |               |  |  |  |  |
|----------|-------------------------------------|------------------|-----------------------|---------|---------------------------|---|--------------------------|------------------|-------------------|---------------|--|--|--|--|
|          |                                     | İ                | stasyonlar            | Seçiniz | 2                         | ¢ | Üretim Tarih Aralığ      | ji               | 23                | 23 🔁 🅩        |  |  |  |  |
| Sıra     | İstasyon                            | Çalışma<br>Saati | Fazia Mes<br>(Normal) | sai     | Fazla Mesai<br>(H.Tatili) |   | Fazla Mesai<br>(G.Tatil) | Üretim<br>Sonucu | Üretim<br>Miktari | Maliyet<br>TL |  |  |  |  |
| Filtre E | diniz !                             |                  |                       |         |                           |   |                          |                  |                   |               |  |  |  |  |

Filtreleme alanlarındaki bilgileri şu şekilde belirtebilirsiniz.

| İstasyon | Belirli bir istasyona bağlı oluşan  | Bu alanın üzerine tıklayarak |
|----------|-------------------------------------|------------------------------|
|          | maliyetleri görüntülemenizi         | ilgili istasyon/istasyonları |
|          | sağlar.                             | belirtin.                    |
| Üretim   | Belirli bir tarih aralığında oluşan | Bu alanların sağ tarafında   |
| Tarihi   | işçilik maliyetlerini               | bulunan  ikonlarını          |
| Aralığı  | görüntülemenizi sağlar.             | kullanabilirsiniz.           |

Gerekli bilgileri belirttikten sonra 🖻 ikonuna tıklayın.

Birden fazla arama kriteri girildiğinde sistem tüm kriterleri bir arada sağlayan arama sonuçlarını ekrana getirir.

Listelenen ekranı 🕒 ikonuna tıklayarak açılır menüden şu işlemleri yapabilirsiniz.

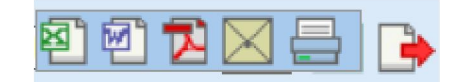

( ) ikonu yardımı ile verileri MS Excel formatında kaydedebilirsiniz.

(<sup>21</sup>) ikonu yardımı ile verileri MS Word formatında kaydedebilirsiniz.

(型) ikonu yardımı ile verileri PDF formatında kaydedebilirsiniz.

( $\boxtimes$ ) ikonu yardımı ile verileri mail olarak gönderebilirsiniz.

(=) ikonu yardımı ile verileri tanımlanmış yazdırma şablonuna göre yazdırabilirsiniz.

| Üretii | n İşçili            | k Maliy                                  | etleri Ya                                     | nsıtma <sub>İs</sub>    | tasyor | nlar Seçini               | Z               |             | <b>\$</b> Ü                | retim        | n Tarih Aralığ             | jı 12/02/                  | 2014         | 4 23 14/03                | 8/2014 23                       | •            | •   |
|--------|---------------------|------------------------------------------|-----------------------------------------------|-------------------------|--------|---------------------------|-----------------|-------------|----------------------------|--------------|----------------------------|----------------------------|--------------|---------------------------|---------------------------------|--------------|-----|
| Sıra   | İstasyon            | Çalı<br>Saa                              | şma<br>ti                                     | Fazla Mesai<br>(Normal) | 1      | Fazla Mesai<br>(H.Tatili) |                 | Faz<br>(G.1 | la Mesai<br>Fatil)         |              | Üretim<br>Sonucu           |                            | Üret<br>Mikt | tim<br>tari               | Maliyet 1                       | L            |     |
| 1      | Montaj              |                                          | 0,00                                          | D                       | 0,00   |                           | 0,00            | -           |                            | 0,0          | 0                          | 4,00                       |              | 4,00                      |                                 | 15,3         | 5   |
|        |                     |                                          |                                               |                         |        |                           |                 |             |                            |              |                            |                            |              | Toplam                    |                                 | <b>,</b> ,,, | 5   |
|        |                     | 8 - 2 - S - S                            |                                               |                         |        |                           |                 |             |                            |              |                            |                            |              |                           |                                 |              |     |
| Üretim | İşçilik Ma          | liyetleri                                |                                               |                         |        |                           |                 |             |                            |              |                            |                            |              |                           |                                 |              |     |
| Sıra   | Emir-<br>Sonuç      | Tarih                                    | Ürün                                          | Stok Kodu               | Spec   | Miktar                    | Çalışm<br>Saati | а           | Fazla<br>Mesai<br>(Normal) | F<br>M<br>(I | azla<br>Aesai<br>H.Tatili) | Fazla<br>Mesai<br>(G.Tatil | 1)           | İşçilik<br>Maliyeti<br>TL | İşçilik<br>Br.<br>Maliyet<br>TL | SF           |     |
| 1      | ÜE-<br>43 US-<br>30 | 26/02/201<br>17:09<br>-26/02/20<br>17:12 | 4 Smeg<br>Retro<br>Buzdolabi<br>- Tek<br>Kapi | EEA.EEASMRTR01          | 1024   |                           | Ĺ               | 0,00        | 0,1                        | 00           | 0,00                       | (                          | 0,00         | 2,71                      | <del>ار</del>                   | ×            | ď   |
| 2      | ÜE-<br>45 US-<br>31 | 27/02/201<br>08:02<br>-27/02/20<br>09:02 | 4 Smeg<br>Retro<br>Buzdolabi<br>- Tek<br>Kapi | EEA.EEASMRTR01          | 1024   | 1                         | Ĩ               | 0,00        | 0,1                        | 00           | 0,00                       | (                          | 0,00         | 0,00                      | 0,00                            | ×            | ě   |
| 3      | ÜE-<br>35 US-<br>29 | 26/02/201<br>15:21<br>-26/02/20<br>15:35 | 4 Test<br>Smeg<br>14 Retro<br>Buzdolabi       | EEA.10285               | 11     | 1                         |                 | 0,00        | 0,1                        | 00           | 0,00                       | (                          | 0,00         | 12,64                     | 12,64                           | ×            | ġ   |
| 4      | ÜE-<br>44 US-<br>32 | 27/02/201<br>08:00<br>-27/02/20<br>22:01 | 4 Test<br>Smeg<br>14 Retro<br>Buzdolabi       | EEA.10285               | 10     |                           |                 | 0,00        | 0,                         | 00           | 0,00                       | (                          | 0,00         | 0,00                      | 0,00                            | ×            | ġ   |
|        |                     |                                          |                                               |                         |        |                           |                 |             |                            |              |                            |                            |              | Üretim                    | Maliyetlerir                    | i Yan        | sıt |

Bu ekranda şu işlemleri yapabilirsiniz.

#### Detay Bilgileri Görüntüleme ( 🋸 )

Toplam satırında bulunan 🔷 ikonunu tıklayarak işçilik maliyetini oluşturan detayları görüntüleyebilirsiniz. Bu ikona tıkladığınızda karşınıza ilgili satır ile bağlantılı ek maliyetlerin bulunduğu alan görüntülenir.

#### Üretim Sonucuna Yansıtma ( 🗳 )

Satırlarda bulunan işçilik maliyetini üretim sonucuna yansıtabilirsiniz. Bunun için ilgili satırda bulunan 🗳 ikonuna tıklayabilirsiniz. Bu ikona tıkladığınızda ilgili üretim sonucuna ek maliyetin yansıtılması ile ilgili uyarı belirir.

| Sıra                        | İstasyon            | Çalış<br>Saat                               | ma                                          | Fazia Mesai<br>(Normal) | Fa:<br>(H | zla Mesai<br>.Tatili) |        | Fazla Mesai<br>(G.Tatil) |                   | Üretim<br>Sonucu    |                   | Üretim<br>Miktari | Maliyet T      | L      |    |
|-----------------------------|---------------------|---------------------------------------------|---------------------------------------------|-------------------------|-----------|-----------------------|--------|--------------------------|-------------------|---------------------|-------------------|-------------------|----------------|--------|----|
| 1                           | Montaj              |                                             | 0,00                                        |                         | 0,00      |                       | 0,00   |                          | 0,                | ,00                 | 4,00              | 4,00              |                | 15,35  |    |
|                             |                     |                                             |                                             |                         |           |                       |        |                          |                   |                     |                   | Toplam            | 3              | 5,35   |    |
| US-30 İ                     | çin Ek Ma           | liyet Yans                                  | ıtıldı !                                    |                         |           |                       |        |                          |                   |                     |                   |                   |                |        |    |
| Üretiil işçilik Maliyetleri |                     |                                             |                                             |                         |           |                       |        |                          |                   |                     |                   |                   |                |        |    |
| US                          | - <b>30</b> İç      | in Ek                                       | Maliye                                      | et Yansıtı              | ldı !     |                       | Calism |                          | Fazla             | Fazla               | Fazla             | İşçilik           | İşçilik<br>Br. |        |    |
| Sira                        | Sonuç               | Tarih                                       | Ürün                                        | Stok Kodu               | Spec      | Miktar                | Saati  |                          | Mesai<br>(Normal) | Mesai<br>(H.Tatili) | Mesai<br>(G.Tatil | ) TL              | Maliyet<br>TL  | SF     |    |
| 1                           | ÜE-<br>43 US-<br>30 | 26/02/2014<br>17:09<br>-26/02/2014<br>17:12 | Smeg<br>Retro<br>Buzdolabi<br>- Tek<br>Kapi | EEA.EEASMRTR01          | 1024      | 1                     | C      | ),00                     | 0,00              | 0,00                | (                 | 0,00 2,71         | 2,71           | ×      | ë  |
| 2                           | ÜE-<br>45 US-<br>31 | 27/02/2014<br>08:02<br>-27/02/2014<br>09:02 | Smeg<br>Retro<br>Buzdolabi<br>- Tek<br>Kapi | EEA.EEASMRTR01          | 1024      | 1                     | C      | ),00                     | 0,00              | 0,00                | (                 | 0,00 0,00         | 0,00           | ×      | ġ  |
| 3                           | ÜE-<br>35 US-<br>29 | 26/02/2014<br>15:21<br>-26/02/201<br>15:35  | Test<br>Smeg<br>Retro<br>Buzdolabi          | EEA.10285               | 11        | 1                     | C      | ) <mark>,00</mark>       | 0,00              | 0,00                | (                 | 0,00 12,64        | 12,64          | ×      | ĕ  |
| 4                           | ÜE-<br>44 US-<br>32 | 27/02/2014<br>08:00<br>-27/02/2014<br>22:01 | Test<br>Smeg<br>Retro<br>Buzdolabi          | EEA.10285               | 10        | 1                     | (      | ),00                     | 0,00              | 0,00                | (                 | 0,00 0,00         | 0,00           | ×      | ë  |
|                             |                     |                                             |                                             |                         |           |                       |        |                          |                   |                     |                   | Üretim            | Maliyetlerin   | i Yans | ıt |

#### Üretim Maliyetlerini Yansıtma

Üretim sonucu oluşan işçilik maliyetleri ilgili <mark>ürün</mark> için belirtilen <mark>üretim</mark> hesabına yansıtabilirsiniz. Bunun için maliyet detay alanında bulunan "Üretim Maliyetlerini Yansıt" butonuna tıklayın. Bu butona tıkladığınızda ekranda, maliyetin yansıtıldığını gösteren ileti görüntülenecektir.

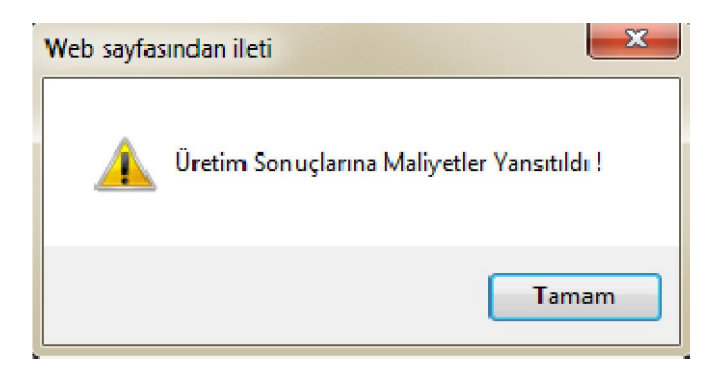

# Üretim Sonuçlarını Muhasebeleştirme

Üretim sonucuna yansıtılan üretim maliyetleri ve yansıtılan üretim işçilik maliyetlerini muhasebeleştirebilirsiniz. Bunun için Muhasebe ekranında Maliyet Muhasebesi alt modülünde bulunan Üretim Sonuçlarını Muhasebeleştirme linkine tıklayın.

| Muhasebe                                                         | İşlemler               | Mali Tablola | r Sabit Kıymetler                                                                                                    | Maliyet Muhasebesi                                                            | Reeskont İşlemleri | Tanımlar | TİCARET AŞ 2014 | \$. | × |
|------------------------------------------------------------------|------------------------|--------------|----------------------------------------------------------------------------------------------------|-------------------------------------------------------------------------------|--------------------|----------|-----------------|-----|---|
| Muhasebe<br>Tahsil Fişi<br>Tediye Fiş<br>Mahsup F<br>Açılış Fişi | e Fişleri<br>și<br>iși | < M          | <b>aliyet Muhase</b><br>Üretim Maliyetleri Y<br>Üretim İşçilik Maliye<br>Üretim Sonuçları Mu<br>Satılan Malın Maliye | besi<br>ansıtma<br>etleri Yansıtma<br>uhasebeleştirme<br>tti Muhasebeleştirme |                    |          |                 |     |   |
| -Virman İş<br>Kur Değe                                           | lemi<br>rleme          |              |                                                                                                    |                                                                               |                    |          |                 |     | - |
| Hesap Ak                                                         | tarımı                 |              |                                                                                                    |                                                                               |                    |          |                 |     |   |
| Muhasebe                                                         | e Fişi İmpor           | t            |                                                                                                    |                                                                               |                    |          |                 |     |   |
| Defterle                                                         | r                      |              |                                                                                                    |                                                                               |                    |          |                 |     |   |
| Yevmi<br>Muavii<br>Defter                                        | ye<br>1<br>-i Kebir    |              |                                                                                                    |                                                                               |                    |          |                 |     |   |

Bu linke tıkladığınızda karşınıza belirli tarih aralığındaki üretim sonuçlarını muhasebeleştireceğiniz ekran gelecektir.

#### Üretim Sonuçları Muhasebeleştirme

| Tarih * | 23 23 | Çalıştır |
|---------|-------|----------|

Bu ekranda tarih aralığı belirterek "Çalıştır" butonuna tıklamanız durumunda karşınıza ilgili üretim sonuçları ile ilgili muhasebe fişlerinin oluştuğunu belirten ileti gelecektir.

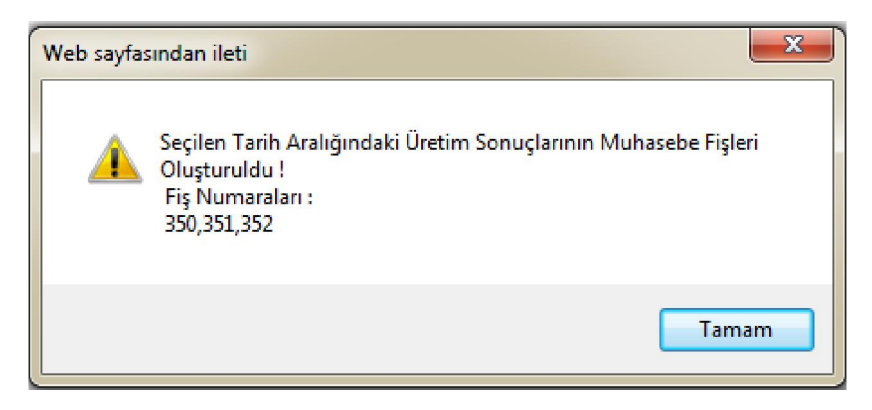

Bu ekranda belirtilen fişlere yine Muhasebe ekranı, İşlemler alt modülünde bulunan Muhasebe Fişleri linkine tıklayarak ulaşabilirsiniz.

| Mul  | nasebe Fiş    | leri          |        |            |             | Filtre Belge No                           | Aza       | alan Tarih 🗸 🛛 Bel | ge Bazında       | ✓ 10 → [      | €     |
|------|---------------|---------------|--------|------------|-------------|-------------------------------------------|-----------|--------------------|------------------|---------------|-------|
| İ    | şlem Tipi     | Üretim Sonucu |        | ~          | Cari Hesap  | 🔋 Şube Seçiniz 🗸                          | Fişler    | ✓ Kayıt            | Tarihi 27/02/201 | 4 23 27/02/20 | 14 23 |
| Ν    | luhasebe Kodu |               |        |            | Kaydeden    | Proje                                     | İşlemler  | V İşlem            | Tarihi 27/02/201 | 4 23 27/02/20 | 14 23 |
| Sıra | Belge No      | Cari Hesap    | Fiş No | Yevmiye No | Fiş Türü    | Açıklama                                  | Tutar     | İşlem Tarihi       | Kayıt Tarihi     | Kaydeden      | 8     |
| 1    |               |               | 311    | 352        | Mahsup Fişi | 27/02/2014 - 27/02/2014 ÜRÜN MALİYET      | 17.500,00 | 27/02/2014         | 27/02/2014       | Kibar Davulcu | 란 =   |
| 2    |               |               | 310    | 351        | Mahsup Fişi | 27/02/2014 - 27/02/2014 ÜRETİM SONUCU     | 17.500,00 | 27/02/2014         | 27/02/2014       | Kibar Davulcu | 记 -   |
| 3    |               |               | 309    | 350        | Mahsup Fişi | 27/02/2014 - 27/02/2014 ÜRETİM ÇIKIŞ FİŞİ | 17.500,00 | 27/02/2014         | 27/02/2014       | Kibar Davulcu | 란 =   |
| 4    | US-32         |               | 290    | 331        | Mahsup Fişi | US-32 No'lu ÜRETİM SONUCU                 | 16.000,00 | 27/02/2014         | 27/02/2014       | Kibar Davulcu | 단 -   |

Ayrıntılı bilgi için bkz. Muhasebe Fişleri

### Satılan Malın Maliyetini Muhasebeleştirme

Satış işlemi sonrası oluşturulan faturalara istinaden satılan malın maliyetini muhasebeleştirebilirsiniz. Bunun için Muhasebe ekranında, Maliyet Muhasebesi alt modülünde bulunan "Satılan Malın Maliyetini Muhasebeleştirme" linkine tıklayın.

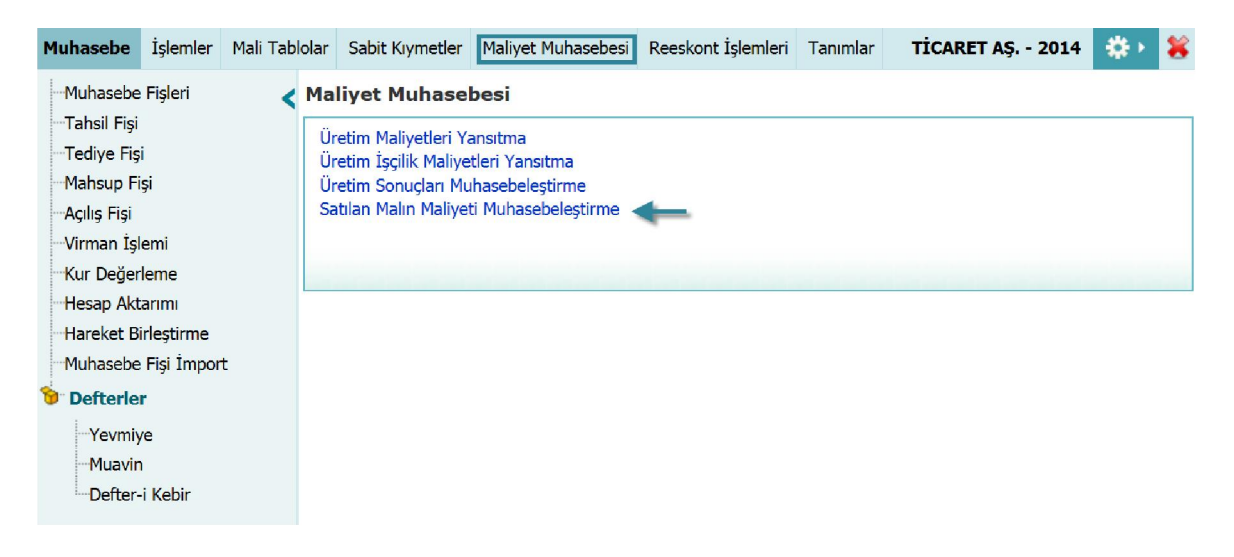

Bu linke tıkladığınızda karşınıza faturalara istinaden maliyetleri muhasebeleştirebileceğiniz "Satılan Malın Maliyetini Muhasebeleştirme" ekranı gelecektir.

#### Satılan Malın Maliyeti Muhasebeleştirme

| İşlem Tipi İhracat Faturası Ta<br>İnternet Satış Faturası<br>Toptan Satış Faturası | n * 23 23 | Çalıştır |
|------------------------------------------------------------------------------------|-----------|----------|
|------------------------------------------------------------------------------------|-----------|----------|

Bu ekranda öncelikle işlem tipi alanında, hangi fatura/faturalara istinaden maliyet oluşturmak istediğinizi belirtin.

- İşlem tipi alanında görüntülemek istediğiniz fatura tipi görüntülenmiyorsa işlem kategorilerini kontrol edin. Ayrıntılı bilgi için bkz. İşlem Kategorisi Tanımları
- İşlem tipi alanında seçilen faturaya ait işlem kategorisi için "Muhasebe İşlemi" kutucuğu işaretli olmalıdır. Ayrıntılı bilgi için bkz. İşlem Kategorisi Tanımları Muhasebeleştirmek istediğiniz satış işlemleri için tarih aralığı belirtin. Tarih aralığı belirtmek için bu alanların sağ tarafında bulunan aikonlarını kullanabilirsiniz. Gerekli bilgileri belirttikten sonra "Çalıştır" butonunu tıklayın. Bu butona tıklamanız durumunda belirttiğiniz kriterlere uygun maliyetler için muhasebe fişlerinin oluştuğunu belirten ileti gelecektir.

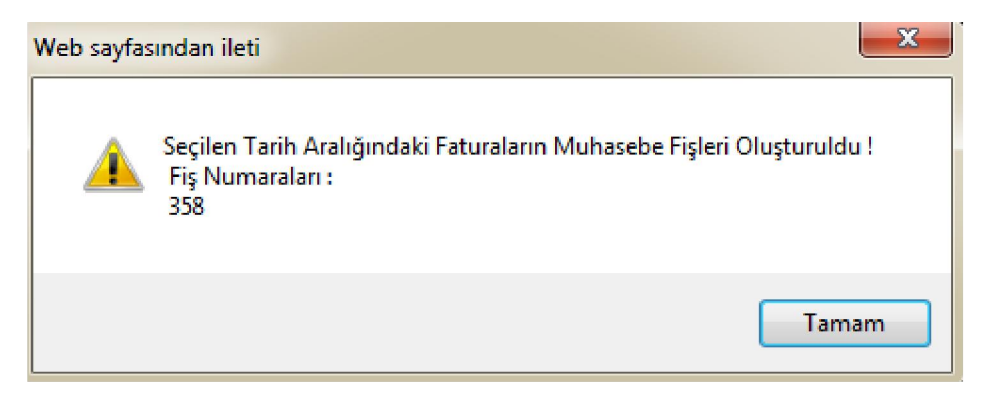

Bu ekranda belirtilen fişlere yine Muhasebe ekranı, İşlemler alt modülünde bulunan Muhasebe Fişleri linkine tıklayarak ulaşabilirsiniz.

| Muł  | nasebe Fi   | şleri      |        |            |             | Filtre Belge No                                | Azala    | n Tarih 🗸 🛛 Belge | e Bazında        | ✓ 10 🔁        | •  | Q  |
|------|-------------|------------|--------|------------|-------------|------------------------------------------------|----------|-------------------|------------------|---------------|----|----|
| İşle | em Tipi     | Seçiniz    |        | ~          | Cari Hesap  | 🗄 Şube Seçiniz 🗸 Fişle                         | er       | ✓ Kayıt T         | arihi 27/02/2014 | 27/02/20      | 14 | 23 |
| Mu   | hasebe Kodu |            | •      | : :        | Kaydeden    | Proje i İşler                                  | mler     | ✓ İşlem T         | arihi 27/02/2014 | 27/02/20      | 14 | 23 |
| Sıra | Belge No    | Cari Hesap | Fiş No | Yevmiye No | Fiş Türü    | Açıklama                                       | Tutar    | İşlem Tarihi      | Kayıt Tarihi     | Kaydeden      |    | 8  |
| 1    |             |            | 317    | 358        | Mahsup Fişi | 24/02/2014 - 27/02/2014 SATILAN MALIN MALİYETİ | 1.200,00 | 27/02/2014        | 27/02/2014       | Kibar Davulcu | Ð  | -  |

Ayrıntılı bilgi için bkz. Muhasebe Fişleri

# Reeskont İşlemleri

Sistemde kayıtlı olan, belirtilen vade tarihinde kullanılmayacak olan çek ve senetlerinizi reeskont işlemi yaparak kullanılacak olan tarihte belirli bir reeskont oranına göre çek/senet tutarını değerleyebilirsiniz. Bunun için Muhasebe ekranında bulunan "Reeskont İşlemleri" modülünü kullanabilirsiniz.

Muhasebe İşiemier Malı Labiolar Sabit Krymetler Maliyet Muhasebes Reeskont İşlemleri Tanımlar

Reeskont İşlemleri ekranında reeskont işlem kaydı yapabilir, kayıtlı işlemler arasında arama yapabilir ve kayıtlı olan reeskont işlemlerini güncelleyebilirsiniz.

### Reeskont İşlem Kaydı

Reeskont işlemi yapmak için Reeskont İşlemleri ekranında, koyu renkli satırda

bulunan 🛨 ikonuna tıklayın.

| Reesko        | ont İşlemleri  |             | İşlem Tarihi | 23 23 10 🕞 🕞      |  |  |  |  |  |  |  |
|---------------|----------------|-------------|--------------|-------------------|--|--|--|--|--|--|--|
| No            | İşlem Tarihi   | Vade Tarihi | Toplam Tutar | Reeskont Tutarı 🕂 |  |  |  |  |  |  |  |
| Filtre Ediniz | iltre Ediniz ! |             |              |                   |  |  |  |  |  |  |  |

Bu ikona tıkladığınızda karşınıza reeskont işlemi kaydı yapabileceğiniz "Reeskont Ekleme" ekranı gelir.

| » Reeskont Ekle                                             |                           |                                        |                      |     |
|-------------------------------------------------------------|---------------------------|----------------------------------------|----------------------|-----|
| Aşama Portföyde<br>Bankada<br>Teminatta<br>Tahsil Frdildi 1 | TL 2∨<br>Borç / Alacak 3∨ | Reeskont Orani *4<br>Vade Tarihi *5 23 | Çek 🗌 Senet 🗌<br>6 7 | Dök |

Bu ekranda;

- 1. Reeskont işlemi uygulayacağınız çek veya senet için aşama bilgisini belirtin.
- 2. Bu alanda reeskont uygulayacağınız çek veya senet işleminde belirtilen para birimini belirtin.
- Bu alanda reeskont uygulanacak çek veya senetlerin borç/alacak durumunu belirtin. Fark borç olarak kaydedilecek ise borç, alacak olarak kaydedilecek ise alacak seçeneğini seçin.
- 4. Bu alanda reeskont oranını belirtin. Sistemde kayıtlı ve belirttiğiniz kriterlere göre listelenecek çekler bu alanda belirttiğiniz değere göre yeniden değerlenecektir.
- Bu alanda vade tarihini belirtin. Tarihi belirtmek için bu alanın sağ tarafında bulunan ikonunu kullanabilirsiniz.

- 6. Reeskont işleminin çekler için yapılması durumunda bu kutucuğu işaretleyin.
- 7. Reeskont işleminin senetler için yapılması durumunda bu kutucuğu işaretleyin.

Gerekli bilgileri belirttikten sonra "Dök" butonuna basmanız durumunda belirtilen kriterlere uygun kayıtlar listelenecektir.

| » R    | eeskont İ                                             | şlemleri  |                            |                      |                                   |            |       |                 |                  |            |
|--------|-------------------------------------------------------|-----------|----------------------------|----------------------|-----------------------------------|------------|-------|-----------------|------------------|------------|
| Aşan   | na Portföyde<br>Bankada<br>Teminatta<br>Tahsil Edildi | Ŷ         | USD<br>Alacak              | Ree     Vade         | skont Oranı * 5<br>e Tarihi * 31/ | Çek        | Senet |                 | Dök              | < <u> </u> |
| No     | Çek No                                                | Aşama     | Tutar                      | Para Birimi          | Vade Tarihi                       | Vade / Gün |       | Reeskont Tutari | İndirgenmiş Değe |            |
| 1      | 28022015                                              | Portföyde | 250,00                     | USD                  | 25/02/2014                        | 309        |       | 10,58           | 239,4            | 2 🗸        |
| 2      | 28022016                                              | Portföyde | 250,00                     | USD                  | 26/02/2014                        | 308        |       | 10,55           | 239,4            | 5 🗸        |
| İclom  | Tini *                                                | Cociniz   | 1 0                        | Magaza fi Calia Magl |                                   |            | 6     | Aciklama        | 1                |            |
| Fis Ti | ürü *                                                 | Seçiniz   | $\frac{1}{2}$ $\checkmark$ | Rütce Kalemi         | .ezi                              |            |       | içindindi.      | ^                |            |
| Topla  | am Çek/Senet Ti                                       | utarı     | 3 500,00                   | Reeskont Muhase      | be Kodu                           |            | 8     |                 | 11               |            |
| Topla  | am Reeskont Tu                                        | ıtarı     | 4 21,13                    | Çek/Senet Karşılı    | k Muhasebe Kodu                   |            | 9     |                 | Kavdet           |            |
| Topla  | am İndirgenmiş                                        | Değer     | 5 478,87                   | İşlem Tarihi *       |                                   | 10 23      |       |                 |                  |            |
| Ortal  | ama Vade                                              | 4/11/20   | 15                         |                      |                                   |            |       |                 |                  |            |

#### Bu ekranda;

Reeskont işlemi yapılması istediğiniz kayıtların satırında bulunan kutucuk/kutucukları işaretleyin. İlgili kayıtların seçimini gerçekleştirdikten sonra;

- 1. İşlem tipi alanında "Reeskont İşlem" tipini seçin. İşlem tipleri tanımlanmış olmalıdır. Ayrıntılı bilgi için bkz. İşlem Kategorisi Tanımlama
- 2. Fiş türü alanında, oluşan fark için oluşacak fiş tipini belirtin.
- 3. Bu alanda görüntülenen tutar bilgisi seçilen satırlardaki tutar bilgisine göre otomatik olarak gelecektir.
- 4. Bu alandaki toplam reeskont tutarı bilgisi seçilen satırlardaki reeskont tutarı, reeskont oranı ve belirtilen vade tarihine göre otomatik olarak gelecektir.
- 5. Bu alanda görüntülenen değer seçilen satırlardaki indirgenmiş değerlere göre otomatik olarak gelecektir.
- Reeskont işlemine istinaden oluşan tutarı masraf/gelir merkezi ile ilişkilendirebilirsiniz. Bunun için bu alanın sağ tarafında bulunan ➡ ikonunu tıklayın ve karşınıza gelen Masraf/Gelir Merkezleri ekranında ilgili linke tıklayın. Masraf/Gelir Merkezleri tanımlanmış olmalıdır. Ayrıntılı bilgi için bkz. Finans Yönetimi Kullanıcı Kitabı
- 7. Reeskont işlemine istinaden oluşan tutarı bütçe kalemi ile ilişkilendirebilirsiniz. Bunun için bu alanın sağ tarafında bulunan ikonunu tıklayın ve karşınıza gelen Bütçe Kalemleri ekranında ilgili linke tıklayın. Bütçe kalemleri tanımlanmış olmalıdır. Ayrıntılı bilgi için bkz. Finans Yönetimi Kullanıcı Kitabı

- 8. Reeskont işleminden oluşan tutar farkını muhasebeleştirecek muhasebe hesabını belirtin. Muhasebe hesabını belirtmek için bu alanın sağ tarafındaki <sup>II</sup> ikonunu tıklayın ve karşınıza gelen hesaplar ekranından ilgili hesabın linkine tıklayın.
- 9. Çek/Senet Karşılık muhasebe kodunda
- 10. Bu alanda reeskont yapılan işlem tarihini belirtin. Tarihi belirtmek için bu alanın sağ tarafında bulunan 🛛 ikonunu kullanabilirsiniz.
- 11. Bu alanda reeskont işlemi ile ilgili açıklama/detay bilgi belirtebilirsiniz. Gerekli bilgileri belirttikten sonra "Kaydet" butonuna tıklayın. Kaydettiğiniz reeskont işlemi Reeskont İşlemleri ekranında görüntülenecektir.

#### Reeskont Kaydını Görüntüleme

Kaydetmiş olduğunuz reeskont işlemini görüntüleme için Reeskont İşlemleri ekranından ilgili kaydın satırında bulunan 🖻 ikonuna tıklayın. Bu ikona tıkladığınızda karşınıza ilgili kaydın bilgilerinin bulunduğu ekran gelecektir.

| Reesk                   | skont İşlemleri No : 3                           |                                   |        |             |             |            |                 |                   |  |  |  |
|-------------------------|--------------------------------------------------|-----------------------------------|--------|-------------|-------------|------------|-----------------|-------------------|--|--|--|
| İşlem<br>Vade<br>Açıkla | Tarihi<br>Tarihi<br>ma                           | : 28/02/2014<br>: 28/02/2014<br>: |        |             |             |            |                 |                   |  |  |  |
| Kayıt : K               | ayıt : Kibar Davulcu 28/02/2014 12:30 Sil Vazgeç |                                   |        |             |             |            |                 |                   |  |  |  |
| No                      | Çek / Se                                         | net No                            | Tutar  | Para Birimi | Vade Tarihi | Vade / Gün | Reeskont Tutarı | İndirgenmiş Değer |  |  |  |
| 1                       | 28022014                                         | ł.                                | 250,00 | USD         | 24/02/2014  | 4          | 0,55            | 249,45            |  |  |  |
|                         | Toplam 250,00 USD 0,55 249,45                    |                                   |        |             |             |            |                 |                   |  |  |  |

Bu ekranda ilgili kaydı silmek için "Sil" butonuna tıklayabilir veya bu ekrandan çıkmak için "Vazgeç" butonuna tıklayabilirsiniz.

Ayrıca bu ekranın sağ üst köşesinde bulunan ikonlar ile şu işlemi yapabilirsiniz.

Mahsup Fişini Görüntüleme ( 📕 ) Görüntüleme ekranında bulunduğunuz

reeskont işlemi istinaden oluşan mahsup fişini görüntülemek için 📕 ikonuna tıklayın. Karşınıza mahsup fişi ekranı gelecektir.

| Hesap<br>Kodu | Hesap<br>Adı                       | UFRS Kod        | Şube | Departman | Proje | Açıklama           | Miktar | Borç | Alacak | Sistem<br>2.<br>Döviz | İşlem<br>Dövizi | Para<br>Birimi |
|---------------|------------------------------------|-----------------|------|-----------|-------|--------------------|--------|------|--------|-----------------------|-----------------|----------------|
| 103.02.002    | Akbank<br>USD<br>Verilen<br>Çekler | 103.02.002_UFRS |      |           |       | REESKONT<br>İŞLEMİ |        | 0,55 |        | 0,25 USD              | 0,55            | TL             |
| 101.05.002    | Usd<br>Yoldaki<br>Çekler           | 101.05.002_UFRS |      |           |       | REESKONT<br>İŞLEMİ |        |      | 0,55   | 0,25 USD              | 0,55            | TL             |
| Toplam        |                                    |                 |      |           |       |                    |        | 0,55 | 0,55   |                       | TL :<br>TL :    | 0,55 (E        |

Bu ekranda

- ग ikonu ile birleştirilmiş fişi ekleyebilir
- <sup>®</sup> ikonu yardımı ile mahsup fişi tarihçesini görüntüleyebilir
- 🚔 ikonu yardımı ile hazırlanmış şablon ile çıktısını alabilirsiniz.

Reeskont Kaydı ( া ) Görüntüleme ekranında bulunduğunuz Reeskont İşlemi ekranından yeni bir reeskont kaydı ekranına geçiş yapmak için 📑 ikonuna tıklayın. bu ikona tıkladığınızda karşınıza yeni bir reeskont kaydı yapabileceğiniz Reeskont Ekleme ekranı gelecektir.

» Reeskont Ekle

| Aşama | Portföyde<br>Bankada       | ^ | TL V              | Reeskont Oranı *      | Çek 🗌 Senet |     |
|-------|----------------------------|---|-------------------|-----------------------|-------------|-----|
|       | Teminatta<br>Tabsil Edildi | ~ | Borç / Alacak 🗸 🗸 | Vade Tarihi * 31/12/2 | 2014 23     |     |
|       |                            |   |                   |                       |             | Dök |

Bu ekranda gerekli bilgileri belirttikten sonra reeskont işlemi kaydı yapabilirsiniz. Ayrıntılı bilgi için bkz. Reeskont İşlem Kaydı

#### Reeskont İşlem Kayıtları Arasında Arama Yapma

Kayıtlı reeskont işlemleri arasında arama yapabilir ve kayıtları görüntüleyebilirsiniz. Bunun için Muhasebe ekranında bulunan Reeskont İşlemleri modülüne ait linkine tıklayın.

Bu linke tıkladığınızda karşınıza filtreleme alanlarını kullanarak arama yapabileceğiniz Reeskont İşlemleri ekranı gelecektir.

| Reesko        | nt İşlemleri   |             | İşlem Tarihi | 23 23 10 🕞 🍑      |  |  |  |  |  |  |  |
|---------------|----------------|-------------|--------------|-------------------|--|--|--|--|--|--|--|
| No            | İşlem Tarihi   | Vade Tarihi | Toplam Tutar | Reeskont Tutarı 🕇 |  |  |  |  |  |  |  |
| Filtre Ediniz | iltre Ediniz ! |             |              |                   |  |  |  |  |  |  |  |

Bu ekrandaki filtreleme alanlarını şu şekilde belirtebilirsiniz.

| Tarih Aralığı | Belirli bir tarih aralığında  | Tarih aralığı belirtmek için bu |  |  |  |
|---------------|-------------------------------|---------------------------------|--|--|--|
|               | kaydedilen reeskont           | alanın sağ tarafında bulunan    |  |  |  |
|               | işlemlerini görüntülemek için | ikonlarını kullanabilirsiniz.   |  |  |  |
|               | tarih alanlarını              |                                 |  |  |  |
|               | kullanabilirsiniz.            |                                 |  |  |  |
| Listeleme     | Bir sayfada görüntülemek      | Bir sayfada görüntülemek        |  |  |  |
| Sayısı        | istediğiniz kayıt sayısını    | istediğiniz kayıt sayısını      |  |  |  |
|               | belirlemenizi sağlar.         | belirtin.                       |  |  |  |
|               |                               |                                 |  |  |  |

Gerekli bilgileri belirttikten sonra 🖻 ikonuna tıklayın.

Birden fazla arama kriteri girildiğinde sistem tüm kriterleri bir arada sağlayan arama sonuçlarını ekrana getirir.

Listelenen ekranı 🖻 ikonuna tıklayarak açılır menüden şu işlemleri yapabilirsiniz.

| 변 빈 🗠 🗠 🚍 🛛 🗭 | 图 | Ø | Z | $\boxtimes$ |  |  |
|---------------|---|---|---|-------------|--|--|
|---------------|---|---|---|-------------|--|--|

(<sup>III</sup>) ikonu yardımı ile verileri MS Excel formatında kaydedebilirsiniz.

( ) ikonu yardımı ile verileri MS Word formatında kaydedebilirsiniz.

( 🔼 ) ikonu yardımı ile verileri PDF formatında kaydedebilirsiniz.

(⊠) ikonu yardımı ile verileri mail olarak gönderebilirsiniz.

(=) ikonu yardımı ile verileri tanımlanmış yazdırma şablonuna göre yazdırabilirsiniz.

# Reeskont İşlemini Güncelleme

Kaydını gerçekleştirdiğiniz reeskont işlemini güncelleyebilirsiniz. Bunun için Muhasebe Fişleri ekranından ilgili kaydın satırında bulunan 🖻 ikonuna tıklayın.

| Muha  | sebe Fişler | i          |        |            | Filt        | re 366 Belge M  | 10    | Azalan Tarih 🗸 | Belge Bazında       | ✓ 10            | •   | R  |
|-------|-------------|------------|--------|------------|-------------|-----------------|-------|----------------|---------------------|-----------------|-----|----|
| İşlem | Tipi Seçin  | iz         |        | Cari Hesap |             | Sube Seçiniz    | V Fiş | ler 🗸          | Kayıt Tarihi 28/02/ | 2014 23 28/02/2 | 014 | 23 |
| Muha  | sebe Kodu   |            |        | E Kaydeden |             | Proje           | i işl | emler 🗸 🗸      | İşlem Tarihi 28/02/ | 2014 23 28/02/2 | 014 | 23 |
| Sıra  | Belge No    | Cari Hesap | Fiş No | Yevmiye No | Fiş Türü    | Açıklama        | Tutar | İşlem Tarihi   | Kayıt Tarihi        | Kaydeden        |     | 8  |
| 1     |             |            | 325    | 366        | Mahsup Fişi | REESKONT ISLEMI | 42,26 | 28/02/2014     | 28/02/2014          | Kibar Davulcu   | 란   | -  |

Bu ikona tıkladığınızda karşınıza kaydetmiş olduğunuz reeskont işlemine istinaden oluşan mahsup fişine ait güncelleme ekranı gelecektir.
| Mahsup Fişi<br>Dövizli İşlem<br>İşlem Tipi *<br>Sistem Fiş No<br>Mahsup Fiş No<br>Tarih | ♥ UFRS Kod ♥ Özel<br>Mahsup Fişi<br>366<br>325<br>28/02/2014 | Kod Cari Hesap<br>Açıklama<br>23 Şube | REESKONT ISLEMI<br>Seçiniz | ×         | Döviz<br>USD 1<br>EUR 1 | / 2,2382<br>/ 3,0563 | Borç<br>Alacak<br>Bakiye | 42,26<br>42,26<br>0,00 |             |      |       |        |          |              | • •         |
|-----------------------------------------------------------------------------------------|--------------------------------------------------------------|---------------------------------------|----------------------------|-----------|-------------------------|----------------------|--------------------------|------------------------|-------------|------|-------|--------|----------|--------------|-------------|
| + No Hesap                                                                              | Kodu UFRS Kod                                                | Ad                                    | Açıklama                   | Departman | 5                       | Proje                |                          | Miktar                 | Birim Fiyat | Borç |       | Alacak | 2. Döviz | İşlem Dövizi | Para Birimi |
| - 1 100.0                                                                               | 1.002 100.01.002_L                                           | İzmir TL Kasa1                        | REESKONT İŞLEMİ            |           |                         |                      |                          |                        |             |      | 42,26 |        | 18,88    | 42,26        | TL 🗸        |
| - 2 100.0                                                                               | 1.001 100.01.001_L                                           | İstanbul TL Kasa                      | REESKONT İŞLEMİ            |           |                         |                      | 1                        |                        |             |      |       | 42,26  | 18,88    | 42,26        | TL 🗸        |
| Toplam<br>Bakiye                                                                        | 42,26 42<br>0,00                                             | ,26                                   |                            |           |                         |                      |                          |                        |             |      |       |        |          |              |             |

Karşınıza gelen ekranda istediğiniz bilgileri değiştirerek/güncelleyerek "Güncelle" butonuna tıklayabilir veya bu ekrandan çıkmak için "Vazgeç" butonuna tıklayabilirsiniz. Ayrıntılı bilgi için bkz. Mahsup Fişi Kaydını Güncelleme